# KAVIS

# TITLE APPLICATION MANUAL FOR BOATS NEW TO KENTUCKY

Updated January 2020

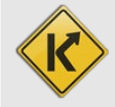

# Table of Contents

| Title Application Process                              | 3  |
|--------------------------------------------------------|----|
| Boat Ownership Personal Information Requirements       | 5  |
| Requesting a State-Issued HIN                          | 6  |
| Issuing a New Title                                    | 8  |
| Certificate of Origin                                  | 9  |
| Dealer Assignment of an Out of State Title             | 21 |
| Out-of-State Transfer to a KY Resident or Organization | 26 |
| Other 1 <sup>st</sup> Title-including Homemade Boats   | 39 |
| New Salvage Titles                                     | 51 |
| Salvage-Certificate of Origin                          | 51 |
| Salvage-Dealer Assignment of an Out of State Title     | 63 |
| Salvage-Out of State Transfer to a KY Resident         | 69 |
| Multiple Transfer Applications                         | 80 |
| Multiple Transfer - Kentucky Transfer                  | 81 |
| Multiple Transfer - Dealer Assignment                  | 92 |

# **Title Application Process**

Each title application is slightly different, but the flow through the steps are the same. Here is an example of one of the steps in the process, the Vehicle Information step. To see an example of each specific type of application, see the following sections of this manual.

|                                           | 4.                             |                      |               |                |                         |                       |                          | l.                    | Total Due:    | \$9.00         |
|-------------------------------------------|--------------------------------|----------------------|---------------|----------------|-------------------------|-----------------------|--------------------------|-----------------------|---------------|----------------|
| elinquent taxes ar<br>nolete this transac | re owed on this vehicle. Click | here to view and pay | y your deline | quent taxes fo | or this vehicle. You ca | an continue past this | step, but delinquent tax | es must be paid       | in the amount | of \$68.28     |
| Boat Details                              |                                |                      |               |                |                         |                       |                          |                       |               |                |
|                                           | County of Dockage:             | Select One           | <b>*</b>      |                |                         | 6.                    | Vehicle has a Situs      | Address               |               |                |
|                                           | Year:                          | 2003 *               |               |                |                         | Make:                 | POLARIS                  | *                     |               |                |
|                                           | Model:                         | W035I01CA            | *             |                |                         | 7. HIN:               | PLE23248K                | *                     |               |                |
|                                           |                                |                      |               |                |                         |                       | Request State-Issue      | ed HIN                |               |                |
|                                           | Boat Type:                     | Other                | <b>~</b> *    |                |                         | Hull Material:        | Fiberglass               | <ul><li>✓ *</li></ul> |               |                |
|                                           | Engine Drive:                  | Inboard              | <b>∽</b> *    |                |                         | Propulsion:           | Propeller                | <ul><li>✓ ★</li></ul> |               |                |
|                                           | Length Ft:                     | 10 *                 |               |                |                         | Length In:            | 1 *                      |                       |               |                |
|                                           | Beam Ft:                       | 3*                   |               |                |                         | Beam In:              | 1 *                      |                       |               |                |
|                                           | Occupant Capacity:             | 3                    |               |                |                         | Weight Capacity:      |                          | -                     |               |                |
|                                           | Number of Tollets:             | 0*                   |               |                |                         | Tollet Type:          | Select One               | $\sim$                |               |                |
|                                           | Finally Use.                   | Pleasure             | ♥ *           |                |                         |                       |                          |                       |               |                |
| Motor(s)                                  |                                |                      |               |                |                         |                       |                          |                       |               |                |
|                                           |                                |                      |               |                |                         |                       |                          |                       |               | +<br>Add Motor |
| Votor #1                                  |                                |                      |               |                |                         |                       |                          |                       |               |                |
|                                           | Year: 2008 *                   |                      |               | Make:          | UNKN                    | *                     | Horsepowe                | r: 100.0 *            | ×<br>Delete   | Сору           |
|                                           | Fuel: Gas                      | × *                  |               | Serial #:      | UNKNOWN                 |                       | Year of Purchas          | e:                    | Motor         | Motor          |
| Purcha                                    | se Amount: 0                   |                      |               |                |                         |                       |                          | $\square$             |               |                |
|                                           |                                |                      |               |                |                         |                       |                          |                       |               |                |

- 1. Bubbles at the top of the Title Application Process can be clicked at any time to go to that page if you need to input information in a different order.
  - a. Green = all required information on that specific page is complete.
  - b. Bright Blue and larger = the step you are currently on.
  - c. Faded Blue = haven't proceeded to this step yet.
  - d. Red = required information is missing from this step.
    - You will not be allowed to put the application in the Shopping Cart if there is a step that is highlighted red.

- 2. Place On Hold will save the title application to the Customers' Account Pages (Seller and Buyer once they have been added) for 60 days, after which it will be deleted.
- 3. Clicking > Continue will move you to the next step in the process.
  - a. If required information is missing, an alert will explain what is missing.
- 4. If delinquent taxes are due on the boat being transferred, they must either pay them with the application or in a separate transaction.
  - a. See the section titled 'Paying Delinquent Taxes with a Title Application' in the Boat Registration and Ad Valorem Manual for more information.
- 5. As fees are added and ad valorem is chosen to be paid with the application, the Total Due will be updated.
- 6. The Situs Address is the specific dockage place for the boat. This is needed if the County of Dockage is different from the County of Residence of the primary buyer.
- 7. If the year of the boat is 1973 or newer, and KAVIS has detected a missing or invalid HIN, you will be prompted to request a new state-issued HIN.
  - a. The new Title Number and HIN, if requested, will be generated immediately **after** the application has been checked out/payment processed.
  - b. See the 'Requesting a State-Issued HIN' section of the Title Application Additional Information Manual for more information on this process.
- 8. You may click <sup>(© Cancel Title Application</sup> and at any point of a title application and all information that had been entered will be erased. (There is nothing to 'backout' like in AVIS.)
  - a. Nothing is saved in KAVIS until you either click a Save button, or have proceeded through checkout and payment has been processed.
  - b. The only exception to this is if ad valorem was paid during the application process, those will remain paid. Any ad valorem chosen to be paid with the application will go back to being past due since payment was not processed for them.

### \*Do not click your browser's back button during a Title Application.

### **Boat Ownership Personal Information Requirements**

Birthday, Gender, and Citizenship are required by law for boat ownership. Title Applications cannot be finalized until all Buyers have these Personal Information fields entered.

- 1. The following Buyer Information step is part of the Title Application Process and is explained in greater detail in each specific Title Application section of this manual.
  - a. This red flag icon is going to appear for many of your Buyers:

| 1                                                    | 2                            | 3                           |                   | 5                | 6            |                      |          |
|------------------------------------------------------|------------------------------|-----------------------------|-------------------|------------------|--------------|----------------------|----------|
| Fitle Information                                    | Vehicle Information          | Seller Information          | Buyer Information | Lien Information | Registration | Purchase Information | Finalize |
|                                                      |                              |                             |                   |                  |              | Place On Hold > Con  | tinue    |
|                                                      |                              |                             |                   |                  |              | Total                | Due: \$9 |
| Buyer Information                                    | n                            |                             |                   |                  |              |                      |          |
| 🔞 Invalid Da                                         | ta:One or more Buyers con    | tain errors.                |                   |                  |              |                      |          |
|                                                      |                              |                             |                   |                  |              |                      |          |
|                                                      |                              |                             |                   |                  |              |                      |          |
| Primary Sec                                          | ondary Customer ID           | Customer Name               | Delinquency       |                  |              |                      |          |
| -                                                    | 001560623                    | NORMAN PORTYWO              | DD None           | · <b>·</b> ·     |              |                      |          |
|                                                      | Buyer Notary Date is a       | required field.             |                   | $\mathbf{h}$     |              |                      |          |
| Buyer Notary                                         | Date: 🛛 🔸                    |                             |                   | 1                |              |                      |          |
| Add a Buyer                                          |                              |                             |                   |                  |              |                      |          |
| Kev                                                  |                              |                             |                   |                  |              |                      |          |
| TINGT.                                               | o Buyers listed on the Title | Application will be printed | on the title.     |                  |              |                      |          |
| 🛹 = The first tw                                     |                              | Select flag to navigate to  | Customer Profile. |                  |              |                      |          |
| <ul> <li>The first tw</li> <li>The Custor</li> </ul> | ner Profile contains errors. | 0 0                         |                   |                  |              |                      |          |
| ✓ = The first tw ■ = The Custor                      | ner Profile contains errors. | 5 5                         |                   |                  |              |                      |          |
| ✓ = The first tw<br>■ = The Custor                   | ner Profile contains errors. |                             |                   |                  |              |                      |          |

- 2. Clicking the red flag icon will open the Customer's Information section for you to add any missing information and edit any wrong/updated information.
  - a. You may also scan their Driver's License at this point.
  - b. Click 2 save when all information is entered and correct.
    - Without clicking Save, KAVIS will not retain any changed information.

| # Information Ve                                                                                                    | hicle Information                  | Seller Information | Buyer Information   | Lien Information | Registration Pu  | rchase Information | Fin  |
|----------------------------------------------------------------------------------------------------|------------------------------------|--------------------|---------------------|------------------|------------------|--------------------|------|
| RTYWOOD, NORM/<br>it #:001560623<br>e Change                                                                                                    | AN                                 |                    |                     |                  |                  |                    |      |
| ersonal Information                                                                                                    |                                    |                    |                     |                  |                  |                    |      |
| Birth Date                                                                                                    | Birth Date is requi                | red.               | Phone               |                  | Identification   |                    |      |
| County of Residence                                                                                                    | BOONE                              | *                  | Home:               |                  | Passport         | t                  |      |
| Preferred Name                                                                                                    |                                    |                    | Mobile:             |                  | Visa             |                    | ]    |
| -                                                                                                    | Gender is required.                |                    | Work:               |                  | Driver's License | Select State       | 1    |
| Gender                                                                                                    | Unspecified V                      | *                  |                     |                  | SSN              |                    | 1    |
| Citizenship                                                                                                    | Select One                         | ed. 💙 *            |                     |                  | Green Card       | f:                 | า์ เ |
| E-Mail                                                                                                    |                                    |                    |                     |                  | ITIN             | 4:                 | Ĵ.   |
|                                                                                                    |                                    |                    |                     |                  |                  |                    |      |
| Address                                                                                                    | Mailing address dif                | ferent? No OYe     | 8                   |                  |                  |                    |      |
| Address<br>Is<br>Physical                                                                                                    | Mailing address dif                | ferent? ®No OYe    | 5                   |                  |                  |                    |      |
| Address<br>Is<br>Physical<br>Address 1: 333 Mahe                                                                                                    | Mailing address dif                | ferent? ®No CYe    | *                   |                  |                  |                    |      |
| Address is<br>Physical<br>Address 1: 333 Mahe<br>Address 2:                                                                                                    | Mailing address dif<br>r Rđ        | ferent? ®No OYe    | *                   |                  |                  |                    |      |
| Address<br>Is<br>Physical<br>Address 1: [333 Mahe<br>Address 2: [<br>City: [WALTON]                                                                                                    | Mailing address dif                | ferent? No Oye     | *                   |                  |                  |                    |      |
| Address<br>Physical<br>Address 1: 333 Mahe<br>Address 2:<br>City: WALTON<br>State: Kentucky                                                                                                    | Mailing address dif<br>r Rd        | ferent? •No Ore    | *                   |                  |                  |                    |      |
| Address                                                                                                    | Mailing address dif<br>r Rd        | ferent? ●No Ore    | *                   |                  |                  |                    |      |
| Address<br>It<br>Physical<br>Address 1: 333 Mahe<br>Address 2:<br>City: WALTON<br>State: Kentucky<br>County: BOONE<br>Attn:                                                                                                    | Mailing address dif<br>r Rd<br>V * | ferent? No Ye      | *                   |                  |                  |                    |      |
| Address I: 333 Maha<br>Address 1: 333 Maha<br>Address 2: City: WALTON<br>City: WALTON<br>States, Centucky<br>Counce, GOONE<br>Attra: City: Address Councer<br>Attra: City: Councer<br>Attra: City: Councer<br>Attra: City: Councer<br>Attra: City: City: Cit                                                                                                    | Mailing address dif<br>r Rd        | ferent? •No Cyce   | *                   |                  |                  |                    |      |
| Address Is<br>Physical<br>Address 1: [333 Mahe<br>Address 2: [City: [WALTON<br>State: [Reintucky<br>County: [BCONE<br>Attra: [City]<br>Attra: [City]<br>Attra: [City]<br>Address 2: [City]<br>Attra: [City]<br>Attra: [City]<br>Address 2: [City]<br>Attra: [City]<br>Attra: [City]<br>Address 3: [City]<br>Attra: [City]<br>Address 4: [City]<br>Attra: [City]<br>Address 4: [City]<br>Attra: [City]<br>Address 4: [City]<br>Attra: [City]<br>Address 4: [City]<br>Attra: [City]<br>Address 4: [City]<br>Attra: [City]<br>Address 4: [City]<br>Attra: [City]<br>Attra: [City]<br>Address 4: [City]<br>Attra: [City]<br>Address 4: [City]<br>Attra: [City]<br>Address 4: [City]<br>Attra: [City]<br>Address 4: [City]<br>Attra: [City]<br>Address 4: [City]<br>Attra: [City]<br>Address 5: [City]<br>Attra: [City]<br>Address 5: [City]<br>Attra: [City]<br>Address 5: [City]<br>Address 4: [City]<br>Attra: [City]<br>Address 5: [City]<br>Address 4: [City]<br>Attra: [City]<br>Address 5: [City]<br>Address 5: [City]<br>Attra: [City]<br>Address 5: [City]<br>Address 5: [City]<br>Address 5: [City]<br>Address 5: [City]<br>Address 5: [City]<br>Address 5: [City]<br>Address 5: [City]<br>Address 5: [City]<br>Address 5: [City]<br>Attra: [City]<br>Address 5: [City]<br>Attra: [City]<br>Address 5: [City]<br>Address 5: [City]<br>Attra: [City]<br>Address 5: [City]<br>Address 5: [City]<br>Attra: [City]<br>Address 5: [City]<br>Attra: [City]<br>Attra: | Mailing address dif                | terent? •No (Ye    | 5<br>*<br>*<br>No / | Allas data.      |                  |                    |      |
| Address Is<br>Physical Address 1: [333 Mahe Address 2: [253]<br>City: [WALTON State: [Kentucky County: [BCONE Attr: [254]]<br>Attr: [254]<br>Attr: [254]<br>Add Alias [254]<br>Add Alias [254]<br>(255]<br>(255]<br>(25           | Mailing address dif                | terent? •No (Ye    | 5<br>*<br>*<br>No / | Alīas data.      |                  |                    |      |

### Requesting a State-Issued HIN

While creating a title application, you may request a new HIN from MVL. This new HIN will be created by KAVIS as soon as checkout of the application is complete (payment has been processed).

- MVL would like you to continue providing the required documentation for a new HIN request.
  - This should be scanned into PODD with the application documents.
  - 1. On the Vehicle Information step of any title application, if KAVIS has detected an invalid HIN, or if the boat is missing a HIN, there will be a checkbox to select and request a state-issued HIN.

| 1                 | 2                   |                    |                   | 5                | 6            |                       |            | 8        |
|-------------------|---------------------|--------------------|-------------------|------------------|--------------|-----------------------|------------|----------|
| Title Information | Vehicle Information | Seller Information | Buyer Information | Lien Information | Registration | Purchase Informa      | tion I     | Finalize |
|                   |                     |                    |                   |                  |              | Place On Hold         | > Continue |          |
|                   |                     |                    |                   |                  |              |                       | Total Due: | \$18.00  |
| Boat Details      |                     |                    |                   |                  |              |                       |            |          |
|                   | County of Dockage:  | FRANKLIN           | • *               |                  | Vehicle ha   | as a Situs Address    |            |          |
|                   | Year:               | 1988 *             |                   | Mak              | e: SEARAY    | *                     |            |          |
|                   | Model:              | S23BR              | ) *               | There is a pr    | N: SERC2587  | entered HIN.<br>C88 * |            |          |
|                   | Boat Type:          | Open Motor Boat    | • *               | Hull Materia     | Request S    | tate-Issued HIN       |            |          |
|                   | Engine Drive:       | Stern Drive        | *                 | Propulsion       | n: Propeller | *                     |            |          |

2. To quickly see the new HIN and Title Number, on the Checkout Page have your 'Navigate To:' dropdown menu set to 'Transaction Summary'.

| ()<br>Cash | Check | Charge Card | Web | Advanced - | Τ                                | otal Amount Due:<br>Balance Due:<br>Change Due: | \$18.00<br>\$0.00<br>\$0.00                      |
|------------|-------|-------------|-----|------------|----------------------------------|-------------------------------------------------|--------------------------------------------------|
|            |       |             |     |            |                                  | Cash Payment                                    | \$18.00 🔀                                        |
|            |       |             |     |            | Financial Receipt:<br>No Receipt | 2. Navig<br>Transa                              | ate To:<br>action Summary 💙<br>Cancel 🏾 🏹 Finish |

- 3. The Transaction Summary will give you the new HIN and Title Numbers.
  - a. Clicking on the Title Number, KY#, or HIN will take you to the new Vehicle Summary Page.
  - b. Click 'Home' to return to the Home Page and start your next transaction.

| Transaction ID | 033283090                   | Transaction Date: | 04/22/2019 |              |                |                     |     |       |         |   |
|----------------|-----------------------------|-------------------|------------|--------------|----------------|---------------------|-----|-------|---------|---|
| Receipt Number | LPJ190422080535             | Date Paid:        | 04/22/2019 |              |                |                     |     |       |         |   |
| 🔻 BIEDENHA     | RN, ROBERT                  |                   |            |              |                |                     |     |       |         |   |
| Customer ID    | 001599878                   |                   |            |              | 2              |                     |     |       |         |   |
| (Items: 4) (V  | ehicles: 1)                 |                   |            |              | a.             |                     |     |       |         |   |
|                |                             |                   |            |              |                |                     |     |       |         |   |
| Item Des       | cription                    |                   |            |              |                | <b>X</b>            | Qty | Price | Amount  | _ |
| KAVIS 199      | 0 SEARAY 2200               |                   | Title #:   | 191120375002 | KY #: KY040550 | C HIN: KYZ03579C919 |     |       |         |   |
|                | KYTC State Registration Fee |                   |            |              |                |                     | 1   | 3.00  | \$3.00  |   |
|                | Clerk Registration Fee      |                   |            |              |                |                     | 1   | 6.00  | \$6.00  |   |
|                | Clerk Title Fee             |                   |            |              |                |                     | 1   | 6.00  | \$6.00  |   |
|                | State Title Fee             |                   |            |              |                |                     | 1   | 3.00  | \$3.00  |   |
|                |                             |                   |            |              |                | Customer Total:     |     |       | \$18.00 |   |
|                |                             |                   |            |              |                | Sub Total:          |     |       | \$18.00 |   |
|                |                             |                   |            |              |                | Total:              |     |       | \$18.00 |   |
|                |                             |                   |            |              |                |                     |     |       |         | _ |
|                |                             |                   |            |              |                | Cash Payment:       |     |       | \$18.00 |   |

4. From the new Vehicle Summary Page, the Vehicle Information section will also include the new HIN.

| ✓ Vehicle Information |          |              |     |      |
|-----------------------|----------|--------------|-----|------|
| Year: 1990            | Maker    | SEARAY a.    | Upo | late |
| KY Number: KY040      | 5SC HIN: | KYZ03579C919 |     |      |

# Issuing a New Title

To start a new title application for boats that do not currently have a Kentucky title, you must start on either the Home Page or from the Customer's Account Pate.

Starting from the Home Page:

1. Click on the **A** Title New Vehicle tile.

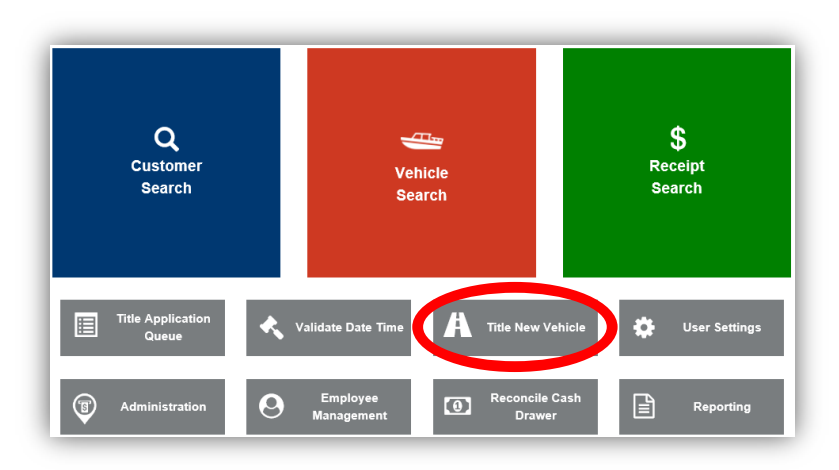

2. Choose from the options in the Title Action dropdown menu.

| 1                 | 2                                                                                                    |                                            | 0                 | 6                | 6            | 7                      | -3                 |
|-------------------|----------------------------------------------------------------------------------------------------|--------------------------------------------|-------------------|------------------|--------------|------------------------|--------------------|
| Title Information | Vehicle Information                                                                                   | Seller Information                         | Buyer Information | Lien Information | Registration | Additional Information | Finalize           |
| Title Action      |                                                                                                    |                                            |                   |                  |              | Total I                | <b>Due:</b> \$0.00 |
| Т                 | itle Action: Select One.<br>Dealer Assig<br>Certificate of<br>Out-of-state<br>Other 1st<br>Salvage De | nment<br>Origin<br>Transfer                | - 2.              |                  |              |                        |                    |
| S Cancel Title A  | Application Salvage - Ce                                                                              | t of State Transfer<br>rtificate of Origin |                   |                  |              |                        |                    |

3. Refer to the following sections of this manual for further guidance on each specific type of application and how to start each from a Customer Account Page.

# Certificate of Origin

This is for new boats that have been purchased by a Kentucky resident or Organization from a Kentucky dealer, an out-of-state dealer, or another retail store.

- 1. From a Customer Account Page, click on the New Title button.
  - a. KAVIS will save this Customer's information as a Buyer in the application.

| RBY, MATTHEW<br>st #:001636034 | Edit View                        | Action | Center                                             |
|--------------------------------|----------------------------------|--------|----------------------------------------------------|
| Stephenson Mill Rd             | Financial History                | \$     | Ad Valorem taxes are past due for 2000 ESCAPE 234. |
| LION, KI 41094                 |                                  | ®      | 2000 ESCAPE 234 is Ready for Registration Renewal. |
|                                |                                  |        |                                                    |
| /ehicles                       |                                  |        |                                                    |
| Boats (1)                      | Renew All (1) Renew Selected (0) |        | 1. New Title Switch to List Vie                    |
| <b>€</b> \$ ®                  | м                                |        |                                                    |
| 2000 ESCAPE 234                | KY0322FL                         |        |                                                    |
| Title#: 041770080076           | Active - Title Issued            |        |                                                    |
| Transfer                       | Reg: Expired                     |        |                                                    |
|                                |                                  |        |                                                    |
| Mana                           | rie – Title – View               |        |                                                    |

- 2. Choose 'Certificate of Origin' from the Title Action dropdown.
  - a. Choose one of the Dealer Types and click  $\rightarrow$  Continue.
  - b. **Cancel Title Application** at any point of this process will delete all progress on the application.

| 1                 | 2                                             |                        | •                        | 5                          | <u> </u>                    | 7                      | -3        |
|-------------------|-----------------------------------------------|------------------------|--------------------------|----------------------------|-----------------------------|------------------------|-----------|
| Title Information | Vehicle Information                           | Seller Information     | Buyer Information        | Lien Information           | Registration                | Additional Information | Finalize  |
| Title Action      |                                               |                        |                          |                            |                             | Total Du               | e: \$9.00 |
|                   | Multi-Transfer:  No Title Action: Certificate | res <b>2.</b>          |                          |                            |                             |                        |           |
| a.—               | Dealer Type: O Kentuc                         | ky Dealer/Manufacturer | Out of State Dealer/Manu | facturer O Other, Not a Ke | entucky Dealer <del>*</del> |                        |           |
|                   | b.                                            |                        |                          |                            |                             |                        |           |
| ⊗ Cancel Title A  | Application                                   |                        |                          |                            |                             |                        |           |

3. If you chose the wrong Title Action, you can return to this step and choose a different Title Action after you select CReset, but you will lose all data that was entered up to that point on other steps.

| 1<br>itle Information | 2<br>Vehicle Information  | 3<br>Seller Information | 4<br>Buyer Information   | 5<br>Lien Information      | 6<br>Registration    | Additional Information |       |
|-----------------------|---------------------------|-------------------------|--------------------------|----------------------------|----------------------|------------------------|-------|
|                       |                           |                         |                          |                            |                      | > Continu              | e     |
|                       |                           |                         |                          |                            |                      | Total Due:             | \$9.0 |
| Title Action          |                           |                         |                          |                            |                      |                        |       |
|                       | Multi-Transfer:  No       | Yes                     |                          |                            |                      |                        |       |
|                       | Title Action: Certificate | of Origin 🔽 🖌           | •                        |                            |                      |                        |       |
|                       | Dealer Type:              | ky Dealer/Manufacturer  | Out of State Dealer/Manu | facturer 🔘 Other, Not a Ke | entucky Dealer \star |                        |       |
|                       |                           | C Reset                 |                          |                            |                      |                        |       |
|                       | 3.                        |                         |                          |                            |                      |                        |       |
|                       |                           |                         |                          |                            |                      |                        |       |
|                       |                           |                         |                          |                            |                      |                        |       |
|                       | Application               |                         |                          |                            |                      |                        |       |

- 4. Enter the Boat Details and click either of the Continue buttons.
  - a. If the boat does not have a HIN, or has an invalid HIN, you can request a State-Issued HIN and KAVIS will create it after checking out/finalizing the application.
  - b. The Occupant Capacity or the Weight Capacity is required. You do not have to enter a value in both fields.
  - c. Up to 4 motors can be added by clicking Add Motor .

| le Information | Vehicle Information | Seller Information  | Buyer Information                           | Lien Information | Registration                | Additional Information | Finalize         |
|----------------|---------------------|---------------------|---------------------------------------------|------------------|-----------------------------|------------------------|------------------|
|                |                     |                     |                                             |                  |                             |                        | Total Due: \$9.0 |
| oat Details    |                     |                     |                                             |                  |                             |                        |                  |
|                | County of Dockage:  | Select One          | <b>∨</b> *                                  |                  | E                           | Vehicle has a Si       | tus Address      |
|                | Year:               |                     |                                             |                  | Length Ft                   | *                      |                  |
|                | Make:               |                     | *                                           |                  | Length In:                  | *                      |                  |
|                | Model:              |                     | *                                           |                  | Beam Ft                     | *                      |                  |
|                | a. HIN:             |                     | *                                           |                  | Beam In:                    | *                      |                  |
|                | Part Trees          | Request State-Issue | d HIN                                       |                  | Occupant Capacity           | *0                     | <b>&gt;</b> b.   |
|                | Boat Type:          | Select One          | ✓ *                                         |                  | Weight Capacity             | *6                     |                  |
|                | Engine Drive:       | Select One          |                                             |                  | Number of Toilets           | *                      |                  |
|                | Propulsion:         | Select One          | <ul> <li>✓</li> <li>✓</li> <li>✓</li> </ul> |                  | Toilet Type:<br>Primary Use | Select One             | × .              |
|                |                     |                     |                                             |                  | Brand                       | Hail Damaged           |                  |
| Motor(s)       |                     |                     |                                             |                  |                             |                        | •                |
|                |                     |                     |                                             |                  |                             |                        | C. +<br>Add Mor  |
|                |                     |                     |                                             |                  |                             |                        |                  |
|                |                     |                     |                                             |                  |                             |                        | > Continue       |
|                |                     |                     |                                             |                  |                             |                        |                  |

# 5. Click Add Seller

| Iller Information E | Buyer Information | Lien Information | Registration | Additional Informati | Continue     Total Due: \$9. |
|---------------------|-------------------|------------------|--------------|----------------------|------------------------------|
|                     |                   |                  |              |                      | Total Due: \$9.              |
|                     |                   |                  |              |                      | Total Due: \$9.              |
|                     |                   |                  |              |                      |                              |
|                     |                   |                  |              |                      |                              |
|                     |                   |                  |              |                      |                              |
|                     |                   |                  |              |                      |                              |
|                     |                   |                  |              |                      |                              |
|                     |                   |                  |              |                      |                              |
|                     |                   |                  |              |                      |                              |

6. If you have chosen that the Seller is a KY Dealer or Manufacturer on the Title Information step, enter the Dealer's info and click Q search (otherwise skip to #8).

| 1<br>Title Information             | 2<br>Vehicle Information | 3<br>Seller Information | 4<br>Buyer Information | 5<br>Lien Information | 6<br>Registration | 7<br>Additional Information | Finalize    |
|------------------------------------|--------------------------|-------------------------|------------------------|-----------------------|-------------------|-----------------------------|-------------|
|                                    |                          | Searc                   | ch By: Dealer          | V                     |                   |                             |             |
| Dealer:<br>Dealer Number:<br>FEIN: |                          |                         | <b>6</b> .             |                       |                   |                             |             |
|                                    |                          |                         |                        |                       |                   | Ø Cancel 🔀 R                | es Q Search |

- 7. Select your Dealer from the list of results.
  - a. If you don't see your Dealer, you can search again by clicking Q Display Search Criteria.

| 1<br>Title Information | 2<br>Vehicle Informa | tion Seller Information     | 4<br>Buyer Information | 5<br>Lien Information | 6<br>n Registration                               | Additional Information | Finalize |
|------------------------|----------------------|-----------------------------|------------------------|-----------------------|---------------------------------------------------|------------------------|----------|
| Customer ID            | FEIN/SSN             | Dealer Name                 | De                     | aler Number           | Physi                                             | cal Address            |          |
| 001317986              | 392050250            | GILES HOUSEBOATS            | KY1659D                |                       | 10404 PERWINKLE COURT,<br>LOUISVILLE, KY, 40291   |                        | Select   |
| 001315090              | 611380586            | GRM HOUSEBOAT SALE          | KY1175D                |                       | 2892 LONE VALLEY,<br>CAMPBELLSVILLE, KY, 4271     | 8                      | Select   |
| 001314982              | 205429714            | Houseboat Aluminum Products | KY1553D                |                       | 1223 Jackson Hollow Rd,<br>Burkesville, KY, 42717 |                        | Select   |

8. If you selected 'Out of State Dealer/Manufacturer' or 'Other, not a KY Dealer' on the Title Information step, enter their information and click **Add**.

| 0                | 2                   | Sallar Information |                   | 5                | 6             | 7                                    |                  |
|------------------|---------------------|--------------------|-------------------|------------------|---------------|--------------------------------------|------------------|
| Information      | Vehicle Information | seller mormation   | Buyer Information | Lien Information | Registration  | Additional Information Place On Hold | tinue            |
| Sollar Informati | -                   |                    |                   |                  |               | Total I                              | <b>)ue:</b> \$9. |
| Seler mormat     |                     |                    |                   |                  |               |                                      |                  |
| Seller N         | Name:               |                    | *                 | Seller Address   |               |                                      |                  |
| E-Mail Add       | dress:              |                    |                   | Address 1:       |               | *                                    |                  |
| Phone Nu         | mber:               |                    |                   | Address 2.       |               |                                      |                  |
|                  |                     |                    |                   | City:            |               | *                                    |                  |
|                  |                     |                    |                   | Select S         | state 🗸 \star | *                                    |                  |
|                  |                     |                    |                   | state: Colour c  |               |                                      |                  |
|                  |                     |                    |                   | Attn:            |               |                                      |                  |
|                  |                     |                    |                   |                  |               | Ø Cano                               | el 👤 Ac          |
|                  |                     |                    |                   |                  |               | _                                    |                  |
|                  |                     |                    |                   |                  |               |                                      |                  |
|                  |                     |                    |                   |                  |               |                                      |                  |
| ⊗ Cancel Title A | pplication          |                    |                   |                  |               |                                      |                  |

- 9. Enter the Seller Notary Date if you have it and click Continue.
  - a. If you selected an 'Out of State Dealer' or 'Other, not a KY Dealer', and need to correct the entered information you can click **correct** information.
  - b. If you have chosen the wrong Dealer, you can click  $\times$  Remove and search again.

| 0                              |                                       | 3                  |                   |                  | 6            |                        |               |
|--------------------------------|---------------------------------------|--------------------|-------------------|------------------|--------------|------------------------|---------------|
| le Information                 | Vehicle Information                   | Seller Information | Buyer Information | Lien Information | Registration | Additional Information | Finalize      |
|                                |                                       |                    |                   |                  |              | Place On Hc 1 > C      | Continue      |
| Seller Information             | 1                                     |                    |                   |                  |              | Tota                   | al Due: \$9.0 |
| <ul> <li>Bob's Boat</li> </ul> | 5                                     |                    |                   |                  |              |                        |               |
| Seller N                       | lame: Bob's Boats                     |                    |                   |                  |              |                        |               |
| E                              | Email:                                |                    |                   |                  |              |                        |               |
| P                              | hone:                                 |                    |                   |                  |              |                        |               |
| Ade                            | dress: 123 Main Stre<br>Simpsonville, | eet<br>, CO 46512  |                   |                  |              | 🖸 Edit                 | × Remove      |
| Sel                            | ler Notary Date:                      |                    | ).                |                  |              | a.                     | b.            |
| Q Q 1 TH- 4                    |                                       |                    |                   |                  |              |                        |               |
| S Cancer Title App             | lication                              |                    |                   |                  |              |                        |               |

- 10. There are a few things to check on the Buyer Information Page before clicking > Continue.
  - a. An ownership connector (and/or) is required when there are two or more Buyers.
  - b. The **Pay All** button will appear if a buyer has any ad valorem delinquencies, allowing you to pay them either with this title application or in a separate transaction.
    - This is only necessary for Buyers who are Individuals or Organizations, Dealers are not required to pay delinquent ad val on their other vehicles.
    - See the section titled 'Paying Delinquent Taxes with a Title Application' in the Boat Registration and Ad Valorem Manual for more information.
  - c. By clicking<sup>O</sup>, you can remove the specific Buyer.
  - d. appears next to a customer if their customer account contains errors
    - $\circ\;$  You cannot continue without clicking on the icon and editing the necessary fields.
  - e. You may call your local PVA and they can quickly resolve the PVA issues that are needed to continue this application.
    - Click Check PVA to refresh and check if the issues have been resolved and to see if they have created any new delinquencies that need to be paid.
  - f. Enter the required Buyer Notary Date.
  - g. You may add additional buyers (only the first 2 will be printed on the title)
  - h. You may switch the positions of the owners by clicking <sup>1</sup>.
  - i. You can place the Title Application on hold (and KAVIS will save the information to the Customer Account Page(s) for 60 days).

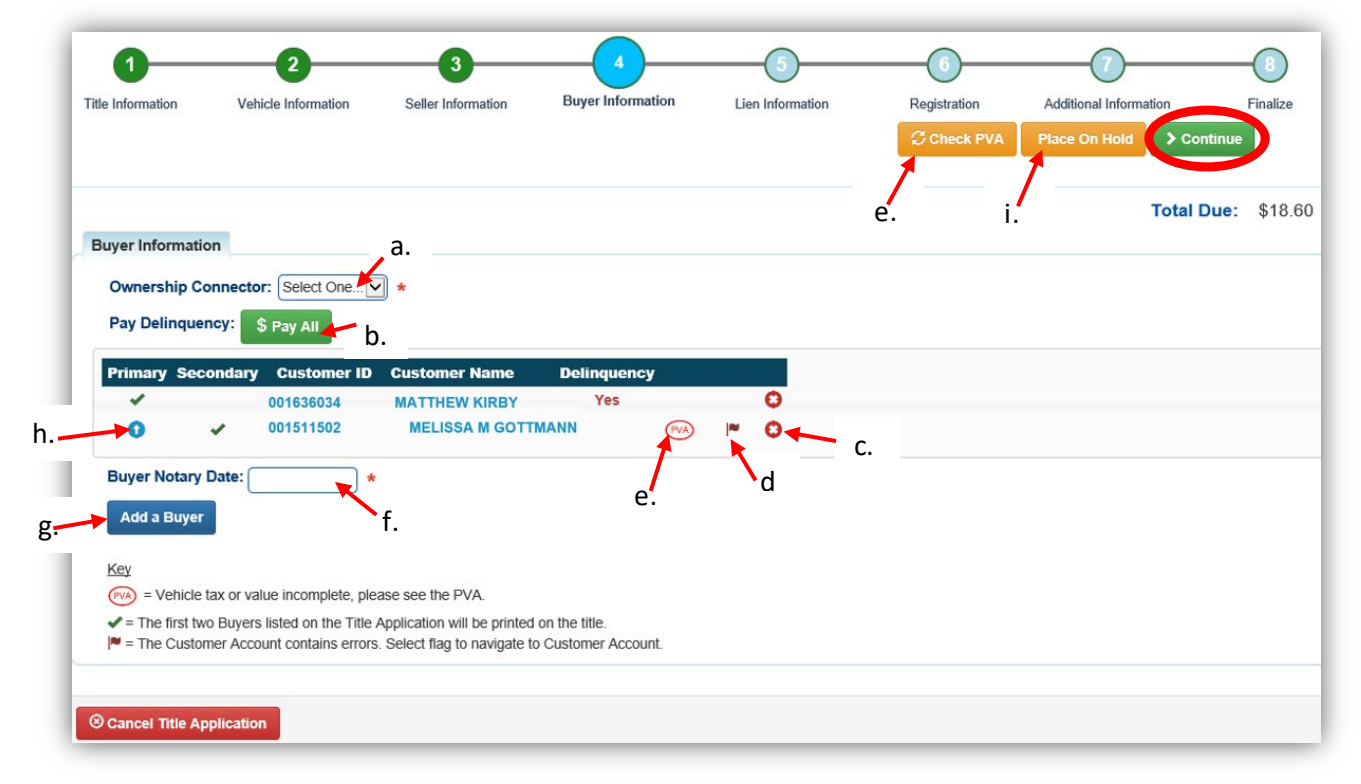

- 11. Once all of the information is correct, click > Continue.
  - a. Notice the <sup>\$ Edit Pay All</sup> button, if you need to change the delinquency payment, here it would change it to 'pay now' instead of 'pay with application'.
  - b. As fees are added and Ad Valorem is chosen to be paid with the application, the Total Due will be updated so you can keep the Customer updated on the amount owed.
    - For more information on paying taxes with an application, see the '<u>Paying</u> <u>Delinquent Taxes with a Title Application</u>'.

| Pay All customer<br>6034 MATTHEW  | r Name De                    | linquency                                           |                                                     |                                                     |                                                     | Total Due: \$415<br>b.                              |
|-----------------------------------|------------------------------|-----------------------------------------------------|-----------------------------------------------------|-----------------------------------------------------|-----------------------------------------------------|-----------------------------------------------------|
| vay All Customer<br>6034 MATTHEW  | r Name De                    | linquency                                           |                                                     |                                                     |                                                     | b <sup>r</sup> .                                    |
| tomer ID Customer<br>6034 MATTHEW | er Name De                   | linquency                                           |                                                     |                                                     |                                                     |                                                     |
|                                   | V KIRBY Pi                   | aving w/A                                           | 0                                                   |                                                     |                                                     |                                                     |
| 1502 OR MELIS                     | SSA M GOTTMANN P             | aying w/A                                           | ŏ                                                   |                                                     |                                                     |                                                     |
| 19 *                              |                              |                                                     |                                                     |                                                     |                                                     |                                                     |
| on the Title Application wi       | ill be printed on the title. |                                                     |                                                     |                                                     |                                                     |                                                     |
| эп                                | the Title Application w      | the Title Application will be printed on the title. | the Title Application will be printed on the title. | the Title Application will be printed on the title. | the Title Application will be printed on the title. | the Title Application will be printed on the title. |

12. Click Add Lien if you have one to enter.

a. If you do not have a lien to enter, click > Continue and skip to step 17.

| 1<br>Title Information | 2<br>Vahiela Information | 3<br>Sollar Information | 4<br>Russel Information | 5 | G            | Additional Information | Einelize         |
|------------------------|--------------------------|-------------------------|-------------------------|---|--------------|------------------------|------------------|
| The mormation          | vence momaton            | Seller mormation        | buyer mormation         |   | Registration | Place On Hold > Con    | Intinue          |
| Lion Information       |                          |                         |                         |   |              | Tot                    | al Due: \$415.26 |
| Primary Owner          | County of Residence: E   | BOONE                   |                         |   |              |                        |                  |
| Add Lien               | 2.                       |                         |                         |   |              |                        |                  |
| ⊗ Cancel Title Applic  | cation                   |                         |                         |   |              |                        |                  |

- 13. If there is a lien, choose from either Pending or Filed from the Lien Status dropdown menu, enter the necessary information and click **2** Add.
  - a. If your County is the Primary Owner's County of Residence, you will be able to file a lien, otherwise, Pending will be your only option.
  - b. The checkboxes give you the choice of fees to charge.

| 0                    | 2                    |                    | 4                 |                  |              |                                  | -3               |
|----------------------|----------------------|--------------------|-------------------|------------------|--------------|----------------------------------|------------------|
| Title Information    | Vehicle Information  | Seller Information | Buyer Information | Lien Information | Registration | Additional Information           | Finalize         |
|                      |                      |                    |                   |                  |              | Place On Hold > Contin           | hue              |
|                      |                      |                    |                   |                  |              | Total D                          | <b>ue:</b> \$415 |
| ien Information      |                      |                    |                   |                  |              |                                  |                  |
| Primary Owner (      | County of Residence: | BOONF              |                   |                  |              |                                  |                  |
|                      | Lien: 1              | a.                 |                   |                  |              |                                  |                  |
| Lier                 | Status: Filed        | *                  |                   |                  |              |                                  |                  |
| Da                   | te Filed:            | *                  |                   | County F         | iled: BOONE  | *                                |                  |
| Lienholde            | er Name:             |                    | *                 | Lien File Num    | nber:        | *                                |                  |
| A                    | Address:             |                    | *                 |                  | City:        | *                                |                  |
|                      | State: Kentucky      | ✓ ★                |                   |                  | Zip:         | *                                |                  |
| Cor                  | mments:              |                    |                   |                  | Do no        | ot charge Lien Filling Fee       |                  |
|                      |                      |                    |                   | b                | Char         | ge Late Lien Filing Fee (\$2.00) |                  |
|                      |                      |                    |                   |                  |              |                                  |                  |
|                      |                      |                    |                   |                  |              | Lien Filing Fee: \$22.00         |                  |
|                      |                      |                    |                   |                  |              | Ø c:                             | anc ( 💵          |
|                      |                      |                    |                   |                  |              |                                  |                  |
|                      |                      |                    |                   |                  |              |                                  |                  |
| Cancel Title Applica | ition                |                    |                   |                  |              |                                  |                  |

14. Click the hext to the bank name to view the information entered.

- a. You may edit or remove the lien.
- b. You can add up to 2 liens per title.
  - The order of the liens is important, as the lien with the earliest filed date is printed in first position on the title.
- c. Click > Continue when you have added all liens to the title.

| 1<br>Title Information       | 2<br>Vehicle Information | 3<br>Seller Information E | 4<br>Buyer Information | Lien Infor | mation        | G            | Additional Information  | 8<br>Finalize |
|------------------------------|--------------------------|---------------------------|------------------------|------------|---------------|--------------|-------------------------|---------------|
| ien Information              |                          |                           |                        |            |               |              | Total                   | Due: \$43     |
| Primary Owner Co             | ounty of Residence: B    | OONE                      |                        |            |               |              |                         |               |
| <ul> <li>1st bank</li> </ul> |                          | Lien File Number: 65      | 4123                   | Date Files | 1: 06/05/2019 |              | Filing Fee: \$22.00     |               |
| Lien Status: Filed           |                          | Lien File #: 654123       | Date Filed:            | 06/05/2019 | County Filed: | BOONE        | Lien Expires            | : 06/05/2029  |
| Address: 123 N<br>Comments:  | lain Street              | City: Simpsonville        | e State:               | KY         | Zip: ·        | 40067        | 🕑 Edit                  | × Remove      |
| , "h                         |                          |                           |                        |            |               | Total Lien I | Filing Fee Due: \$22.00 | a.            |
| Add Lien                     | •                        |                           |                        |            |               |              |                         |               |
| Cancel Title Applicat        | tion                     |                           |                        |            |               |              |                         |               |

15. If the customer is including registration, click Add Registration, otherwise click Continue and continue with step 18.

| The information v | obiclo Information | Sollar Information | Buwar Information | Lion Information | Registration | Additional Informat | ion E      | inaliza |
|-------------------|--------------------|--------------------|-------------------|------------------|--------------|---------------------|------------|---------|
|                   | encie mornation    | Seler mornauon     | buyer mormaton    | Lief montation   |              | Place On Hold       | > Continue | manze   |
|                   |                    |                    |                   |                  |              |                     | Total Due: | \$437   |
| Registration      | 15                 |                    |                   |                  |              |                     | lotal Due: | \$437   |
| Registration      | 15                 |                    |                   |                  |              |                     |            |         |

16. Click **Add** to include the registration.

| 1<br>Title Information | 2<br>Vehicle Information | 3<br>Seller Information | 4<br>Buyer Information | Lien Information | 6<br>Registration | Additional Information Place On Hold Con | 8<br>Finalize        |
|------------------------|--------------------------|-------------------------|------------------------|------------------|-------------------|------------------------------------------|----------------------|
| Registration           |                          |                         |                        |                  |                   | Total I                                  | <b>Due:</b> \$437.26 |
| Registr                | ration Type: First time  |                         | Registration Le        | ngth: Short-Term |                   | Expiration Date: 04/30/202               | 20                   |
|                        | F&W State Registrat      | ion Fee \$17.50         |                        |                  |                   |                                          |                      |
|                        | RYIC State Registrat     | ion Fee \$3.00          |                        |                  |                   |                                          |                      |
|                        | Clerk Registrat          | ion Fee \$6.00          |                        |                  |                   |                                          |                      |
|                        | Total Registratio        | on Fees \$27.50         |                        |                  |                   |                                          |                      |
|                        |                          |                         |                        |                  |                   | 0                                        | Cancel 👤 Add         |
|                        |                          |                         |                        |                  |                   |                                          |                      |
|                        |                          |                         |                        |                  |                   |                                          |                      |
|                        |                          |                         |                        |                  |                   |                                          |                      |

17. You can also go back to this step and remove the registation if needed.

| 1<br>Title Information   | 2<br>Vehicle Information | 3<br>Seller Information | 4<br>Buyer Information | 5<br>Lien Information | 6<br>Registration | Additional Information | 8<br>Finalize |
|--------------------------|--------------------------|-------------------------|------------------------|-----------------------|-------------------|------------------------|---------------|
| Registration             |                          |                         |                        |                       |                   | Total D                | ue: \$464.76  |
| Registration Ty          | pe: First time           | Expiration Dat          | e: 04/30/2020          |                       |                   |                        |               |
| F&W Stat                 | e Registration Fee       | \$17.50                 |                        |                       |                   |                        |               |
| KYTC Stat                | e Registration Fee       | \$3.00                  |                        |                       |                   |                        |               |
|                          | Boat Safety Fee          | \$1.00                  |                        |                       |                   |                        |               |
| Cler                     | k Registration Fee       | \$6.00                  |                        |                       |                   |                        |               |
| Tota                     | l Registration Fees      | \$27.50                 |                        |                       |                   |                        |               |
|                          |                          |                         |                        |                       |                   | <u> </u>               | Remove        |
|                          |                          |                         |                        |                       |                   |                        |               |
|                          |                          |                         |                        |                       |                   |                        |               |
| Cancel Title Application | n                        |                         |                        |                       |                   |                        |               |

- 18. On the Additional Information Page, you may request Extra Review from MVL (please include any useful comments).
  - a. A Date of Purchase and Purchase Price are required.
  - b. If a Motor Price was added on the Vehicle Information step, it will be added to the Purchase Price to give you the Total Purchase Price.
  - c. If there is a Trade-In, click Add Trade-In, enter the Trade-In Value and ID# (HIN or other identifier).
    - $\circ$  That amount will automatically be subtracted from the Total Purchase Price.

| 1<br>Title Information | 2<br>Vehicle Information                         | 3<br>Seller Information                | 4<br>Buyer Information | 5<br>Lien Information | Registration   | 7<br>Additional Information | Finalize            |
|------------------------|--------------------------------------------------|----------------------------------------|------------------------|-----------------------|----------------|-----------------------------|---------------------|
|                        |                                                  |                                        |                        |                       |                | Place On Hold > Cont        | inue                |
| Additional Informat    | ion                                              | _                                      |                        | , C.                  |                | Total D                     | <b>ue:</b> \$524.76 |
| Dat                    | e of Purchase:                                   | a.                                     |                        | • Add Trade-In        |                |                             |                     |
| Total P                | Motor(s) Price: \$200.00                         | <b>b</b> .                             | 19.                    | Vehicle Type 🏨        | Trade-In Value | It Identification #         | t It                |
| Use Ta                 | ax Description: Select O<br>Use Tax              | ne<br>Previously Paid to DOR           | *                      | Boat                  | 0.00           | ) *                         | ×<br>Delete         |
| Do you need Extra Re   | eview by MVL? Non-Pro<br>nents for MVL: Not Sale | fit/Gov Agency Exemptio<br>tate Credit | n                      |                       |                |                             |                     |
| 18.                    |                                                  |                                        |                        |                       |                |                             |                     |
|                        |                                                  |                                        |                        |                       | ι              | Jse Tax Amount: \$60.00     |                     |
| S Cancel Title Applic  | cation                                           |                                        |                        |                       |                |                             |                     |

- 19. The Use Tax Description has several options depending on the Dealer Type chosen in the first Title Information step (step 3 above), the options above are available if you chose an out of state dealer.
  - a. These are the Use Tax Description options if you chose KY Dealer.

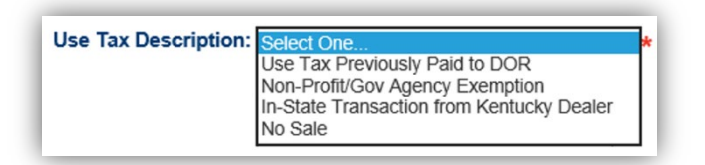

- 20. Review the Finalize Title Application Page. If anything is red, click on either the bubble at the top or the warning itself to be taken to the page that needs attention.
  - a. You will not be able to move to the shopping cart if all necessary info is not entered
  - b. When all necessary data is entered, click Add To Cart and check out as normal.

\*Reminder: you can place the Title Application on hold (and KAVIS will save the information to the Customer Account Page for 60 days) if you are not able to finalize it at the moment.

| Information Vehicle Info   | ormation     | Seller Information        | Buyer Information | Lien Information | Registration | Additional Information | Finalize |
|----------------------------|--------------|---------------------------|-------------------|------------------|--------------|------------------------|----------|
|                            |              |                           |                   |                  |              | Place On I             | loid     |
| Einstize Title Application |              |                           |                   |                  |              | Total Due              | \$524.7  |
| 1 Title Action Cortif      | liaste of O  | riain                     |                   |                  |              |                        |          |
| 1. Hitle Action - Certin   | ncate of O   | ngin                      |                   |                  |              |                        |          |
| 2. Vehicle Information     | 1            | Complete Comple           | le l              | _                |              |                        |          |
|                            |              | Cikequired Fields Comple  | le<br>and         |                  |              |                        |          |
|                            |              | County of Dockage Com     | nlete             |                  |              |                        |          |
|                            |              | Motor(s) Information Con  | nolete            |                  |              |                        |          |
| 3 Seller Information       | -            |                           |                   |                  |              |                        |          |
| S. Seller Internation      |              | Seller Information Comp   | ete               |                  |              |                        |          |
| 4. Buyer Information       |              |                           |                   |                  |              |                        |          |
| Ownership Connector : 0    | DR I         | Cownership Connector Co   | omplete           |                  |              |                        |          |
|                            |              | Notary Date Complete      |                   |                  |              |                        |          |
| Buyer 1 KIRBY, MA          | ATTHEW       | Required Fields Complet   | e                 |                  |              |                        |          |
|                            |              | Master Record Check Co    | omplete           |                  |              |                        |          |
|                            |              | No Delinquent Taxes       |                   |                  |              |                        |          |
|                            |              | Ad Valorem Checks Con     | nplete            |                  |              |                        |          |
| Buyer 2 GOTTMANN, ME       | LISSA M      | Required Fields Complet   | e                 |                  |              |                        |          |
|                            |              | Master Record Check Co    | omplete           |                  |              |                        |          |
|                            |              | No Delinquent Taxes       |                   |                  |              |                        |          |
|                            |              | CAd Valorem Checks Con    | nplete            |                  |              |                        |          |
| 5. Lien Information        |              |                           |                   |                  |              |                        |          |
| Lien 1 1                   | st Bank File | d                         |                   |                  |              |                        |          |
|                            |              | CLien Information Compl   | ete               |                  |              |                        |          |
| 6. Registration            |              | _                         |                   |                  |              |                        |          |
|                            |              | Registration Complete     |                   |                  |              |                        |          |
| 7. Additional Informat     | ion          |                           |                   |                  |              |                        |          |
|                            |              | Additional Information Co | ompiete           |                  |              | 21                     |          |
|                            |              |                           |                   |                  |              | ~                      |          |
|                            |              |                           |                   |                  | _            |                        |          |

- 21. Click **Print Preview** and you can print the new title application already filled out with information that you entered during the application process.
  - a. This is not required, just a convenience.

| nation Vahirle Informati                                                                                                    | con Colley Int                                                                                                    | iormation Dever 1                                                                                                    | Information I in                                                                                                    | information.                                                                                                    | Desistration                                                                                                    | 0.65E(0.03)                                                                                                    | Information                                                                                                    |
|----------------------------------------------------------------------------------------------------|----------------------------------------------------------------------------------------------------|----------------------------------------------------------------------------------------------------|----------------------------------------------------------------------------------------------------|----------------------------------------------------------------------------------------------------|----------------------------------------------------------------------------------------------------|----------------------------------------------------------------------------------------------------|----------------------------------------------------------------------------------------------------|
|                                                                                                    |                                                                                                    | onialon beyen                                                                                                    |                                                                                                    |                                                                                                    | r tegeta anter                                                                                                    |                                                                                                    | Place On Hole                                                                                                    |
| Print Preview                                                                                                    |                                                                                                    |                                                                                                    |                                                                                                    |                                                                                                    |                                                                                                    |                                                                                                    | Total Due: \$5                                                                                                    |
|                                                                                                    |                                                                                                    |                                                                                                    |                                                                                                    |                                                                                                    |                                                                                                    |                                                                                                    | 70.00                                                                                                    |
| -                                                                                                    |                                                                                                    | Kent                                                                                                    | ucky Transporta                                                                                                    | tion Cabine                                                                                                    | et                                                                                                    |                                                                                                    | Res 5/7                                                                                                    |
|                                                                                                    |                                                                                                    | Divisio                                                                                                    | on of Motor Veh                                                                                                    | icle Licensi                                                                                                    | ing                                                                                                    |                                                                                                    | Page 1                                                                                                    |
|                                                                                                    |                                                                                                    |                                                                                                    |                                                                                                    |                                                                                                    |                                                                                                    | and the second second sec                                                                                                    |                                                                                                    |
|                                                                                                    | Motor E                                                                                                    | Boat Transaction                                                                                                    | Record/Applicati                                                                                                    | on for Regis                                                                                                    | tration and/or                                                                                                    | Title                                                                                                    |                                                                                                    |
| KRS 186A.990 states: Any pe                                                                                                    | Motor E<br>rson who knowingly enter                                                                                                    | Boat Transaction                                                                                                    | Record/Application                                                                                                    | on for Regis                                                                                                    | tration and/or<br>subject to the penalties                                                                                                    | Title                                                                                                    | d degree: KRS 235.990 st                                                                                                    |
| KRS 185A.990 states: Any pe<br>Any person who violates any o                                                                                                    | Motor E<br>rson who knowingly enter<br>I the provisions of this ch                                                                                                    | Boat Transaction<br>ins or attests to the entry of fail<br>topter or administrative regula                                                                                                    | Record/Application<br>lise or erroneous information of<br>ations adopted under this chap                                                                                                    | on for Regis<br>pen this form will be<br>oter shall be fined no                                                                                                    | tration and/or<br>subject to the penalties<br>it less than fifty dollars ()                                                                                                    | Title<br>of forgery in the secon<br>\$50) nor more than two                                                                                                    | d degree: KRS 235.990 st<br>hundred dollars (\$200).                                                                                                    |
| KRS 186A.990 states: Any pe<br>Any person who violates any o<br>Check the type of appli                                                                                                    | Motor E<br>rson who knowingly enter<br>I the provisions of this ch<br>cation desired:                                                                                                    | Boat Transaction I<br>ris or attests to the entry of fai<br>apper or administrative regula<br>Duplicate Update                                                                                                    | Record/Applications adopted under this characteristic of the construction of the construction of the const | on for Regis<br>pen this form will be<br>ster shall be fined no<br>but-of-State Tra                                                                                                    | tration and/or<br>subject to the penalties<br>it less than fifty dollars ()<br>nsfor I First Tim                                                                                                    | Title<br>of forgery in the secon<br>\$50) nor more than two<br>te Salvage                                                                                                    | d degree; KRS 235.990 st<br>hundred dollars (\$200).<br>] Rebuilt [] Title Or                                                                              |
| KRS 186A.999 states: Any per<br>Any person who violates any o<br>Check the type of appli<br>If Duplicate is checked,                                                                                                    | Motor E<br>rson who knowingly enter<br>f the provisions of this ch<br>cation desired:                                                                                                    | Boat Transaction I<br>rs or attests to the entry of fai<br>apper or administrative regula<br>Duplicate  Update<br>icate of Title is: Los                                                                                                    | Record/Applicati<br>ise or erroneous information or<br>tions adopted under this chap<br>KY Transfer C<br>St Destroyed C                                                                                                    | on for Regis<br>pon this form will be<br>ther shall be fined no<br>but-of-State Tra<br>Damaged                                                                                               | tration and/or<br>subject to the penalties<br>it less than fifty dollars ()<br>insfer 图 First Tim<br>Illegible 	 Othe                                                                                | Title<br>of forgery in the secon<br>(\$50) nor more than two<br>ie Salvage                                                                                                    | nd degree: KRS 235.990 en<br>hundred dollars (\$200).<br>] Rebuilt 🗌 Title Or                                                                              |
| KRS 186A.999 states: Any per<br>Any person who violates any o<br>Check the type of appli<br>If Duplicate is checked,                                                                                                    | Motor E<br>rson who knowingly enter<br>f the provisions of this ch<br>cation desired:<br>the original Certifi<br>PLEASE NO                                                                                                    | Boat Transaction I<br>re or effects to the entry of tai<br>napter or administrative regula<br>Duplicate  Update<br>icate of Title is:  Los<br>TE: THE ORIGINAL                                                                                                    | Record/Applications<br>are or erroneous information of<br>allows adopted under this chan<br>KY Transfer C C<br>at Destroyed C<br>OF THIS FORM MUS                                                                                                    | on for Regis<br>pen this form will be<br>ther shall be fined no<br>but-of-State Tra<br>Damaged<br>T BE COMPLE                                                                                | tration and/or<br>subject to the penalties<br>it less than fifty dollars (<br>insfer Prinst Tim<br>Illegible Othe<br>TED IN BLUE OR                                                                  | r Title<br>of forgery in the secon<br>ISO) nor more than two<br>be Salvage<br>tr<br>BLACK INK.                                                                                                    | d degree: KRS 235.990 at<br>hundred datars (\$200).<br>] Rebuilt [] Title Or                                                                               |
| KRS 1864.900 states: Any pe<br>Any person who violates any o<br>Check the type of appli<br>If Duplicate is checked,<br>Section 1: VESSEL                                                                                                    | Motor E<br>reconsider the provisions of this ch<br>cation desired:<br>the original Certifi<br>PLEASE NO<br>IDENTIFICATION                                                                                                    | Boat Transaction I<br>re or attests to the entry of the<br>tapter or administrative regula<br>Duplicate  Update<br>icate of Title is:  Lo:<br>TE: THE ORIGINAL<br>ON SECTION (See                                                                                       | Record/Applications of the second second sec | on for Regis<br>pon this form will be<br>ther shall be fined no<br>hut-of-State Tra<br>Damaged<br>T BE COMPLE<br>field values)                                                               | tration and/or<br>subject to the penalties<br>it less than fifty dollars ()<br>risfer P First Tim<br>Illegible Othe<br>TED IN BLUE OR                                                                | Title<br>of forgery in the secon<br>550 nor more than two<br>the Salvage<br>of<br>BLACK INK.                                                                                                    | d dagree: KRS 235.990 et<br>hundred datars (\$200).<br>] Rebuilt 🔲 Title Or                                                                                |
| KRS 1864.990 states: Any po<br>Any person who violates any o<br>Check the type of appli<br>If Duplicate is checked,<br>Section 1: VESSEL                                                                                                    | Motor E<br>rear the knowingly enter<br>the provisions of this ch<br>cation desired:<br>the original Certifi<br>PLEASE NO<br>IDENTIFICATIO<br>KY                                                                                                    | Boat Transaction I<br>rs or attests to the entry of lain<br>meter or administrative regular<br>Duplicate Update<br>icate of Title is: Loo<br>TE: THE ORIGINAL<br>ON SECTION (See                                                                                        | Record/Applicati<br>ise or erroneous information or<br>ticens adopted under his and<br>KY Transfer C C<br>st Destroyed D<br>OF THIS FORM MUS<br>Reference Page for                                                                                                    | on for Regis<br>pen this form will be<br>der shall be fined no<br>hut-of-State Tra<br>Damaged<br>T BE COMPLE<br>field values)                                                                | tration and/or<br>subject to the penalities<br>it less than fifty dollars ()<br>nsfor E First Tim<br>Illegible Othe<br>TED IN BLUE OR                                                                | r Title<br>of torgery in the secon<br>(\$50) nor more than two<br>we Salvage S<br>of<br>BLACK INK.                                                                                                    | d degree: KRS 225.999 at<br>hundred datars (\$200).<br>Rebuilt Title Or<br>Boat                                                                            |
| KIIS 1864-999 states: Any pa<br>Any person who violates any o<br>Check the type of appli<br>If Duplicate is checked,<br>Section 1: VESSEL<br>Previous Title Number                                                                                                    | Motor E<br>rison who knowingly enter<br>the provisions of this ch-<br>cation desired:<br>PLEASE NO<br>IDENTIFICATIO<br>RY<br>State                                                                                                    | Boat Transaction  <br>rs or attests to the entry of the<br>inter or administrative regula<br>Duplicate 	Update<br>icate of Title is: Loo<br>TE: THE ORIGINAL<br>ON SECTION (See<br>KY #                                                                                 | Record/Applicati<br>is or erroneous information e<br>itions adopted under this day<br>in KY Transfer C C<br>st Destroyed D<br>OF THIS FORM MUS<br>Reference Page for<br>Hull Identificat                                                                                                    | on for Regis<br>pen this form will be<br>ther shall be fined no<br>hut-of-State Tra<br>Damaged<br>T BE COMPLE<br>field values)                                                               | tration and/or<br>subject to the poralise<br>(ites than filly dollars (i<br>nsfer E) First Tim<br>Illegible C Othe<br>TED IN BLUE OR<br>1987<br>Year                                                 | r Title<br>of kropery in the secon<br>550) nor more than two<br>e Salvage [<br>f<br>BLACK INK.<br>Honds<br>Make                                                                                                    | id degree: KRS 235.990 et i<br>hundred dellars (5200).<br>] Rebuilt [] Title Or<br>Boat<br>Model                                                           |
| KRS 1864.969 states: Any pe<br>Any person who violates any o<br>Check the type of appli<br>If Duplicate is checked,<br>Section 1: VESSEL<br>Previous Title Number<br>Pleasure                                                                                                    | Motor E<br>rison who knowingly enter<br>the provisions of this ch<br>cation desired:<br>PLEASE NO<br>IDENTIFICATIO<br>RY<br>State<br>Addition                                                                                                    | Boat Transaction II<br>rs or attests to the entry of list<br>and entry of list<br>Duplicate Update<br>cate of Title is: Loo<br>TE: THE ORIGINAL I<br>DON SECTION (See<br>KY #                                                                                           | Record/Applicati<br>is or eroneous information (<br>itom adopted values this dns<br>Characteristic transfer Characteristic<br>AVT Transfer Characteristic<br>St Destroyed Characteristic<br>OF THIS FORM MUS<br>Reference Page for<br>Huil Identificat<br>Wooden                                                                                                    | on for Regis<br>pen this form will be<br>der shall be fined no<br>tul-of-State Tra<br>Damaged<br>T BE COMPLE<br>field values)<br>ion (HIN)<br>Cutb                                           | tration and/or<br>subject to the penalities<br>these than fifty dollars (insfer E) First Tim<br>Illegible C Othe<br>TED IN BLUE OR<br>1987<br>Year<br>coard                                          | r Title<br>of torgery in the secon<br>550) nor more than two<br>be Salvage [<br>r<br>BLACK INK.<br>Honds<br>Make<br>Water Jet                                                                                                    | el degres: KRS 235.990 et<br>hundred delars (\$200).<br>] Rebuilt 🗋 Title Or<br>Boat<br>Model<br>BOCNE                                                     |
| RRS 1864,590 states: Any on<br>Any person who violates any o<br>Check the type of applii<br>If Duplicate is checked,<br>Section 1: VESSEL<br>Previous Title Number<br>Picasure<br>Primary Operation (Boat U                                                                                               | Motor E<br>rson who knowingly enter<br>the provision of this ch<br>cation desired:<br>the original Certifi<br>PLEASE NO<br>. IDENTIFICATIO<br>                                                                                                    | Boat Transaction I<br>rs or attests to the entry of tell<br>ters or attests to the entry of tell<br>Duplicate Update<br>Cate of Title is: Update<br>CATE: THE ORIGINAL<br>ON SECTION (See<br>KY #<br>I: boat<br>seel Type                                               | Record/Applicati<br>as or emonous information i<br>does adopted while this day<br>WY Transfer [] C<br>at ] Destroyed ]<br>OF THIS FORM MUS<br>Reference Page for<br>Hull Identifical<br><u>Wooden</u><br>HULL Material                                                                                                    | on for Regis<br>on this tern will be<br>ther shall be find no<br>ult-of-State Tra<br>Damaged<br>T BE COMPLE<br>field values)<br>ion (HIN)<br>Cutb<br>Engine D                                | tration and/ou<br>subject to the peralles<br>itse than firly dollars (<br>insfer E First Tim<br>Illegible Othe<br>TED IN BLUE OR<br><u>1987</u><br>Year<br>card<br>tive                              | r Title<br>of torgery in the secon<br>Sol nor more than two<br>ie Salvage<br>If<br>BLACK INK.<br><u>Honda</u><br>Make<br><u>Water Jet</u><br>Propulsion                                                                                                    | d degree: KRS 235.990 et<br>hundred delars (\$200).<br>] Rebuilt [] Title Or<br>Boat<br>Model<br><u>BOONE</u><br>County of Docka                           |
| RB 1984.999 states: Any on<br>Any perion who violates any or<br>Check the type of applie<br>If Duplicate is checked.<br>Section 1: VESSEL<br>Previous Title Number<br>Planary Operation (Boat U<br>Dises)                                                                                                 | Motor E<br>rise who knowingly ante<br>rise who knowingly ante<br>cation desired:<br>the original Certifi<br>PLEASE NO<br>LIDENTIFICATIO<br>RY<br>State<br>RY<br>State<br>Ne<br>State<br>Stat | Boat Transaction I<br>rs or attests to the entry of fail<br>or admissible model<br>Duplicate Update<br>coate of Title is: U Los<br>TE: THE ORIGINAL<br>ON SECTION (See<br>KY #<br>See Type<br>15, 1                                                                     | Record/Applicati<br>as or eroneous information<br>itom adopted voider this dna<br>WY Transfer C C<br>st Destroyed C<br>OF THIS FORM MUS<br>Reference Page for<br>Hull Identificat<br>Nooden<br>HULL Material<br>254                                                                                                    | on for Regis<br>pen this form will be<br>the that be finde no<br>tul-of-State Tra<br>Damaged<br>T BE COMPLE<br>field values)<br>ion (HIN)<br>Cutb<br>Engine D                                | tration and/or<br>subject in the ponalised<br>inster (2) First Tim<br>Illegible (2) Othe<br>TED IN BLUE OF<br>1987<br>Year<br>oard<br>tive                                                           | rTitle<br>of torgry in the second<br>Sol nor more than two<br>is a local solution of the second<br>is a local solution of the second<br>is a local solution of the second<br>is a local solution of the second<br>Make Mater Jet<br>Propulsion                                                                                                    | d degres; KRS 235.590 st<br>hundred dalars (\$20),<br>] Rebuilt [] Title Or<br>Boat<br>Model<br>BOONE<br>County of Docka                                   |
| RIB 188.389 states Any on<br>Any perion who visites any or<br>Check the type of appli<br>If Duplicate is checked,<br>Section 1: VESSEL<br>Previous Tite Nume<br>Previous Tite Nume<br>Previous Tite Nume<br>Previous Tite Nume<br>Previous Tite Nume<br>Previous Checked<br>Diseasure<br>Part Lengt       | Motor E<br>ran who knowingly wells<br>cation desired:<br>PLEASE NO<br>IDENTIFICATIO<br>XY<br>State<br>X:<br>Se) Ver<br>13, 2<br>(feet, inches)                                                                                                    | Boat Transaction I<br>set attais to Feenty of the<br>inter or administrative regula<br>Duplicate □ Update<br>icate of Title is: □ Los<br>TE: THE ORIGINAL (<br>DN SECTION (See<br>KY #<br>.r. boat<br>seel Type<br><u>15, 1</u><br>Beam (feet, inches)                  | Record/Applicati<br>are cereceasy strendson in<br>terms absoluted under this sha<br>interms absoluted under this sha<br>interms absoluted under this sha<br>is Destroyed                                                                                                    | on for Regis<br>on for Regis<br>per this form will be<br>the shall be find the<br>full-of-State Tra<br>Damaged<br>T BE COMPLE<br>field values)<br>ion (HIN)<br>Cutb<br>Engine D<br>or Weight | tration and/or<br>subject to the penalise<br>(see than find (worker) to<br>inster [2] First Tim<br>Illegible                                                                                         | Title of targery in the accon of targery in the accon of the secon of the secon of the secon of the secon of the second second s | d degree, KRS 235.980 et<br>hundred delien (8200).<br>Rebuilt Title Or<br>Boat<br>Model<br>BOCKE<br>County of Docka<br>Toilet Type                         |
| RIB 1964.900 assess: Any po<br>Any perion who videos are<br>Check the type of appli<br>II Duplicate is checked,<br>Section 1: VESSEL<br>Previous Tite Number<br>Previous Tite Number<br>Previous Tite Number<br>Previous Tite Number<br>Previous Tite Number<br>Previous Tite Number<br>Section 2: VESSEL | Motor E<br>results location desind:<br>the provisions of this ch<br>cation desind:<br>the original Certifi<br>PLEASE NO<br>IDENTIFICATIO<br>XX<br>State<br>Xi<br>State<br>Xi<br>State<br>Xi<br>(lect.inches)<br>ENGINE/MOTO                                                                                                    | Boat Transaction II<br>reader or administrative regular<br>Duplicate  Duplicate  Update<br>cate of Title is:  Lo<br>CON SECTION (See<br>KY #<br>Is: boat<br>see Type<br>15, 1<br>Beam (feet, inches)<br>DR                                                              | Record/Applicati<br>lice or encodes vitematers is<br>lice or encodes vitematers<br>KY Transfer   C<br>st   Destroyed  <br>OF THIS FORM MUS<br>Reference Page for<br>Hull Identificat<br>Wooden<br>HULL Material<br>254<br>Capacity                                                                                                    | on for Regis<br>pan this form will be<br>trended be finad no<br>tut-of-State Tra<br>Damaged<br>T BE COMPLE<br>field values)<br>ion (HIN)<br>Outb<br>Engine D<br>or Weight (                  | tration and/or<br>relet to the pondiler<br>rises than thy doters (<br>noter C) First Tim<br>Illegible C Off<br>TED IN BLUE OF<br>1987<br>Year<br>Oard<br>tive<br>Capacity                            | Title of longery in the ascence stoll nor more than two te of stoll nor more than two te of stoll that the stole of the stole of the st | ni diopose KIRS 252.6989 at<br>Inundred datlars (200).<br>Rebuilt    Titlle Or<br>Boost<br>Model<br>Bocost<br>County of Docka<br>Toolet Type               |
| RIB 1984.990 essees Any on<br>Any person who violates any on<br>Any person who violates any of<br>Check the types of appli-<br>If Duplicate is checked,<br>Section 1: VESSEL<br>Previous Title Number<br>Pirawarue<br>Primary Operation (Boal U<br>Dinary)<br>Fuel Length<br>Section 2: VESSEL            | Motor E<br>renet to konjenty eter<br>the provisions of this ch<br>cation desined :<br>the original Certifi<br>PLEASE NO<br>IDENTIFICATIC<br><u>KY</u><br>State<br><u>13, 2</u><br>(feet, inches)<br>ENGINEMOTO<br>2000                                                                                                    | Boat Transaction :<br>transaction and the set of a final<br>paper or administration regular<br>Duplicate □ Update<br>Update of Title is: □ Lo<br>TE: THE ORIGINAL (<br>DN SECTION (See                                                                                  | Record/Applicative<br>also e revealed under his cha<br>KY TransferO<br>KY TransferO<br>OF THIS FORM MUS<br>Reference Page for<br>Hull Mentiloa<br>Wooden<br>HULL Material<br>234<br>Capacity<br>221255                                                                                                    | on for Regis<br>pan this form will be<br>tree shall be fined no<br>uut-of-State Tra<br>Damaged<br>T BE COMPLE<br>field values)<br>ion (HIN)<br>Cut-b<br>Engine D<br>or Weight (              | tration and/or<br>indirect is the provider<br>insider (S) First Tim<br>likegible C) Other<br>TED IN BLUE OR<br>1987<br>Year<br>card<br>capacity<br>1985                                              | Title<br>of longry in the accord<br>S00] nor more than beo<br>escalar and the accord<br>for<br>BLACK INK.<br>Honda<br>Make<br>Nate: Sot<br>Propulsion<br>0<br># of Toilets                                                                                                    | d deprec KR5 235 999 at<br>hundred dalan (200).<br>] Rebuilt Title Or<br>Boat<br>Model<br><br>County of Docka<br><br>Toilet Type                           |
| KHS 1964.900 assess: Any po<br>Any period who videout any<br>Check the type of appli<br>If Duplicate is checked.     Section 1: VESSEL     Previous Title Number     Pleavaure     Pleavaure     Primary Operator (boot U     Dices)     Fuel     Lengt     Section 2: VESSEL     Moods     Moder         | Motor E           renovative intermeter           renovative intermeter           renovatinter           renovatinter <td>Boat Transaction I<br/>transaction are instantiate work of the<br/>transfer of antibientiate work of the<br/>case of Title is: □ Lot<br/>DN SECTION (See<br/>r hoat<br/>see Type<br/>r hoat<br/>Beam (bet, inches)<br/>DR<br/>2<br/>Hose Power</td> <td>Record/Application<br/>acrements/termeters<br/>acrements/termeters<br/>it // Transfer _ C<br/>at _ Destroyed _ Or<br/>THIS FORM MUS<br/>Reference Page for<br/>Hull idention<br/>Hull Material<br/>284<br/>321456<br/>Motor Seriel #</td> <td>on for Regis<br/>point this form will be<br/>what be finded no<br/>uti-of-State Tra<br/>Damaged<br/>T BE COMPLE<br/>field values)<br/>ion (HIN)<br/>Cutbo<br/>Engine D<br/>or Weight I</td> <td>tration and/or<br/>reliefs to the positive<br/>ties than thy doten ()<br/>nsfer E) First Tim<br/>Illegible C Oth<br/>TED IN BLUE OR<br/>1987<br/>Year<br/>coard<br/>the<br/>Capacity<br/>1985<br/>Year Purchased</td> <td>Title<br/>dibagny in the ascono<br/>500 nor more than two<br/>or all salvage of the<br/>the BLACK INK.<br/><u>Norda</u><br/><u>Make</u><br/><u>Nater Jet</u><br/>Propulsion<br/>o<br/># of Toilets</td> <td>d depres KR5 235.000 el<br/>hundred delles (200).<br/>Rebuilt Title Or<br/>Boat<br/>Model<br/>Bocst<br/>County of Docka<br/>Tollet Type<br/>5200.00<br/>e Anount</td>                                                                                                    | Boat Transaction I<br>transaction are instantiate work of the<br>transfer of antibientiate work of the<br>case of Title is: □ Lot<br>DN SECTION (See<br>r hoat<br>see Type<br>r hoat<br>Beam (bet, inches)<br>DR<br>2<br>Hose Power                                     | Record/Application<br>acrements/termeters<br>acrements/termeters<br>it // Transfer _ C<br>at _ Destroyed _ Or<br>THIS FORM MUS<br>Reference Page for<br>Hull idention<br>Hull Material<br>284<br>321456<br>Motor Seriel #                                                                                                    | on for Regis<br>point this form will be<br>what be finded no<br>uti-of-State Tra<br>Damaged<br>T BE COMPLE<br>field values)<br>ion (HIN)<br>Cutbo<br>Engine D<br>or Weight I                 | tration and/or<br>reliefs to the positive<br>ties than thy doten ()<br>nsfer E) First Tim<br>Illegible C Oth<br>TED IN BLUE OR<br>1987<br>Year<br>coard<br>the<br>Capacity<br>1985<br>Year Purchased | Title<br>dibagny in the ascono<br>500 nor more than two<br>or all salvage of the<br>the BLACK INK.<br><u>Norda</u><br><u>Make</u><br><u>Nater Jet</u><br>Propulsion<br>o<br># of Toilets                                                                                                    | d depres KR5 235.000 el<br>hundred delles (200).<br>Rebuilt Title Or<br>Boat<br>Model<br>Bocst<br>County of Docka<br>Tollet Type<br>5200.00<br>e Anount    |
| Ref version who values a ray of<br>Any series who values are or<br>Ohnek the type of appli-<br>it Duplicate is checked.<br>Section 1: VESSEL<br>Previous Title Number<br>Prans Operation (Board<br>Diseas)<br>Fired Lengt<br>Section 2: VESSEL<br>Notes 1 Make                                            | Motor E<br>rom who knowledge mite<br>the providence of the ch<br>catilion desireds :<br>PLEASE NO<br>I.IDENTIFICATUR<br>XX<br>State<br>XX<br>State<br>(Jose) Ver<br>I.J. 2<br>ENGINE/MOTO<br>1960<br>Year                                                                                                    | Boat Transaction 1<br>or a drate to be developed in a<br>or a drate to be developed in a<br>construction of the second of the second<br>the original of the second of the second<br>KY #<br>r boat<br>set Type<br>15, 1<br>Beam Gest, inches)<br>DR<br>2<br>Horse Power | Record/Applicative<br>is or enroved under so and<br>is or enroved under so and<br>it or enroved under so and<br>it Destroyed D<br>of THIS FORM MUS<br>Reference Page for<br>Hull Meterificat<br>Nociden<br>HULL Material<br>221456<br>Motor Serial #                                                                                                    | on for Regis<br>on this term will be<br>the mail be fined in<br>tut-of-State Tra<br>Damaged <b>T BE COMPLE</b><br>field values)<br>ion (HIN)<br><u>Cut-b</u><br>Engine D<br>or Weight i      | Insider to the provides<br>ties than they dollar ()<br>notice [] First Time<br>[] Illigible [] Othe<br>TED IN BLUE OF<br>[] 1987<br>Year<br>Capacity<br>[] 1985<br>Year Purchased                    | Title  of longary in the ascondision  of longary in the ascondision  of longary in the ascond | d depres KR5 235 996 et<br>hundred dates (200).<br>] Rebuilt Title Or<br>Boats<br>Model<br>Boctet<br>County of Docks<br>Toilet Type<br>6200.00<br>e Amount |

22. At the bottom of the print preview page, you can even and Add To Cart

| has nor will be applied for            | or by seller within 30 day      | rs of this application.    | Noroome                     | DOVE IS NOT SUBJECT to a     | in unternimated lien and tha     | it no ioan in conne    | coon with this motorooat   |
|----------------------------------------|---------------------------------|----------------------------|-----------------------------|------------------------------|----------------------------------|------------------------|----------------------------|
| First Lienholder                       |                                 | Lien                       | County:                     | Second Lienholder            |                                  |                        | Lien County:               |
| 123 Main Street                        |                                 |                            |                             | 8 dd                         |                                  |                        |                            |
| Address<br>Simpsonville                | KY                              |                            |                             | Address                      |                                  |                        |                            |
| City                                   | State                           | Phone #                    |                             | City                         | State                            | Phone                  | #                          |
| Section 5: VESS                        | ELTRANSFERO                     | R/SELLER SEC               | TION                        | VESSEL TRA                   | NSFEREE/OWNER/                   | BUYER SEC              | TION                       |
|                                        |                                 |                            |                             | MATTHEW                      |                                  |                        |                            |
| Bob's Boats<br>Name of Trapeforor/Sell | ar                              |                            | Dealer Number               | KIRBY<br>Name of Transferen  | Owner/Buser                      |                        | DL/SSN/EED ID#             |
| Nume of Transferon den                 |                                 |                            | Douisi Humosi               | Hume of Humplerey            | Canterbayer                      |                        | 000011100104               |
|                                        |                                 |                            |                             | BUYER JOINT C                | WNERSHIP: MOR                    | AND                    | incatures )                |
|                                        |                                 |                            |                             | MELISSA M                    | bx is checked, the transfer t    | shall require both s   | agnatures.)                |
| Name of Connect Trends                 |                                 |                            |                             | GOTTMANN                     |                                  |                        | DI JOONUEED IDA            |
| Name of Second Transi                  | eror/Seller                     |                            |                             | Name or Second Tr            | ansieree/Owner/Buyer             |                        | DUSSN/FED ID#              |
| 123 Main Street                        |                                 |                            |                             | 630 Stephenso                | n Mill Rd                        |                        |                            |
| Mailing Address                        |                                 |                            |                             | Mailing Address              |                                  |                        |                            |
|                                        |                                 |                            |                             |                              |                                  |                        |                            |
| Home Address (if differe               | ant from above)                 |                            |                             | Home Address (if di          | fferent from above)              |                        |                            |
| Simpsonville                           |                                 | co                         | 46512                       | WALTON                       | BOONE                            | KX                     | 41094-7805                 |
| City                                   | County                          | State                      | Zip                         | City                         | County                           | State                  | Zip                        |
| Email address                          |                                 | Phone # (                  | (with area ondo)            | US<br>Citizonship of Roma    | n Applicant                      | M                      | 5/11/1980                  |
| Linai auuress                          |                                 | Filone # (                 | (with area code)            | Gluzenship of Frina          | y Applicant                      | Jex                    | Date of birth              |
| Vessel Sale Price \$800                | .00                             |                            |                             | Email address                |                                  | Phor                   | e # (with area code)       |
|                                        |                                 |                            |                             |                              |                                  |                        |                            |
| Transferor/Seller Signa                | ature                           |                            |                             | Transferee/Owner/            | Buyer Signature                  |                        |                            |
| Transferor/Seller Sign:                | ature                           |                            |                             | Transferee/Owner             | Ruver Signature                  |                        |                            |
| inansieren oener orgin                 |                                 |                            |                             | Transferee of the            | bujer orginatore                 |                        |                            |
| Subscribed and attested bet            | fore me this date//_            | my commission ex           | ipires//                    | Subscribed and atteste       | d before me this date//          | my commiss             | on expires//               |
| Attesting Official/Notary Sign         | nature/Title                    |                            |                             | Attesting Official/Nota      | y Signature/Title                |                        |                            |
| Section 6: Count                       | v Clerks Lise Only              | ,                          |                             |                              |                                  |                        |                            |
| Type of Application:                   | y olerka ode oliny              | Date of                    | Issuance:                   |                              | Title Number:                    |                        |                            |
| I mostly that the line had             | ented to be filed has been as   | and into the submediation  | stern and that a title will | he withheld for 20 days as   | unil financian statement and fa- |                        | d ubishawa assure first    |
| I certify that the nen india           | called to be filled has been no | ted into the automated sys | stern and that a blie will  | be withineid for 30 days, or | unsi intencing statement and re- | rs required are receiv | ro, whichever occurs inst. |
| Clerk Signature:                       |                                 |                            |                             | Count                        | r:                               | Date:                  |                            |
| DO                                     | NOT ACCEPT TIT                  | LE OR APPLICA              | ATION SHOWIN                | IG ANY ERASUR                | ES, ALTERATION, C                | OR MUTILATIO           | DNS.                       |
|                                        |                                 |                            |                             |                              |                                  |                        |                            |
|                                        |                                 |                            |                             |                              |                                  |                        |                            |
|                                        |                                 |                            |                             |                              |                                  |                        |                            |
|                                        |                                 |                            |                             |                              |                                  | _                      |                            |
|                                        |                                 |                            |                             |                              |                                  | *                      | Close Preview A Print      |

\*The 'Editing a Title Application from the Shopping Cart' section of the Title Application Additional Informaiton Manual may be helpful if you need to change something after this point. Also, reference the the Point of Sale Manual for info on Checking Out from the Shopping Cart.

- 23. If a new state-issued HIN was requested, after the application has been checked out, the Transaction Summary will have the new HIN.
  - a. Clicking the Title, KY, or HIN #s will take you to the Vehicle Summary Page.
  - b. 🔄 will allow you to reprint the PODD receipts and any decals if necessary.
  - c. Solution will print the application, including the new title number and HIN, if requested.
     These 2 buttons are available for 14 days after the transaction is complete.

| Transaction ID: 033415107       | Transaction Date: | 06/21/2019          |                                      |      |        |                |      |
|---------------------------------|-------------------|---------------------|--------------------------------------|------|--------|----------------|------|
| eceipt Number: LPJ190621163     | 806 Date Paid:    | 06/21/2019          |                                      |      |        |                |      |
|                                 |                   |                     |                                      |      |        |                |      |
| KIRBY, MATTHEW                  |                   |                     |                                      |      |        |                |      |
| Customer ID: 001636034          |                   |                     | a.                                   |      |        | h              |      |
| (Items: 14) (Vehicles: 1)       |                   |                     | $\wedge$                             |      |        | D.             |      |
| Itom Description                |                   |                     |                                      | Otv  | Prico  | Amount         |      |
| (KANE) 4005 Use de Dest         |                   | Title #: 4947200850 |                                      | Caty | Flice  | Anodin         |      |
| KAVIS 1985 Honda Boat           |                   | 1111e #. 1917200850 | 03 KT #. KT0900PM THIN. KT203749C915 | 2    |        |                |      |
| F&W State Registrat             | tion Fee          |                     |                                      | 1    | 17.50  | \$17.50        |      |
| KYTC State Registra             | tion Fee          |                     |                                      | 1    | 3.00   | \$3.00         |      |
| Boat Safety Fee                 |                   |                     |                                      | 1    | 1.00   | \$1.00         |      |
| Clerk Registration F            | ee                |                     |                                      | 1    | 6.00   | \$6.00         |      |
| Clerk Title Fee                 |                   |                     |                                      | 1    | 6.00   | \$6.00         |      |
| State Title Fee                 | - N               |                     |                                      | 1    | 3.00   | \$3.00         |      |
| LIEN FILING FEE, FIL            | e Number: 054123  |                     |                                      | 1    | 60.00  | \$22.00        |      |
| 2000 ESCADE 224                 |                   |                     | KY #: KY0222EI                       |      | 00.00  | 500.00         |      |
| 2000 ESCAPE 234                 |                   |                     | KI #. KIU322FL                       |      |        |                |      |
| Ad Valorem Tax, 20              | 19                |                     |                                      | 1    | 211.89 | \$211.89       |      |
| Clerk Lien Fee                  |                   |                     | KV #- 10/05 (200                     | 1    | 2.00   | 52.00          |      |
| 1999 SEA DOO CHALLENG           | ER                |                     | KY #: KY0542BR                       |      |        |                |      |
| Ad Valorem Tax, 20              | 19                |                     |                                      | 1    | 49.65  | \$49.65        |      |
| Clerk Lien Fee                  |                   |                     |                                      | 1    | 2.00   | \$2.00         |      |
| 2003 REGAL 2200                 |                   |                     | KY #: KY0535ZZ                       |      |        |                |      |
| Ad Valorem Tax, 20              | 19                |                     |                                      | 1    | 139.03 | \$139.03       |      |
| Clerk Lien Fee                  |                   |                     |                                      | 1    | 2.00   | \$2.00         |      |
|                                 |                   |                     | Customer Total:                      |      |        | \$525.07       |      |
|                                 |                   |                     | Sub Total:                           |      |        | \$525.07       |      |
|                                 |                   |                     | Total:                               |      |        | \$525.07       |      |
|                                 |                   |                     |                                      |      |        |                |      |
|                                 |                   |                     | Cash Payment:                        |      |        | \$525.07       |      |
| 🖶 Reprint / 🖂 E-mail 🛛 🗋 Previe | ew                |                     |                                      |      |        | Modify Receipt | 🕑 Do |

24. From the new Vehicle Summary Page, the Vehicle Information section will include the new HIN.

| ▼ Vehicle Information |                   |             |        |
|-----------------------|-------------------|-------------|--------|
|                       | ,24.              |             | Update |
| Year: 1985            | Make: Honda       | Model: Boat |        |
| KY Number: KY0900PN   | HIN: KYZ03749C919 |             |        |
|                       |                   |             |        |

# Dealer Assignment of an Out of State Title

1. From a **Dealer's Customer Account Page**, click on the **New Title** button.

| YAMAHA OF LOUISVILL<br>Cust #:001314664                                            | E View        |                    |              |              |                        |                                |             |           |
|------------------------------------------------------------------------------------|---------------|--------------------|--------------|--------------|------------------------|--------------------------------|-------------|-----------|
| 00 N ENGLISH STATION RD<br>OUISVILLE, KY 40223<br>Phone: (502) 254-1188<br>E-mail: | Financial Hi  | story              |              |              |                        |                                |             |           |
| Vehicles                                                                           |               |                    |              |              |                        |                                |             |           |
| Boats (42)                                                                         | Renew All (0) | Renew Selected (0) |              |              |                        |                                | 1           | New Title |
| Manage -                                                                           | Title ~ View  |                    |              |              |                        |                                |             |           |
| Showing 1 to 10 of 42 entries                                                      |               |                    |              |              |                        |                                | Filter:     |           |
| Show 10 💌 entries                                                                  |               |                    |              |              |                        |                                |             |           |
| Select Year ↓                                                                      | Make          | 🏥 Model            | 🎄 Title #    | KY / Plate # | JA TH                  | le Type / Status               | Reg. Status | Alerts    |
| 2017                                                                               | TRACKER       | PR0170             | 191690795009 | KY0776UX     | Dealer A<br>Active - [ | ssignment<br>Jealer Assignment | Title Only  |           |
| 2015                                                                               | Scenario 4    | Rvan Boat          | 191680795023 | KY0900MV     | Dealer A               | ssianment                      | Title Only  |           |

- 2. Choose 'Dealer Assignment' from the Title Action dropdown.
  - a. Select the Titling State and the Out of State Title # (if applicable) and click > Continue.
  - b. Cancel Title Application at any point of this process will delete all progress on this application.

| 1                   | 2                           | •                  | •                 | 6                | •            |                        | -3         |
|---------------------|-----------------------------|--------------------|-------------------|------------------|--------------|------------------------|------------|
| Title Information   | Vehicle Information         | Seller Information | Buyer Information | Lien Information | Registration | Additional Information | Finalize   |
|                     |                             |                    |                   |                  |              | > Cont                 | inue       |
|                     |                             |                    |                   |                  |              | Total                  | Due: \$8.0 |
| Title Action        |                             |                    |                   |                  |              |                        |            |
| Multi-              | Transfer:  No OYes          |                    |                   |                  |              |                        |            |
| Title               | e Action: Dealer Assignment | ment 🗸 *           |                   |                  |              |                        |            |
| (                   | Kentucky Title   Out o      | of State Title 🔺   |                   |                  |              |                        |            |
| Titling             | State: Select State         | × *                |                   |                  |              |                        |            |
| Out of State        | Title #:                    | 2                  |                   |                  |              |                        |            |
|                     |                             | a.                 |                   |                  |              |                        |            |
|                     | h                           |                    |                   |                  |              |                        |            |
| Cancel Title Applic | ation                       |                    |                   |                  |              |                        |            |
|                     |                             |                    |                   |                  |              |                        |            |

3. You may return to this step and choose another Title Action by clicking CReset, however you will lose all data that has been entered.

| 1                              | 2                                                                                  | 3                                                         | 4                 | 6                | 6            | 7                      |             |
|--------------------------------|------------------------------------------------------------------------------------|-----------------------------------------------------------|-------------------|------------------|--------------|------------------------|-------------|
| Title Information              | Vehicle Information                                                                | Seller Information                                        | Buyer Information | Lien Information | Registration | Additional Information | Finalize    |
| Title Action                   |                                                                                    |                                                           |                   |                  |              | Tota                   | Due: \$8.00 |
| Multi-<br>Titl<br>(<br>Titling | Transfer:  No OYes e Action: Dealer Assignr Kentucky Title Out co g State: Alabama | nent ✓ *<br>of State Title *<br>✓ *<br><sup>⊘</sup> Reset |                   |                  |              |                        |             |
| Cancel Title Applic            | ation                                                                              |                                                           |                   |                  |              |                        |             |

- 4. Fill out the Vehicle Information page and click either of the Continue buttons.
  - a. The Occupant Capacity or the Weight Capacity is required, you do not have to have both.

| Title Information | Vehicle Information | Seller Information | Buyer Information | Lien Information | Registration       | Additional Information | Finalize       |
|-------------------|---------------------|--------------------|-------------------|------------------|--------------------|------------------------|----------------|
|                   |                     |                    |                   |                  |                    | 0                      | Continue       |
|                   |                     |                    |                   |                  |                    |                        | Total Due:     |
| Boat Details      |                     |                    |                   |                  |                    |                        |                |
|                   | County of Dockage:  | Select One         | *                 |                  |                    | Vehicle has a Sit      | us Address     |
|                   | Year:               |                    |                   |                  | Length Ft:         | *                      |                |
|                   | Make:               |                    | *                 |                  | Length In:         | *                      |                |
|                   | Model:              |                    | *                 |                  | Beam Ft:           | *                      |                |
|                   | HIN:                |                    | *                 |                  | Beam In:           | *                      |                |
|                   |                     | Request State-Iss  | ued HIN           |                  | Occupant Capacity: | *0                     | <b>&gt;</b> a. |
|                   | Boat Type:          | Select One         | *                 |                  | Weight Capacity:   | *0                     | -              |
|                   | Hull Material:      | Select One         | × *               |                  | Number of Toilets: | *                      |                |
|                   | Engine Drive:       | Select One         | × *               |                  | Toilet Type:       | Select One             |                |
|                   | Propulsion:         | Select One         | × *               |                  | Primary Use:       | Select One             | *              |
|                   |                     |                    |                   |                  | branu.             |                        |                |
| Motor(s)          |                     |                    |                   |                  |                    |                        | b.             |
|                   |                     |                    |                   |                  |                    |                        |                |
|                   |                     |                    |                   |                  |                    |                        |                |
|                   |                     |                    |                   |                  |                    |                        |                |
|                   |                     |                    |                   |                  |                    |                        | > Continue     |
|                   |                     |                    |                   |                  |                    |                        |                |

b. Up to 4 motors can be added by clicking  $\frac{+}{\text{Add Motor}}$ .

# 5. Click Add Seller

| itle Information  | Vehicle Information | Seller Information | Buyer Information | Lien Information | Registration | Additional Information Place On Hold > Con | Finaliza |
|-------------------|---------------------|--------------------|-------------------|------------------|--------------|--------------------------------------------|----------|
| Seller Informatio | on                  |                    |                   |                  |              | Total                                      | Due: \$9 |
| Add Seller        |                     |                    |                   |                  |              |                                            |          |

6. Fill out the seller information and click **Add**.

| * | Seller Address<br>Address 1: |           | Total  | <b>Due:</b> \$9.0 |
|---|------------------------------|-----------|--------|-------------------|
| * | Seller Address Address 1:    |           | *      |                   |
|   | City: State: Select S        | State 💙 * | Zip: * |                   |
|   | Attn:                        |           | Ø Cal  |                   |
|   |                              |           |        | @ca               |

- - a. Clicking the blue arrow to open the section if you need to edit the Seller's information or Remove them from the application.
  - b. You may add another seller by clicking Add Seller.

| 0                  | -2                                        |                    | 4                 | 6                | 0            |                          | -(  |
|--------------------|-------------------------------------------|--------------------|-------------------|------------------|--------------|--------------------------|-----|
| Title Information  | Vehicle Information                       | Seller Information | Buyer Information | Lien Information | Registration | Place On Hc 1 > Continue |     |
|                    |                                           |                    |                   |                  |              | Total Due                | );  |
| Seller Information | n                                         |                    |                   |                  |              |                          |     |
| Bob's Boa          | its                                       |                    |                   |                  |              |                          |     |
| Seller             | Name: Bob's Boats                         |                    |                   |                  |              |                          |     |
|                    | Email:                                    |                    |                   |                  |              | . 2 .                    |     |
| A                  | ddress: 123 Main Stree<br>Simpsonville, K | t<br>S 43254       |                   |                  |              | C Edit X R               | tem |
| S                  | eller Notary Date:                        |                    | 7                 |                  |              |                          |     |
| Add Seller         | <b>b</b> .                                |                    |                   |                  |              |                          |     |
|                    |                                           |                    |                   |                  |              |                          |     |
| ⊗ Cancel Title Ap  | plication                                 |                    |                   |                  |              |                          |     |

- 8. When you navigated from the Dealer's Customer Account page, the Buyer Information step is populated. Make sure the step is complete before selecting > Continue.
  - a. By clicking<sup>1</sup>, you can deselect the specific Dealer and choose another.
  - b. Enter the required Buyer Notary Date.

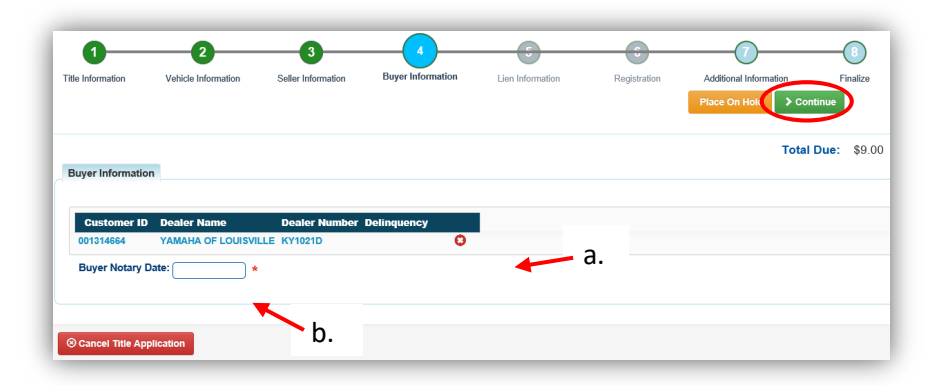

9. On the Additional Information Page, enter the required Date of Purchase and click
 Continue

| venies motifiation  | Concernation industri  | bayer mornauon | Lion mollilation | registration   |                                                           | • 1110112.0 |
|---------------------|------------------------|----------------|------------------|----------------|-----------------------------------------------------------|-------------|
|                     |                        |                |                  |                | Place On Hold > Contin                                    | ue          |
|                     |                        |                |                  |                | Total D                                                   | ue: \$9     |
| on                  |                        |                |                  |                |                                                           |             |
|                     | C                      | ).             |                  |                |                                                           |             |
| e of Purchase:      | *                      |                |                  |                |                                                           |             |
| x Description: Resa | le Exemption           | <u>×</u> *     |                  |                |                                                           |             |
| Tax ID: (a          |                        |                |                  |                |                                                           |             |
| Tax 10. 0           |                        |                |                  |                | T                                                         |             |
|                     | on<br>e of Purchase: ( | e of Purchase: | e of Purchase:   | e of Purchase: | on<br>of Purchase:9.<br>x Description: Resate Exemption * | on Total D  |

10. When all necessary data is entered, click Add To Cart and check out as normal.

| itle Information Vel      | hicle Information | Seller Information         | Buyer Information | Lien Information | Registration | Additional Information | Finalize    |
|---------------------------|-------------------|----------------------------|-------------------|------------------|--------------|------------------------|-------------|
|                           |                   |                            |                   |                  |              | Place On I             | Hold        |
|                           |                   |                            |                   |                  |              | Total I                | Due: \$9.00 |
| Finalize Title Applicatio | n                 |                            |                   |                  |              |                        |             |
| 1. Title Action - I       | Dealer Assignm    | ent                        |                   |                  |              |                        |             |
| 2. Vehicle Inform         | ation             |                            |                   |                  |              |                        |             |
|                           |                   | CRequired Fields Complet   | e                 |                  |              |                        |             |
|                           |                   | County of Dockage Com      | plete             |                  |              |                        |             |
| 3. Seller Information     | tion              |                            |                   |                  |              |                        |             |
|                           | Seller 1          | CName and Address Com      | plete             |                  |              |                        |             |
| 4. Buyer Informa          | tion              |                            |                   |                  |              |                        |             |
|                           |                   | CNotary Date Complete      |                   |                  |              |                        |             |
| Buyer 1 YAMAHA O          | F LOUISVILLE      | Required Fields Complet    | e                 |                  |              |                        |             |
| 5. Lien Informati         | on                |                            |                   |                  |              |                        |             |
| 6. Registration           |                   |                            |                   |                  |              |                        |             |
| 7. Additional Info        | ormation          |                            |                   |                  |              |                        |             |
|                           |                   | CAdditional Information Co | implete           |                  |              |                        |             |
|                           |                   |                            |                   |                  |              |                        |             |

\*The 'Editing a Title Application from the Shopping Cart' section of the Title Application Additional Information Manual may be helpful if you need to change something after this point. Also, reference the the Point of Sale Manual for info on Checking Out from the Shopping Cart.

11. Dealer Assignment Applications will not go to your Application Queue, they will go directly to an Active Title once they successfully pass through NCIC.

| Owner(s)                              | Chain of Ownership                             | 9                                                                                               | Viewing 1 of 1 Titles |                                                                        |                                                       |                                         | Reve                        |
|---------------------------------------|------------------------------------------------|-------------------------------------------------------------------------------------------------|-----------------------|------------------------------------------------------------------------|-------------------------------------------------------|-----------------------------------------|-----------------------------|
| Customer<br>ID                        | Driver<br>License                              | Customer Name                                                                                   | SSN/FEIN              |                                                                        | Address                                               | i                                       | Begin Tax<br>Exempt<br>Date |
| 001314664                             |                                                | YAMAHA OF LOUISVILLE                                                                            | <u>xxx-xx-4675</u>    | 400 N EN                                                               | IGLISH STATION RD, L<br>JEFFERSC                      | .OUISVILLE, KY 40223<br>N               |                             |
| Title                                 |                                                | 12.                                                                                             | ♥ Re                  | gistration Inform                                                      | ation                                                 |                                         |                             |
| atus: Active - E<br>Type:<br>Title #: | Dealer<br>Dealer<br>Assignment<br>191720085002 | State Fee:         \$0.00           Clerk Fee:         \$0.00           Use Tax:         \$0.00 | itte - Statu          | rue only<br>Type:<br>Reg. Date:<br>Exp. Date:<br>Remarks:<br>Comments: | Title Only<br>06/21/2019                              | County: E<br>Decal #:<br>Prior Decal #: | BOONE                       |
|                                       |                                                |                                                                                                 |                       |                                                                        | F&W State Fee:<br>KYTC State Fee:<br>Boat Safety Fee: | \$0.00<br>\$3.00<br>\$0.00              |                             |

### Out-of-State Transfer to a KY Resident or Organization

This is how to process a new Kentucky title application for boats that are either purchased from a non-Kentucky resident, or is being brought in from out of state by a Kentucky resident.

1. From an Individual or Organization's Customer Account Page, click on New Title.

| WYER, ANDY<br>ust #:001135926    | Edit View                             | Action | Center                                                 |
|----------------------------------|---------------------------------------|--------|--------------------------------------------------------|
| 75 Caneyville Rd                 | Financial History                     | s      | Ad Valorem taxes are past due for 1969 SIVERLINE DAYT. |
| ione: (270) 286-8772             |                                       | ®      | 1969 SIVERLINE DAYT is Ready for Registration Renewal. |
|                                  |                                       |        |                                                        |
| Vehicles                         |                                       |        |                                                        |
| Boats (1)                        | Renew All (1) Renew Selected (0)      |        | 1. New Title Switch to List V                          |
| <b>€</b> \$ ®                    | P M 🗌                                 |        |                                                        |
| 1969 SIVERLINE DAYT              | KY3681SS                              |        |                                                        |
| Title#: 952270080035<br>Transfer | Active - Title Issued<br>Reg: Expired |        |                                                        |
|                                  |                                       |        |                                                        |

- 2. Choose 'Out of State Transfer' from the Title Action dropdown.
  - a. If applicable, select the 'Move-In' checkbox and enter the Move-In Date.
  - b. Select the Titling State and the Out of State Title Number (if applicable, depending on the state chosen) and click > Continue.
  - c. Ocancel Title Application at any point of this process will delete all progress on this application.

| 1                   | 2                                            | •                  |                   | 5                | 0            | 7                      |                     |
|---------------------|----------------------------------------------|--------------------|-------------------|------------------|--------------|------------------------|---------------------|
| Title Information   | Vehicle Information                          | Seller Information | Buyer Information | Lien Information | Registration | Additional Information | Finalize            |
|                     |                                              |                    |                   |                  |              | Tota                   | <b>I Due:</b> \$9.0 |
| Title Action        |                                              |                    |                   |                  |              |                        |                     |
| Multi-<br>Titl      | Transfer:  No OYes e Action: Out-of-state Tr | ansfer 🗸 *         |                   |                  |              |                        |                     |
| d. —                | love-In:                                     |                    |                   |                  |              |                        |                     |
| Titling             | g State: Select State                        | ✓ *                |                   |                  |              |                        |                     |
| Out of State        | Title #:                                     | S <sub>b.</sub>    |                   |                  |              |                        |                     |
|                     | _                                            |                    |                   |                  |              |                        |                     |
| Cancel Title Applic | ation C.                                     |                    |                   |                  |              |                        |                     |
|                     |                                              |                    |                   |                  |              |                        |                     |

3. You may return to this step and choose another Title Action by clicking CReset, however you will lose all data that has been entered.

| 1<br>Title Information         | 2<br>Vehicle Information                                                 | 3<br>Seller Information | 4<br>Buyer Information | 5<br>Lien Information | Registration | Additional Information | Fina   | Balize |
|--------------------------------|--------------------------------------------------------------------------|-------------------------|------------------------|-----------------------|--------------|------------------------|--------|--------|
| Title Action                   |                                                                          |                         |                        |                       |              | Tota                   | I Due: | \$9.00 |
| Multi-<br>Titi<br>M<br>Titling | Transfer:  No OYes e Action: Out-of-state Tr love-In:  g State: Colorado | ansfer V *              | 2                      |                       |              |                        |        |        |
| Cancel Title Applic            | ation                                                                    |                         | 5                      |                       |              |                        |        |        |

- 4. Fill out the Vehicle Information page and click either of the Continue buttons.
  - a. If the boat does not have a HIN, or has an invalid HIN, you can request a State-Issued HIN and KAVIS will create it after checking out/finalizing the application.
  - b. The Occupant Capacity or the Weight Capacity is required, you do not have to have both.
  - c. Up to 4 Motors can be added by clicking Add Motor .

|              |                    |                     |                         |                  | >                | Continue         |
|--------------|--------------------|---------------------|-------------------------|------------------|------------------|------------------|
|              |                    |                     |                         |                  |                  | Total Due: \$9.0 |
| Boat Details |                    |                     |                         |                  |                  |                  |
|              | County of Dockage: | Select One          | <b>▼</b> *              |                  | Vehicle has a Si | tus Address      |
|              | Year:              | •                   |                         | Length F         | t: 🚬 *           |                  |
|              | Make:              |                     | *                       | Length I         | n: 🚺 *           |                  |
|              | Model:             |                     | *                       | Beam F           | 't: 🔁 *          |                  |
|              | HIN:               |                     | *                       | Beam I           | n: 🚺 *           |                  |
|              | u. 🚽               | Request State-Issue | ed HIN                  | Occupant Capacit | y: *0            | <b>⊳</b> b.      |
|              | Boat Type:         | Select One          | <ul> <li>✓ *</li> </ul> | Weight Capacit   | y: 🚺 *0 🖊        |                  |
|              | Hull Material:     | Select One          | *                       | Number of Toilet | s: 🚺 *           |                  |
|              | Engine Drive:      | Select One          | *                       | Toilet Typ       | e: Select One    | $\sim$           |
|              | Propulsion:        | Select One          | *                       | Primary Us       | e: Select One    | *                |
|              |                    |                     |                         | Bran             | d: Hail Damaged  |                  |
| Motor(s)     |                    |                     |                         |                  |                  | C.               |
|              |                    |                     |                         |                  |                  | +<br>Add Mo      |
|              |                    |                     |                         |                  |                  |                  |
|              |                    |                     |                         |                  |                  |                  |
|              |                    |                     |                         |                  |                  | > Continue       |

5. If you did NOT select the Move-In checkbox on the Title Information step, you may also include the purchase price for the motor.

| ptor(s)              |           |                   |   |             | +        |
|----------------------|-----------|-------------------|---|-------------|----------|
| Motor #1             |           |                   |   | ,           | Add Moto |
| Year: *              | Make:     | * Horsepower:     | * | ×<br>Delete | Сору     |
| Fuel: Select One 💙 * | Serial #: | Year of Purchase: |   | Motor       | Motor    |
| Purchase Amount:     | 5         |                   |   |             |          |

6. If you selected the Move-In checkbox in step 4, the seller info step isn't necessary, click
 Continue and continue with step 10 below.

| 1<br>Title Information | 2<br>Vehicle Information | 3<br>Seller Information | 4<br>Buyer Information     | 5<br>Lien Information        | 6<br>Registration | 7<br>Additional Information | Finalize           |
|------------------------|--------------------------|-------------------------|----------------------------|------------------------------|-------------------|-----------------------------|--------------------|
|                        |                          |                         |                            |                              |                   | Place On Hot > Cont         | inue               |
|                        |                          |                         |                            |                              |                   | Total [                     | <b>Due:</b> \$9.00 |
|                        |                          | Selle                   | er does not apply for Move | e-In. Proceed to Buyer Infor | mation.           |                             |                    |
| Seller Informatio      | n                        |                         |                            |                              |                   |                             |                    |
|                        |                          |                         |                            |                              |                   |                             |                    |
| ⊗ Cancel Title Ap      | plication                |                         |                            |                              |                   |                             |                    |

7. If you did **not** select the Move-In checkbox in the Vehicle Information step, click Add Seller

| 0                         | 2                   | 3                  | 4                 |                  | 6            | 7                      |                   |
|---------------------------|---------------------|--------------------|-------------------|------------------|--------------|------------------------|-------------------|
| Title Information         | Vehicle Information | Seller Information | Buyer Information | Lien Information | Registration | Additional Information | Finalize<br>tinue |
| Seller Informatio         | on                  |                    |                   |                  |              | Total                  | Due: \$9.00       |
| Add Seller <mark>y</mark> | 7.                  |                    |                   |                  |              |                        |                   |
| ⊗ Cancel Title Ap         | oplication          |                    |                   |                  |              |                        |                   |

8. Enter the Seller's information and click **Add**.

| 1<br>Title Information                      | 2<br>Vehicle Information | 3<br>Seller Information | 4<br>Buyer Information | 5<br>Lien Information                                            | 6<br>Registration | 7<br>Additional Information | Finalize            |
|---------------------------------------------|--------------------------|-------------------------|------------------------|------------------------------------------------------------------|-------------------|-----------------------------|---------------------|
| Seller Information                          |                          |                         |                        |                                                                  |                   | > Con                       | tinue<br>Due: \$9.0 |
| Seller Nam<br>E-Mail Address<br>Phone Numbe | e:<br>s:<br>r:           |                         | *                      | Seller Address Address 1: Address 2: City: State: Select S Attn: | tate 🔽 *          | *                           |                     |
|                                             |                          |                         |                        |                                                                  |                   | Ø Car                       | cel 🛃 Ad            |

- 9. Enter the Seller Notary Date if you have it and click > Continue.
  - a. Clicking the kill allow you to remove the Seller or edit their information.
  - b. You may add another seller if applicable.

| 0-                | 2                                                | 3                  |                   | 5                | 6            |                        |        |
|-------------------|--------------------------------------------------|--------------------|-------------------|------------------|--------------|------------------------|--------|
| Title Information | Vehicle Information                              | Seller Information | Buyer Information | Lien Information | Registration | Additional Information | Fina   |
|                   |                                                  |                    |                   |                  |              | Total                  | Due:   |
| Seller Informati  | on                                               |                    |                   |                  |              |                        |        |
| Ron Swa           | nson                                             |                    |                   |                  |              |                        |        |
| Seller            | r Name: Ron Swanson                              |                    |                   |                  |              |                        |        |
|                   | Email:                                           |                    |                   |                  |              |                        |        |
| A                 | Phone:<br>ddress: 123 Main St<br>Simpsonville, A | AL 16548           |                   |                  |              |                        |        |
|                   |                                                  |                    |                   |                  |              | 🕑 Edit                 | × Remo |
| s                 | Seller Notary Date:                              |                    | )_                |                  |              | $\sim$                 | _      |
| Add Seller        | <b>b</b> .                                       |                    |                   |                  |              |                        |        |
|                   |                                                  |                    |                   |                  |              |                        |        |
|                   |                                                  |                    |                   |                  |              |                        |        |
| Cancel Title A    | pplication                                       |                    |                   |                  |              |                        |        |

10. If you started from the Home Page, select Add a Buyer .

| 1<br>Title Information | 2<br>Vehicle Information | 3<br>Seller Information | 4<br>Buyer Information | 5<br>Lien Information | Registration | Additional Information Place On Hold Con | 8<br>Finalize |
|------------------------|--------------------------|-------------------------|------------------------|-----------------------|--------------|------------------------------------------|---------------|
| Buyer Information      | on<br>10.                |                         |                        |                       |              | Total D                                  | Due: \$16.72  |
| ⊗ Cancel Title Ap      | pplication               |                         |                        |                       |              |                                          |               |

- 11. You can scan a Driver's License, or search by one of the other options in the dropdown menu.
  - a. If they are not a KAVIS customer, you may add them at this time by clicking
    Add New Customer.

| 1<br>Title Information | 2<br>Vehicle Information | 3<br>Seller Information | 4<br>Buyer Information                                                                                                    | 5<br>Lien Information                | 6<br>Registration | Additional Information | Finalize         |
|------------------------|--------------------------|-------------------------|----------------------------------------------------------------------------------------------------|--------------------------------------|-------------------|------------------------|------------------|
| Driver's License M     | Number:                  | Searc                   | h By: Driver's License h<br>Social Security N<br>Individual's Name<br>Organization's Na<br>Customer Number<br>Passport Number<br>Green Card Num<br>Visa Number<br>TiTi<br>Disabled Placard | Number<br>time<br>f<br>ber<br>Number | 1.                | a.                     | Add New Customer |

- 12. There are a few things to check on the Buyer Information Page before clicking > Continue
  - a. An ownership connector (and/or) is required.
  - b. The <sup>S Pay All</sup> button will appear if a buyer has any ad valorem delinquencies, allowing you to pay them either with this title application or in a separate transaction.
    - See the section titled 'Paying Delinquent Taxes with a Title Application' of the Boat Registration and Ad Valorem Manual for more information.
  - c. rappears next to a customer if their customer profile contains errors.
    - you cannot continue without clicking on the icon and editing the necessary fields.
  - d. By clicking<sup>1</sup>, you can deselect the specific Buyer.
  - e. You may call your local PVA and they can quickly resolve the PVA issues that are needed to continue this application.
    - Click Check PVA to refresh and check if the issues have been resolved and to see if they have created any new delinquencies that need to be paid.
  - f. Enter the required Buyer Notary Date.
  - g. You may add additional buyers (only the first 2 will be printed on the title).
  - h. You may switch the positions of the owners by clicking 🔨 .
  - i. If the application is put on hold, KAVIS will save the information to the Buyer's Customer Account Pages for 60 days.

|                 | venicle information          | Seller Information | Buyer Information | Lien Information | Registration | Additional Inform | ation      | Fin |
|-----------------|------------------------------|--------------------|-------------------|------------------|--------------|-------------------|------------|-----|
|                 |                              |                    |                   |                  | Check PVA    | Place On Hold     | > Continue |     |
|                 |                              |                    |                   | е.               |              | 1                 |            |     |
|                 |                              |                    |                   |                  |              | i                 | Total Due: | 9   |
| Buyer Informati | ion                          | а.                 |                   |                  |              |                   |            |     |
| Ownership C     | oppactor: Select One         | J .                |                   |                  |              |                   |            |     |
| Ownership C     |                              |                    |                   | c                |              |                   |            |     |
| Pay Delinque    | ncy: \$ Pay All              | <b>b</b> .         | /                 | <b>.</b> .       |              |                   |            |     |
| Primary So      | ondonu Customor ID           | Customor Nomo      | Delinguonov       |                  |              |                   |            |     |
| Fillinary Sec   | onuary Customer ID           |                    | Vec               | d.               |              |                   |            |     |
|                 | 000475020                    |                    |                   | 0                |              |                   |            |     |
|                 | ✓ 000475050                  | MORGAN THOMAS      |                   | 0                |              |                   |            |     |
| Buyer Notary    | Date:                        |                    |                   |                  |              |                   |            |     |
|                 |                              | f                  | e.                |                  |              |                   |            |     |
|                 |                              | 1.                 |                   |                  |              |                   |            |     |
| Add a Buyer     | <b>g</b> .                   |                    |                   |                  |              |                   |            |     |
| Add a Buyer     | g.                           |                    |                   |                  |              |                   |            |     |
| Add a Buyer     | tax or value incomplete, ple | ase see the PVA    |                   |                  |              |                   |            |     |
| Add a Buyer     | tax or value incomplete, ple | ase see the PVA.   | on the title.     |                  |              |                   |            |     |

- 13. Once all of the information is correct, click > Continue.
  - a. Choose the <sup>\$ Edit Pay All</sup> button if you need to change the delinquency payment to 'pay now' instead of 'pay with application'.
    - For more information on paying taxes with an application, see the '<u>Paying</u> <u>Delinquent Taxes with a Title Application</u>'.
  - b. As fees are added and ad valorem is chosen to be paid with the application, the Total Due will be updated so you can keep the Customer updated.

| Title Information Vehicle Information Seller Information Lien Information Registration Additional Info     Buyer Information     Ownership Connector: AND     Pay Delinquency: \$ Edit Pay All     Primary Secondary Customer Name   Duli35926 AND DUVYER   Paying w/A   Outla5926   AND   MORGAN THOMAS   Paying w/A   Outla5926   AND   MORGAN THOMAS   Paying w/A   Outla5926   AND MORGAN THOMAS   Paying w/A   Outla5927   Add a Buyer     Key   Y = The first two Buyers listed on the Title Application will be printed on the title.                                                                                                    | 8                |
|----------------------------------------------------------------------------------------------------|------------------|
| Buyer Information<br>Ownership Connector: AND<br>Pay Delinquency: S Edit Pay All<br>Primary Secondary Customer ID Customer Name Delinquency<br>O01135926 ANDY DWYER Paying w/A<br>O01135926 ANDY DWYER Paying w/A<br>O00475030 AND MORGAN THOMAS Paying w/A<br>Buyer Notary Date: O6/05/2019 *<br>Add a Buyer<br>Key<br>                                                                                                    | Continue         |
| Ownership Connector:       AND       Image: align of the system of the system o | Jotal Due: \$499 |
| Primary Secondary Customer vame     Definduency       Image: Customer vame     Definduency       Image: Customer vame     Paying w/A       Image: Customer vame     Paying w/A<                                                                                                    | b.               |
|                                                                                                    |                  |
| Buyer Notary Date: 06/05/2019 ★ Add a Buyer Key ✓ = The first two Buyers listed on the Title Application will be printed on the title.                                                                                                    |                  |
| ✓ = The first two Buyers listed on the Title Application will be printed on the title.                                                                                                    |                  |
|                                                                                                    |                  |

14. Click Add Lien if there is a lien, otherwise click  $\rightarrow$  Continue and skip to step 17.

a. You can add up to 2 liens on a vehicle.

| 1<br>Title Information | 2<br>Vehicle Information | 3<br>Seller Information | 4<br>Buyer Information | 5<br>Lien Information | 6<br>Registration | Additional Information Place On Hol( > Contin | 8<br>Finalize |
|------------------------|--------------------------|-------------------------|------------------------|-----------------------|-------------------|-----------------------------------------------|---------------|
| Lien Informatio        | n                        |                         |                        |                       |                   | Total Due:                                    | \$499.99      |
| Primary Ow             | mer County of Residence  | ce: BOONE               |                        |                       |                   |                                               |               |
| ⊗ Cancel Title A       | pplication               |                         |                        |                       |                   |                                               |               |

- 15. If there is a lien, choose from either Pending or Filed from the Lien Status dropdown menu, enter the necessary information and click **2** Add.
  - a. If your County is the Primary Owner's County of Residence, you will be able to file a lien, otherwise, Pending will be your only option.
  - b. The checkboxes give you the choice of fees to charge.

| 1                 | 2                    | 3                  |                   | 5                | -6           |                                                       | -8       |
|-------------------|----------------------|--------------------|-------------------|------------------|--------------|-------------------------------------------------------|----------|
| Title Information | Vehicle Information  | Seller Information | Buyer Information | Lien Information | Registration | Additional Information                                | Finalize |
|                   |                      |                    |                   |                  |              | Place On Hold > Contin                                | nue      |
|                   |                      |                    |                   |                  |              | Total Due                                             | \$499    |
| Lien Information  |                      |                    |                   |                  |              |                                                       |          |
| Primary Ov        | wner County of Resid | ence: BOONE        |                   |                  |              |                                                       |          |
|                   | Lien: Select         |                    |                   |                  |              |                                                       |          |
|                   | Lien Status: Filed   | - u.               |                   |                  |              |                                                       |          |
|                   | Date Filed:          | *                  |                   | County F         | iled: BOONE  | *                                                     |          |
| Lienh             | older Name:          |                    | *                 | Lien File Nun    | nber:        | *                                                     |          |
|                   | Address:             |                    |                   |                  | City:        | *                                                     |          |
|                   | States (             |                    |                   |                  | Zie: (       | "                                                     |          |
|                   | State. Kentucky      | × *                |                   |                  | zip.         |                                                       |          |
|                   | Comments:            |                    |                   |                  | Do not cl    | arge Lien Filling Fee<br>ate Lien Filing Fee (\$2.00) |          |
|                   |                      |                    |                   |                  | ·            | are Elerrining ree (az.00)                            |          |
|                   |                      |                    |                   |                  | b.           | Lien Filing Fee: \$22.00                              |          |
|                   |                      |                    |                   |                  |              |                                                       |          |
|                   |                      |                    |                   |                  |              | Ø Can                                                 |          |
|                   |                      |                    |                   |                  |              |                                                       |          |
|                   |                      |                    |                   |                  |              |                                                       |          |
| S Cancel Title Ap | plication            |                    |                   |                  |              |                                                       |          |

16. Click the next to the bank name to view the information entered.

- a. You may edit or remove the lien.
- b. You can add up to 2 liens per title.

 $\circ~$  The order of the liens is important, the  $1^{st}$  will be given priority.

c. Click > Continue when you have added all liens to the title.

| 2<br>Vehicle Information | 3                                                             | 4<br>Buyer Information                                                                                                    | 5                                                                                                    | 6                                                                                                    | Additional Information                                                                                                    |                                                                                                    |
|--------------------------|---------------------------------------------------------------|----------------------------------------------------------------------------------------------------|----------------------------------------------------------------------------------------------------|----------------------------------------------------------------------------------------------------|----------------------------------------------------------------------------------------------------|----------------------------------------------------------------------------------------------------|
| vence momator            |                                                               | buyer mornation                                                                                                    |                                                                                                    | i cegisu auvit                                                                                                    | Place On Hold > Contin                                                                                                    | lue                                                                                                    |
|                          |                                                               |                                                                                                    |                                                                                                    |                                                                                                    | Total Due:                                                                                                    | \$521.                                                                                                    |
|                          |                                                               |                                                                                                    |                                                                                                    |                                                                                                    |                                                                                                    |                                                                                                    |
| County of Residence:     | BOONE                                                         |                                                                                                    |                                                                                                    |                                                                                                    |                                                                                                    |                                                                                                    |
|                          | Lien File Numbe                                               | r: 654123                                                                                                    | Date File                                                                                                    | 1: 06/05/2019                                                                                                    | Filing Fee: \$22.00                                                                                                    |                                                                                                    |
| ed                       | Lien File #: 654123                                           | Date Filed                                                                                                    | : 06/05/2019                                                                                                    | County Filed: BOONE                                                                                                    | Lien Exp                                                                                                    | 2029                                                                                                    |
| 3 Main Street            | City: Simpso                                                  | onville State                                                                                                    | : КҮ                                                                                                    | Zip: 40067                                                                                                    | a.<br>© Edit ¥ F                                                                                                    | Remove                                                                                                    |
| b.                       |                                                               |                                                                                                    |                                                                                                    | Total Lien                                                                                                    | Filing Fee Due: \$22.00                                                                                                    |                                                                                                    |
|                          |                                                               |                                                                                                    |                                                                                                    |                                                                                                    |                                                                                                    |                                                                                                    |
|                          | Vehicle Information County of Residence: ed 3 Main Street •b. | 2     3       Vehicle Information     Seller Information         County of Residence: BOONE       Lien File Numbe       ed     Lien File #: 654123       3 Main Street     City: Simpso | 2     3     4       Vehicle Information     Seller Information     Buyer Information   County of Residence: BOONE       Lien File Number: 654123     Lien File #: 654123   Obtain Street       City: Simpsonville     State | 2     3     4     6       Vehicle Information     Seller Information     Buyer Information     Lien Information   County of Residence: BOONE       County of Residence: BOONE     Lien File Number: 654123     Date Filed   ed Lien File #: 654123 Date Filed: 06/05/2019 State: KY  •b. | Q       3       4       6       6         Vehicle Information       Seller Information       Buyer Information       Registration         County of Residence: BOONE         Lien File Mumber:       654123       Date Filed:       06/05/2019         ed       Lien File #:       654123       Date Filed:       06/05/2019         ed       Lien File #:       654123       Date Filed:       06/05/2019         a Main Street       City:       Simpsonville       State:       KY       Zip:       4067         • b.       Total Lien       Total Lien       File       Cotal Lien       File       Cotal Lien | Image: Seller Information       Buyer Information       Lien Information       Registration       Additional Information         Place On Hold       Image: Country of Residence: BOONE       Total Due:         County of Residence: BOONE       Lien File Number: 654123       Date Filed: 06/05/2019       Filing Fee: \$22.00         ed       Lien File #: 654123       Date Filed: 06/05/2019       Filing Fee: \$22.00         ed       Lien File #: 654123       Date Filed: 06/05/2019       Country Filed: BOONE         a.       Image: City: Simpsonville       State: KY       Zip: 40067       a. |

17. Click Add Registration if applicable, or click > Continue .

| 1                 | 2                   | 3                  | -4                |                  |              |                                               | -8       |
|-------------------|---------------------|--------------------|-------------------|------------------|--------------|-----------------------------------------------|----------|
| Title Information | Vehicle Information | Seller Information | Buyer Information | Lien Information | Registration | Additional Information Place On Hold Continue | Finalize |
| Registration      |                     |                    |                   |                  |              | Total Due:                                    | \$521.9  |
| Add Registratio   | on 17.              |                    |                   |                  |              |                                               |          |
| ⊗ Cancel Title /  | Application         |                    |                   |                  |              |                                               |          |

18. Review the registration and click Add , then Continue .

| e Information | Vehicle Information S       | eller Information | Buyer Information | Lien Information | Registration | Additional Information Place On Hold Conti | Finalize        |
|---------------|-----------------------------|-------------------|-------------------|------------------|--------------|--------------------------------------------|-----------------|
| egistration   |                             |                   |                   |                  |              | Total Due                                  | <b>9:</b> \$521 |
| Regis         | stration Type: Out of state |                   | Registration Le   | ngth: Short-Term |              | Expiration Date: 04/30/2020                |                 |
|               | F&W State Registratio       | on Fee \$17.50    |                   |                  |              |                                            |                 |
|               | RTTC State Registratio      | ty Fee \$1.00     |                   |                  |              |                                            |                 |
|               | Clerk Registratio           | on Fee \$6.00     |                   |                  |              |                                            |                 |
|               | Total Registration          | Fees \$27.50      |                   |                  |              |                                            |                 |
|               |                             |                   |                   |                  |              | Ø Can                                      | c ( 1,          |
|               |                             |                   |                   |                  |              |                                            |                 |
|               |                             |                   |                   |                  |              |                                            |                 |

19. You can also go back to this step and remove the registation if needed.

| 1<br>itle Information | 2<br>Vehicle Information              | 3<br>Seller Information | 4<br>Buyer Information | 5<br>Lien Information | 6<br>Registration | Additional Information Place On Hold > Contri | Finalize    |
|-----------------------|---------------------------------------|-------------------------|------------------------|-----------------------|-------------------|-----------------------------------------------|-------------|
| Registration          | ion Type: Out of state                | Expiration Da           | ate: 04/30/2020        |                       |                   | Total Due                                     | e: \$549.4§ |
| F&W                   | / State Registration I                | ee \$17.50              |                        |                       |                   |                                               |             |
| КҮТС                  | State Registration I<br>Boat Safety I | ee \$3.00<br>ee \$1.00  |                        |                       |                   |                                               |             |
|                       | Clerk Registration I                  | ee \$6.00               |                        |                       |                   |                                               |             |
|                       | Total Registration F                  | ees \$27.50             |                        |                       |                   | ×R                                            | emove       |
|                       |                                       |                         |                        |                       |                   |                                               |             |
| Ocancel Title App     | plication                             |                         |                        |                       |                   |                                               |             |

- 20. On the Additional Information Page, if you may request an extra review by MVL, please include any useful comments.
  - a. If you did NOT select the Move-In checkbox from the Title Information step, you will need more information.
  - b. A Date of Purchase and Purchase Price are required.
  - c. If a Motor Price was added on the Vehicle Information step, it will be added to the Purchase Price to give you the Total Purchase Price.
  - d. If there is a Trade-In, click Add Trade-In, enter the Trade-In Value and ID# (HIN).
     That amount will automatically be subtracted from the Total Purchase Price.

| 1<br>Title Information | 2<br>Vehicle Information                                                                                                 | 3<br>Seller Information                                                                                                    | 4<br>Buyer Information | 5<br>Lien Information                    | Registration   | 7<br>Additional Information<br>Place On Hold > Continu |         |
|------------------------|----------------------------------------------------------------------------------------------------|----------------------------------------------------------------------------------------------------|------------------------|------------------------------------------|----------------|--------------------------------------------------------|---------|
| Additional Inform      | nation                                                                                                    |                                                                                                    |                        | , d.                                     |                | Total Due                                              | \$21.00 |
| Tota<br>Use            | Date of Purchase:<br>Purchase Price: 0<br>Motor(s) Price: \$200.<br>Il Purchase Price: \$200.<br>Tax Description: Second | D.<br>************************************                                                                                                    | 21.                    | Add Trade-In     Vehicle Type I     Boat | Trade-In Value | Identification # II II<br>X<br>Dete                    | )       |
| 20.                    | Use 1<br>Review by MVL?<br>Purct<br>Trans<br>comments for MVL:<br>Non-F<br>Out o<br>No S:                                | Tax Previously Paid to DOR<br>assed from a Dealer Out of<br>fer from Individual to Individ<br>le Exemption<br>"rofit/Gov Agency Exemption<br>f State Credit<br>ale | State<br>Jual<br>on    |                                          |                |                                                        |         |
|                        |                                                                                                    |                                                                                                    |                        |                                          | Us             | e Tax Amount: \$12.00                                  |         |
| ⊗ Cancel Title Ap      | plication                                                                                                    |                                                                                                    |                        |                                          |                |                                                        |         |

- 21. The Use Tax Description has several options depending on the Dealer Type chosen in the first Title Information step (step 3 above), the options above are available if you chose an out of state dealer.
  - a. The following Use tax Descriptions require additional information.
    - The Resale Exemption requires the Tax ID:

|   |         | Use Tax Description: Resale Exemption 💙 *                           |
|---|---------|---------------------------------------------------------------------|
|   |         | Tax ID: 0 *                                                         |
| 0 | The Non | -Profit/Gov Agency Exemption option requires a Purchase Number:     |
|   |         | Use Tax Description: Non-Profit/Gov Agency Exemption                |
|   |         | Purchase Number: *                                                  |
| _ | The Out | of State Credit requires the Amount of Use Tay Collected by another |
| 0 | The Out | of state credit requires the Amount of use rax collected by another |
|   | state:  | Use Tax Description: Out of State Credit                            |
|   |         | Amount of Use Tax Collected by 0.00 *                               |

- 22. Review the Finalize Title Application Page. If anything is red, click on either the bubble at the top or the warning itself to be taken to the page that needs attention.
  - a. You will not be able to move to the shopping cart if all necessary info is not entered.
  - b. When all necessary data is entered, click Add To Cart and check out as normal.

\*Reminder: you can place the Title Application on hold (and KAVIS will save the information to the Customer Account Page for 60 days) if you are not able to finalize it at the moment.

| formation         | Vehicle Information   | Seller Information          | Buyer Information | Lien Information | Registration | Additional Information | F    |
|-------------------|-----------------------|-----------------------------|-------------------|------------------|--------------|------------------------|------|
|                   |                       |                             |                   |                  |              | Place On               | Hold |
|                   |                       |                             |                   |                  |              | Total Due: \$549       | .49  |
| Finalize Title Ap | plication             |                             |                   |                  |              |                        |      |
| 1. Title Ac       | tion - Out-of-state T | 'ransfer (Move-In)          |                   |                  |              |                        |      |
| 2. Vehicle        | Information           |                             |                   |                  |              |                        |      |
|                   |                       | CRequired Fields Complete   |                   |                  |              |                        |      |
|                   |                       | No Delinquent Taxes Owe     | d                 |                  |              |                        |      |
|                   |                       | County of Dockage Compl     | ete               |                  |              |                        |      |
|                   |                       | Motor(s) Information Comp   | olete             |                  |              |                        |      |
| 3. Seller In      | formation             |                             |                   |                  |              |                        |      |
| 4. Buyer In       | formation             |                             |                   |                  |              |                        |      |
| Ownership Co      | onnector : AND        | COwnership Connector Con    | nplete            |                  |              |                        |      |
|                   |                       | CNotary Date Complete       |                   |                  |              |                        |      |
| Buyer 1           | THOMAS, MORGAN        | Required Fields Complete    |                   |                  |              |                        |      |
|                   |                       | Master Record Check Con     | nplete            |                  |              |                        |      |
|                   |                       | CNo Delinquent Taxes        |                   |                  |              |                        |      |
|                   |                       | CAd Valorem Checks Comp     | lete              |                  |              |                        |      |
| B                 | yer 2 DWYER, ANDY     | ERequired Fields Complete   |                   |                  |              |                        |      |
|                   |                       | Master Record Check Con     | nplete            |                  |              |                        |      |
|                   |                       | CNo Delinquent Taxes        |                   |                  |              |                        |      |
|                   |                       | CAd Valorem Checks Comp     | lete              |                  |              |                        |      |
| 5. Lien Inf       | ormation              |                             |                   |                  |              |                        |      |
|                   | Lien 1 1st Bank F     | iled                        |                   |                  |              |                        |      |
|                   |                       | CLien Information Complet   | e                 |                  |              |                        |      |
| 6. Registra       | tion                  |                             |                   |                  |              |                        |      |
|                   |                       | CRegistration Complete      |                   |                  |              |                        |      |
| 7. Addition       | nal Information       |                             |                   |                  |              |                        |      |
|                   |                       | CAdditional Information Con | nplete            |                  | 23           | •                      |      |
|                   |                       |                             |                   |                  |              | $\mathbf{N}$           |      |
- 23. Click **Print Preview** and you can print the new title application already filled out with
  - information that you entered during the application process.

| a. This is not required, | just a convenience |
|--------------------------|--------------------|
|--------------------------|--------------------|

|                                                                                                    |                                                                                                    | Ker                                                                                                    | ntucky Transp                                                                                                    | ortation                                                                                                    | Cabinet                                                                                                    |                                                                                             |                                                                                                    | TC 96-184                                                                                                    |
|----------------------------------------------------------------------------------------------------|----------------------------------------------------------------------------------------------------|----------------------------------------------------------------------------------------------------|----------------------------------------------------------------------------------------------------|----------------------------------------------------------------------------------------------------|----------------------------------------------------------------------------------------------------|---------------------------------------------------------------------------------------------|----------------------------------------------------------------------------------------------------|----------------------------------------------------------------------------------------------------|
|                                                                                                    |                                                                                                    | Divis                                                                                                    | ion of Mato                                                                                                    | Vahiela                                                                                                    | leansing                                                                                                    |                                                                                             |                                                                                                    | Rev: 5/2019                                                                                                    |
|                                                                                                    |                                                                                                    | DIVIS                                                                                                    | ion of woto                                                                                                    | venicie                                                                                                    | Licensing                                                                                                    |                                                                                             |                                                                                                    | Page 1 of 1                                                                                                    |
|                                                                                                    | Motor B                                                                                                    | loat Transaction                                                                                                    | n Record/App                                                                                                    | lication for                                                                                                    | r Registratio                                                                                                    | n and/or                                                                                    | Title                                                                                                    |                                                                                                    |
| KRS 186A.990 states: Any person<br>Any person who violates any of the                                                                                                    | who knowingly enter<br>provisions of this ch                                                                                                    | rs or attests to the entry of<br>apter or administrative reg                                                                                                    | false or erroneous info<br>ulations adopted under                                                                                                    | mation upon this<br>this chapter shall                                                                                                    | form will be subject to<br>be fined not less that                                                                                    | o the penalties<br>n fifty dollars (\$                                                      | of forgery in the seco<br>(50) nor more than two                                                                                                    | nd degree; KRS 235.990 states:<br>o hundred dollars (\$200).                                                                                                    |
| Check the type of application                                                                                                    | on desired: 🔲                                                                                                    | Duplicate 🗌 Updat                                                                                                    | e 🗌 KY Transfe                                                                                                    | r 🔀 Out-of-S                                                                                                    | State Transfer                                                                                                    | First Tim                                                                                   | e 🗌 Salvage [                                                                                                    | Rebuilt 🔲 Title Only                                                                                                    |
| If Duplicate is checked, the                                                                                                    | original Certifi                                                                                                    | cate of Title is:                                                                                                    | ost Destroy                                                                                                    | ed 🗆 Dama                                                                                                    | aed 🗖 Illeaibl                                                                                                    | e 🗆 Othe                                                                                    | r                                                                                                    |                                                                                                    |
| in bapiloato lo enteentee, ine                                                                                                    |                                                                                                    |                                                                                                    |                                                                                                    |                                                                                                    |                                                                                                    |                                                                                             | BLACK Inter                                                                                                    |                                                                                                    |
| Section 1: VESSEL ID                                                                                                    | ENTIFICATIO                                                                                                    | N SECTION (Se                                                                                                    | e Beference Pa                                                                                                    | r moor be c                                                                                                    | values)                                                                                                    | DLUL ON                                                                                     | DEACK INK.                                                                                                    |                                                                                                    |
|                                                                                                    | LittlinoAnd                                                                                                    |                                                                                                    |                                                                                                    | ge for heid                                                                                                    | raidoby                                                                                                    |                                                                                             |                                                                                                    |                                                                                                    |
|                                                                                                    | AL                                                                                                    |                                                                                                    |                                                                                                    |                                                                                                    | 1                                                                                                    | 985                                                                                         | Honda                                                                                                    | Boat                                                                                                    |
| Previous Title Number                                                                                                    | State                                                                                                    | KY#                                                                                                    | Hull Id                                                                                                    | entification (HIN                                                                                                    | 4)                                                                                                    | Year                                                                                        | Make                                                                                                    | Model                                                                                                    |
| Pleasure                                                                                                    | Ai                                                                                                    | r boat                                                                                                    | Wooden                                                                                                    |                                                                                                    | Outboard                                                                                                    |                                                                                             | Water Jet                                                                                                    | BOONE                                                                                                    |
| Primary Operation (Boat Use)                                                                                                    | Ves                                                                                                    | sel Type                                                                                                    | HULL Materia                                                                                                    | al                                                                                                    | Engine Drive                                                                                                    |                                                                                             | Propulsion                                                                                                    | County of Dockage                                                                                                    |
| Diesel 15,                                                                                                    | 2                                                                                                    | 13, 2                                                                                                    |                                                                                                    | 13                                                                                                    | 251                                                                                                    |                                                                                             | 0                                                                                                    |                                                                                                    |
| Front Location (Inc.                                                                                                    |                                                                                                    |                                                                                                    |                                                                                                    |                                                                                                    |                                                                                                    |                                                                                             |                                                                                                    |                                                                                                    |
| Fuel Length (ree                                                                                                    | et, inches)                                                                                                    | Beam (feet, inche                                                                                                    | es) Ca                                                                                                    | apacity or                                                                                                    | Weight Capacity                                                                                                    |                                                                                             | # of Toilets                                                                                                    | Toilet Type                                                                                                    |
| Fuel Length (ree                                                                                                    | H, Inches)                                                                                                    | Beam (feet, inche                                                                                                    | es) Ca                                                                                                    | apacity or                                                                                                    | Weight Capacity                                                                                                    |                                                                                             | # of Toilets                                                                                                    | Toilet Type                                                                                                    |
| Section 2: VESSEL EN                                                                                                    | NGINE/MOTO                                                                                                    | Beam (feet, inche                                                                                                    | es) Ca                                                                                                    | apacity or                                                                                                    | Weight Capacity                                                                                                    |                                                                                             | # of Toilets                                                                                                    | Toilet Type                                                                                                    |
| Section 2: VESSEL EN                                                                                                    | NGINE/MOTO                                                                                                    | Beam (feet, inche                                                                                                    | 2659                                                                                                    | apacity or                                                                                                    | Weight Capacity                                                                                                    | 1992                                                                                        | # of Toilets                                                                                                    | S0.00                                                                                                    |
| Section 2: VESSEL EN                                                                                                    | NGINE/MOTO<br>1990<br>Year                                                                                                    | Beam (feet, inche<br>DR<br>15<br>Horse Power                                                                                                    | 2659<br>Motor Ser                                                                                                    | apacity or<br>8<br>ial #                                                                                                    | Weight Capacity                                                                                                    | 1992<br>Purchased                                                                           | # of Toilets                                                                                                    | S0.00<br>se Amount                                                                                                    |
| Section 2: VESSEL EN<br>Honda<br>Motor 1 Make                                                                                                    | NGINE/MOTO<br>1990<br>Year                                                                                                    | Beam (feet, inche<br>DR<br>15<br>Horse Power                                                                                                    | 2659<br>Motor Ser                                                                                                    | apacity or<br>8<br>ial #                                                                                                    | Weight Capacity                                                                                                    | 1992<br>Purchased                                                                           | # of Toilets<br>Purchas                                                                                                    | S0.00<br>se Amount                                                                                                    |
| Section 2: VESSEL EN<br>Honda<br>Motor 1 Make<br>Motor 2 Make                                                                                                    | MGINE/MOTO<br>1990<br>Year<br>Year                                                                                                    | Beam (feet, inche<br>DR<br>15<br>Horse Power<br>Horse Power                                                                                                    | 2659<br>Motor Ser                                                                                                    | apacity or<br>8<br>ial #                                                                                                    | Weight Capacity<br>Year F                                                                                                    | 1992<br>Purchased                                                                           | # of Toilets Purchas Purchas                                                                                                    | S0.00<br>se Amount                                                                                                    |
| August Constant Constant Const                                                                                                    | H, inches)<br>NGINE/MOTO<br>1990<br>Year<br>Year                                                                                                    | Beam (feet, inche<br>DR<br>15<br>Horse Power<br>Horse Power                                                                                                    | 2659<br>Motor Ser                                                                                                    | apacity or<br>8<br>ial #                                                                                                    | Weight Capacity<br>Year F<br>Year F                                                                                                  | 1992<br>Purchased<br>Purchased                                                              | # of Toilets Purchas Purchas                                                                                                    | S0.00<br>se Amount<br>se Amount                                                                                                    |
| Section 2: VESSEL EN<br>Ronda<br>Motor 1 Make<br>Motor 2 Make<br>Section 3: VESSEL BR                                                                                                    | NGINE/MOTO<br>1990<br>Year<br>Year<br>AND DISCLO                                                                                                    | Beam (feet, inche<br>DR<br>15<br>Horse Power<br>Horse Power<br>DSURE                                                                                                    | rs) Ca<br>2659<br>Motor Ser<br>Motor Ser                                                                                                    | apacity or<br>8<br>ial #<br>Salvage [                                                                                                    | Weight Capacity<br>Year F<br>Year F                                                                                                  | 1992<br>Purchased<br>Purchased                                                              | # of Toilets Purchas Purchas Purchas                                                                                                    | S0.00<br>se Amount<br>Inrebuildable                                                                                                    |
| Section 2: VESSEL EN<br>Motor 1 Make<br>Motor 2 Make<br>Section 3: VESSEL BR                                                                                                    | H, inches)<br>NGINE/MOTO<br>1990<br>Year<br>Year<br>AND DISCLO                                                                                                    | Beam (feet, inche<br>DR<br>15<br>Horse Power<br>Horse Power<br>DSURE                                                                                                    | rs) Ca<br>2659<br>Motor Ser<br>Motor Ser                                                                                                    | apacity or<br>8<br>ial #<br>Salvage [                                                                                                    | Weight Capacity<br>Year F<br>Year F<br>] Hail Damage                                                                                 | 1992<br>Purchased<br>Purchased                                                              | # of Toilets Purchas Purchas r Damage U                                                                                                    | S0.00<br>se Amount<br>Jnrebuildable                                                                                                    |
| Section 2: VESSEL EN     Motor 1 Make     Motor 2 Make     Section 3: VESSEL BR     Section 4: VESSEL UE                                                                                                    | NGINE/MOTO<br>1990<br>Year<br>Year<br>RAND DISCLO                                                                                                    | Beam (feet, inche<br>DR<br>15<br>Horse Power<br>Horse Power<br>DSURE<br>TION: EN House C                                                                                  | rs) Ca<br>2659<br>Motor Ser<br>Motor Ser<br>Rebuilt                                                                                                    | apacity or<br>8<br>ial #<br>Salvage                                                                                                    | Weight Capacity<br>Year F<br>Year F<br>] Hail Damage                                                                                 | 1992<br>Purchased<br>Purchased<br>Water                                                     | # of Toilets Purchas Purchas r Damage U                                                                                                    | S0.00 se Amount se Amount Inrebuildable                                                                                                    |
| Section 2: VESSEL EN<br>Motor 1 Make<br>Motor 2 Make<br>Section 3: VESSEL BR<br>Section 4: VESSEL LIE<br>apoly for a long within 30 days                                                                                                    | A, inches)<br>NGINE/MOTC<br>1990<br>Year<br>Year<br>Year<br>AND DISCLO<br>EN INFORMA<br>of this application                                                                                                    | Beam (feet, inche<br>DR<br>15<br>Horse Power<br>Horse Power<br>DSURE<br>TION: 🖾 I have<br>h J warrant that the mo                                                         | rs) Ca<br>2659<br>Motor Ser<br>Motor Ser<br><b>Rebuilt</b>                                                                                                    | apacity or<br>8<br>ial #<br>Salvage<br>for a loan in cor<br>bove is not sub                                                                                                    | Weight Capacity<br>Year F<br>Year F<br>] Hail Damage<br>nnection with the n                                                          | 1992<br>Purchased<br>Purchased<br>Water<br>notorboat de                                     | # of Toilets Purchas Purchas r Damage U U scribed herein and that no loan in cc                                                                                                    | Toilet Type  S0.00 se Amount  Inrebuildable  If not,   I will   I will not onnection with its motorboat                                                                                                    |
| Section 2: VESSEL EN Motor 1 Make Motor 2 Make Section 3: VESSEL ER Section 4: VESSEL LIE apply for a loan within 30 days has nor will be applied for by a                                                                                                    | A, inches)  IGINE/MOTC  1990 Year  Year  AND DISCLO INFORMA of this application Iden within 30 day                                                                                                    | Beam (feet, inche<br>DR<br>15<br>Horse Power<br>Horse Power<br>DSURE<br>TION: ⊠ I have □<br>1. I warrant that the mc<br>so of this application.                           | ss) Ca<br>2659<br>Motor Ser<br>Motor Ser<br><b>Rebuilt</b>                                                                                                    | apacity or<br>8<br>ial #<br>Salvage<br>for a loan in cor<br>bove is not sub                                                                                                    | Weight Capacity<br>Year F<br>Year F<br>] Hail Damage<br>nnection with the n<br>ject to an untermin                                   | 1992<br>Purchased<br>Purchased<br>Water<br>notorboat de<br>nated lien an                    | # of Toilets Purchas Purchas r Damage U U scribed herein and d that no loan in cc                                                                                                    | Toilet Type  S0.00  S0.00  Se Amount  Inrebuildable  If not, ] I will ] I will not  nnection with this motorboat                                                                                                    |
| Section 2: VESSEL EN<br>Bonda<br>Motor 1 Make<br>Motor 2 Make<br>Section 3: VESSEL EIR<br>Section 4: VESSEL LIE<br>apply for a lan within 30 days<br>has nor will be applied for by si<br>Jat Bank                                                                                                    | A, inches)<br>IGINE/MOTO<br>1990<br>Year<br>Year<br>Year<br>AND DISCLO<br>EN INFORMA<br>of this application<br>eller within 30 day                                                                                                    | Beam (feet, inche<br>IS<br>Horse Power<br>Horse Power<br>DSURE<br>TION: ⊠ I have □<br>h. I warrant that the more<br>ys of this application.<br>B                          | Alter te service and the service and the servi | apacity or<br>al #<br>Salvage<br>lor a loan in cor<br>bove is not sub                                                                                                    | Weight Capacity<br>Year F<br>Year F<br>] Hail Damage<br>nnection with the n<br>ject to an untermin                                   | Purchased<br>Purchased<br>Water<br>notorboat de<br>nated lien an                            | # of Toilets Purchas Purchas r Damage U U scribed herein and d that no loan in cc                                                                                                    | Toilet Type  \$0.00  \$0 Amount  be Amount  Inrebuildable  If not, [] twill [] twill not annection with this motorboat                                                                                                    |
| Section 2: VESSEL EN<br>Bonda<br>Motor 1 Make<br>Section 3: VESSEL BR<br>Section 3: VESSEL BR<br>Section 4: VESSEL LIE<br>apply for a loan within 30 days<br>Int: Bank                                                                                                    | A, inches)<br>IGINE/MOTC<br>1990<br>Year<br>Year<br>Year<br>IND DISCLO<br>INFORMA<br>of this application<br>eller within 30 day                                                                                                    | Beam (teet, inchr<br>BR<br>15<br>Horse Power<br>Horse Power<br>DSURE<br>TION: [2]   have<br>to warrant that the mo<br>ys of this application.<br>Elien                    | s) C4 2659 Motor Ser Motor Ser Rebuilt I have not applied i torboat described al County: County:                                                                                                    | Ipacity or Inpacity or Inpacity or Inpacity Inpacity Inpa                                                                                                    | Weight Capacity<br>Year F<br>Year F<br>] Hail Damage<br>Intection with the n<br>rject to an untermin<br>rholder                      | Purchased Purchased Water Notorboat de nated lien an                                        | # of Toilets Purchas Purchas Purchas Purchas U Scribed herein and d that no loan in co                                                                                                    | Toilet Type  50.00  se Amount  ie Amount  inrebuildable  if not.    1 will    i will not onnection with this motorbeat  Lien County:                                                                                                    |
| Section 2: VESSEL EN<br>Modor 1 Make<br>Motor 2 Make<br>Section 3: VESSEL BR<br>Section 3: VESSEL BR<br>Section 4: VESSEL BR<br>Paylor A law White De Applied for by se<br>Jat Bank<br>First Lenholder<br>123 Main Brenet                                                                                                    | A, inches) IGINE/MOTO 1990 Year Year KAND DISCLO INFORMA of this application eller within 30 day                                                                                                    | Beam (teet, inch<br>DR<br>15<br>Horse Power<br>Horse Power<br>DSURE<br>TION: (2) I have<br>h warrant that the mo<br>ys of this application.<br>B<br>Lien                  | s) C4 2659 Motor Ser Motor Ser Rebuilt  I have not applied tescribed al CONE County:                                                                                                    | apacity or                                                                                                    | Weight Capacity<br>Year F<br>Year F<br>I Hail Damage<br>nection with the n<br>ject to an untermir                                    | 1992<br>Purchased<br>Purchased<br>Water<br>notorboat de<br>nated lien an                    | # of Toilets Purchas Purchas r Damage U U scribed herein and d that no loan in cc                                                                                                    | Toilet Type  S0.00  Re Amount  If not,  If will  If will not nonection with this motorboat  Lien County:                                                                                                    |
| Section 2: VESSEL EN<br>Sonda<br>Motor 1 Make<br>Section 3: VESSEL ER<br>Section 3: VESSEL BR<br>Section 4: VESSEL LIE<br>apply for a loan within 30 days<br>1at Bank<br>First Lenholder<br>125 Main Btreet<br>Section 11b                                                                                                    | H, inches)<br>IGINE/MOTO<br>1990<br>Year<br>Year<br>Year<br>IND DISCLO<br>ININFORMA<br>N INFORMA<br>N INFO                                                                                   | Beam (teet, inch<br>DR<br>15<br>Horse Power<br>Horse Power<br>DSURE<br>TION: ⊠ I have □<br>LI warrant that the nen<br>Li warrant that the nen<br>Lien                     | 2659 2659 Motor Ser Motor Ser Rebuilt I have not applied tochoat described al COUNE County:                                                                                                    | apacity or                                                                                                    | Weight Capacity<br>Year F<br>Year F<br>] Hail Damage<br>nnection with the n<br>inection with the n<br>inection with the n<br>another | 1992<br>Purchased<br>Purchased<br>Water<br>notorboat de<br>nated lien an                    | # of Toilets Purchas Purchas Purchas Purchas Comparison Purchas Purchas Purcha | Toilet Type  50.00  se Amount  ie Amount  inrebuildable  if not.    1 will    1 will not nonection with this motorbeat  Lien County:                                                                                                    |
| Section 2: VESSEL EN<br>Social Motor 1 Make<br>Motor 1 Make<br>Section 3: VESSEL BR<br>Section 3: VESSEL BR<br>Section 4: VESSEL BR<br>Section 4: VESSEL BR<br>Section 4: VESSEL BR<br>Section 5: VESSEL BR<br>Section 5 | H, inches)<br>NGINE/MOTO<br>1990<br>Year<br>Year<br>Year<br>EAND DISCLO<br>EN INFORMA<br>EN INFORMA<br>State                                                                                                    | Beam (teet, inch<br>PR<br>15<br>Horse Power<br>Horse Power<br>DSURE<br>TION: [2] I have<br>Lien<br>Phone #                                                                | s) C4 2659 Motor Ser Motor Ser Rebuilt I have not applied torboat described al CONE County:                                                                                                    | salt # Salvage Sove is not sub Second Lier Address City                                                                                                    | Weight Capacity<br>Year F<br>Year F<br>] Hail Damage<br>Inection with the r<br>inection with the r<br>inholder                       | 1992<br>Purchased<br>Purchased<br>Water<br>notorboat de<br>nated lien an<br>State           | # of Toilets Purchas Purchas Purchas Purchas Comparison Purchas Purchas Purcha | Toilet Type  \$0.00  \$0.00  \$0.00  \$0.00  \$0.00  \$0.00  \$0.00  \$0.00  \$0.00  \$0.00  \$0.00  \$0.00  \$0.00  \$0.00  \$0.00  \$0.00  \$0.00  \$0.00  \$0.00  \$0.00  \$0.00  \$0.00  \$0.00  \$0.00  \$0.00  \$0.00  \$0.00  \$0.00  \$0.00  \$0.00  \$0.00  \$0.00  \$0.00  \$0.00  \$0.00  \$0.00  \$0.00  \$0.00  \$0.00  \$0.00  \$0.00  \$0.00  \$0.00  \$0.00  \$0.00  \$0.00  \$0.00  \$0.00  \$0.00  \$0.00  \$0.00  \$0.00  \$0.00  \$0.00  \$0.00  \$0.00  \$0.00  \$0.00  \$0.00  \$0.00  \$0.00  \$0.00  \$0.00  \$0.00  \$0.00  \$0.00  \$0.00  \$0.00  \$0.00  \$0.00  \$0.00  \$0.00  \$0.00  \$0.00  \$0.00  \$0.00  \$0.00  \$0.00  \$0.00  \$0.00  \$0.00  \$0.00  \$0.00  \$0.00  \$0.00  \$0.00  \$0.00  \$0.00  \$0.00  \$0.00  \$0.00  \$0.00  \$0.00  \$0.00  \$0.00  \$0.00  \$0.00  \$0.00  \$0.00  \$0.00  \$0.00  \$0.00  \$0.00  \$0.00  \$0.00  \$0.00  \$0.00  \$0.00  \$0.00  \$0.00  \$0.00  \$0.00  \$0.00  \$0.00  \$0.00  \$0.00  \$0.00  \$0.00  \$0.00  \$0.00  \$0.00  \$0.00  \$0.00  \$0.00  \$0.00  \$0.00  \$0.00  \$0.00  \$0.00  \$0.00  \$0.00  \$0.00  \$0.00  \$0.00  \$0.00  \$0.00  \$0.00  \$0.00  \$0.00  \$0.00  \$0.00  \$0.00  \$0.00  \$0.00  \$0.00  \$0.00  \$0.00  \$0.00  \$0.00  \$0.00  \$0.00  \$0.00  \$0.00  \$0.00  \$0.00  \$0.00  \$0.00  \$0.00  \$0.00  \$0.00  \$0.00  \$0.00  \$0.00  \$0.00  \$0.00  \$0.00  \$0.00  \$0.00  \$0.00  \$0.00  \$0.00  \$0.00  \$0.00  \$0.00  \$0.00  \$0.00  \$0.00  \$0.00  \$0.00  \$0.00  \$0.00  \$0.00  \$0.00  \$0.00  \$0.00  \$0.00  \$0.00  \$0.00  \$0.00  \$0.00  \$0.00  \$0.00  \$0.00  \$0.00  \$0.00  \$0.00  \$0.00  \$0.00  \$0.00  \$0.00  \$0.00  \$0.00  \$0.00  \$0.00  \$0.00  \$0.00  \$0.00  \$0.00  \$0.00  \$0.00  \$0.00  \$0.00  \$0.00  \$0.00  \$0.00  \$0.00  \$0.00  \$0.00  \$0.00  \$0.00  \$0.00  \$0.00  \$0.00  \$0.00  \$0.00  \$0.00  \$0.00  \$0.00  \$0.00  \$0.00  \$0.00  \$0.00  \$0.00  \$0.00  \$0.00  \$0.00  \$0.00  \$0.00  \$0.00  \$0.00  \$0.00  \$0.00  \$0.00  \$0.00  \$0.00  \$0.00  \$0.00  \$0.00  \$0.00  \$0.00  \$0.00  \$0.00  \$0.00  \$0.00  \$0.00  \$0.00  \$0.00  \$0.00  \$0.00  \$0.00  \$0.00  \$0.00  \$0.00  \$0.00  \$0.00  \$0.00  \$0.00  \$0.00  \$0.00  \$0.00  \$0.00  \$0.00  \$0.00  \$0.00  \$0.00  \$0.00  \$0.00  \$0.00  \$0.00  \$0.00  \$0.00  \$0.00  \$0.00  \$0.00  \$0.00 \$0.00 \$0.00 \$0.00 \$0.00 \$0.00 \$0.00 \$0. |
| Section 2: VESSEL EN<br>Bonda<br>Motor 1 Make<br>Motor 2 Make<br>Section 3: VESSEL ER<br>Section 3: VESSEL BR<br>Section 4: VESSEL LE<br>Apply for a barn within 30 days<br>First Lendoder<br>133 Mahing Street<br>Address<br>Simpeonville                                                                                                    | H, inches)  IGINE/MOTO  1990 Year  Year  KAND DISCLO INFORMA of this application eller within 30 day  KY State                                                                                                    | Beam (teet, inch<br>PR<br>15<br>Horse Power<br>Horse Power<br>DSURE<br>TION: (2) I have<br>I warrant that the me<br>so of this application.<br>Phone #                    | ss) C4 2659 Motor Ser Motor Ser Rebuilt  I have not applied torboat described al County:                                                                                                    | Salvage or Salvage or Salvage or Salvage or Salvage or Salvage or Salvage or Salvage or Salvage Salvage Salva                                                                                                    | Weight Capacity<br>Year F<br>Year F<br>] Hall Damage<br>nnection with the n<br>rject to an untermin<br>holder                        | 1992<br>Purchased<br>Purchased<br>Water<br>Inotorboat de<br>nated lien an<br>State          | # of Toilets Purchas Purchas r Damage U U scribed herein and d that no loan in cc Pr                                                                                                    | Toilet Type                                                                                                    |
| Section 2: VESSEL EN     Modor 1 Make     Modor 1 Make     Section 3: VESSEL BR     Section 3: VESSEL BR     Section 3: VESSEL BR     Section 4: VESSEL BR     Section 4: VESSEL BR     Section 5: VESSEL BR     Simpnoville     Simpnoville     Simpnoville     Section 5: VESSELTI                                                                                                    | H, Inches)<br>IGINE/MOTC<br>1990<br>Year<br>Year<br>Year<br>Year<br>INFORMA<br>INFORMA<br>INF | Beam (leet, inch<br>PR<br>15<br>Horse Power<br>Horse Power<br>DSURE<br>TION: @ I have<br>b, I warrant that the more<br>se of this application.<br>Phone #<br>R/SELLER SEC | ns) Cri<br>2659<br>Motor Ser<br>Motor Ser<br>Motor Ser<br>Rebuilt<br>I have not applied 1<br>torboat described al<br>County:<br>County:<br>TION                                                                                                    | Salvage C<br>Solvage C<br>Solvage Solvage Solvag | Weight Capacity<br>Year F<br>Year F<br>I Hail Damage<br>nection with the n<br>ject to an untermin<br>sholder<br>TRANSFER             | 1992<br>Purchased<br>Purchased<br>Water<br>notorboat de<br>nated lien an<br>State<br>EE/OWN | # of Toilets Purchas Purchas Purchas Purchas Purchas Purchas Purchas Purchas Purchas Purchas Piter/BUYER S                                                                                                    | Toilet Type  \$0.00  \$0.00  \$0.00  \$0.00  \$0.00  \$0.00  \$0.00  \$0.00  \$0.00  \$0.00  \$0.00  \$0.00  \$0.00  \$0.00  \$0.00  \$0.00  \$0.00  \$0.00  \$0.00  \$0.00  \$0.00  \$0.00  \$0.00  \$0.00  \$0.00  \$0.00  \$0.00  \$0.00  \$0.00  \$0.00  \$0.00  \$0.00  \$0.00  \$0.00  \$0.00  \$0.00  \$0.00  \$0.00  \$0.00  \$0.00  \$0.00  \$0.00  \$0.00  \$0.00  \$0.00  \$0.00  \$0.00  \$0.00  \$0.00  \$0.00  \$0.00  \$0.00  \$0.00  \$0.00  \$0.00  \$0.00  \$0.00  \$0.00  \$0.00  \$0.00  \$0.00  \$0.00  \$0.00  \$0.00  \$0.00  \$0.00  \$0.00  \$0.00  \$0.00  \$0.00  \$0.00  \$0.00  \$0.00  \$0.00  \$0.00  \$0.00  \$0.00  \$0.00  \$0.00  \$0.00  \$0.00  \$0.00  \$0.00  \$0.00  \$0.00  \$0.00  \$0.00  \$0.00  \$0.00  \$0.00  \$0.00  \$0.00  \$0.00  \$0.00  \$0.00  \$0.00  \$0.00  \$0.00  \$0.00  \$0.00  \$0.00  \$0.00  \$0.00  \$0.00  \$0.00  \$0.00  \$0.00  \$0.00  \$0.00  \$0.00  \$0.00  \$0.00  \$0.00  \$0.00  \$0.00  \$0.00  \$0.00  \$0.00  \$0.00  \$0.00  \$0.00  \$0.00  \$0.00  \$0.00  \$0.00  \$0.00  \$0.00  \$0.00  \$0.00  \$0.00  \$0.00  \$0.00  \$0.00  \$0.00  \$0.00  \$0.00  \$0.00  \$0.00  \$0.00  \$0.00  \$0.00  \$0.00  \$0.00  \$0.00  \$0.00  \$0.00  \$0.00  \$0.00  \$0.00  \$0.00  \$0.00  \$0.00  \$0.00  \$0.00  \$0.00  \$0.00  \$0.00  \$0.00  \$0.00  \$0.00  \$0.00  \$0.00  \$0.00  \$0.00  \$0.00  \$0.00  \$0.00  \$0.00  \$0.00  \$0.00  \$0.00  \$0.00  \$0.00  \$0.00  \$0.00  \$0.00  \$0.00  \$0.00  \$0.00  \$0.00  \$0.00  \$0.00  \$0.00  \$0.00  \$0.00  \$0.00  \$0.00  \$0.00  \$0.00  \$0.00  \$0.00  \$0.00  \$0.00  \$0.00  \$0.00  \$0.00  \$0.00  \$0.00  \$0.00  \$0.00  \$0.00  \$0.00  \$0.00  \$0.00  \$0.00  \$0.00  \$0.00  \$0.00  \$0.00  \$0.00  \$0.00  \$0.00  \$0.00  \$0.00  \$0.00  \$0.00  \$0.00  \$0.00  \$0.00  \$0.00  \$0.00  \$0.00  \$0.00  \$0.00  \$0.00  \$0.00  \$0.00  \$0.00  \$0.00  \$0.00  \$0.00  \$0.00  \$0.00  \$0.00  \$0.00  \$0.00  \$0.00  \$0.00  \$0.00  \$0.00  \$0.00  \$0.00  \$0.00  \$0.00  \$0.00  \$0.00  \$0.00  \$0.00  \$0.00  \$0.00  \$0.00  \$0.00  \$0.00  \$0.00  \$0.00  \$0.00  \$0.00  \$0.00  \$0.00  \$0.00  \$0.00  \$0.00  \$0.00  \$0.00  \$0.00  \$0.00  \$0.00  \$0.00  \$0.00  \$0.00  \$0.00  \$0.00  \$0.00  \$0.00  \$0.00  \$0.00  \$0.00  \$0.00  \$0.00  \$0.00  \$0.00  \$0.00  \$0.00  \$0.00  \$0.00  \$0.00  \$0.00  \$0.00 \$0.00 \$0.00 \$0.00   |
| Section 2: VESSEL EN<br>Bonda<br>Motor 1 Make<br>Section 3: VESSEL ER<br>Section 3: VESSEL BR<br>Section 4: VESSEL LIE<br>apply for a learn within 30 days<br>First Lambidor<br>First Lambidor<br>First Lambidor<br>Simpsonville<br>City<br>Section 5: VESSELT                                                                                                    | H, Incines)<br>IGINE/MOTC<br>1990<br>Year<br>Year<br>IAND DISCLE<br>EN INFORMA<br>of this application<br>eller within 30 day<br>Ry<br>State<br>RANSFERO                                                                                                    | Beam (teet, inch<br>Br<br>15<br>Horse Power<br>Horse Power<br>SURE<br>TION: ⊠ I have ☐<br>Li warrant that the me<br>Lien<br>Phone #<br>R/SELLER SEC                       | ns) Cri<br>2659<br>Motor Ser<br>Motor Ser<br>Rebuilt<br>I have not applied to<br>described al<br>00NE<br>County:<br>TION                                                                                                    | all # all #                                                                                                    | Weight Capacity<br>Year F<br>Year F<br>] Hail Damage<br>anection with the n<br>nection with the n<br>holder<br>TRANSFER              | 1992<br>Purchased<br>Water<br>notorboat de<br>nated lien an<br>State                        | # of Toilets Purchas Purchas Purchas Purchas r Damage U U scribed herein and d that no loan in cc Pi ER/BUYER S                                                                                                    | Toilet Type                                                                                                    |

24. At the bottom of the print preview page, you can Print and Add To Cart .

| Mare of Transfere/Seller     Dealer Number     DUSSNFED 10#       Name of Transfere/Seller     DUSSNFED 10#       Name of Second Transfere/Seller     DUSSNFED D#       Name of Second Transfere/Seller     DUSSNFED D#       Maling Address     10350 REPY 1A'.       Maling Address     10350 REPY 1A'.       Maling Address     10350 REPY 1A'.       Maling Address     10350 REPY 1A'.       Maling Address     10350 REPY 1A'.       Maling Address     10350 REPY 1A'.       Maling Address     10350 REPY 1A'.       Maling Address     10350 REPY 1A'.       Maling Address     10350 REPY 1A'.       Maling Address     10350 REPY 1A'.       Maling Address     10350 REPY 1A'.       Maling Address     10350 REPY 1A'.       Maling Address     10350 REPY 1A'.       Maling Address     10350 REPY 1A'.       Maling Address     Maling Address       Home Address (if different from above)     FORENCE       Processor     Boother Education       Vessel Sule Frice §0.00     Email address       Phone # (with area code)     Transferee@Owner/Buyer Signature       Transferee@Owner/Buyer Signature     Transferee@Owner/Buyer Signature       Teastered.Seller Signature     Transferee@Owner/Buyer Signature       Teastered.Seller Signature     The Manher:<                                                                                                    | Section 5: VESSELTRANSFEROR/SELLER SECTION                                 |                                    |                            |                             | VESSEL TRANSFEREE/OWNER/BUYER SECTION             |                              |                           |                             |  |
|----------------------------------------------------------------------------------------------------|----------------------------------------------------------------------------|------------------------------------|----------------------------|-----------------------------|---------------------------------------------------|------------------------------|---------------------------|-----------------------------|--|
| Name of Transfereor/Seller     Dealer Number     Name of Transfereor/Seller     DL/SSMFED.10#       BLYER_JOINT/CWNERSHIE:     OR EJ AND<br>(NOTE:     OR EJ AND<br>(NOTE:     OR EJ AND<br>(NOTE:       Name of Second Transfereor/Seller     ADD?<br>Name of Second Transfereor/Seller     DL/SSMFED.10#       Malling Address     10330 REMY LA.       Malling Address     Malling Address       Home Address (if different from above)     Home Address (if different from above)       FLORENCE     BOXE       FLORENCE     BOXE       City     County       State     Zip       Uses     Date of Binn       Vessel Sale Price §0.00     Email address       Transfereo/Seller Signature     Transferee/Owner/Buyer Signature       Transfereo/Seller Signature     Subacribed and attested before ne file date       Subacribed and attested before ne file date                                                                                                    |                                                                            |                                    |                            |                             | MORGAN<br>THOMAS                                  |                              |                           |                             |  |
| BLYEE JOINT OWNERSHIP:       OR E AND<br>(NOTE: I neither too is checked, the transfer shall require both signatures.)<br>DYPER         Name of Second Transferor/Seller       DLSSN/FED D#         Mailing Address       10350_RSMY_LXA.<br>Mailing Address         Home Address (if different from above)       Home Address         Prome # (with area code)       Prome # (with area code)         City       County       State         Vessel Sale Price \$0.00       Email address         Transferor/Seller Signature       Transferee/Owner/Buyer Signature         Transferor/Seller Signature       Transferee/Owner/Buyer Signature         Transferor/Seller Signature       Transferee/Owner/Buyer Signature         Transferor/Seller Signature       Transferee/Owner/Buyer Signature         Transferor/Seller Signature       Transferee/Owner/Buyer Signature         Transferor/Seller Signature       Transferee/Owner/Buyer Signature         Transferor/Seller Signature       Transferee/Owner/Buyer Signature         Top of Applicant       Date of Issaance:       Transferee/Owner/Buyer Signature         Top of Applicant       Date of Issaance:       The Number:         Top of Applicant       Date of Resaance:       The Number:         Top of Applicant       Date of Resaance:       County Clerk Subsol en epires                                                                                                    | ame of Transferor/S                                                        | Seller                             |                            | Dealer Number               | Name of Transferee/Owner/                         | Buyer                        |                           | DL/SSN/FED ID#              |  |
| Division         Division           Name of Second Transfereo/Seller         Name of Second Transfereo/Seller         DLISSN/FED D#           Mailing Address         10330_R2NY_LN.         Mailing Address           Home Address (if different from above)         FLORENCE         BOOKE         KX         41042-3679           City         County         State         Zp         City         County         State         Zp           Email address         Phone # (with area code)         City         County         State         Zp           Usses Sale Price \$0.00         Email address         Phone # (with area code)         Email address         Phone # (with area code)           Transfereor/Seller Signature         Transfereor/Buyer Signature         Transfereor/Buyer Signature         Transfereor/Buyer Signature           Transfereor/Seller Signature         Transfereor/Denar/Buyer Signature         mail address         Phone # (with area code)           Section 6:         County Cirks Use Only         Transfereor/Denar/Buyer Signature         mail address           Topic Address Signature         Transfereor/Denar/Buyer Signature         mail address         Phone # (with area code)           City city Hut ha file in indicate to be file Ab base noted into the automated system and that a title will be withheld for 20 days, or untif filanning atatement and feas required are requived                                                                                                    |                                                                            |                                    |                            |                             | BUYER JOINT OWNER<br>(NOTE: If neither box is che | SHIP: OR Koked, the transfer | AND<br>Shall require both | signatures.)                |  |
| Name of Second Transfereo/Seller DUS SN/FED DUS  Mailing Address  Mailing Address  Mailing  |                                                                            |                                    |                            |                             | DWYER                                             |                              |                           |                             |  |
| 10330     RBAY     10330     RBAY     10330     RBAY     Nailing Address       Home Address (if different from above)     Home Address (if different from above)     Home Address     Home Address       Home Address     County     State     Z0     State     Z0       City     County     State     Z0     State     Z0       US     County     State     Z0     State     Z0       US     County     State     Z0     State     Z0       US     County     State     Z0     State     Z0       US     County     State     Z0     State     Z0       US     County     State     Z0     State     Z0       US     County     State     Z0     State     Z0       US     State     State     Date of Binth     State     Z0       Transfereor/Seller Signature     Transfereor/Seller Signature     Transfereor/Seller Signature     Matering Official/Notary Signature/Tife       Social/Social/Notary Signature/Tife     State of Issaance:     Tite Rumber:     Matering Official/Notary Signature/Tife       Top of Application     Date of Issaance:     Tite Number:     Tite Number:     Tite Number:       Top of Application     Date of Issaance:     Coun                                                                                                    | lame of Second Tra                                                         | insferor/Seller                    |                            |                             | Name of Second Transferee                         | /Owner/Buyer                 |                           | DL/SSN/FED ID#              |  |
| Maing Address Maing Address Home Address (if different from above) Home Address (if different from above) Home Address (if different from Address frequence frequence freq fre |                                                                            |                                    |                            |                             | 10390 REMY LN.                                    |                              |                           |                             |  |
| Home Address (if different from above)     Home Address (if different from above)       PLORENCE     BOORE       City     County       State     Zip       City     County       Email address     Phone # (with area code)       Us     Home Address (if different from above)       Vessel Sale Price \$0.00     City       Transferor/Seller Signature     Email address       Subscribed and attested before me this date     //       Subscribed and attested before me this date     //       Subscribed and attested before me this date     //       Transferero/Seller Signature     Subscribed and attested before me this date       Subscribed and attested before me this date     //       Transferero/Seller Signature     Subscribed and attested before me this date       Subscribed and attested before me this date     //       Transferero/Seller Signature     Subscribed and attested before me this date       Subscribed and attested before me this date     //       Transferero/Seller Signature/Tite     Attesting Official/Networy Signature/Tite       Section 6: County Clerks Use Only     Date of Issuance:       Territy that the file indicated to be filed has been noted into the automated system and that a tite will be withheld for 30 days, or until financing attement and testes needed, whichever occurs first.       Clerk Signature:     County:     Date:                                                                                                    | failing Address                                                            |                                    |                            |                             | Mailing Address                                   |                              |                           |                             |  |
| Processor         Processor         RX         41042-8673           City         County         State         Zp         City         County         State         Zp           Us         X         5/17/1395         City         County         State         Zp           Us         X         5/17/1395         City         City         County         State         Zp           Uses         Subscription         Email address         Phone # (with area code)         Transferent Super Signature           Transferent Seller Signature                                                                                                    | Iome Address (if diff                                                      | ferent from above)                 |                            |                             | Home Address (if different fr                     | om above)                    |                           |                             |  |
| City     County     State     Zp       Email address     Phone # (with area code)       Vessel Sale Price \$0.00     Email address     Phone # (with area code)       Transfereor/Seller Signature     Email address     Phone # (with area code)       Transfereor/Seller Signature     Transfereor/Seller Signature     Email address       Social/Network     Sear Date of Birth     Sear Date of Birth       Social/Network     Transfereor/Seller Signature     Email address       Transfereor/Seller Signature     Transfereor/Seller Signature     Matering Official/Network Signature       Social/Network Signature     Adsesting Official/Network Signature Title     Adsesting Official/Network Signature Title       Social/Network Signature     Second Second Se                                                                                                    |                                                                            |                                    |                            |                             | FLORENCE                                          | BOONE                        | KY                        | 41042-3679                  |  |
| Udit     Udit     M     5/127/1396       Email address     Phone # (with area code)     Citizenship of Primary Applicant     Sex     Date of Birth       Vessel Sale Price §0.00     Email address     Phone # (with area code)     Email address     Phone # (with area code)       Transferor/Seller Signature     Email address     Phone # (with area code)     Email address     Phone # (with area code)       Transferor/Seller Signature     Transferee/Owner/Buyer Signature     Subcolbed and attested before me this date/ / my commission expires/ / Attesting Official/Intery Signature/Title     Subcolbed and attested before me this date/ / my commission expires/ / Attesting Official/Intery Signature/Title       Section 6: County Clerks Use Only     Title Number:                                                                                                    | City                                                                       | County                             | State                      | Zip                         | City                                              | County                       | State                     | Zip                         |  |
| Vessel Sale Price <u>\$0.00</u> Vessel Sale Price <u>\$0.00</u>                                                                                                    | mail address                                                               |                                    | Phone #                    | (with area code)            | Citizenship of Primary Applic                     | ant                          | Sex                       | 5/17/1956<br>Date of Bith   |  |
| Vessel Sale Price \$2.00  Transfered: Owner Buyer Signature Transfered: Owner Buyer Signature Transfered: Owner Buyer Signature Transfered: Owner Buyer Signature Transfered: Owner Buyer Signature Transfered: Owner Buyer Signature Transfered: Owner Buyer Signature Subscribed and attested before me this date _/ my commission expires _/                                                                                                    | and duriess                                                                |                                    | r none #                   | (min area coue)             | Sincenamp or Emilary Applic                       |                              | 204                       | outo or prior               |  |
| Transferer/Seller Signature       Transferere/Owner/Buyer Signature         Transferer/Seller Signature       Transferere/Owner/Buyer Signature         Subscribed and attested before me this date/ / my commission expires/ /       Subscribed and attested before me this date/ / my commission expires/ /         Attesting Official/Notary Signature/Title       Attesting Official/Notary Signature/Title         Section 6: County Clerks Use Only       Title Number:         Type of Application:       Date of Issuance:         Toth the lien indicated to be filed has been noted into the automated system and that a title will be withheld for 30 days, or until financing statement and tees required are received, whichever occurs first.         Clerk Signature:       County:       Date:                                                                                                    | essel Sale Price So                                                        | 0.00                               |                            |                             | Email address                                     |                              | Pho                       | ne # (with area code)       |  |
| Transfereor/Seller Signature Transfereor/Seller Signature Subscribed and attested before me this date/ my commission expires/  Subscribed and attested before me this date/ my commission expires/  Attesting Official/Notary Signature/Title Section 6: County Clerks Use Only Type of Application: Date of Issuance: Title Number: Centry that the lien indicated to be filed has been noted into the automated system and that a title will be withheld for 39 days, or until financing statement and tees required are received, whichwer occurs first. Clerk Signature: County: Date: Date: Date: Date: Date: Date: Date: Date: Date: Date: Date: Date: Date: Date: Date:                                                                                                    | ransferor/Seller Si                                                        | gnature                            |                            |                             | Transferee/Owner/Buyer S                          | ignature                     |                           |                             |  |
| Interserve: United by the signature Interserve: United by the signature Interserve: United by the sig  | inem of a new life all as fil                                              |                                    |                            |                             | Transforms/Ourses/During O                        | in at use                    |                           |                             |  |
| Attesting Official/Notary Signature/Title                                                                                                    | ubscribed and attested                                                     | before me this date / /            | my commission e            | wnires / /                  | Subscribed and attested before r                  | ne this date /               | / my commiss              | ion expires / /             |  |
| Control Control Contro Control Control Control Control Control Control Control Control Co      | ttesting Official/Notary                                                   | Signature/Title                    | ,                          |                             | Attesting Official/Notary Signatu                 | re/Title                     | , co                      |                             |  |
| Type of Application Terms Use Unity Terms Use Unity Terms Use  | Section 6: Cou                                                             | unty Clorke Lleo Only              |                            |                             | ,,,,,                                             |                              |                           |                             |  |
| I certly that the lien indicated to be filed has been noted into the automated system and that a tille will be withheld for 30 days, or until financing statement and fees required are neeled, whichever occurs first. Cert Signature: DO NOT ACCEPT TITLE OR APPLICATION SHOWING ANY ERASURES, ALTERATION, OR MUTILATIONS.                                                                                                    | Section 0. Cou                                                             | inty clerks use only               | Date of                    | f Issuance:                 |                                                   | Title Number:                |                           |                             |  |
| Certify that the like indicated to be filed has been noted into the automated system and that a title will be withheld for 30 days, or until financing attainment and fees required an received, whichever occurs first.  Cierk Signature:  County: Date: Date: Da | Type of Application:                                                       |                                    |                            |                             |                                                   |                              |                           |                             |  |
| Clerk Signature: Date:<br>DO NOT ACCEPT TITLE OR APPLICATION SHOWING ANY ERASURES, ALTERATION, OR MUTILATIONS.                                                                                                    | Type of Application:                                                       |                                    |                            | underer and that a title of | ill he withheld for 20 days, or until finar       | cing statement and fe        | es required are receiv    | ed, whichever occurs first. |  |
| DO NOT ACCEPT TITLE OR APPLICATION SHOWING ANY ERASURES, ALTERATION, OR MUTILATIONS.                                                                                                    | Type of Application:                                                       | indicated to be filed has been no  | nted into the automated sy | ystern and that a blie w    | in de wichteid for 30 days, of cital linar        |                              |                           |                             |  |
|                                                                                                    | Type of Application:<br>I certify that the lien i<br>Clerk Signature:      | indicated to be filed has been no  | nted into the automated sy | ystem and that a blie w     | County:                                           |                              | Date:                     |                             |  |
|                                                                                                    | Type of Application:<br>I certify that the lien i<br>Clerk Signature:<br>D | Indicated to be filed has been no  | LE OR APPLIC               | ATION SHOWI                 | County:<br>NG ANY ERASURES, AI                    | TERATION, C                  | Date:<br>DR MUTILATI      | DNS.                        |  |
|                                                                                                    | Type of Application:<br>I certify that the lien i<br>Clerk Signature:<br>D | Indicated to be filed has been no  | LE OR APPLIC               | ATION SHOWI                 | County:<br>NG ANY ERASURES, AI                    | TERATION, C                  | Date:<br>DR MUTILATI      | DNS.                        |  |
|                                                                                                    | Type of Application:<br>I certify that the lien i<br>Clerk Signature:      | Indicated to be filled has been no | TE OR APPLIC               | ATION SHOWI                 | County:<br>NG ANY ERASURES, AI                    | TERATION, C                  | Date:<br>DR MUTILATI      | DNS.                        |  |
|                                                                                                    | Type of Application:<br>Teertify that the lien i<br>Clerk Signature:<br>D  | Indicated to be filed has been no  | TE OR APPLIC               | ATION SHOWI                 | County:<br>                                       | TERATION, C                  | Date:<br>DR MUTILATI      | DNS.                        |  |
| 🗴 Close Preview 🔒 Print                                                                                                    | Type of Application:<br>Teertify that the lien i<br>Clerk Signature:<br>D  | Indicated to be filed has been no  | TLE OR APPLIC              | ATION SHOWI                 | County:<br>NG ANY ERASURES, AI                    | TERATION, O                  | Date:<br>DR MUTILATI      | Close Preview ⊖ Print       |  |
| × Close Preview ⊖ Print                                                                                                    | Type of Application:<br>I certify that the lien i<br>Clerk Signature:      | Indicated to be filed has been no  | TLE OR APPLIC              | ATION SHOWI                 | County:                                           | TERATION, O                  | Date:<br>DR MUTILATI      | DNS.                        |  |
| X Close Preview 🔒 Prim                                                                                                    | Type of Application:<br>I certify that the lien i<br>Clerk Signature:      | Indicated to be filled has been no | The OR APPLIC              | ATION SHOWI                 | County:<br>NG ANY ERASURES, AI                    | TERATION, C                  | Date:<br>DR MUTILATIO     | DNS.                        |  |
| X Close Preview Prior Preview Add To Cont                                                                                                    | Type of Application:<br>I certify that the lien i<br>Clerk Signature:      | Indicated to be filled has been no | TLE OR APPLIC              |                             | County:<br>NG ANY ERASURES, AI                    | TERATION, C                  | Date:<br>DR MUTILATI<br>X | Close Proview Print         |  |

\*The 'Editing a Title Application from the Shopping Cart' section of the Title Application Additional Information Manual may be helpful if you need to change something after this point. Also, reference the the Point of Sale Manual for info on Checking Out from the Shopping Cart.

- 25. If a new state-issued HIN was requested, after the application has been checked out, the Transaction Summary will have the new HIN.
  - a. Clicking the Title, KY, or HIN #s will take you to the Vehicle Summary Page.
  - b. 🔄 will allow you to reprint the PODD receipts and any decals if necessary.
  - c. Solution will print the application, including the new title number and HIN, if requested.
     These 2 buttons are available for 14 days after the transaction is complete.

| Transaction ID:    | 033415119           | Transaction Date: | 06/24/2019            |                                 |     |        |             |           |
|--------------------|---------------------|-------------------|-----------------------|---------------------------------|-----|--------|-------------|-----------|
| eceipt Number:     | I D 110062/080230   | Date Paid:        | 06/24/2019            |                                 |     |        |             |           |
| cocipe Humber.     | LFJ150024000250     | Dute Fuld.        | 00/24/2019            |                                 |     |        |             |           |
| THOMAS, MO         | RGAN                |                   |                       |                                 |     |        |             |           |
| Customer ID: 00    | 0475030             |                   |                       |                                 |     |        |             |           |
| (Items: 53) (Veh   | vicles: 1)          |                   |                       |                                 |     |        |             |           |
| (icellist 55) (ven | netest 17           |                   |                       |                                 |     |        |             |           |
| ← × 1              | 2 3 » →             |                   |                       | a.                              |     | Filter |             | 0         |
|                    |                     |                   |                       |                                 |     |        | <i>N</i> .  |           |
| Item Descrip       | tion                |                   |                       |                                 | Qty | Price  | Amount      |           |
| (KAVIS) 1985 H     | onda Boat           |                   | Title #: 191750085001 | KY #: KY0900PR HIN: KYZ03750C91 | 9   |        |             |           |
|                    | and Line Fee        |                   |                       |                                 |     | 2.00   | CD 00       | _ النا ال |
|                    | lerk Lien ree       |                   |                       | 101 //                          | 1   | 2.00   | \$2.00      |           |
| 1969 SI            | VERLINE DAYT        |                   |                       | KY #: KY368155                  |     |        |             |           |
| Ad                 | d Valorem Tax, 2014 |                   |                       |                                 | 1   | 28.29  | \$28.29     |           |
| CI                 | lerk Lien Fee       |                   |                       |                                 | 1   | 2.00   | \$2.00      |           |
| Ac                 | d Valorem Tax, 2015 |                   |                       |                                 | 1   | 24.58  | \$24.58     |           |
| CI                 | lerk Lien Fee       |                   |                       |                                 | 1   | 2.00   | \$2.00      |           |
| Ac                 | d Valorem Tax, 2016 |                   |                       |                                 | 1   | 21.16  | \$21.16     |           |
| CI                 | lerk Lien Fee       |                   |                       |                                 | 1   | 2.00   | \$2.00      |           |
| A                  | d Valorem Tax, 2017 |                   |                       |                                 | 1   | 18.06  | \$18.06     |           |
| CI                 | lerk Lien Fee       |                   |                       |                                 | 1   | 2.00   | \$2.00      |           |
| Ac                 | d Valorem Tax, 2018 |                   |                       |                                 | 1   | 15.45  | \$15.45     |           |
| CI                 | lerk Lien Fee       |                   |                       |                                 | 1   | 2.00   | \$2.00      |           |
| Ac                 | d Valorem Tax, 2019 |                   |                       |                                 | 1   | 12.82  | \$12.82     |           |
| CI                 | lerk Lien Fee       |                   |                       |                                 | 1   | 2.00   | \$2.00      |           |
|                    |                     |                   |                       | Customer Total:                 |     |        | \$549.49    |           |
|                    |                     |                   |                       | Sub Total                       |     |        | \$549.49    |           |
|                    |                     |                   |                       | Total                           |     |        | \$549.49    |           |
|                    |                     |                   |                       |                                 |     |        | 010110      |           |
|                    |                     |                   |                       | Cash Payment:                   |     |        | \$549.49    |           |
| 🔒 Reprint / 🖂 E-m  | ail 🕒 Preview       |                   |                       |                                 |     |        | Modify Rece | ipt 🕑 De  |

26. From the new Vehicle Summary Page, the Vehicle Information section will include the new HIN.

| 26. Updat<br>Year: 1985 Make: Honda Model: Boat | Vehicle Inform | nation   |                         |       |
|-------------------------------------------------|----------------|----------|-------------------------|-------|
| Year: 1985 Make: Honda Model: Boat              |                |          | <b>2</b> 6.             | pdate |
|                                                 | Year:          | 1985     | Make: Honda Model: Boat |       |
| KY Number: KY U900PK HIN: KY 203/50C519         | KY Number:     | KY0900PR | HIN: KYZ03750C919       |       |

# Other 1<sup>st</sup> Title-including Homemade Boats

Other 1st Title can be used for a boat that is not in the KAVIS system, and there is no other suitable title action that can be used to obtain a Kentucky title.

1. From a **Customer Account Page**, click on the **New Title** button.

| xANSON, RONALD JR<br>st #:001300075                                                                                                    | Edit View                                                                            |                                                             | Action Center                  |                                                      |                                                   |          |                                                                                         |
|----------------------------------------------------------------------------------------------------|--------------------------------------------------------------------------------------|-------------------------------------------------------------|--------------------------------|------------------------------------------------------|---------------------------------------------------|----------|-----------------------------------------------------------------------------------------|
| Little Creek Rd                                                                                                    | Einancial History                                                                    |                                                             | \$ Ad Valorem ta               | ixes are past due for                                | 3 vehicles.                                       |          |                                                                                         |
| one: (606) 573-7543                                                                                                    | - manoral motory                                                                     |                                                             | Customer has                   | 3 vehicles ready for                                 | Registration Renew                                | al.      |                                                                                         |
|                                                                                                    |                                                                                      |                                                             |                                |                                                      |                                                   |          |                                                                                         |
| /ehicles                                                                                                    |                                                                                      |                                                             |                                |                                                      |                                                   |          |                                                                                         |
|                                                                                                    |                                                                                      |                                                             |                                |                                                      | ~ ~                                               |          |                                                                                         |
| Boats (3)                                                                                                    | Renew All (3) Renew Sele                                                             | ected (0)                                                   |                                |                                                      | 1                                                 | New Titl | e Switch to List                                                                        |
| Boats (3)                                                                                                    | Renew All (3) Renew Sele                                                             | ected (0)                                                   |                                |                                                      | 1.                                                | New Titl | e Switch to List                                                                        |
| Boats (3)                                                                                                    | Renew All (3) Renew Sele                                                             | ected (0)                                                   | 1                              | РМ 🗌                                                 | 1.<br>— \$ ®                                      | New Titl | e Switch to Lis                                                                         |
| Boats (3)     Boats (3)     S     S     S     S     S     S     S     S     S     S     S     S     S                                                                                                    | Renew All (3) Renew Sele                                                             | ected (0)                                                   | 1                              | P M                                                  | 1976 PLAYBOUY (                                   | New Titl | P M                                                                                     |
| Boats (3)<br>Boats (3)<br>Second Second Se | Renew All (3) Renew Sele<br>P M<br>KY0695BD<br>Active - Title Issued                 | ected (0)                                                   | )<br>0009 Acti                 | PM KY0540FB<br>KY0540FB<br>ive - Title Issued        | \$ ®<br>1976 PLAYBOUY (<br>Title#: 1615204800     | DPEN     | P M<br>KY0503F<br>Active - Title Issu                                                   |
| Boats (3)<br>Boats (3)<br>1988 PLAYBUOY OPEN<br>Tille#: 172650480011<br>Update                                                                                                    | Renew All (3) Renew Sele<br>P M<br>KY06955D<br>Active - Title Issued<br>Reg: Expired | ected (0)<br>1987 DXF BASS<br>Title#: 172860484<br>Transfer | )<br>0009 Acti                 | PM KY0540FB<br>kve - Title Issued<br>Reg: Expired    | 1976 PLAYBOUY O<br>Title#: 1615204800<br>Transfer | DPEN     | e Switch to Liss<br>P M<br>KY0503F<br>Active - Title Issue<br>Reg: Expire               |
| Boats (3)<br>Boats (3)<br>1988 PLAYBUOY OPEN<br>Tille#: 172650480011<br>Update<br>Manage                                                                                                    | P M<br>KY06955D<br>Active - Title Issued<br>Reg: Expired                             | ected (0)<br>1987 DXF BASS<br>Title#: 172860484<br>Transfer | )<br>0009 Acti<br>Manage - Tit | PM<br>KY0540FB<br>ive - Title Issued<br>Reg: Expired | 1976 PLAYBOUY O<br>Title#: 1615204800<br>Transfer | DPEN 27  | e Switch to Lis<br>P M<br>KY0503F<br>Active - Title Issu<br>Reg: Expire<br>Title - View |

- 2. Choose 'Other 1<sup>st'</sup> from the Title Action dropdown and click Continue.
  - a. Choose the 'Boat is Homemade-Rebuilt' checkbox if the boat needs the Department of Motor Vehicles' approval.
    - $\circ~$  You will need to scan into PODD all required documentation for a Rebuilt boat.
    - You will not be able to Register the Homemade boat until the application has been approved by MVL.
  - b. Ocancel Title Application at any point of this process will delete all progress on this application.

| 1<br>Title Information | 2<br>Vehicle Information | Seller Information | Buyer Information | Lien Information   | Registration | Additional Information | 3<br>Finalize |
|------------------------|--------------------------|--------------------|-------------------|--------------------|--------------|------------------------|---------------|
| Title Action<br>Mult   | il-Transfer:  No OYes    | 2.                 |                   | Boat is Homemade - | Rebuilt      | a.                     | I Due: \$9.00 |
| ⊗ Cancel Title Appli   | b.                       |                    |                   |                    |              |                        |               |

3. You may return to this step and choose another Title Action by clicking CReset, however you will lose all data that has been entered.

| 1                     | 2                   | 3                  |                   |                       | 6            |                        | 8             |
|-----------------------|---------------------|--------------------|-------------------|-----------------------|--------------|------------------------|---------------|
| Title Information     | Vehicle Information | Seller Information | Buyer Information | Lien Information      | Registration | Additional Information | Finalize      |
| Title Action          |                     |                    |                   |                       |              | Tota                   | al Due: \$9.0 |
| Title A               | Other 1st           | ▼ *                |                   | Boat is Homemade - Ro | ebuilt       |                        |               |
| ⊗ Cancel Title Applic | ation               |                    |                   |                       |              |                        |               |

- 4. Fill out the Vehicle Information page and click either of the Continue buttons.
  - a. If the boat you enter does not have a HIN, or has an invalid HIN, you can request a State-Issued HIN and KAVIS will create it after checking out/finalizing the application.
  - b. The Occupant Capacity or the Weight Capacity is required, you do not have to have both.
  - c. Up to 4 Motors can be added by clicking Add Motor.

|              |                    |                     |                       |        |                         | > Continue       |
|--------------|--------------------|---------------------|-----------------------|--------|-------------------------|------------------|
|              |                    |                     |                       |        |                         | Total Due: \$9.0 |
| Boat Details |                    |                     |                       |        |                         |                  |
|              | County of Dockage: | Select One          | <ul><li>✓ ★</li></ul> |        | Vehicle has a           | Situs Address    |
|              | Year:              | *                   |                       |        | Length Ft: *            |                  |
|              | Make:              |                     | *                     |        | Length In: 📉 *          |                  |
|              | Model:             |                     | *                     |        | Beam Ft: 📃 *            |                  |
|              | HIN:               |                     | *                     |        | Beam In: 📉 *            |                  |
|              | a ———              | Request State-Issue | HIN                   | Occupa | ant Capacity: *0 *      | sh.              |
|              | С. Туре:           | Select One          | *                     | Weig   | ght Capacity: *         | <b>.</b>         |
|              | Hull Material:     | Select One          | *                     | Numb   | er of Toilets: 👘 \star  |                  |
|              | Engine Drive:      | Select One          | *                     |        | Toilet Type: Select One | ~                |
|              | Propulsion:        | Select One          | * *                   |        | Primary Use: Select One | *                |
|              |                    |                     |                       |        | Brand: Hail Damage      | :d               |
| Motor(s)     |                    |                     |                       |        |                         |                  |
|              |                    |                     |                       |        |                         | C. Add Mot       |
|              |                    |                     |                       |        |                         |                  |
|              |                    |                     |                       |        |                         | Continue         |

5. A Seller is not required for this type of title, but if you have one, click Add Seller.

| 1<br>Title Information | 2<br>Vehicle Information | 3<br>Seller Information | 4<br>Buyer Information | 5<br>Lien Information | Registration | Additional Information Place On Hold > Cont | 8<br>Finalize<br>tinue |
|------------------------|--------------------------|-------------------------|------------------------|-----------------------|--------------|---------------------------------------------|------------------------|
| Seller Informatio      | n                        |                         |                        |                       |              | Total D                                     | l <b>ue:</b> \$18.60   |
| Add Seller             |                          |                         |                        |                       |              |                                             |                        |
| ⊗ Cancel Title Ap      | plication                |                         |                        |                       |              |                                             |                        |

6. Fill out the seller information and click **Add**.

| eller Information |       |                                |       |
|-------------------|-------|--------------------------------|-------|
| Seller Name:      | <br>* | Seller Address                 |       |
| E-Mail Address:   |       | Address 1:                     | *     |
| Phone Number:     |       | Address 2:                     |       |
|                   |       | City:                          | *     |
|                   |       | State- Select State V * Zin: * |       |
|                   |       | Attn:                          |       |
|                   |       | 0                              | Cance |

- - a. Click the b to view the Seller's information, you can also edit or remove the seller.
  - b. You may add another seller by clicking Add Seller

| 0                  | 2                                                 | 3                  | 4                 |                  | 6            |                                 |
|--------------------|---------------------------------------------------|--------------------|-------------------|------------------|--------------|---------------------------------|
| Title Information  | Vehicle Information                               | Seller Information | Buyer Information | Lien Information | Registration | Additional Information Finalize |
| Seller Information | 1                                                 |                    |                   |                  |              | Total Due: \$18.6               |
| Andy Dwy           | er                                                |                    |                   |                  |              |                                 |
| Seller 1           | Name: Andy Dwyer                                  |                    |                   |                  |              |                                 |
|                    | Email:                                            |                    |                   |                  |              |                                 |
| P<br>Adı           | hone:<br>dress: 321 Main Stree<br>Simpsonville, A | t<br>\R 13946      |                   |                  |              | C Edit Remove                   |
| Se                 | ller Notary Date:                                 |                    | 7                 |                  |              |                                 |
| Add Seller         | <b>b</b> .                                        |                    | 7.                |                  |              |                                 |
|                    |                                                   |                    |                   |                  |              |                                 |
| Scancel Title App  | blication                                         |                    |                   |                  |              |                                 |

8. Select Add a Buyer

| Title Information | 2<br>Vehicle Information | 3<br>Seller Information | 4<br>Buyer Information | 5<br>Lien Information | Registration | 7<br>Additional Information |           |
|-------------------|--------------------------|-------------------------|------------------------|-----------------------|--------------|-----------------------------|-----------|
|                   |                          |                         |                        |                       | -            | Place On Hold > Con         | tinue     |
|                   |                          |                         |                        |                       |              | Total D                     | ue: \$16. |
| Buyer Information | n                        |                         |                        |                       |              |                             | <b></b>   |
| Add a Buyer       |                          |                         |                        |                       |              |                             |           |
|                   | 8.                       |                         |                        |                       |              |                             |           |
|                   |                          |                         |                        |                       |              |                             |           |

- 9. You can scan a Driver's License, or search by one of the other options in the dropdown menu.
  - a. If they are not a KAVIS customer, you may add them at this time by clicking
     Add New Customer.

| 1<br>Title Information | 2<br>Vehicle Information | 3<br>Seller Information | 4<br>Buyer Information                                                                                                    | 5<br>Lien Information                        | Registration | Additional Information | Binalize                                                            |
|------------------------|--------------------------|-------------------------|----------------------------------------------------------------------------------------------------|----------------------------------------------|--------------|------------------------|---------------------------------------------------------------------|
| Driver's License N     | Number:                  | Search                  | h By: Driver's License 1<br>Social Security N<br>Individual's Name<br>Organization's Na<br>Customer Numbe<br>Green Card Num<br>Visa Number<br>TTN<br>Disabled Placard | Number<br>mmber<br>er<br>fr<br>ber<br>Number |              | a.<br>Øcancel Cl       | Add New Customer       Add New Customer       Reset       Q. Search |

- 10. There are a few things to check on the Buyer Information Page before clicking > Continue.
  - a. An ownership connector (and/or) is required if there are two or more Buyers.
  - b. The **Pay All** button will appear if a buyer has any ad valorem delinquencies, allowing you to pay them either with this title application or in a separate transaction.
    - See the section titled 'Paying Delinquent Taxes with a Title Application' of the Boat Registration and Ad Valorem Manual for more information.
  - c. By clicking<sup>O</sup>, you can deselect the specific Buyer.
  - d. The appears next to a customer if their customer profile contains errors.
    - $\circ\;$  You cannot continue without clicking on the icon and editing the necessary fields.
  - e. You may call your local PVA and they can quickly resolve the PVA issues that are needed to continue this application.
    - Click Check PVA to refresh and check if the issues have been resolved and to see if they have created any new delinquencies that need to be paid.
  - f. Enter the required Buyer Notary Date.
  - g. You may add additional buyers (only the first 2 will be printed on the title).
  - h. You may switch the positions of the owners by clicking 💿 .
  - i. If the application is put on hold, KAVIS will save the information to the Buyer's Customer Account Pages for 60 days.

| Litle Information | Vehicle Information            | Seller Information           | Buyer Information   | Lien Information | Registration | Additional Information | Fir   |
|-------------------|--------------------------------|------------------------------|---------------------|------------------|--------------|------------------------|-------|
|                   |                                |                              |                     |                  | Check PVA    | Place On Hold > Con    | tinue |
|                   |                                |                              |                     | e.               |              |                        |       |
|                   |                                |                              |                     |                  | i            | . Total D              | ue:   |
| Buyer Informati   | on                             | <b>/</b> a.                  |                     |                  |              |                        |       |
| Ownership C       | onnector: Select One           | <ul> <li>✓</li> </ul>        |                     |                  |              |                        |       |
| Pay Delingue      |                                | h                            |                     |                  |              |                        |       |
| i ay bennque      | alley. 5 Pay All               | ы.                           |                     |                  |              |                        |       |
| Primary Sec       | ondary Customer ID             | Customer Name                | Delinquency         |                  |              |                        |       |
| ~                 | 001300075                      | RONALD SWANSON               | JR Yes              | 0                |              |                        |       |
| 0                 | ✓ 001171682                    | NORMA DAVIS                  | PVA                 | r 0 0            |              |                        |       |
| Buyer Notary      | Date:                          |                              | /                   | d.               |              |                        |       |
| Add a Buwer       |                                | f                            | e.                  |                  |              |                        |       |
| Add a Buyer       | g.                             |                              |                     |                  |              |                        |       |
| Key               |                                |                              |                     |                  |              |                        |       |
| 🟴 = The Custo     | mer Profile contains errors. S | elect flag to navigate to Cu | stomer Profile.     |                  |              |                        |       |
| PVA) = Vehicle t  | ax or value incomplete, pleas  | se see the PVA. be printed   | I on the title.     |                  |              |                        |       |
| 🏴 = The Custo     | mer Account contains errors    | s. Select flag to navigate t | o Customer Account. |                  |              |                        |       |
|                   |                                |                              |                     |                  |              |                        |       |

- 11. Once all of the information is correct, click > Continue.
  - a. Choose the <sup>\$ Edit Pay All</sup> button if you need to change the delinquency payment to 'pay now' instead of 'pay with application'.
    - For more information on paying taxes with an application, see the '<u>Paying</u> <u>Delinquent Taxes with a Title Application</u>'.
  - b. As fees are added and Ad Valorem taxes are selected to be paid with the application, the Total Due will be updated so you can keep the Customer informed of the amount due at check out.

| 1<br>Title Information                           | 2<br>Vehicle Information                                  | 3<br>Seller Information                              | 4<br>Buyer Information                    | 5<br>Lien Information | Registration | Additional Information<br>Place On Hold Con | Finalize    |
|--------------------------------------------------|-----------------------------------------------------------|------------------------------------------------------|-------------------------------------------|-----------------------|--------------|---------------------------------------------|-------------|
| Buyer Informatio<br>Ownership Co<br>Pay Delinque | on<br>onnector: AND<br>ncy: \$ Edit Pay All               | <b>√</b> *<br>a.                                     |                                           |                       |              | Total Du                                    | e: \$242.07 |
| Primary Sec<br>Buyer Notary                      | Customer ID<br>001300075<br>001171682<br>Date: 06/07/2019 | Customer Name<br>RONALD SWANSON J<br>AND NORMA DAVIS | Delinquency<br>R Paying w/A<br>Paying w/A | 8<br>8                |              |                                             |             |
| Add a Buyer<br>Key<br>✔ = The first tw           | vo Buyers listed on the Title                             | Application will be printed                          | on the title.                             |                       |              |                                             |             |
| ⊗ Cancel Title Ap                                | pplication                                                |                                                      |                                           |                       |              |                                             |             |

12. Click Add Lien if you have one to enter.

a. If you do not have a lien to enter, click > Continue and skip to step 15.

| 1<br>Title Information | 2<br>Vehicle Information      | 3<br>Seller Information | 4<br>Buyer Information | 5<br>Lien Information | Registration | Additional Information<br>Place On Hole Contin | Finalize |
|------------------------|-------------------------------|-------------------------|------------------------|-----------------------|--------------|------------------------------------------------|----------|
| Lien Informatio        | on<br>mer County of Residence | ce: BOONE               |                        |                       |              | Total Due:                                     | \$242.07 |
| Add Lien               | - 12.                         |                         |                        |                       |              |                                                |          |
| Scancel Title A        | pplication                    |                         |                        |                       |              |                                                |          |

- 13. If there is a lien, choose between Pending and Filed, depending on your office's business practice. This is also dependent upon your permission to File a lien, and the County of Residence of the Primary Buyer.
  - a. If you are filing the lien, your county is selected by default.
  - b. The checkboxes give you the choice of fees to charge.
  - c. Enter the necessary information and click **Add**.

| 1                 | 2                    | 3                  |                   | 5                |              |                                                        | -8       |
|-------------------|----------------------|--------------------|-------------------|------------------|--------------|--------------------------------------------------------|----------|
| Title Information | Vehicle Information  | Seller Information | Buyer Information | Lien Information | Registration | Additional Information                                 | Finalize |
|                   |                      |                    |                   |                  |              | Place On Hold > Conti                                  | nue      |
|                   |                      |                    |                   |                  |              | Total Due                                              | \$242    |
| Lien Information  |                      |                    |                   |                  |              |                                                        |          |
| Primary Ov        | wner County of Resid | ence: BOONE        |                   |                  |              |                                                        |          |
|                   | Lien: Select         | 13.                |                   |                  |              | a.                                                     |          |
|                   | Lien Status: Filed   |                    |                   |                  |              | · · · ·                                                |          |
|                   | Date Filed:          | *                  |                   | County F         | led: BOONE   |                                                        |          |
| Lienh             | older Name:          |                    | *                 | Lien File Num    | ber:         | *                                                      |          |
|                   | Address:             |                    |                   |                  | ity:         |                                                        |          |
|                   | State: Masharia      |                    |                   |                  | Zin:         |                                                        |          |
|                   | State. Kentucky      | *                  |                   |                  | zip.         |                                                        |          |
|                   | Comments:            |                    |                   | I                | Do not c     | harge Lien Filling Fee<br>ate Lien Filing Fee (\$2.00) |          |
|                   |                      |                    |                   | b.               |              |                                                        |          |
|                   |                      |                    |                   |                  |              | Lien Filing Fee: \$22.00                               |          |
|                   |                      |                    |                   |                  |              |                                                        |          |
|                   |                      |                    |                   |                  |              | Ø Car                                                  | icel     |
|                   |                      |                    |                   |                  |              |                                                        |          |
| _                 |                      |                    |                   |                  |              |                                                        |          |
| ⊗ Cancel Title Ap | plication            |                    |                   |                  |              |                                                        |          |

- 14. Click the hext to the bank name to view the information entered.
  - a. You may edit or remove the lien.
  - b. You can add up to 2 liens per title.
    - $\circ$  The order of the liens is important, the 1<sup>st</sup> will be given priority.
  - c. Click > Continue when you have added all liens to the title.

| 1  | Title Information         | Vehicle Information  | Seller Information  | Buyer Informatio | n Lien Infor      | mation        | Registration | Additional Information Place On Ho | Finalize        |
|----|---------------------------|----------------------|---------------------|------------------|-------------------|---------------|--------------|------------------------------------|-----------------|
| I, | Line Information          |                      |                     |                  |                   |               |              | Total Du                           | <b>e:</b> \$264 |
|    | Primary Owner             | County of Residence: | BOONE               |                  |                   |               |              |                                    |                 |
| *  | ▼ 1st Bank                |                      | Lien File Number    | : 654123         | Date File         | d: 06/11/2019 |              | Filing Fee: \$22.00                |                 |
|    | Lien Status: File         | ed                   | Lien File #: 654123 | Date             | Filed: 06/11/2019 | County Filed: | BOONE        | Lien f                             | 1/2029          |
| l  | Address: 123<br>Comments: | 8 Main Street        | City: Simpso        | nville           | State: KY         | Zip:          | 40067        | a.<br>C Edit                       | < Remove        |
| L  |                           | -b.                  |                     |                  |                   |               | Total Lien   | Filing Fee Due: \$22.00            |                 |
|    | Add Lien                  |                      |                     |                  |                   |               |              |                                    |                 |

15. Click Add Registration if applicable, or click > Continue .

| Information Venicle Information Seller Information Buyer Information Lien Information Registration Additional Information Finalize<br>Place On Hold Continue | The local sector with a sec | Mahlala Jafama di sa | 0-11               | Dana la farmation |                  | Registration |                        |     |
|----------------------------------------------------------------------------------------------------|-----------------------------|----------------------|--------------------|-------------------|------------------|--------------|------------------------|-----|
|                                                                                                    | Title Information           | venicle information  | Seller Information | Buyer Information | Lien Information | Registration | Place On Hold Continue | ize |
|                                                                                                    |                             |                      |                    |                   |                  |              | Place On Hold Continue |     |

16. Review the registration and click **Add**, then **Continue**.

| 1<br>Title Information | 2<br>Vehicle Information Se | 3<br>eller Information | 4<br>Buyer Information | 5<br>Lien Information | 6<br>Registration | Additional Information Finalize |
|------------------------|-----------------------------|------------------------|------------------------|-----------------------|-------------------|---------------------------------|
| Registration           |                             |                        |                        |                       |                   | <b>Total Due:</b> \$264.07      |
| Regis                  | tration Type: First time    |                        | Registration Le        | ngth: Short-Term      |                   | Expiration Date: 04/30/2020     |
|                        | F&W State Registration      | n Fee \$17.50          |                        |                       |                   |                                 |
|                        | RTIC State Registration     | n Fee \$3.00           |                        |                       |                   |                                 |
|                        | Clerk Registratio           | n Fee \$6.00           |                        |                       |                   |                                 |
|                        | Total Registration          | Fees \$27.50           |                        |                       |                   |                                 |
|                        |                             |                        |                        |                       |                   | © Cancel 1 Add                  |
|                        |                             |                        |                        |                       |                   |                                 |
|                        |                             |                        |                        |                       |                   |                                 |
| Cancel Title A         | Application                 |                        |                        |                       |                   |                                 |

17. You can come back to this step and remove the registration if necessary.

| 1<br>Title Information | 2<br>Vehicle Information 5 | 3<br>Seller Information | 4<br>Buyer Information | 5<br>Lien Information | 6<br>Registration | Additional Information Place On Hold > Contin | 8<br>Finalize |
|------------------------|----------------------------|-------------------------|------------------------|-----------------------|-------------------|-----------------------------------------------|---------------|
| Registration           |                            |                         |                        |                       |                   | Total Due                                     | : \$291.57    |
| Regist                 | tration Type: First time   | Expiration Da           | te: 04/30/2020         |                       |                   |                                               |               |
| F                      | &W State Registration Fee  | \$17.50                 |                        |                       |                   |                                               |               |
| K                      | YTC State Registration Fee | \$3.00                  |                        |                       |                   |                                               |               |
|                        | Boat Safety Fee            | \$1.00                  |                        |                       |                   |                                               |               |
|                        | Clerk Registration Fee     | \$6.00                  |                        |                       |                   |                                               |               |
|                        | Total Registration Fees    | \$27.50                 |                        |                       |                   | × Re                                          | emove         |
|                        |                            |                         |                        |                       |                   |                                               |               |
| ⊗ Cancel Title         | Application                |                         |                        |                       |                   |                                               |               |

- 18. On the Additional Information Page, you may request an extra review by MVL, please include any useful comments.
  - a. A Date of Purchase and Purchase Price are required unless the Use Tax Description is 'No Sale'.
  - b. If a Motor Price was added on the Vehicle Information step, it will be added to the Purchase Price to give you the Total Purchase Price.
  - c. The Use Tax Description has several options, the following require additional info:
    - The Resale Exemption requires the Tax ID.
    - The Non-Profit/Government Agency Exemption option requires a Purchase Number.

| 1<br>Title Information            | 2<br>Vehicle Information                                                               | 3<br>Seller Information                                         | 4<br>Buyer Information | 5            | 6<br>Registration | 7<br>Additional Information | Binalize           |
|-----------------------------------|----------------------------------------------------------------------------------------|-----------------------------------------------------------------|------------------------|--------------|-------------------|-----------------------------|--------------------|
|                                   |                                                                                        |                                                                 |                        |              |                   | Place On Hold Continue      |                    |
| Additional Information            |                                                                                        |                                                                 |                        |              |                   | Total Du                    | <b>e:</b> \$291.57 |
| Date of<br>Purch                  | Purchase: 06/21/2019                                                                   | a.                                                              |                        | Add Trade-In |                   |                             |                    |
| Moto<br>Total Purch<br>Use Tax Di | or(s) Price: \$150.00<br>nase Price: \$1.650.00<br>Select One<br>escription: Use Tay P | b.                                                              | ,c.                    |              |                   |                             |                    |
| Do you need Extra Review          | v by MVL?<br>Non-Profit<br>No Sale                                                     | om Individual to Individual<br>emption<br>/Gov Agency Exemption |                        |              |                   |                             |                    |
| 18.                               |                                                                                        |                                                                 |                        |              |                   |                             |                    |
|                                   |                                                                                        |                                                                 |                        |              | I                 | Use Tax Amount: \$0.00      |                    |
| ⊗ Cancel Title Applicatio         | n                                                                                      |                                                                 |                        |              |                   |                             |                    |

- 19. Review the Finalize Title Application Page. If anything is red, click on either the bubble at the top or the warning itself to be taken to the page that needs attention.
  - a. You will not be able to move to the shopping cart if all necessary info is not entered
  - b. When all necessary data is entered, click Add To Cart and check out as normal.

\*Reminder: you can place the Title Application on hold (and KAVIS will save the information to the Customer Account Page for 60 days) if you are not able to finalize it at the moment.

| Information  | Vehicle Information   | Seller Information      | Buyer Information | Lien Information | Registration | Additional Information<br>Place On | Finaliz  |
|--------------|-----------------------|-------------------------|-------------------|------------------|--------------|------------------------------------|----------|
| Finalize Tit | e Application         |                         |                   |                  |              | Total Due:                         | \$291.57 |
| 1. Tit       | le Action - Other 1st |                         |                   |                  |              |                                    |          |
| 2. Ve        | hicle Information     |                         |                   |                  |              |                                    |          |
|              |                       | Com                     | مئمار             |                  |              |                                    |          |
|              |                       | CNo Delinguent Taxes    | Owed              |                  |              |                                    |          |
|              |                       | County of Dockage Co    | omplete           |                  |              |                                    |          |
|              |                       | Motor(s) Information C  | Complete          |                  |              |                                    |          |
| 3. Sel       | ller Information      |                         |                   |                  |              |                                    |          |
|              | Seller 1              | CName and Address Co    | omplete           |                  |              |                                    |          |
| 4. Bu        | yer Information       |                         |                   |                  |              |                                    |          |
| Owners       | hip Connector : AND   | COwnership Connector    | Complete          |                  |              |                                    |          |
|              |                       | CNotary Date Complete   | 6                 |                  |              |                                    |          |
|              | Buyer 1 DAVIS, NORMA  | CRequired Fields Comp   | lete              |                  |              |                                    |          |
|              |                       | Master Record Check     | Complete          |                  |              |                                    |          |
|              |                       | CNo Delinquent Taxes    |                   |                  |              |                                    |          |
|              |                       | CAd Valorem Checks C    | omplete           |                  |              |                                    |          |
| Buyer        | 2 SWANSON, RONALD JR  | CRequired Fields Comp   | lete              |                  |              |                                    |          |
|              |                       | CMaster Record Check    | Complete          |                  |              |                                    |          |
|              |                       | CNo Delinquent Taxes    |                   |                  |              |                                    |          |
|              |                       | CAd Valorem Checks C    | omplete           |                  |              |                                    |          |
| 5. Lie       | en Information        |                         |                   |                  |              |                                    |          |
|              | Lien 1 1st Bank F     | iled                    |                   |                  |              |                                    |          |
|              |                       | CLien Information Con   | nplete            |                  |              |                                    |          |
| 6. Re        | gistration            | -                       |                   |                  |              |                                    |          |
|              |                       | CRegistration Complete  |                   |                  |              |                                    |          |
| 7. Ad        | ditional Information  |                         |                   |                  |              | 20.                                |          |
|              |                       | CAdditional Information | Complete          |                  |              | 20.                                |          |
|              |                       |                         |                   |                  |              |                                    |          |
|              |                       |                         |                   |                  |              |                                    |          |

- 20. Click **Print Preview** and you can print the new title application already filled out with information that you entered during the application process.
  - a. This is not required, just a convenience.

| Information                                                                                                    | Mobilele Information                                                                                                    | College Inform                                                                                                    | De De Comercia de Comercia de | on Information                                                                                                    | I have been sensed in                                                                                                    |                                                                                                    | Desistantian                                                                                                    | A shift a seal hafe                                                                                                    | and the second second                                                                                                    | Finaliz                                                    |
|----------------------------------------------------------------------------------------------------|----------------------------------------------------------------------------------------------------|----------------------------------------------------------------------------------------------------|----------------------------------------------------------------------------------------------------|----------------------------------------------------------------------------------------------------|----------------------------------------------------------------------------------------------------|----------------------------------------------------------------------------------------------------|----------------------------------------------------------------------------------------------------|----------------------------------------------------------------------------------------------------|----------------------------------------------------------------------------------------------------|------------------------------------------------------------|
| Information                                                                                                    | Vehicle Information                                                                                                    | Seller Inton                                                                                                    | nation Duy                                                                                                    | er information                                                                                                    | Lien Informatio                                                                                                    | on                                                                                                    | Registration                                                                                                    | Additional Int                                                                                                    | Place On Ho                                                                                                    | P mana                                                     |
|                                                                                                    |                                                                                                    |                                                                                                    |                                                                                                    |                                                                                                    |                                                                                                    |                                                                                                    |                                                                                                    |                                                                                                    |                                                                                                    |                                                            |
|                                                                                                    |                                                                                                    |                                                                                                    |                                                                                                    |                                                                                                    |                                                                                                    |                                                                                                    |                                                                                                    |                                                                                                    | Total Due:                                                                                                    | \$291                                                      |
| int renen                                                                                                    |                                                                                                    |                                                                                                    |                                                                                                    |                                                                                                    |                                                                                                    |                                                                                                    |                                                                                                    |                                                                                                    |                                                                                                    |                                                            |
|                                                                                                    |                                                                                                    |                                                                                                    | Kent                                                                                                    | ucky Transport                                                                                                    | ation Ca                                                                                                    | abinet                                                                                                    |                                                                                                    |                                                                                                    |                                                                                                    | TC 96-18                                                   |
|                                                                                                    |                                                                                                    |                                                                                                    | Divisio                                                                                                    | on of Motor Ve                                                                                                    | hicle Lic                                                                                                    | ensing                                                                                                    |                                                                                                    |                                                                                                    | R                                                                                                    | ev: 5/20.                                                  |
| -                                                                                                    |                                                                                                    |                                                                                                    |                                                                                                    |                                                                                                    |                                                                                                    |                                                                                                    |                                                                                                    |                                                                                                    |                                                                                                    |                                                            |
| KRS 186A.990 s<br>Any person who                                                                                                    | tates: Any person who know<br>violates any of the provisio                                                                                                    | Motor Boat                                                                                                    | Transaction                                                                                                    | Record/Applicat<br>se or erroneous information<br>tions adopted under this ch                                                                                                    | tion for R                                                                                                    | Registratio                                                                                                    | n and/or<br>to the penalties<br>in fifty dollars (\$                                                                  | Title<br>of forgery in the secon<br>50) nor more than two                                                                                                    | d degree; KRS 23<br>hundred dollars (\$                                                                                                    | 5.990 state<br>200).                                       |
| KRS 186A.990 s<br>Any person who<br>Check the ty<br>If Duplicate is                                                                                                    | tates: Any person who know<br>violates any of the provisio<br>pe of application der<br>s checked, the origin                                                                                                    | Motor Boat                                                                                                    | transaction I<br>sts to the entry of fai<br>administrative regula<br>ate Update<br>Title is: Los                                                                                                    | Record/Applicat<br>se or erroneous information<br>tions adopted under this of<br>KY Transfer<br>at Destroyed [                                                                                                    | tion for F<br>nupon this form<br>apter shall be<br>Out-of-Stal                                                                                    | Registration<br>n will be subject<br>fined not less the<br>te Transfer  <br>d ] Illegib                                                                                        | in and/or<br>to the penalties<br>in fitty dollars (\$<br>First Time<br>le Other                                       | Title<br>of forgery in the secon<br>50) nor more than two<br>a Salvage                                                                                                    | d degree; KRS 233<br>hundred dollars (\$<br>Rebuilt 🔲 T                                                                                                    | 5.990 state<br>200).<br>Title Only                         |
| KRS 186A.990 s<br>Any person who<br>Check the ty<br>If Duplicate is<br>Section 1:                                                                                                    | tates: Any person who know<br>idelates any of the provision<br>per of application det<br>is checked, the origin<br>PLE<br>VESSEL IDENTI                                                                                                    | Motor Boat<br>wingly enters or alth<br>ns of this chapter or<br>sired: Duplic<br>hal Certificate o<br>ASE NOTE: T<br>FICATION SE                                                                                                    | Transaction I<br>sts to the entry of fal<br>administrative regula<br>ate Update<br>Title is: Los<br>HE ORIGINAL<br>CTION (See                                                                                                    | Record/Applicat<br>se or erroreous information<br>tions adopted under this of<br>KY Transfer<br>to Destroyed [<br>DF THIS FORM MU<br>Reference Page fi                                                                                                    | tion for F<br>nupon this form<br>apper shall be<br>Out-of-Stal<br>Damage<br>ST BE COI<br>or field val                                             | Registration<br>n will be subject<br>fined not less that<br>te Transfer [<br>d ] Illegib<br>MPLETED IN<br>lues)                                                                | n and/or<br>to the penalties<br>in fifty dollars (\$<br>First Time<br>First Time<br>B DUE OR                          | Title<br>of forgery in the secon<br>50) nor more than two<br>a Salvage<br>r<br>BLACK INK.                                                                                                    | d degree; KRS 231<br>hundred dollars (S<br>Rebuilt 🗌 T                                                                                                    | 5.990 state<br>200).<br>Title Only                         |
| KRS 186A.990 s<br>Any person who<br>Check the ty<br>If Duplicate is<br>Section 1:                                                                                                    | tates: Any person who kin<br>violates any of the provisio<br>pe of application de:<br>s checked, the origin<br>PLE<br>VESSEL IDENTI                                                                                                    | Motor Boat<br>wingly enters or att<br>ins of this chapter or<br>sired: Duplic<br>hal Certificate or<br>ASE NOTE: T<br>FICATION SE                                                                                                    | Transaction I<br>sts to the entry of fail<br>administrative regula<br>ate Update<br>Title is: Los<br>HE ORIGINAL<br>CTION (See                                                                                                    | Record/Applicat<br>as or encreeous information<br>tions adopted under this of<br>KY Transfer                                                                                                    | tion for F<br>nupon this formapter shall be<br>Out-of-Stal<br>Damage<br>ST BE CO<br>or field val                                                  | Registration<br>n will be subject<br>timed not less that<br>te Transfer  <br>d    Illegib<br>MPLETED IN<br>lues)                                                               | in and/or<br>to the penalties<br>in fitty dollars (\$<br>S<br>First Time<br>ie Other<br>A BLUE OR                     | Title<br>of forgery in the secon<br>50) nor more than two<br>a Salvage<br>BLACK INK.<br>Bonda                                                                                                    | d degree: KRS 233<br>hundred dollars (S<br>Rebuilt T                                                                                                    | 5.990 state<br>200).<br>Title Only                         |
| KRS 186A.990 s<br>Any person who<br>Check the tyy<br>If Duplicate is<br>Section 1:<br>Previous Title                                                                                                    | tates: Any person who ken<br>violates any of the provisio<br>pe of application de:<br>s checked, the origin<br>PLE<br>VESSEL IDENTI<br>Number St                                                                                                    | Motor Boat<br>periody enters or attents<br>of this chapter or<br>sired: Duplic<br>hal Certificate of<br>ASE NOTE: T<br>FICATION SE<br>RY<br>ato                                                                                                    | Transaction I<br>ass to the entry of fail<br>administrative regula<br>ate Update<br>Title is: Los<br>HE ORIGINAL O<br>CTION (See<br>KY #                                                                                                    | Record/Applical<br>se or erroreous information<br>tions adqued under his of<br>KY Transfer                                                                                                    | tion for F<br>nupon this for<br>apter shall be<br>Out-of-Stal<br>Damage<br>ST BE COI<br>or field val                                              | Registratic<br>n will be subject<br>finden not less this<br>te Transfer  <br>d                                                                                                 | n and/or<br>to the penalties<br>in fifty dolars (S<br>First Time<br>BLUE OR<br>1985<br>Year                           | Title<br>of forgery in the secon<br>50) nor more than two<br>a Salvage<br>BLACK INK.<br>Bonda<br>Make                                                                                                    | d degree: KRS 23<br>hundred dollars (S<br>Rebuilt ] T<br><u>BC</u><br><u>BC</u><br>M                                                                                                    | at odel                                                    |
| KRS 186A.990 s<br>Any person who<br>Check the ty<br>If Duplicate is<br>Section 1:<br>Previous Title<br>Pleasure                                                                                         | tates: Any person who ken<br>violates any of the provisio<br>pe of application de:<br>s checked, the origin<br>PLE<br>VESSEL IDENTI<br>Number St                                                                                                    | Antor Boat<br>wingly enters or all<br>ns of this chapter or<br>sired: Duplic<br>hal Certificate of<br>ASE NOTE: T<br>FICATION SI<br>RY<br>ato<br>Air boa                                                                                              | Transaction  <br>sts to the entry of fail<br>administrative regular<br>administrative regular<br>ate                                                                                                    | Record/Applicat<br>se or erroreous information<br>tions adqued under the of<br>KY Transfer                                                                                                    | tion for F<br>nupon this form<br>appler chall be<br>Out-of-Stat<br>Damage<br>ST BE COI<br>or field val<br>ation (HIN)                             | Registratic<br>n will be subject<br>fined not less this<br>te Transfer  <br>d   Illegib<br>MPLETED II<br>lues)<br>Outboard                                                     | n and/or<br>to the penalties<br>in fitty dolars (S<br>First Time<br>BLUE OR<br>1985<br>Year                           | Title<br>of forgery in the second<br>50 nor more than two<br>or Salvage<br>BLACK INK.<br>Honda<br>Make<br>Water Jet                                                                                                    | d degree: KR\$ 23<br>hundred dollars (S<br>Rebuilt ] T<br><u>Bo</u><br>M<br>BC                                                                                                    | at<br>codel                                                |
| KRS 186A.990 s<br>Any person who<br>Check the ty<br>If Duplicate is<br>Section 1:<br>Previous Title I<br>Pleasure<br>Primary Opera                                                                      | tates: Any person who kay<br>violates any of the provise<br>pe of application ders<br>s checked, the origin<br>PLE<br>VESSEL IDENTI<br>Number St<br>tion (Boat Use)                                                                                                    | Motor Boat<br>wingly enters or all<br>ns of this chapter or<br>sired: Duplic<br>hal Certificate or<br>CASE NOTE: T<br>FICATION SI<br>RY<br>ato<br><u>Air boa</u><br>Vessel Typ                                                                        | Transaction I<br>sis to the entry of fail<br>administrative regular<br>ate Update<br>Title is: Update<br>E ORIGINAL<br>CTION (See<br>KY#<br>to<br>0                                                                                                    | Record/Applical se or enconceus information tenne adopted under blic C Y Transfer i V Transfer st Destroyed [ OF THIS FORM MU Reference Page fi Hull Identific Wooden HULL Material                                                                                                    | tion for F<br>nupon this form<br>appler chail be<br>Out-of-Stat<br>Damage<br>ST BE COI<br>or field val<br>ation (HIN)                             | Registration<br>n will be subject<br>fined not less that<br>te Transfer  <br>d   Illegib<br>MPLETED II<br>lues)<br>Outboard<br>ngine Drive                                     | n and/or<br>to the penalties<br>in fitly dollars (S<br>First Time<br>I BLUE OR<br>1985<br>Year                        | Title<br>of longery in the secon<br>50) nor more than two<br>by Salvage<br>BLACK INK.<br>Honda<br>Make<br>Water Jet<br>Propulsion                                                                                                    | d degree; KR\$ 23<br>hundred dollars (\$<br>  Rebuilt   T<br>  Rebuilt   Rebuilt   Rebuilt   Rebuilt   T<br>  Rebuilt   Rebuilt | 5.990 state<br>200).<br>itle Only<br>at<br>odel<br>Dockage |
| KRS 106A 590 s<br>Any person who<br>Check the ty<br>If Duplicate is<br>Section 1:<br>Previous Title<br>Pleasure<br>Primary Opera<br>Diesel                                                              | Mates: Any person who kee<br>view of the provisio<br>pe of application de:<br>s checked, the origin<br>PLE<br>VESSEL IDENTI<br>Number St<br>tion (Boat Use)<br>15, 2                                                                                                    | Motor Boat<br>wingly enters or athe<br>ne of this chapter or<br>sired: Duplic<br>hal Certificate of<br>ASE NOTE: T<br>FICATION SI<br>RY<br>ato<br><u>Air boa</u><br>Vessel Typ                                                                        | Transaction I<br>sis to the entry of tail<br>administrative regular<br>ate Update<br>Update<br>Title is: Los<br>HE ORIGINAL<br>CTION (See<br>KY#<br>t<br>e<br>35, 2                                                                                                    | Record/Applical se or encreases information sectore under his of KY Transfer KY Transfer KY Transfer CFTHIS FORM MU Reference Page fr Hull Identific Rooden HULL Material 12                                                                                                    | tion for F<br>nupon this formapter shall be<br>Out-of-Stal<br>Damage<br>ST BE COI<br>or field val<br>ation (HIN)                                  | Registration<br>n will be subject<br>fined not less that<br>te Transfer  <br>d   Illegib<br>MPLETED IN<br>Iues)<br>Outboard<br>rgine Drive<br>548                              | n and/or<br>to the penalties<br>in fifty dollars (S<br>First Time<br>I BLUE OR<br>1985<br>Year                        | Title<br>of forgers in the second<br>50) nor role than two<br>be a salvage of<br>BLACK INK.<br>Honda<br>Marke<br>Water Jet<br>Propulsion<br>0                                                                                                    | d degree; KR\$ 23<br>hundred dollars (\$<br>Rebuilt T<br>Rebuilt T<br>Bo<br>M<br>BC<br>County of                                                                                                    | at<br>Dockage                                              |
| KRS 186A 590 s<br>Any person who<br>Check the ty<br>If Duplicate is<br>Section 1:<br>Previous Title 1<br>Pleasure<br>Primary Opera<br>Diosel<br>Fuel                                                    | tables: Any person who be well<br>whole any of the provision<br>on of application de-<br>s checked, the origin<br>PLE<br>VESSEL IDENTI<br>Number St<br>tion (Boat Use)<br>15, 2<br>Length (teet, inch                                                                                                    | Notor Boat<br>beingly enters or attents<br>and this chapter or<br>sired: Duplico<br>al Certificate or<br>ASE NOTE: T<br>FICATION SI<br>RY<br>ato<br><u>Air boa</u><br>Vessel Typ<br>es) B                                                             | Transaction I<br>sts to the entry of tal<br>administrative regular<br>ate                                                                                                    | Record/Applical se or encreas information stadential under this d     KY Transfer     transfer     transfer     transfer     transfer     transfer     CP THIS FORM MU Reference Page f      Hull Identific     Rooden     HULL Material     12     Capacit                                                                                                    | tion for F<br>nuppon this form<br>suppon this form<br>suppon this form<br>Out-of-Stat<br>Damage<br>ST BE COI<br>or field val<br>ation (HIN)<br>En | Registratic<br>n will be subject<br>timed not less this<br>te Transfer  <br>d   Illegib<br>MPLETED II<br>lues)<br>Outboard<br>sgine Drive<br><u>548</u><br>Veight Capacit      | n and/or<br>to the penalties<br>in filly dollars (\$<br>First Time<br>I BLUE OR<br>1985<br>Year                       | Title of longery in the second than two for more than two for more than two for the second than two for the second than two for the second than two for the second than two for the second than the second than the second the second than the second than the | d degree. KR\$ 23<br>hundred dollars (\$<br>Rebuilt ] T<br><u>BC</u><br>M<br><u>BC</u><br>County of<br>Toilet Type                                                                                                    | at<br>Dockage                                              |
| KRS 186A.990 s<br>Any person who<br>Check the ty<br>If Duplicate is<br>Section 1:<br>Previous Title<br>Previous Title<br>Primary Opera<br>Diose1<br>Fuel<br>Section 2:                                  | These Xey person who have<br>been a person who have<br>pe of application de:<br>s checked, the origin<br>s checked, the origin<br>PLE<br>VESSEL IDENTI<br>Number St<br>tion (Boat Use)<br>15, 2<br>Length (Leet, inch<br>VESSEL ENGIN                                                                                                    | Notor Boat<br>Desingly enters or attents<br>and this chapter or<br>sired: Duplic<br>al Certificate of<br>ASE NOTE: T<br>FICATION SI<br>RY<br>ato<br><u>ASE NOTE: Tous</u><br>RY<br>ato<br><u>ASE NOTE: Tous</u><br>B<br><u>ASE NOTE: B</u><br>E/MOTOR | Transaction I<br>sts to the entry of tal<br>administrative regula<br>ate                                                                                                    | Record/Applical se or encreases lifermatic adapted under the d Second adapted under the d Second Second Sec | tion for F<br>nupon this formulated to a fail the fail to a<br>Out-of-Stat<br>Damage<br>ST BE COI<br>field val<br>ation (HIN)<br>En               | Registratic<br>m will be subject<br>timed not less this<br>te Transfer  <br>d   llegib<br>MPLETED II<br>llues)<br>Outboard<br>ngine Drive<br>548<br>Veight Capacit             | n and/or<br>b the penalties<br>in thy dolars (\$<br>First Time<br>leOthen<br>I BLUE OR<br>1985<br>Year                | Title  of longery in the second than two of longery in the second than two of longery line and the longery line and the longery line an | d degree. KR\$ 23<br>hundred dollars (\$<br>Rebuilt ] T<br><u>Bo</u><br>M<br><u>Bo</u><br>County of<br>Toilet Type                                                                                                    | at<br>Dockage                                              |
| KRS 186A.990 s<br>Ary person who<br>Check the ty,<br>If Duplicate is<br>Section 1:<br>Previous Title I<br><u>Pleasure</u><br>Primary Opera<br><u>Diesel</u><br>Fuel<br>Section 2:<br>Honda              | bites Ary press who have<br>bites any of the provise<br>pe of application dere<br>s checked, the origin<br>PLE<br>VESSEL IDENTI<br>Number St<br>tion (Boat Use)<br>15, 2<br>Length (test, inch<br>VESSEL ENGIN                                                                                                    | Notor Boat<br>baingly enters or athe<br>and of this chapter or<br>and Certificate of<br>ASE NOTE: T<br>FICATION SI<br>RY<br>Ate<br>Ate boa<br>Vessel Tyr<br>es) B<br>E/MOTOR<br>1985                                                                  | Transaction I<br>as to the entry of lai<br>deministrative regula<br>tate Update<br>Title is: Los<br>HE ORIGINAL<br>CCTION (See<br>KY#<br>t<br>0<br>35, 2<br>aam (feet, inches)                                                                                                    | Record/Applical ses or encreases information Statistical works that the off off off off off off off off off of                                                                                                    | tion for F<br>upon this form<br>out-of-Stat<br>Damage<br>ST BE COI<br>or field val<br>ation (HIN)<br>En<br>y or W                                 | Registratic       n will be subject       finad not kess thi       te Transfer [       d       llegib       MPLETED II       lues)                                             | n and/or<br>to the penalties<br>in Rity dollars (8<br>First Timw<br>N BLUE OR<br>1985<br>Year<br>1990                 | Title  of longery in the second of longery in the second of longery in the second by longer more than two by longery longery l | d degree: KR\$ 233<br>hundred dollars<br>Rebuilt T<br>Rebuilt T<br>Rebuilt B<br>BC<br>County of<br>Toilet Type<br>\$150.00                                                                                                    | at<br>Dockage                                              |
| KRS 186A 590 s<br>Ary period who<br>Check the ty<br>If Duplicate is<br>Section 1:<br>Previous Title!<br><u>Pleasure</u><br>Primary Opera<br><u>Dissel</u><br>Section 2:<br><u>Honda</u><br>Motor 1 Make | Number Ary provide the provide<br>tables: Ary of the provide<br>tables: any of the provide<br>tables: any of the provide<br>provide the provide<br>provide the provide<br>provide the provide<br>tables: the provide the provide<br>tables: the provide the provide<br>tables: the provide tables<br>the provide tables<br>the provide t | Notor Boat<br>belogy enters or atten-<br>so of this chapter<br>al Certificate or<br>ASE NOTE: T<br>FICATION SI<br>RY<br>ate<br>Air boa<br>Vessel Typ<br>es) B<br>E/MOTOR<br>1985<br>Year                                                              | Transaction I<br>as to the entry of fall<br>administrative readering that we administrative readering that we administrative readering that the<br>ECTION (See<br>KY #<br>E<br>0<br>35, 2<br>35, 2<br>asam (feet, inches)<br>15<br>forse Power                                                                                                    | Record/Applical se or encreases information stapped under this of Sty Transfer Sty Transfer Sty  | tion for F<br>nupon this form<br>patient what be<br>Out-of-Stat<br>Damage<br>ST BE CO<br>or field val<br>ation (HIN)<br>En                        | Registratic       n will be subject       find not less thi       te Transfer       d       Illegib       MPLETED II       lues)       Outboard       Sta       Sta       Year | n and/or<br>to the penalties<br>in thy dollars (\$<br>3] First Timw<br>N BLUE OR<br>1985<br>Year<br>1990<br>Purchased | Title  of longery in the second of longery in the second of longery in the second of longery in the second BLACK INK.  Honda Marke Water Jet Propulsion 0 # of Toilets  Purchase                                                                                                    | d degree: KR\$ 23<br>Inded dollar (<br>Rebuilt<br>Tollet Type<br>\$150.00<br>Amount                                                                                                    | at<br>odel<br>Dockage                                      |

21. At the bottom of the print preview page, you can Print and Add To Cart .

| .st Bank                                                                                                    |                                                                                        | Bu                                                     | XONE                                                            | Passad Linebaldes                                                                                                    |                                                                                                    |                                                   | Line Country                                                                                                    |
|----------------------------------------------------------------------------------------------------|----------------------------------------------------------------------------------------|--------------------------------------------------------|-----------------------------------------------------------------|----------------------------------------------------------------------------------------------------|----------------------------------------------------------------------------------------------------|---------------------------------------------------|----------------------------------------------------------------------------------------------------|
| 23 Main Street                                                                                                    |                                                                                        | Lien (                                                 | oounty:                                                         | Gecona Liennolder                                                                                                    |                                                                                                    |                                                   | cien county:                                                                                                    |
| ddress                                                                                                    |                                                                                        |                                                        |                                                                 | Address                                                                                                    |                                                                                                    |                                                   |                                                                                                    |
| 1mpsonville                                                                                                    | State                                                                                  | Phone #                                                |                                                                 | City                                                                                                    | State                                                                                                    | Phone                                             |                                                                                                    |
| <i>wj</i>                                                                                                    | Otare                                                                                  | 110110                                                 |                                                                 | ony                                                                                                    | Otalie                                                                                                    | T ION                                             |                                                                                                    |
| Section 5: VESSEL                                                                                                    | TRANSFEROF                                                                             | R/SELLER SECT                                          | TION                                                            | VESSEL TRAN                                                                                                    | SFEREE/OWNER                                                                                                    | R/BUYER SEC                                       | TION                                                                                                    |
| and a Design                                                                                                    |                                                                                        |                                                        |                                                                 | NORMA                                                                                                    |                                                                                                    |                                                   |                                                                                                    |
| ame of Transferor/Seller                                                                                                    |                                                                                        | D                                                      | ealer Number                                                    | Name of Transferee/                                                                                                    | Owner/Buyer                                                                                                    |                                                   | DL/SSN/FED ID#                                                                                                    |
|                                                                                                    |                                                                                        |                                                        |                                                                 |                                                                                                    |                                                                                                    |                                                   |                                                                                                    |
|                                                                                                    |                                                                                        |                                                        |                                                                 | BUYER JOINT OV                                                                                                    | VNERSHIP: OR                                                                                                    | AND                                               | cianaturas )                                                                                                    |
|                                                                                                    |                                                                                        |                                                        |                                                                 | RONALD                                                                                                    | x is criecked, the transie                                                                                                    | i snan require both                               | signatures.                                                                                                    |
|                                                                                                    | 2.8                                                                                    |                                                        |                                                                 | SWANSON JR                                                                                                    |                                                                                                    |                                                   |                                                                                                    |
| ame or second Transferor/s                                                                                                    | Dener,                                                                                 |                                                        |                                                                 | realme or second Trail                                                                                                    | noreree/Owner/Buyer                                                                                                    |                                                   | DUSSNIPED IDI                                                                                                    |
| 21 Main Street                                                                                                    |                                                                                        |                                                        |                                                                 | 7536h Carolo I                                                                                                    |                                                                                                    |                                                   |                                                                                                    |
| failing Address                                                                                                    |                                                                                        |                                                        |                                                                 | Mailing Address                                                                                                    | 44                                                                                                    |                                                   |                                                                                                    |
|                                                                                                    |                                                                                        |                                                        |                                                                 |                                                                                                    |                                                                                                    |                                                   |                                                                                                    |
| ome Address (if different fro                                                                                                    | m above)                                                                               |                                                        |                                                                 | Home Address (if diff                                                                                                    | erent from above)                                                                                                    |                                                   |                                                                                                    |
| impsonville                                                                                                    |                                                                                        | AR .                                                   | 13946                                                           | FLORENCE                                                                                                    | BOONE                                                                                                    | RY                                                | 41042                                                                                                    |
| ity                                                                                                    | County                                                                                 | State                                                  | Zip                                                             | City                                                                                                    | County                                                                                                    | State                                             | Zip                                                                                                    |
|                                                                                                    |                                                                                        |                                                        |                                                                 | US                                                                                                    |                                                                                                    | м                                                 | 5/11/1980                                                                                                    |
| mail address                                                                                                    |                                                                                        | Phone # (v                                             | with area code)                                                 | Citizenship of Primary                                                                                                    | Applicant                                                                                                    | Sex                                               | Date of Birth                                                                                                    |
| essel Sale Price \$1,500.0                                                                                                    | 00                                                                                     |                                                        |                                                                 |                                                                                                    |                                                                                                    |                                                   |                                                                                                    |
|                                                                                                    |                                                                                        |                                                        |                                                                 |                                                                                                    |                                                                                                    |                                                   | (606) 282-0742                                                                                                    |
|                                                                                                    |                                                                                        |                                                        |                                                                 | Email address                                                                                                    |                                                                                                    | Pho                                               | (606) 282-0742<br>ne # (with area code)                                                                                                    |
| ransferor/Seller Signature                                                                                                    |                                                                                        |                                                        |                                                                 | Email address<br>Transferee/Owner/B                                                                                                    | uver Signature                                                                                                    | Pho                                               | (606) 282-0742<br>ne # (with area code)                                                                                                    |
| ransferor/Seller Signature                                                                                                    |                                                                                        |                                                        |                                                                 | Email address<br>Transferee/Owner/B                                                                                                    | luyer Signature                                                                                                    | Pho                                               | (606) 282-0742<br>ne # (with area code)                                                                                                    |
| ransferor/Seller Signature<br>ransferor/Seller Signature                                                                                                    |                                                                                        |                                                        |                                                                 | Email address<br>Transferee/Owner/B<br>Transferee/Owner/B                                                                                                    | luyer Signature                                                                                                    | Pho                                               | (606) 202-0742<br>ne # (with area code)                                                                                                    |
| ransferor/Seller Signature<br>ransferor/Seller Signature                                                                                                    |                                                                                        |                                                        |                                                                 | Email address<br>Transferee/Owner/B<br>Transferee/Owner/B                                                                                                    | luyer Signature                                                                                                    | Pho                                               | (606) 282-0742<br>ne # (with area code)                                                                                                    |
| ransferor/Seller Signature<br>ransferor/Seller Signature<br>ubscribed and attested before m                                                                                                    | e this date//_                                                                         | my commission exp                                      | iros//                                                          | Email address<br>Transferee/Owner/B<br>Transferee/Owner/B<br>Subsoribod and attested                                                                                                 | luyer Signature                                                                                                    | Pho                                               | (606) 282-0742<br>ne # (with area code)                                                                                                    |
| ransferor/Seller Signature<br>ransferor/Seller Signature<br>ubscribed and attested before m<br>testing Official/Notary Signature                                                                                                    | e this date//_                                                                         | my commission exp                                      | íros//                                                          | Email address<br>Transferee/Owner/B<br>Transferee/Owner/B<br>Subsoribod and attested<br>Attesting Official/Netary                                                                    | luyer Signature<br>luyer Signature<br>before me this date/<br>Signature/Title                                                                       | Pho<br>my commise                                 | (006) 282-0742<br>ne # (with area code)                                                                                                    |
| ransferor/Seller Signature<br>ransferor/Seller Signature<br>ubscribed and attested before m<br>ttesting Official/Notary Signature<br>Section 6: County Cl                                                                                                    | e this date//<br>/Title                                                                | my commission exp                                      | iros//                                                          | Email address<br>Transferee/Owner/B<br>Transferee/Owner/B<br>Subsoribed and attested<br>Attesting Official/Notary                                                                    | iuyer Signature<br>Iuyer Signature<br>before me this date/<br>Signature/Title                                                                       | Pho                                               | (009) 282-0742<br>ne # (with area code)                                                                                                    |
| ransferor/Seller Signature<br>ransferor/Seller Signature<br>uberbed and steeled before m<br>teeling Official/Netary Signature<br>ection of Americanuty Ci<br>Tope of Americanuty Ci                                                                                                    | e this date//_<br>/Title<br>erks Use Only                                              | my commission exp                                      | iros//                                                          | Email address<br>Transferee/Owner/B<br>Transferee/Owner/B<br>Subcorbod and attented<br>Abosting Official/Notary                                                                      | luyer Signature                                                                                                    | Pho                                               | (506) 282-0742<br>= # (with area code)<br>ion expires _/ _/                                                                                                    |
| ransferor/Seller Signature<br>ransferor/Seller Signature<br>ibsoribod and attested before m<br>testing Official/Notary Signature<br>ection 6: County Cl<br>Type of Application:                                                                                                    | e this date//<br>/Title<br>erks Use Only                                               | my commission exp                                      | iros//                                                          | Email address<br>Transferee/Owner/B<br>Transferee/Owner/B<br>Subcorbod and attended<br>Abosting Official/Notary                                                                      | Iuyer Signature Iuyer Signature before me this date/ Signature/Title Title Number:                                                                  | Pho                                               | (505) 282-0742<br>ne # (with area code)<br>ion expires _/ _/                                                                                                    |
| ransferor/Seller Signature<br>ransferor/Seller Signature<br>uboritod and steaded before m<br>teating Official Notary Signature<br>ection 6: County Ci<br>Type of Application:<br>Teerthy that the lies Indicated t                                                                                                    | e this date//_<br>/Tite<br>erks Use Only<br>to be filed has been not                   | my commission exp                                      | iros//                                                          | Email address Transferee/Owner/B Transferee/Owner/B Subcorbod and attend Absoling OfficialNotary be withheld for 30 days, or u                                                       | Iuyer Signature Iuyer Signature before me this dato/ Signature/Tite Title Number: ntil Reancing statement and                                       | Pho<br>my commise                                 | (506) 282-0142<br>6 # (with area code)<br>ion expires _/_/<br>ed, whichever occurs first.                                                                                                    |
| ransferor/Seller Signature<br>ransferor/Seller Signature<br>ubsorbed and attested before m<br>testing Ofticial Notary Signature<br>ecclion 6: County Cl<br>Type of Application:<br>T certify that the lien indicated to                                                                                                 | e this date//<br>/THe<br>erks Use Only                                                 | my commission exp                                      | iros//                                                          | Email address Transferee\Owner/B Transferee\Owner/B Suborbod and attende Absoling OfficialNictary Ibe withheld for 39 days, or u                                                     | iuyer Signature iuyer Signature before me this date/ Signature/Title Title Number: reli Risancing statement and                                     | Pho                                               | (506) 282-0742<br>606 # (with area code)<br>ion expires _/ _/<br>red, whichever occurs first.                                                                                                    |
| ransferor/Seller Signature<br>ransferor/Seller Signature<br>uborbed and atteated before m<br>testing OfficialNotary Signature<br>ection 6: County Cl<br>Type of Appleator:<br>I certly that the lien indicated to<br>Clerck Signature;                                                                                  | e this date / /<br>/Tide<br>erks Use Only<br>to be filed has been noo                  | my commission exp                                      | iros / /<br>Isuance:<br>cm and that a lide will                 | Email address<br>Transferee/Owner/B<br>Transferee/Owner/B<br>Suboribod and attended<br>Attended of the address<br>Attended of the address<br>be withheld for 30 days, or u<br>County | Vuyer Signature Vuyer Signature before me this date/ Signature/Title Title Number: reli Hancing statement and                                       | Pho                                               | (506) 282-0742<br>e # (with area code)<br>ion expires _/_/<br>ed, whichever occurs first.                                                                                                    |
| ransferor/Seller Signature<br>ransferor/Seller Signature<br>ubcorbod and streade before m<br>meeting Official/Notary Signature<br>dection 6: County Cl<br>Type of Application:<br>I certify that the lien indicated to<br>Clerk Signature:<br>DO NO:                                                                    | e this date<br>/rise<br>erks Use Only<br>to be filed has been noo                      | my commission exp                                      | iros//<br>Isuance:<br>cm and that a ISSe will<br>TION SHOWIP    | Email address Transferee/Owner/B Transferee/Owner/B Subor/bod and atteated Absoling Official/Notary be withheld for 39 days, or u Countly, NG ANY ERASURE                            | luyer Signature<br>bolos me this date /<br>Signature/Tite Number:<br>nell These landbers and<br>SS, ALTERATION,                                     | Pho                                               | (b(b) _ 252-0142     (b(b) _ 252-0142     (b(b |
| ransferor/Seller Signature<br>ransferor/Seller Signature<br>disorted and streaded before m<br>testing OricalNoisy Signature<br>decition 6: County Cl<br>Type of Applicator:<br>I certify that the line indicated t<br>Clerk Signature:<br>DO NOT                                                                        | e this date<br>/Title<br>erks Use Only<br>to be filed has been noo                     | Date of ta<br>Date of ta<br>ed into the automated syst | iros//                                                          | Email address<br>Transferee/Owner/B<br>Transferee/Owner/B<br>Succorbod and anterded<br>Absoling Official/Netary<br>Ibe withheld for 39 days, or u<br>County:<br>UG ANY ERASURE       | uyer Signature<br>iuyer Signature<br>botron mo this date<br>Signature Title<br><br>Title Number:<br>exit Thancing absomed and<br><br>S, ALTERATION, | Pho                                               | [0(0) _2(2/2) 122     [0(0) _2(2/2) 122     [0(0) _2(2/2) 122     [0(0) _2(2/2) 122     [0(0) _2(2/2) 122     [0(0) _2(2/2) 122     [0(0) _2(2/2) 122     [0(0) _2(2/2) 122     [0(0) _2(2/2) 122     [0(0) _2(2/2) 122     [0(0) _2(2/2) 122     [0(0) _2(2/2) 122     [0(0) _2(2/2) 122     [0(0) _2(2/2) 122     [0(0) _2(2/2) 122     [0(0) _2(2/2) 122     [0(0) _2(2/2) 122     [0(0) _2(2/2) 122     [0(0) _2(2/2) 122     [0(0) _2(2/2) 122     [0(0) _2(2/2) 122     [0(0) _2(2/2) 122     [0(0) _2(2/2) 122     [0(0) _2(2/2) 122     [0(0) _2(2/2) 122     [0(0) _2(2/2) 122     [0(0) _2(2/2) 122     [0(0) _2(2/2) 122     [0(0) _2(2/2) 122     [0(0) _2(2/2) 122     [0(0) _2(2/2) 122     [0(0) _2(2/2) 122     [0(0) _2(2/2) 122     [0(0) _2(2/2) 122     [0(0) _2(2/2) 122     [0(0) _2(2/2) 122     [0(0) _2(2/2) 122     [0(0) _2(2/2) 122     [0(0) _2(2/2) 122     [0(0) _2(2/2) 122     [0(0) _2(2/2) 122     [0(0) _2(2/2) 122     [0(0) _2(2/2) 122     [0(0) _2(2/2) 122     [0(0) _2(2/2) 122     [0(0) _2(2/2) 122     [0(0) _2(2/2) 122     [0(0) _2(2/2) 122     [0(0) _2(2/2) 122     [0(0) _2(2/2) 122     [0(0) _2(2/2) 122     [0(0) _2(2/2) 122     [0(0) _2(2/2) 122     [0(0) _2(2/2) 122     [0(0) _2(2/2) 122     [0(0) _2(2/2) 122     [0(0) _2(2/2) 122     [0(0) _2(2/2) 122     [0(0) _2(2/2) 122     [0(0) _2(2/2) 122     [0(0) _2(2/2) 122     [0(0) _2(2/2) 122     [0(0) _2(2/2) 122     [0(0) _2(2/2) 122     [0(0) _2(2/2) 122     [0(0) _2(2/2) 122     [0(0) _2(2/2) 122     [0(0) _2(2/2) 122     [0(0) _2(2/2) 122     [0(0) _2(2/2) 122     [0(0) _2(2/2) 122     [0(0) _2(2/2) 122     [0(0) _2(2/2) 122     [0(0) _2(2/2) 122     [0(0) _2(2/2) 122     [0(0) _2(2/2) 122     [0(0) _2(2/2) 122     [0(0) _2(2/2) 122     [0(0) _2(2/2) 122     [0(0) _2(2/2) 122     [0(0) _2(2/2) 122     [0(0) _2(2/2) 122     [0(0) _2(2/2) 122     [0(0) _2(2/2) 122     [0(0) _2(2/2) 122     [0(0) _2(2/2) 122     [0(0) _2(2/2) 122     [0(0) _2(2/2) 122     [0(0) _2(2/2) 122     [0(0) _2(2/2) 122     [0(0) _2(2/2) 122     [0(0) _2(2/2) 122     [0(0) _2(2/2) 122 |
| ransferor/Seller Signature<br>ransferor/Seller Signature<br>absorbed and attested before m<br>steing Official Workly Signature<br>dection 6: County Cl<br>Type of Appleation:<br>I centry that the ten industriat of<br>Clerk Signature:<br>DO NOT                                                                      | e this date//<br>/Tileo<br>erks Use Only<br>to be filled has been not<br>T ACCEPT TITI | In constitution applied to the submatch age            | iros / /<br>ssuance:<br>em and that a title will<br>TION SHOWIP | Email address Transferee/Owner/B Transferee/Owner/B Subcor/bod and attended Absoling Official/Notary Ibs withheld for 38 days, or u County: UG ANY ERASURE                           | Iuyer Signature Iuyer Signature bolos no this data Signature/Tea Tote Number: attl Theorem and SS, ALTERATION,                                      | Pho                                               | (b)(b) (22-0) (22     (b)(b) (22-0) (22     (b)(b) (22-0) (22     (b)(b)(b)(b)(c)(c)(b)(c)(c)(c)(c)(c)(c)(c)(c)(c)(c)(c)(c)(c)                                                                                                    |
| ranaferor/Seller Signature<br>ranaferor/Seller Signature<br>intesting Oficial Metary Spatien<br>Exection St. County Cl<br>Type of Applicator:<br>Territy but the lein indexed of<br>Centry but the lein indexed of<br>Centry but the lein indexed of<br>Control County Cl<br>Director Signature:<br>Director Signature: | e this date//<br>/rise/<br>erks Use Only<br>to be filed has been not<br>T ACCEPT TITI  | Date of the extension syst                             | eros / /<br>Isuance:<br>em and that a title will<br>TION SHOWIP | Email address<br>Transferee/Gwner/B<br>Transferee/Gwner/B<br>Subcorbod and attended<br>Absocing Official/Nctary<br>be withheld for 30 days, or u<br>County:<br>NG ANY ERASURE        | Iuyer Signature Iuyer Signature Dofos no this dato/_ Signature/Tito                                                                                 | Pho                                               | form spans _/_/     in spans _/_/     in spans _/_/     in spans _/_/                                                                                                    |
| ransferor/Seller Signature<br>vansferor/Seller Signature<br>ubcorbed and steamed before m<br>stering Ordeal Alexing Signature<br>section 6: County CI<br>Type of Application:<br>Territy has the loss hadcased of<br>"Jerrik Signature"<br>DO NOT                                                                       | e this date//<br>/THe<br>erks Use Only<br>to be filed has been noo                     | Date of ta<br>Date of ta<br>of Into The extension syst | iros//<br>Isuance:<br>em and that a title will<br>TION SHOWIP   | Email address Transferee/Owner/B Transferee/Owner/B Subcolibod and asseed Absoling OfficialNetary be withheld for 36 days, er u Countly:                                             | iuyer Signature<br>iuyer Signature<br>botos no this date/_<br>Signature/T60_<br>                                                                    | Pho                                               | (b)(b) (22-0) (22     (c)(2     (c)(2)     (c)(2)(2)(2)     (c)(2)(2)(2)(2)     (c)(2)(2)(2)(2)(2)     (c)(2)(2)(2)(2)(2)(2)     (c)(2)(2)(2)(2)(2)(2)(2)(2)(2)(2)(2)(2)(2)                                                                                                    |
| ransferor/Seller Signature<br>ransferor/Seller Signature<br>neutro Ofdal Meary Sprature<br>ection 6: County Cl<br>Type of Applacator:<br>Tore of Applacator:<br>Tore Mark Signature:<br>DO NOT                                                                                                    | e this date//<br>/rite<br>erks Use Only<br>to be filed has been noo                    | my commission app                                      | irres//                                                         | Email address<br>Transferee/Owner/B<br>Transferee/Owner/B<br>Succorbod and antended<br>Absecting Official/Netary<br>be withheld for 30 days, or u<br>County:<br>NG ANY ERASURE       | Iuyer Signature<br>Viver Signature before me this deto/_<br>Signature/Tito<br>Title Number:<br>Attl Bhanchy attommet and<br>S. ALTERATION,          | Pho                                               | E(til) 222-0142     ef (with area code)     ef (with area code)     en agents en agents en, whichever secure trait.  ENS.  ECose Preveres                                                                                                    |
| ransferor/Seller Signature<br>ransferor/Seller Signature<br>borbood and cheeked bolon in<br>testing Official Maxy Synature<br>official Chical Maxy Synature<br>(Chical Application)<br>Tenthy Mult be lein Hackelef of<br>Terk Signature:<br>DO NO                                                                      | e this date//<br>fTile<br>erks Use Only<br>to be filled has been noo<br>T ACCEPT TITI  | my commission aup                                      | fres _ / _ /                                                    | Email address<br>Transferee@uner/E<br>Transferee@uner/E<br>Suboshod and anealed<br>Absoling OfficialNotary<br>Ibs withhold for 30 days, or u<br>County:<br>NG ANY ERASURE            | Inver Signature Unver Signature Signature Signature/Teo Title Number: Ref Insecues statement and S, ALTERATION,                                     | Pho<br>ny convise<br>Date:<br>Date:<br>Date:<br>A | Elitis (22-01-12     ef (wh) dras code)     ef (wh) dras code)     en agenes _//     ed, whithewr secure that     ONS.     Close Preview     âh Yout                                                                                                    |
| Transferor/Seller Signature<br>Transferor/Seller Signature<br>Subordo da di mana balon an<br>Anterior/Ordan More South<br>Tape d'Applanto:<br>Taroff part as less insidered<br>Cerk Signature:<br>DO NO                                                                                                    | e this date//<br>/Tite<br>erks Use Only<br>to be filled has been not                   | my commission app                                      | ires _ / _ /                                                    | Email address<br>Transferee@uner8<br>Transferee@uner8<br>Subcorbod and antered<br>Absoirg OfficialNotary<br>tes withold for 30 days, or o<br>County:<br>NG ANY ERASURE               | uyer Signature<br>before no this data/_<br>Signature/Tico<br>Tate Number:<br>entil theorem patiented and<br>S.S. ALTERATION,                        | Pho                                               | (bib) 222-0142     (c) bib area code)      ion expiresii      ion expiresii                                                                                                    |

\*The 'Editing a Title Application from the Shopping Cart' section of the Title Application Additional Information Manual may be helpful if you need to change something after this point. Also, reference the the Point of Sale Manual for info on Checking Out from the Shopping Cart.

- 22. If a new state-issued HIN was requested, after the application has been checked out, the Transaction Summary will have the new HIN.
  - a. Clicking the Title, KY, or HIN #s will take you to the Vehicle Summary Page.
  - b. 🔄 will allow you to reprint the PODD receipts and any decals if necessary.
  - c. unit will print the application, including the new title number and HIN, if requested.
     These 2 buttons are available for 14 days after the transaction is complete.

| Transaction ID: 033415069 | Transaction Date: | 06/21/2019           |                 |                     |     |        |           |               |
|---------------------------|-------------------|----------------------|-----------------|---------------------|-----|--------|-----------|---------------|
| eceipt Number: LPJ190621  | 144533 Date Paid: | 06/21/2019           |                 |                     |     |        |           |               |
|                           |                   |                      |                 |                     |     |        |           |               |
| Customer ID: 001171682    |                   |                      |                 |                     |     |        |           |               |
| (Items: 25) (Vehicles: 1) |                   |                      |                 |                     |     |        |           |               |
|                           |                   |                      | а.              |                     |     |        |           |               |
| ← « 1 2 »                 | $\rightarrow$     |                      |                 |                     |     | Filter | b.        | ۹             |
| Item Description          |                   |                      | 🖌 🗡             |                     | Qty | Price  | Amount    |               |
| KAVIS 1985 Honda Boat     |                   | Title #: 19172008500 | 1 KY #: KY0900P | L HIN: KYZ03747C919 |     |        |           | ê 🛯           |
| Clerk Lien Fee            |                   |                      |                 |                     | 1   | 2.00   | \$2.00    |               |
| 1987 DXF BASS             |                   |                      | KY #: KY0540F   | 8                   |     |        |           |               |
| Ad Valorem Ta:            | <, 2019           |                      |                 |                     | 1   | 7.82   | \$7.82    |               |
| Clerk Lien Fee            |                   |                      |                 |                     | 1   | 2.00   | \$2.00    |               |
| 1988 PLAYBUOY OPE         | N                 |                      | KY #: KY0695B   | D                   |     |        |           |               |
| Ad Valorem Ta:            | <, 2019           |                      |                 |                     | 1   | 14.52  | \$14.52   |               |
| Clerk Lien Fee            |                   |                      |                 |                     | 1   | 2.00   | \$2.00    |               |
|                           |                   |                      |                 | Customer Total:     |     |        | \$291.57  |               |
|                           |                   |                      |                 | Sub Total:          |     |        | \$291.57  |               |
|                           |                   |                      |                 | Total:              |     |        | \$291.57  |               |
|                           |                   |                      |                 | Cash Payment:       |     |        | \$291.57  | -             |
| Reprint / 🖂 E-mail 🛛 🛱 Pr | review            |                      |                 |                     |     |        | Modify Re | eceipt 🕑 Done |

23. From the new Vehicle Summary Page, the Vehicle Information section will include the new HIN.

| ✓ Vehicle Information |                             |        |
|-----------------------|-----------------------------|--------|
|                       |                             | Update |
| Year: 1985            | Make: Honda 23. Model: Boat |        |
| KY Number: KY0900PL   | HIN: KYZ03747C919           |        |
|                       |                             |        |

24. If you chose the 'Boat is Homemade-Rebuilt' checkbox, this will result in the 'Rebuilt' brand displayed in the Vehicle Attributes section of the Vehicle Summary Page.

| ehicle Attributes  |                 |                   |         |  |
|--------------------|-----------------|-------------------|---------|--|
|                    |                 |                   |         |  |
| County of Dockage: | HARLAN          |                   |         |  |
| Boat Type:         | Cabin Motorboat | Hull Material:    | Wooden  |  |
| Engine Drive:      | Outboard        | Propulsion:       | Other   |  |
| Length:            | 65' 2"          | Beam:             | 32' 2"  |  |
| Occupant Capacity: | 132             | Weight Capacity:  |         |  |
| Number of Toilets: | 0               | Toilet Type:      |         |  |
| Primary Use:       | Pleasure        | Number of Motors: | ° 23.   |  |
|                    |                 | Brand:            | Rebuilt |  |

# **New Salvage Titles**

The following sections are how to issue a salvage title for a boat that is new to KY.

- Salvage titles cannot be registered; they are to be issued to boats that are no longer functional on water, while they are being repaired prior to applying for a Rebuilt Title.
- Unlike salvage applications that are starting with a current KY title, these will go to your title application queue and follow the same path of being approve by Motor Vehicle Licensing.

# Salvage-Certificate of Origin

This is for boats that have been purchased by a Kentucky resident or Organization from a Kentucky Dealer, an out-of-state dealer, or another retail store.

1. From a Customer Account Page, click on the New Title button.

| ARRIS, MICHAEL ALL<br>st #:000291650                             | Edit View Unmerge                                   | Action Center                                                                  |                                                         |  |  |  |  |
|------------------------------------------------------------------|-----------------------------------------------------|--------------------------------------------------------------------------------|---------------------------------------------------------|--|--|--|--|
| 71 EAST BEND RD                                                  | Notes                                               | \$ Ad Valorem taxes are past due for 2                                         | vehicles. The total amount past due is \$877.84.        |  |  |  |  |
| REINGTON, KY 41005<br>one: (606) 586–4898                        | Financial History                                   | Customer has 2 vehicles ready for F                                            | Customer has 2 vehicles ready for Registration Renewal. |  |  |  |  |
| /ehicles                                                         |                                                     |                                                                                |                                                         |  |  |  |  |
| Boats (2)                                                        | Renew All (2) Renew Selected (0)                    |                                                                                | New Title Switch to List View                           |  |  |  |  |
| 🗲 🗧 🖇 🔞                                                          | P 🗌 🕰                                               | 📱 💲 🔞 🛛 Р 🗌                                                                    |                                                         |  |  |  |  |
|                                                                  | Y KY0286PB 1994                                     | SPECTRUM 18 SPORT KY0145MD                                                     |                                                         |  |  |  |  |
| 1999 BASS TRACKER GRIZZL                                         | 11102001 D 1001                                     |                                                                                |                                                         |  |  |  |  |
| 1999 BASS TRACKER GRIZZL<br>Title#: 991440080038                 | Active - Title Issued Title#                        | 951100080078 Active - Title Issued                                             |                                                         |  |  |  |  |
| 1999 BASS TRACKER GRIZZL<br>Title#: 991440080038<br>Out-of-state | Active - Title Issued Title#<br>Reg: Expired Origin | 951100080078 Active - Title Issued<br>al Reg: Expired                          |                                                         |  |  |  |  |
| 1999 BASS TRACKER GRIZZL<br>Title#: 991440080038<br>Out-of-state | Active - Title Issued Title#<br>Reg: Expired Origin | 951100080078 Active - Title Issued<br>al Reg: Expired<br>Manage - Title - View |                                                         |  |  |  |  |

- From the Title Action dropdown, select 'Salvage-Certificate of Origin' and choose the Dealer Type from the options before clicking > Continue.
  - a. Select the 'Buyer is an Insurance Company' checkbox if it applies.
  - b. **Cancel Title Application** at any point of this process will delete all progress on this application.

| 1                   | 2                      | •                    |                            | 5                         | <b>.</b>             |                        |        | 3      |
|---------------------|------------------------|----------------------|----------------------------|---------------------------|----------------------|------------------------|--------|--------|
| Title Information   | Vehicle Information    | Seller Information   | Buyer Information          | Lien Information          | Registration         | Additional Information | Fina   | alize  |
| Title Action        |                        |                      |                            |                           |                      | Tota                   | I Due: | \$9.00 |
| Multi-              | Transfer:  No OYes     | ficate of Origin     |                            | uver is an Insurance C    | ampany               | ۱.                     |        |        |
| 2.                  | ler Type: O Kentucky E | ealer/Manufacturer O | Dut of State Dealer/Manufa | acturer O Other, Not a Ke | entucky Dealer \star |                        |        |        |
|                     | b                      |                      |                            |                           |                      |                        |        |        |
| Cancel Title Applic | ation                  |                      |                            |                           |                      |                        |        |        |

3. You may return to this step and choose another Title Action by clicking CResel, however you will lose all data that has been entered.

| Title Informat | ion Vehicle Information      | Seller Information        | Buver Information          | Lien Information          | Registration    | Additional Information |          |
|----------------|------------------------------|---------------------------|----------------------------|---------------------------|-----------------|------------------------|----------|
|                | CITCLE INFORMATION           | ocaci mornatori           |                            | ELCH MOMBION              | regionation     | > Con                  | tinue    |
|                |                              |                           |                            |                           |                 | <b>T</b> -1-           |          |
| Title Action   |                              |                           |                            |                           |                 | Tota                   | Due: \$9 |
|                | Multi-Transfer:  No OYes     |                           |                            |                           |                 |                        |          |
|                | Title Action: Salvage - Cer  | ificate of Origin 🔽 \star | E                          | uyer is an Insurance C    | ompany          |                        |          |
|                | Dealer Type:      Kentucky I | Dealer/Manufacturer 🔘 🔾   | Out of State Dealer/Manufa | acturer 🛛 Other, Not a Ke | ntucky Dealer 🖌 |                        |          |
|                |                              |                           |                            |                           |                 |                        |          |
|                | ~ ~                          | C Reset                   |                            |                           |                 |                        |          |
|                | 3.                           | S Reset                   |                            |                           |                 |                        |          |

- 4. Fill out the Vehicle Information page and click either of the Continue buttons
  - a. If the boat does not have a HIN, or has an invalid HIN, you can request a State-Issued HIN and KAVIS will create it after checking out/finalizing the application.
  - b. The Occupant Capacity and/or the Weight Capacity is required, you do not have to have both.
  - c. Select the checkbox if the boat has hail and/or water damage.
  - d. You can also add a Motor here by clicking Add Motor .

|                   |                     |                          |                   |                  | 0                            |                             | 0            |
|-------------------|---------------------|--------------------------|-------------------|------------------|------------------------------|-----------------------------|--------------|
| Title Information | Vehicle Information | Seller Information       | Buyer Information | Lien Information | Registration                 | Additional Information      | Finali       |
|                   |                     |                          |                   |                  |                              | Total Du                    | e: \$9.0     |
| oat Details       |                     |                          |                   |                  |                              |                             |              |
|                   | County of Dockage:  | Select One 💌 *           |                   |                  |                              | Vehicle has a Situs Address | 5            |
|                   | Year:               | *                        |                   |                  | Length Ft:                   | •                           |              |
|                   | Make:               | *                        |                   |                  | Length In:                   | *                           |              |
|                   | Model:              | *                        |                   |                  | Beam Ft:                     | *                           |              |
|                   | HIN:                | *                        |                   |                  | Beam In:                     | *                           |              |
|                   | u.                  | Request State-Issued HIN |                   |                  | Occupant Capacity:           | — *° > b.                   |              |
|                   | Boat Type:          | Select One V             |                   |                  | Weight Capacity:             | *0                          |              |
|                   | Engine Drive:       | Select One               |                   |                  | Number of Toilets:           | *                           |              |
|                   | Propulsion:         | Select One               |                   |                  | Toilet Type:<br>Primary Use: | Select One V                |              |
|                   |                     |                          |                   |                  | Brand:                       | Hail Damaged Water [        | )amaged      |
| Motor(s)          |                     |                          |                   |                  |                              | $\sum_{i}$                  |              |
|                   |                     |                          |                   |                  |                              |                             | +<br>Add Mot |
|                   |                     |                          |                   |                  |                              |                             |              |
|                   |                     |                          |                   |                  |                              | > Cor                       | itinue       |
|                   |                     |                          |                   |                  |                              |                             |              |

#### 5. Click Add Seller

a. Placing the Title Application on hold will save the information to the Customer Account Page for 60 days, after which it will be deleted.

| nformation Seller | Information E |                   |                  |              |                        |            | -             |
|-------------------|---------------|-------------------|------------------|--------------|------------------------|------------|---------------|
|                   |               | Buyer Information | Lien Information | Registration | Additional Information | on f       | Finalize      |
|                   |               |                   |                  |              | Place On Hold          | > Continue | J             |
|                   |               |                   |                  | a. –         | 1                      | otal Due:  | \$21.00       |
|                   |               |                   |                  |              |                        | otal Duc.  | ψ21.00        |
|                   |               |                   |                  |              |                        |            |               |
|                   |               |                   |                  |              |                        |            |               |
|                   |               |                   |                  |              |                        |            |               |
|                   |               |                   |                  |              |                        |            |               |
|                   |               |                   |                  |              |                        |            |               |
|                   |               |                   |                  |              | a 4                    | a.         | a. Total Due: |

- 6. Search for the Seller's Account and click Q Search.
  - a. If you picked KY Dealer in the 1<sup>st</sup> Title Information Step, you will only be able to choose from Dealers that are already KAVIS customers.

| 1<br>Title Information  | 2<br>Vehicle Information | 3<br>Seller Information | 4<br>Buyer Information | 5<br>Lien Information | Registration | Additional Information |               |
|-------------------------|--------------------------|-------------------------|------------------------|-----------------------|--------------|------------------------|---------------|
|                         |                          | Search                  | h By: Dealer           | V                     |              |                        |               |
| Dealer:                 |                          |                         |                        |                       |              |                        |               |
| Dealer Number:<br>FEIN: |                          | )                       |                        |                       |              |                        |               |
|                         |                          |                         |                        |                       |              | O Cancel 🖸 🕄           | Rese Q Search |

 If you selected an 'Out of State Dealer' or 'Other, Not a KY Dealer' in the 1<sup>st</sup> Title Information Step, you will need to manually enter their information and click Add.

| 1<br>Title Information                     | 2<br>Vehicle Information | 3<br>Seller Information | 4<br>Buyer Information | 5<br>Lien Information        | Registration | Additional Information Place On Hold > Cor | Finalize          |
|--------------------------------------------|--------------------------|-------------------------|------------------------|------------------------------|--------------|--------------------------------------------|-------------------|
| Seller Information                         |                          |                         |                        |                              |              | Total                                      | <b>Due:</b> \$9.0 |
| Seller Nam<br>E-Mail Addres<br>Phone Numbe | e:                       |                         | *                      | Seller Address<br>Address 1: |              | *                                          |                   |
|                                            |                          |                         |                        | City: State: Select S        | tate 💌 *     | × Zip: *                                   |                   |
|                                            |                          |                         |                        |                              |              | Ø Car                                      | nc I 👤 Ad         |
| Ocancel Title Applic                       | cation                   |                         |                        |                              |              |                                            |                   |

- 8. If you chose KY Dealer in the Title Information Step, enter the Seller Notary Date (if you have it) and click > Continue.
  - a. Clicking the b will allow you to remove the Seller and search for another.

|           | 1              | -2                  | 3                  | 4                 | 5                | 0            |                             |
|-----------|----------------|---------------------|--------------------|-------------------|------------------|--------------|-----------------------------|
| Title Inf | formation      | Vehicle Information | Seller Information | Buyer Information | Lien Information | Registration | Additional Information Fina |
|           |                |                     |                    |                   |                  |              |                             |
|           |                |                     |                    |                   |                  |              | Total Due: \$               |
| Selle     | er Information |                     |                    |                   |                  |              |                             |
| •         | YAMAHA OF      | LOUISVILLE          |                    |                   |                  |              |                             |
|           | Customer       | ID: 001314664       |                    |                   |                  |              |                             |
|           | Dealer Nar     | me: YAMAHA OF LO    | UISVILLE           |                   |                  |              |                             |
|           | Dealer Numb    | er: KY1021D         |                    |                   |                  |              | a. 🔸 🗙 Remo                 |
|           | Seller         | Notary Date:        |                    |                   |                  |              |                             |
|           |                |                     | 0                  | •                 |                  |              |                             |
|           |                |                     |                    |                   |                  |              |                             |
| 0.0       |                |                     |                    |                   |                  |              |                             |

- 9. If you chose 'Out of State Dealer' or 'Other' in the Title Information Step, clicking the will allow you to edit or remove the Seller and search for another.
  - a. Enter the Seller Notary Date if you have it and click > Continue.

|          |                                          |              | 5                |                   |                    | 2                                   | 1                   |
|----------|------------------------------------------|--------------|------------------|-------------------|--------------------|-------------------------------------|---------------------|
| Final    | Additional Information Place On Hole Con | Registration | Lien Information | Buyer Information | Seller Information | Vehicle Information                 | Title Information V |
| IDue: \$ | Total                                    |              |                  |                   |                    |                                     | Seller Information  |
|          |                                          |              |                  |                   |                    |                                     | Bob's Boats         |
|          |                                          |              |                  |                   |                    | ne: Bob's Boats                     | Seller Name         |
| a        |                                          |              |                  |                   |                    | ail:<br>ne:                         | Email               |
| × Remov  | 🕑 Edit                                   |              |                  |                   | s 46215            | 123 Main Street<br>Simpsonville, KS | Address             |
|          |                                          |              |                  |                   | а.                 | Notary Date:                        | Seller N            |
|          |                                          |              |                  |                   | a.                 | Notary Date:                        | Seller N            |

- 10. The Customer's information will be on the Buyer Information Page.
  - a. You can add another Buyer by clicking Add a Buyer (only the first 2 will appear on the title).

| 1<br>Title Information                 | 2<br>Vehicle Information        | 3<br>Seller Information             | 4<br>Buyer Information | 5<br>Lien Information | Registration | Additional Information Place On Hold > Continu | 8<br>Finalize |
|----------------------------------------|---------------------------------|-------------------------------------|------------------------|-----------------------|--------------|------------------------------------------------|---------------|
| Buyer Informatio                       |                                 |                                     |                        |                       |              | Total Due                                      | : \$21.00     |
| Primary Sec                            | ondary Customer ID<br>000291650 | Customer Name<br>MICHAEL ALL HARRIS | Delinquency<br>Yes     | 8                     |              |                                                |               |
| Add a Buyer<br>Key<br>✓ = The first tw | a.                              | Application will be printed o       | n the title.           |                       |              |                                                |               |
| ⊗ Cancel Title Ap                      | pplication                      |                                     |                        |                       |              |                                                |               |

- 11. There are a few things to check on the Buyer Information Page before clicking > Continue.
  - a. An ownership connector (and/or) is required.
  - b. The <sup>S Pay All</sup> button will appear if a buyer has any ad valorem delinquencies, allowing you to pay them either with this title application or in a separate transaction.
    - See the section titled 'Paying Delinquent Taxes with a Title Application' of the Boat Registration and Ad Valorem Manual for more information.
  - c. By clicking<sup>O</sup>, you can deselect the specific Buyer.
  - d. Pappears next to a customer if their customer profile contains errors.
    - $\circ\;$  You cannot continue without clicking on the icon and editing the necessary fields.
  - e. You may call your local PVA and they can quickly resolve the PVA issues that are needed to continue this application.
    - Click Check PVA to refresh and check if the issues have been resolved and to see if they have created any new delinquencies that need to be paid.
  - f. Enter the required Buyer Notary Date.
  - g. You may add additional buyers (only the first 2 will be printed on the title).
  - h. You may switch the positions of the owners by clicking <sup>1</sup>.
  - i. If the application is put on hold, KAVIS will save the information to the Buyer's Customer Account Pages for 60 days.

|                    | 2                           | 3                           |                   | 5                | 6            |                        | -8             |
|--------------------|-----------------------------|-----------------------------|-------------------|------------------|--------------|------------------------|----------------|
| Title Information  | Vehicle Information         | Seller Information          | Buyer Information | Lien Information | Registration | Additional Information | Finaliz        |
|                    |                             |                             |                   |                  | Check PVA    | Place On Hold > Cont   | nue            |
|                    |                             |                             |                   | e.               |              |                        |                |
|                    |                             |                             |                   |                  |              | i. Total D             | <b>.e:</b> \$2 |
| Buyer Informatio   | n                           | a.                          |                   |                  |              |                        |                |
| Ownership Co       | nnector: Select One         | <b>→</b> *                  |                   |                  |              |                        |                |
| Pay Delinquen      |                             | h                           |                   |                  |              |                        |                |
| r uy bennquen      | Sy. S Pay All               | υ.                          |                   |                  |              |                        |                |
| Primary Seco       | ndary Customer ID           | Customer Name               | Delinquency       |                  |              |                        |                |
| ~                  | 000291650                   | MICHAEL ALL HARRIS          | Yes               | 0 C.             |              |                        |                |
|                    | 001381017                   | MARK CONNAIRE               | PVA               | C C              |              |                        |                |
| Buyer Notary D     | )ate: 🛛 🔹                   | :                           | 1                 | d                |              |                        |                |
| Add a Buver        |                             | f.                          | e.                | а.               |              |                        |                |
|                    | <b>g</b> .                  |                             |                   |                  |              |                        |                |
| Key                |                             |                             |                   |                  |              |                        |                |
| (PVA) = Vehicle ta | ax or value incomplete, ple | ease see the PVA.           |                   |                  |              |                        |                |
| $\bigcirc$         | Ruwere listed on the Title  | Application will be printed | on the title.     |                  |              |                        |                |
| ✓ = The first two  | Duyers listed off the Thie  |                             |                   |                  |              |                        |                |

- 12. Once all of the information is correct, click > Continue .
  - a. Choose the <sup>\$ Edit Pay All</sup> button if you need to change the delinquency payment and pay their taxes separately from the application fee.
    - For more information on paying taxes with an application, see the 'Paying Delinquent Taxes with a Title Application'.
  - b. As fees are added and ad valorem is chosen to be paid with the application, the Total Due will be updated so you can keep the Customer updated.

| 0                                                                                                    | 2                                                                                         | 3                                                                                           | 4                                            | 5                |              |                        |            |
|----------------------------------------------------------------------------------------------------|-------------------------------------------------------------------------------------------|---------------------------------------------------------------------------------------------|----------------------------------------------|------------------|--------------|------------------------|------------|
| le Information                                                                                                    | Vehicle Information                                                                       | Seller Information                                                                          | Buyer Information                            | Lien Information | Registration | Additional Information | Finalize   |
|                                                                                                    |                                                                                           |                                                                                             |                                              |                  |              | Place On Hold > Cont   | inue       |
|                                                                                                    | _                                                                                         |                                                                                             |                                              |                  |              | Total Du               | e: \$577.  |
| Buyer Informatio                                                                                                    | on                                                                                        |                                                                                             |                                              |                  |              |                        | h          |
| Ownership Co                                                                                                    | onnector: AND                                                                             | <ul> <li>*</li> </ul>                                                                       |                                              |                  |              |                        | <b>.</b> . |
|                                                                                                    |                                                                                           |                                                                                             |                                              |                  |              |                        |            |
| Pay Delinguer                                                                                                    |                                                                                           | —а.                                                                                         |                                              |                  |              |                        |            |
| Pay Delinquer                                                                                                    | ncy: \$ Edit Pay All                                                                      | <b>a</b> .                                                                                  |                                              |                  |              |                        |            |
| Pay Delinquer<br>Primary Seco                                                                                                    | ncy: \$ Edit Pay All 🗲<br>ondary Customer ID                                              | a.<br>Customer Name                                                                         | Delinquency                                  |                  |              |                        |            |
| Pay Delinquer                                                                                                    | ncy: \$ Edit Pay All<br>ondary Customer ID<br>000291650                                   | Customer Name                                                                               | Delinquency<br>S Paying w/A                  | 8                |              |                        |            |
| Pay Delinquer                                                                                                    | ncy: S Edit Pay All<br>ondary Customer ID<br>000291650<br>O01381017                       | a.<br>Customer Name<br>MICHAEL ALL HARRI<br>AND MARK CONNAIR                                | Delinquency<br>S Paying w/A<br>RE Paying w/A | 8                |              |                        |            |
| Pay Delinquer Primary Seco to the second second sec | ncy: \$ Edit Pay All<br>ondary Customer ID<br>000291650<br>001381017<br>Date: 05/07/2019  | a.<br>Customer Name<br>MICHAEL ALL HARRI<br>AND MARK CONNAIF                                | Delinquency<br>S Paying w/A<br>RE Paying w/A | 8<br>8           |              |                        |            |
| Pay Delinquer Primary Seco Other Buyer Notary                                                                                                    | ncy: \$ Edit Pay All<br>ondary Customer ID<br>000291650<br>001381017<br>Date: 06/07/2019  | a.<br>Customer Name<br>MICHAEL ALL HARRI<br>AND MARK CONNAIR                                | Delinquency<br>S Paying w/A<br>RE Paying w/A | ©<br>©           |              |                        |            |
| Pay Delinquer<br>Primary Seco<br>C<br>Buyer Notary I<br>Add a Buyer                                                                                                    | ncy: S Edit Pay All<br>ondary Customer ID<br>000291650<br>001381017<br>Date: 06/07/2019 * | a.<br>Customer Name<br>MICHAEL ALL HARRI<br>AND MARK CONNAIR                                | Delinquency<br>S Paying w/A<br>RE Paying w/A | <b>8</b><br>9    |              |                        |            |
| Pay Delinquer<br>Primary Seco                                                                                                    | ncy: S Edit Pay All<br>ondary Customer ID<br>000291650<br>001381017<br>Date: 06/07/2019 * | a.<br>Customer Name<br>MICHAEL ALL HARRI<br>AND MARK CONNAIR                                | Delinquency<br>S Paying w/A<br>RE Paying w/A | ©<br>©           |              |                        |            |
| Pay Delinquer<br>Primary Seco<br>*<br>*<br>Buyer Notary I<br>Add a Buyer<br>*<br>*<br>*<br>*<br>*<br>*<br>*<br>*<br>*<br>*<br>*<br>*<br>*                                                                                                    | ncy: S Edit Pay All<br>ondary Customer ID<br>000291650<br>001381017<br>Date: 06/07/2019 * | a.<br>Customer Name<br>MICHAEL ALL HARRI<br>AND MARK CONNAIF<br>Application will be printed | Delinquency<br>S Paying w/A<br>RE Paying w/A | ©<br>©           |              |                        |            |
| Pay Delinquer<br>Primary Sect<br>*<br>Buyer Notary I<br>Add a Buyer<br>Key<br>* = The first two                                                                                                    | ncy: S Edit Pay All<br>ondary Customer ID<br>000291650<br>001381017<br>Date: 06/07/2019 * | a.<br>Customer Name<br>MICHAEL ALL HARRI<br>AND MARK CONNAIR                                | Delinquency<br>S Paying w/A<br>RE Paying w/A | ©<br>©           |              |                        |            |
| Pay Delinquer<br>Primary Secc<br>Buyer Notary I<br>Add a Buyer<br>Key<br>The first two                                                                                                    | ncy: S Edit Pay All<br>ondary Customer ID<br>000291650<br>001381017<br>Date: 06/07/2019 * | a.<br>Customer Name<br>MICHAEL ALL HARRI<br>AND MARK CONNAIR<br>Application will be printed | Delinquency<br>S Paying w/A<br>RE Paying w/A | ©<br>©           |              |                        |            |

- 13. If there is a lien, choose from either Pending or Filed from the Lien Status dropdown menu, enter the necessary information and click **Add**.
  - a. If your County is the Primary Owner's County of Residence, you will be able to file a lien, otherwise, Pending will be your only option.
  - b. The checkboxes give you the choice of fees to charge.

| 0                 | 2                       | 3                  |                   |                  | 6            |                        |          |
|-------------------|-------------------------|--------------------|-------------------|------------------|--------------|------------------------|----------|
| Title Information | Vehicle Information     | Seller Information | Buyer Information | Lien Information | Registration | Additional Information | Finalize |
| Lien Information  | on                      |                    |                   |                  |              | Total Due              | \$577.47 |
| Primary Ov        | wner County of Residend | ce: BOONE          |                   |                  |              |                        |          |
| Add Lien 🗲        | - 13.                   |                    |                   |                  |              |                        |          |
| ⊗ Cancel Title    | Application             |                    |                   |                  |              |                        |          |

14. If there is a lien, choose from either Pending or Filed from the Lien Status dropdown

menu, enter the necessary information and click Add.

- a. If you are filing the lien, your county will be chosen.
- b. The checkboxes give you the choice of fees to charge.

|                  |                    |              |   |                |            | Place On Hold > Cont        | inue   |
|------------------|--------------------|--------------|---|----------------|------------|-----------------------------|--------|
|                  |                    |              |   |                |            | Total Due                   | \$577. |
| Lien Information | unter of Devidence | - BOONE      |   |                |            |                             |        |
| Primary Owner Co | ounty of Residence | e: BOONE     |   |                |            |                             |        |
| Lien             | Status: Filed      | <b>4</b> 14. |   |                |            | a.                          |        |
| Dat              | te Filed:          | *            |   | County Fil     | ed: BOONE  | *                           |        |
| Lienholde        | r Name:            |              | * | Lien File Numb | er:        | *                           |        |
| A                | ddress:            |              | * | с              | ity:       | *                           |        |
|                  | State: Kentucky    | *            |   | 2              | Sip:       | *                           |        |
| Con              | nments:            |              |   |                | Do not cha | arge Lien Filling Fee       |        |
|                  |                    |              |   | b.             | Charge La  | te Lien Filing Fee (\$2.00) |        |
|                  |                    |              |   |                |            |                             |        |
|                  |                    |              |   |                | L          | ien Filing Fee: \$22.00     |        |
|                  |                    |              |   |                |            | Ø Cano                      |        |
|                  |                    |              |   |                |            |                             |        |

15. Click the hext to the bank name to view the information entered.

- a. You may edit or remove the lien.
- b. You can add up to 2 liens per title.
  - The order of the liens is important, the 1<sup>st</sup> will be given priority.
- c. Click > Continue when you have added all liens to the title.

| Title Information     | Vehicle Information     | Seller Information Buy | 4 ver Information Lien Infor | mation Registration | Additional Information Fin |
|-----------------------|-------------------------|------------------------|------------------------------|---------------------|----------------------------|
| Lien Informatio       | n                       |                        |                              |                     | Total Due: \$59            |
| Primary Ow            | ner County of Residence | BOONE                  |                              |                     |                            |
| 🔷 🔻 2nd bank          |                         | Lien File Number: 654  | 4789 Date File               | ed: 06/13/2019      | Filing Fee: \$22.00        |
| Lien Status:          | Filed                   | Lien File #: 654789    | Date Filed: 06/13/2019       | County Filed: BOONE | Lien Expires: 06/13/202    |
| Address:<br>Comments: | 321 main Street         | City: Simpsonville     | e State: KY                  | Zip: 40067          | 🖸 Edit 🗙 Remov             |
|                       | b.                      |                        |                              | Total Lien          | Filing Fee Due: \$22.00 a. |

- 16. On the Purchase Information Step, a Date of Purchase and Purchase Price are required.
  - a. The Use Tax Description has several options depending on the Dealer Type chosen in the 1<sup>st</sup> Title Information Step.
    - $\circ$  The Non-Profit Exemption option requires a Purchase Number.

| Use Tax Descript | on: Non-Profit Exemption | <b>~</b> |
|------------------|--------------------------|----------|
| Purchase Num     | ber: 🔭 🖈                 |          |

- b. Click Add Trade-In, enter the Trade-In Value and ID# (HIN).
  - The value will automatically be subtracted from the Total Purchase Price.
- c. You may request an extra review by MVL.
  - Select a reason from the dropdown menu and include any useful comments.

| 1<br>Title Information                 | 2<br>Vehicle Information                                                                                                    | 3<br>Seller Information                                                                            | 4<br>Buyer Information        | 5<br>Lien Information                      | Registration              | 7<br>Additional Information<br>Place On Hold () Contin | 8<br>Finalize |
|----------------------------------------|----------------------------------------------------------------------------------------------------|----------------------------------------------------------------------------------------------------|-------------------------------|--------------------------------------------|---------------------------|--------------------------------------------------------|---------------|
| Additional Inform                      | nation                                                                                                    |                                                                                                    |                               | b                                          | •                         | Total Due:                                             | \$599.47      |
| Totz<br>Use<br>Do you need Extra<br>C. | Date of Purchase:<br>Purchase Price: 0<br>Motor(s) Price: \$0.00<br>al Purchase Price: \$0.00<br>al Purchase Price: \$0.00<br>a Tax Description: Selec<br>Use 1<br>A Review by MVL: No Si<br>pomments for MVL: No Si | t One.<br>ax Previously Paid to DO<br>Yroffl/Gov Agency Exempt<br>te Transaction from Kentu<br>ale | a.<br>R<br>lon<br>Lcky Dealer | Add Trade-In     Vehicle     Type     Boat | Trade-In Value       0.00 | identification # 1 1                                   |               |
|                                        |                                                                                                    |                                                                                                    | )                             |                                            | U                         | se Tax Amount: \$0.00                                  |               |
| ⊗ Cancel Title Ap                      | plication                                                                                                    |                                                                                                    |                               |                                            |                           |                                                        |               |

- 17. Review the Finalize Title Application Page. If anything is red, click on either the bubble at the top or the warning itself to be taken to the page that needs attention.
  - a. You will not be able to move to the shopping cart until all necessary info is entered.
  - b. When all necessary data is entered, click Add To Cart and check out as normal.

\*Reminder: you can place the Title Application on hold (and KAVIS will save the information to the Customer Account Page for 60 days) if you are not able to finalize it at the moment.

|                | Mahida Information                                                                                              | Collect Information     | Drawa laformation |                  | Desidentian  | Additional Information            | Einaliz  |
|----------------|----------------------------------------------------------------------------------------------------|-------------------------|-------------------|------------------|--------------|-----------------------------------|----------|
| e intormation  | venicle information                                                                                             | Seller Information      | Buyer Information | Lien information | Registration | Additional Information<br>Place O | n Hold   |
|                |                                                                                                    |                         |                   |                  |              | Total Due                         | \$599.47 |
| Finalize Title | Application                                                                                                    |                         |                   |                  |              |                                   |          |
| 1. Title       | e Action - Salvage - Certi                                                                                      | ficate of Origin        |                   |                  |              |                                   |          |
| 2. Veh         | icle Information                                                                                                |                         |                   |                  |              |                                   |          |
|                |                                                                                                    | CRequired Fields Com    | plete             |                  |              |                                   |          |
|                |                                                                                                    | CNo Delinquent Taxes    | Owed              |                  |              |                                   |          |
|                |                                                                                                    | County of Dockage C     | omplete           |                  |              |                                   |          |
|                |                                                                                                    | Motor(s) Information    | Complete          |                  |              |                                   |          |
| 3. Sell        | er Information                                                                                                  |                         |                   |                  |              |                                   |          |
|                |                                                                                                    | Seller Information Co   | mplete            |                  |              |                                   |          |
| 4. Buy         | er Information                                                                                                  |                         |                   |                  |              |                                   |          |
| Ownersh        | ip Connector : AND                                                                                              | COwnership Connecto     | r Complete        |                  |              |                                   |          |
|                |                                                                                                    | CNotary Date Complet    | e                 |                  |              |                                   |          |
| Buyer          | 1 HARRIS, MICHAEL ALL                                                                                           | CRequired Fields Com    | plete             |                  |              |                                   |          |
|                |                                                                                                    | CMaster Record Check    | k Complete        |                  |              |                                   |          |
|                |                                                                                                    | CNo Delinquent Taxes    |                   |                  |              |                                   |          |
|                |                                                                                                    | CAd Valorem Checks (    | Complete          |                  |              |                                   |          |
| E              | Buyer 2 CONNAIRE, MARK                                                                                          | CRequired Fields Com    | plete             |                  |              |                                   |          |
|                |                                                                                                    | Master Record Check     | k Complete        |                  |              |                                   |          |
|                |                                                                                                    | CNo Delinquent Taxes    |                   |                  |              |                                   |          |
|                |                                                                                                    | CAd Valorem Checks (    | Complete          |                  |              |                                   |          |
| 5. Lier        | n Information                                                                                                   |                         |                   |                  |              |                                   |          |
|                | Lien 1 2nd Bank F                                                                                               | iled                    |                   |                  |              |                                   |          |
|                |                                                                                                    | CLien Information Co    | mplete            |                  |              |                                   |          |
| 6. Reg         | istration                                                                                                    |                         |                   |                  |              |                                   |          |
| 7. Add         | litional Information                                                                                            |                         |                   |                  |              | 10                                |          |
|                |                                                                                                    | CAdditional Information | n Complete        |                  |              | 10.                               |          |
|                |                                                                                                    |                         |                   |                  |              |                                   |          |
| -              | and the state of the state of the state of the state of the state of the state of the state of the state of the |                         |                   |                  | -            |                                   |          |

- 18. Click **Print Preview** and you can print the new title application already filled out with information that you entered during the application process.
  - a. This is not required, just a convenience.

| a before and the                                                                                                   |                                                                                                    |                                                                                                    | -                                                                                                    | - Internet and Internet                                                                                                    |                                                                                                    |                                                                                                    |                                                                                                    | La face and the second second s | Ein                     |
|----------------------------------------------------------------------------------------------------|----------------------------------------------------------------------------------------------------|----------------------------------------------------------------------------------------------------|----------------------------------------------------------------------------------------------------|----------------------------------------------------------------------------------------------------|----------------------------------------------------------------------------------------------------|----------------------------------------------------------------------------------------------------|----------------------------------------------------------------------------------------------------|----------------------------------------------------------------------------------------------------|-------------------------|
| e information                                                                                                    | venicle information                                                                                                    | Seller                                                                                                    | tormation Buye                                                                                                    | r intormation La                                                                                                    | an information                                                                                                    | n Registration                                                                                                    | Additional                                                                                                    | intormation                                                                                                    |                         |
|                                                                                                    |                                                                                                    |                                                                                                    |                                                                                                    |                                                                                                    |                                                                                                    |                                                                                                    |                                                                                                    | Place On H                                                                                                    | old                     |
|                                                                                                    | _                                                                                                    |                                                                                                    |                                                                                                    |                                                                                                    |                                                                                                    |                                                                                                    |                                                                                                    | Total Due:                                                                                                    | \$599                   |
| Print Previ                                                                                                    | ew                                                                                                    |                                                                                                    |                                                                                                    |                                                                                                    |                                                                                                    |                                                                                                    |                                                                                                    |                                                                                                    |                         |
|                                                                                                    |                                                                                                    |                                                                                                    |                                                                                                    |                                                                                                    |                                                                                                    |                                                                                                    |                                                                                                    |                                                                                                    |                         |
|                                                                                                    |                                                                                                    |                                                                                                    | Ken                                                                                                    | tucky Transporta                                                                                                    | ation Ca                                                                                                    | binet                                                                                                    |                                                                                                    | TC                                                                                                    | 96-18                   |
| _                                                                                                    | and a second                                                                                                    |                                                                                                    | Divisi                                                                                                    | on of Motor Ve                                                                                                    | hicle Lic                                                                                                    | ensing                                                                                                    |                                                                                                    |                                                                                                    |                         |
|                                                                                                    |                                                                                                    |                                                                                                    |                                                                                                    |                                                                                                    |                                                                                                    |                                                                                                    |                                                                                                    | Pa                                                                                                    | ge 1 of                 |
|                                                                                                    | /                                                                                                    | Motor F                                                                                                    | lost Transaction                                                                                                    | Record (Applicat                                                                                                    | on for P                                                                                                    | odistration and/o                                                                                                    | r Titlo                                                                                                    |                                                                                                    |                         |
|                                                                                                    | 4 000                                                                                                    | Motor E                                                                                                    | Boat Transaction                                                                                                    | Record/Applicat                                                                                                    | on for R                                                                                                    | tegistration and/o                                                                                                    | r Title                                                                                                    | d doorses                                                                                                    |                         |
| KRS 186<br>Any pers                                                                                                | A.990 states: Any person w                                                                                                    | ho knowingly enter<br>rovisions of this ch                                                                                                    | Soat Transaction<br>rs or attests to the entry of f<br>apter or administrative regu                                                                                                    | Record/Application<br>alse or enonecus information<br>ations adopted under this cha                                                                                                    | upon this form<br>opter shall be f                                                                                                    | tegistration and/o<br>n will be subject to the penaltie<br>fined not less than fifty dollars (                                                                                                    | r Title<br>s of forgery in the secor<br>(\$50) nor more than two                                                                                                    | d degree; hundred dollars (\$200                                                                                                    |                         |
| KRS 186<br>Any pers                                                                                                | A.990 states: Any person w<br>on who violates any of the p                                                                                                    | ho knowingly enter<br>rovisions of this ch                                                                                                    | Soat Transaction<br>rs or attests to the entry of t<br>apter or administrative regu<br>Duplicate Update                                                                                                    | Record/Application                                                                                                    | upon this form<br>opter shall be to<br>Out-of-Stat                                                                                                    | tegistration and/o<br>n will be subject to the penaltie<br>fined not less than fifty dollars (<br>the Transfer<br>First Tin                                                                                                    | r Title<br>s of forgery in the secon<br>(\$50) nor more than two<br>ne 🖾 Salvane 🔽                                                                                                    | nd degree; and save<br>hundred dollars (\$200                                                                                                    | Only                    |
| KRS 186<br>Any pers<br>Check                                                                                       | A.990 states: Any person w<br>on who violates any of the p<br>the type of application                                                                                                    | Motor E<br>ho knowingly ente<br>rovisions of this ch<br>n desired:                                                                                                    | Boat Transaction rs or atlests to the entry of t apter or administrative regu Duplicate  Update                                                                                                    | Record/Applications adopted under this characteristic of the second second seco | upon this form<br>optor shall be form<br>Dut-of-Stat                                                                                                    | Registration and/o<br>n will be subject to the penaltie<br>fined not less than fifty dollars (<br>te Transfer  First Tim                                                                                                    | r Title<br>s of forgery in the secon<br>(\$50) nor more than two<br>ne I Salvage                                                                                                    | d degree; And S200<br>hundred dollars (\$200<br>Rebuilt [] Title                                                                                                    | Only                    |
| KRS 186<br>Any pers<br>Check<br>If Dupl                                                                            | A 990 states: Any person w<br>on who violates any of the p<br>the type of application<br>icate is checked, the                                                                                                    | Motor E<br>the knowingly enter<br>revisions of this ch<br>in desired:<br>original Certifi                                                                                                    | Boat Transaction<br>rs or atlests to the entry of f<br>apter or administrative regu<br>Duplicate Update<br>cate of Title is: Lo                                                                                                    | Record/Application                                                                                                    | upon this form<br>opter shall be to<br>Out-of-Stat<br>Damaged                                                                                                    | Accession and/o<br>n will be subject to the penaltie<br>fined not less than fifty dollars (<br>te Transfer 	First Tim<br>d 	Illegible 	Oth                                                                                                    | r Title<br>s of forgery in the secon<br>(\$50) nor more than two<br>ne X Salvage<br>Br                                                                                                    | nd degree; Ana (\$200)<br>hundred dollars (\$200)<br>Rebuilt [] Title                                                                                                    | Only                    |
| KRS 188<br>Any pers<br>Check<br>If Dupl                                                                            | A.990 states: Any person is<br>on who violates any of the p<br>the type of application<br>icate is checked, the                                                                                                    | Motor E<br>ho knowingly enter<br>rovisions of this ch<br>n desired:<br>original Certifi<br>PLEASE NO                                                                                                    | Boat Transaction<br>rs or attests to the entry of f<br>impter or administrative regu<br>Duplicate Update<br>cate of Title is: Lo<br>TE: THE ORIGINAL                                                                                                    | Record/Application                                                                                                    | upon this form<br>opter shall be f<br>Out-of-Stat<br>Damaged<br>T BE COM                                                                                                    | Registration and/o         n will be subject to the penaltie<br>fined not less than fifty dollars (         te Transfer       First Tin         d       Illegible       Oth         MPLETED IN BLUE OF                                                                                                    | r Title<br>s of forgery in the secon<br>(\$50) nor more than two<br>ne S Salvage<br>of<br>R BLACK INK.                                                                                                    | d degree:                                                                                                    | Only                    |
| KRS 188<br>Any pers<br>Check<br>If Dupl                                                                            | A 990 states: Any person i<br>on who violates any of the p<br>the type of applicatio<br>icate is checked, the<br>on 1: VESSEL IDI                                                                                                    | Motor E<br>tho knowingly enter<br>rovisions of this of<br>n desired:<br>original Certifie<br>PLEASE NO<br>ENTIFICATION                                                                                    | Boat Transaction<br>rs or attests to the entry of t<br>topter or administrative regu<br>Duplicate  Update<br>cate of Title is:  Lo<br>TE: THE ORIGINAL<br>DN SECTION (See                                                                                                    | Record/Application                                                                                                    | upon this form<br>opter shall be f<br>Out-of-Stat<br>Damaged<br>T BE COM<br>r field val                                                                                                    | legistration and/o<br>will be subject to the penaltie<br>fined not less than fitly dollars i<br>te Transfer 	First Tin<br>d 	Illegible 	Other<br>MPLETED IN BLUE OF<br>lues)                                                                                                    | r Title<br>s of forgery in the secor<br>\$50) nor more than two<br>ne Salvage<br>ar<br>R BLACK INK.                                                                                                    | nd degree;<br>hundred dollars (\$200)<br>] Rebuilt [] Title                                                                                                    | Only                    |
| KRS 188<br>Any pers<br>Check<br>If Dupl<br>Section                                                                 | A 990 states: Any person is<br>on who violates any of the p<br>the type of application<br>icate is checked, the<br>on 1: VESSEL IDI                                                                                                    | Motor E<br>the knowingly enter<br>revisions of this ch<br>in desired:<br>original Certifi<br>PLEASE NO<br>ENTIFICATION<br>EX                                                                              | Boat Transaction<br>rs or attests to the entry of t<br>nations or administrative regul<br>Duplicate Update<br>cate of Title is: Lt<br>TE: THE ORIGINAL<br>DN SECTION (See                                                                                                    | Record/Applicat<br>alse or anoneous information<br>ations adopted under this obt<br>B KY Transfer 0<br>bit 0 Destroyed 0<br>OF THIS FORM MUS<br>Reference Page for                                                                                                    | upon this form<br>peter shall be f<br>Out-of-Stat<br>Damaged<br>T BE COM<br>r field val                                                                                                    | Registration and/o<br>will be subject to the penalite<br>finder not less than fity dalars 1<br>te Transfer First Tim<br>d Illegible Oth<br>MPLETED IN BLUE OF<br>lues)<br>1985                                                                                                    | r Title<br>s of forgary in the secon<br>\$50) nor more than two<br>ne [X] Salvage [<br>af<br>R BLACK INK.                                                                                                    | d degree; nos secon<br>hundred dollars (\$200)<br>] Rebuilt [] Title                                                                                                    | Only                    |
| KRS 188<br>Any pers<br>Check<br>If Dupl<br>Section<br>Previou                                                      | A 990 states: Any person in<br>on who violates any of the p<br>the type of applicatio<br>icate is checked, the<br>on 1: VESSEL IDI<br>s Title Number                                                                                                    | Motor E<br>the knowingly enter<br>rovisions of this ch<br>n desired:<br>please no<br>ENTIFICATIO<br>EXY<br>State                                                                                          | Boat Transaction<br>rs or atlests to the entry of I<br>matter or administrative regul<br>Duplicate Update<br>cate of Title is: Lt<br>TE: THE ORIGINAL<br>DN SECTION (See<br>KY #                                                                                                    | Record/Applicat<br>alse or anoneous information<br>ations adopted under this of the<br>EXT Transfer O<br>St Destroyed O<br>OF THIS FORM MUS<br>Reference Page for<br>Hull Identifice                                                                                                    | upon this form<br>pter shall be f<br>Out-of-Stat<br>Damaged<br>T BE COM<br>r field val                                                                                                    | Registration and/o<br>n will be subject to the prinable<br>finder not less than fify oblast 1<br>te Transfer   First Tim<br>d   Illegible   Oth<br>MPLETED IN BLUE OF<br>lues)<br>1985<br>Year                                                                                                    | r Title<br>s of torgeny in the secon<br>\$500 nor more than two<br>he S Salvage<br>of<br>R BLACK INK.<br><u>Honda</u><br>Make                                                                                                    | d degree: And Solars (\$200) Rebuilt Title Boat Mode                                                                                                    | Only                    |
| KRS 188<br>Any pers<br>Check<br>If Dupl<br>Section<br>Previou<br>Please                                            | A 990 states: Any person in<br>on who violates any of the p<br>the type of application<br>icate is checked, the<br>on 1: VESSEL IDI<br>s Title Number                                                                                                    | Motor E<br>the knowlingly enter<br>revisions of this chi<br>n desired:<br>original Certifi<br>PLEASE NO<br>ENTIFICATIO<br>RY<br>State                                                                     | Soat Transaction<br>rs or attrists to the entry of 1<br>appendent or administrative regul<br>Duplicate Update<br>cate of Title is: L C<br>TE: THE ORIGINAL<br>DN SECTION (See<br>KY #<br>r. boot                                                                                                    | Record/Applicat<br>isse or encouse information<br>ationa adopted under hits chi-<br>bit C KY Transfer C<br>oF THIS FORM MUS<br>Reference Page for<br>Hull identifica<br>Wooden                                                                                                    | upon this form<br>poter shall be f<br>Dut-of-Stat<br>Damaged<br>T BE COM<br>r field val                                                                                                    | Legistration and/o         n will be subject to the penaltie<br>finder not less than fity dallars 1         te Transfer       First Tin         d       Illegible       Other         MPLETED IN BLUE OF<br>lues)       1985         Year       Cutboard                                                                                                    | r Title<br>s of torgeny in the second<br>\$500 nor more than two<br>he I Salvage [<br>er<br>R BLACK INK.<br>Honda<br>Make                                                                                                    | d degree: No soon<br>hundred dollars (\$200<br>] Rebuilt [] Title<br>Boat<br>Mode                                                                                                    | Only                    |
| KRS 188<br>Any pers<br>Check<br>If Dupl<br>Section<br>Previou<br>Pleas<br>Primary                                  | A 1990 clater. Any person i<br>on who violates any of the p<br>the type of applicatio<br>icate is checked, the<br>on 1: VESSEL IDI<br>s Title Number<br>succo<br>(Operation (Boat Use)                                                                                                    | Motor E<br>the knowingly enter<br>consistent of this ch<br>in desired:<br>please no<br>please no<br>ENTIFICATIO<br>RY<br>State<br>Azi<br>Ver                                                              | Soat Transaction<br>re artass to be entry of t<br>apter or administrative regu<br>Duplicate Update<br>cate of Title is: U ta<br>TE: THE ORIGINAL<br>DN SECTION (See<br>KY #<br>r bost<br>ssel Type                                                                                                    | Record/Applicat<br>are or enceased information<br>attions adopted under this on<br>it KY Transfer [] (<br>ist ] Destroyed []<br>OF THIS FORM MUS<br>Reference Page to<br>Hull Identifica<br><u>Wooden</u><br>HULL Material                                                                                                    | upon this form<br>poter shall be f<br>Dut-of-Stat<br>Damaged<br>T BE COM<br>r field val                                                                                                    | tegistration and/o<br>tegistration and/o<br>mile subject to ponsible<br>find net less than titly dellars i<br>the Transfor First Tin<br>d Heighble Other<br>MPLETED IN BLUE OF<br>ULeS)<br>1995<br>Year<br>Outboard<br>gine Drive                                                                                                    | r Title<br>s of forgery in the secon<br>\$500 nor more than two<br>he S Salvage<br>Br<br>R BLACK INK.<br><u>Honda</u><br><u>Make</u><br><u>Water Jet</u><br>Propulsion                                                                                                    | d degree; and to so the hundred delian (\$200) Rebuilt Title Boot Mode Boot County of Do                                                                                                    | Only                    |
| KRS 188<br>Any pers<br>Check<br>If Dupl<br>Section<br>Previou<br>Please<br>Primary<br>Disco                        | A 990 state: Any person in<br>on who violates any of the p<br>the type of applicatio<br>icate is checked, the<br>on 1: VESSEL IDI<br>s Title Number<br>Operation (Boat Use)<br>1 15,                                                                                                    | Motor E<br>the knowingly enter<br>revisions of this ch<br>n desired:<br>original Certifi<br>PLEASE NO<br>ENTIFICATIO<br><u>KY</u><br>State<br><u>Ri</u><br>Ver<br>1                                       | Soat Transaction<br>rs or atbasis to the entry of 1<br>bupficate                                                                                                    | Record/Applicat<br>are or encoused information<br>ations adopted under this chu<br>by KY Transfer chu<br>of THIS FORM MUS<br>Reference Page for<br>Hull Identifica<br><u>Wooden</u><br>HULL Material<br>21                                                                                                    | Ion for R<br>upon this form<br>pter shall be to<br>Dut-of-Stat<br>Damaged<br>T BE COM<br>r field val<br>dion (HIN)                                                                                                    | kegistration and/o<br>kegistration and/o<br>will be kejist the parallele<br>find of the shart fith delay<br>te Transfer ☐ First Tin<br>d ☐ lleggie ☐ Oth<br>MPLETED IN BLUE OF<br>lues)<br>1995<br>Year<br>Outboard<br>gine Drive<br>1563                                                                                                    | a of forgery in the second<br>stoly nor more than two<br>the Salvage<br>so<br>R BLACK INK.<br><u>Honda</u><br><u>Make</u><br><u>Propulsion</u><br>0                                                                                                    | d degree; and book<br>hundred dollars (\$200)<br>] Rebuilt ] Title<br>Book<br>Mode<br>BOOM<br>County of Do                                                                                                    | Only<br>I<br>E<br>ckage |
| KRS 188<br>Any pers<br>Check<br>If Dupl<br>Section<br>Previou<br><u>Pleas</u><br>Primary<br><u>Diese</u><br>Fuel   | A 590 state: Any person to<br>on who violates any of the p<br>the type of application<br>(cate is checked, the<br><b>on 1: VESSELIDI</b><br>s Title Number<br>use<br>Operation (Boat Use)<br>1 15,<br>Length (tee                                                                                                    | Motor E<br>the knowingly enter<br>the knowingly enter<br>this choice of this choice<br>original Certifi<br>PLEASE NO<br>ENTIFICATIO<br>RY<br>State<br>Ai<br>Ver<br>1<br>t, inches)                        | Soat Transaction<br>so attasts be every of to<br>septer or administrative regu<br>Duplicate  Update<br>cate of Title is:  Lt<br>CTE: THE ORIGINAL<br>DN SECTION (See<br>KY #<br><u>r boat</u><br>seel Type<br><u>15, 2</u><br>Beam (feet, incher                                                                                                    | Record/Applicat:<br>ter er enceeds information<br>attions adopted under this ch. (<br>KY Transfer (<br>KY Transfer (<br>KY T                                                                                                    | on for R<br>upon his form<br>opter shall be to<br>Dut-of-Stat<br>] Damagee<br>T BE CON<br>r field val<br>tion (HIN)<br>En<br>or W                                                                                                    | kegistration and/o<br>kegistration and/o<br>milb subject the parallele<br>find or less than fity delses<br>te Transfer ☐ First Tin<br>d ☐ Illegible ☐ Oth<br>MPLETED IN BLUE OF<br>Vear<br>Outboard<br>gine Drive<br>1363<br>1363                                                                                                    | r Title<br>a droppy in the second<br>\$50) nor more than two<br>the ③ Salvage [<br>af<br>R BLACK INK.<br><u>Honda</u><br><u>Make</u><br><u>Water Jet</u><br>Propulsion<br>0<br># of Toilets                                                                                                    | d degree:<br>hundred dellars (\$200<br>] Rebuilt 🗌 Title<br>Boos 5<br>Mode<br>Bocos<br>County of Do<br>Toilet Type                                                                                                    | Only<br>I<br>E<br>ckage |
| KRS 186<br>Any pers<br>Check<br>If Dupl<br>Section<br>Previou<br>Please<br>Fuel<br>Section                         | A 999 states Any person on whe violates any of the proof application icate is checked, the constrained of the state is checked, the constrained of the state of the state of t | Motor E<br>the knowingly enter<br>the knowingly enter<br>the knowingly enter<br>original Certifi<br>PLEASE NO<br>ENTIFICATIO<br>RY<br>State<br>Ati<br>Ver<br>1<br>1, inches)<br>GINE/MOTO                 | Soat Transaction<br>transaction be entry of<br>transmit be entry of<br>transmit be entry of<br>transmitter entry<br>Duplicate<br>or administrative regulation<br>cate of Title is: - LL &<br>TE: THE ORIGINAL<br>DN SECTION (See<br>KY #<br><u>r boat</u><br>see Type<br><u>15, 2</u><br>Beam (feet, inchest<br>Beam (feet, inchest                                                                                                    | Record/Applicat:<br>ter er encesses information<br>tations abpted under this et-<br>bit                                                                                                    | on for R<br>upon this form<br>presentation of the solution<br>Dut-of-Stat<br>Damaged<br>T BE COM<br>T BE COM<br>tr field val<br>dion (HIN)<br>En<br>or W                                                                                                    | tegistration and/o<br>will be utiget to the panalle<br>find or lies than thy delars<br>te Transfer ☐ First Tin<br>d ☐ llegible ☐ Oth<br>MPLETED IN BLUE OF<br>lues)<br>1985<br>Year<br>Outboard<br>gine Drive<br>1563<br>Feight Capacity                                                                                                    | r Title<br>storpsy in the second<br>stormer than two<br>two the E salvage □<br>ar<br>R BLACK INK.<br>Honda<br>Make<br>Nace: Jet<br>Proputsion<br>0<br># of Toilets                                                                                                    | d degree:<br>hundred dellars (\$200<br>] Rebuilt 🗌 Title<br>Boes :<br>Mode<br>Bocs<br>County of Do<br>Toilet Type                                                                                                    | Only                    |
| KRS 188<br>Any pres<br>Check<br>If Dupl<br>Section<br>Previou<br>Piese<br>Primary<br>Diese<br>Fuel                 | A 999 status Any portion on whe videates any of the put the type of application (cate is checked, the on 1: VESSEL ID) a Title Number Uter Operation (Boat Use) 1 1, Length (ter Den 2: VESSEL EN                                                                                                    | Motor E<br>the knowingly enter<br>the knowingly enter<br>the knowingly enter<br>original Certifi<br>PLEASE NO<br>ENTIFICATIO<br>RY<br>State<br>Ati<br>Ver<br>1<br>t, inches)<br>GINE/MOTO<br>1990         | Soat Transaction<br>to crantest to heaving of<br>the crantest to heaving of<br>Duplicate — Update<br>atte of Table is: — Lu<br>TE: THE ORIGINAL<br>ON SECTION (See<br>KY#<br><u>x boat</u><br>Seat <u>5</u><br>Beam (feet, incher<br>DR                                                                                                    | Record/Applicate es or encodes tribrination attions advantage in KY Transter                                                                                                    | on for R<br>upon this form<br>presentation of the solution<br>Dut-of-Stat<br>Damaged<br>T BE COM<br>T BE COM<br>T field val<br>dion (HIN)<br>En<br>or W                                                                                                    | tegistration and/o<br>tegistration and/o<br>test backets the the parallele<br>test and the parallele<br>test test than the parallele<br>test test test test test test<br>test test test test test<br>test test test test test test<br>test test test test test test test test                                                                                                    | r Title<br>af forpsy in the second<br>\$50) nor more than two<br>\$50) nor more than two<br>\$50 nor more than two<br>\$50 nor more than two<br>\$60 nore than two<br>\$70 norm than two<br>\$70 norm than two | d degree:<br>hundred deliars (\$200<br>] Rebuilt 🗌 Title<br>Boat:<br>Mode<br>Bock<br>County of Do<br>Toilet Type                                                                                                    | Only                    |
| KRS 188<br>Any pers<br>Check<br>If Dupl<br>Section<br>Previou<br>Please<br>Fuel<br>Section<br>Section<br>None 1    | A 599 status: Any person<br>on who violates any of the p<br>the type of application<br>locate is checked, the<br>on 1: VESSEL IDI<br>a Tile Number<br>"""<br>Coperation (Boat Use)<br>1 15<br>Length (See<br>on 2: VESSEL EN<br>Make                                                                                                    | Motor E<br>ho knowingly enter<br>rovisions of this ch<br>n desired: □<br>original Certifi<br>PLEASE NO<br>ENTIFICATIO<br>TY<br>State<br>1<br>t, inches)<br>GINE/MOTO<br>1990<br>Year                      | Soat Transaction<br>to entry of the entry of<br>the ransets to be entry of<br>the ransets to be entry of<br>the construction of the second<br>the construction of the<br>the construction of the<br>the constructi | Record/Application is or anonexpl information attern advantage information attern advantage information attern advantage int                                                                                                    | ion for R<br>upon this form<br>presentation to the form<br>Dut-of-Stat<br>Dut-of-Stat<br>Dut-of-Stat<br>Dut-of-Stat<br>Dut-of-Stat<br>Dut-of-Stat<br>T BE COM<br>r field val<br>ation (HIN)<br>En<br>or W                                                                                                    | tegistration and/0 events of the periale<br>leaf of the termination of the periale<br>leaf of the termination of the termination of the<br>d leggie of the<br>leggine termination of the<br>leggine terminationo | r Title<br>sof forgar in the second<br>SS0) nor more than two<br>the SS salvage<br>of<br>R BLACK INK.<br>Honda<br>Make<br>Water Jet<br>Propulsion<br>0<br># of Toilets                                                                                                    | d degree:<br>hundred dellars (\$200<br>] Rebuilt [] Title<br>Boat:<br>Boat:<br>Mode<br>Bocts<br>County of Do<br>Toilet Type<br>\$0.000<br>e Amount                                                                                                    | Only<br>I<br>E<br>ckage |
| KRS 188<br>Any pers<br>Check<br>If Dupl<br>Section<br>Previou<br>Please<br>Fuel<br>Section<br>Motor 1              | A 999 states Any portion on who violates any of the protection on who violates any of the protection of application (actes is checked, the con 1: VESSEL ID) a Title Number urre (Operation (Boat Use) 2 15, Length (fee on 2: VESSEL EN Make                                                                                                    | Motor E<br>bis hosningly when this ch<br>in desired:<br>original Certifi<br>PLEASE NO<br>ENTIFICATIO<br>ENTIFICATIO<br>ENTIFICATIO<br>ENTIFICATIO<br>Ver<br>1<br>i, inches)<br>GGINE/MOTO<br>1990<br>Year | Joat Transaction       Joat Transaction       Transaction be served of       Duplicate       Update       Control       Control                                                                                                    | Record/Applicate<br>teor enonexpected under the under<br>teor enonexpected under the under<br>teor teorement of teorements<br>of THIS FORM MUSE<br>Reference Page to<br>Hull Identificat<br>Rodan<br>HULL Maontal<br>123654<br>Motor Senal #                                                                                                    | ion for R<br>upon this form<br>presentation to the form<br>Dut-of-Stat<br>Dut-of-Stat<br>Dut-of-Stat<br>Dut-of-Stat<br>T BE COM<br>r field val<br>ation (HIN)<br>En<br>or W                                                                                                    | the Bradiet to an and/o<br>web subject to parallel<br>base of the transfer of First Tim<br>d I legible I of the<br>MPLETED IN BLICE OF<br>Uses<br>1985<br>Outboard<br>0000<br>1965<br>1965<br>1965<br>Year<br>1995<br>Year Purchased                                                                                                    | r Title<br>st forgary in the second<br>Stoll nor more than two<br>the ☑ Salvage [<br>at BLACK INK.<br>Honda<br>Make<br>Water Jet<br>Propulsion<br>0<br># of Toilets<br>Purchase                                                                                                    | d degree;<br>hundred dalars (\$200)<br>Rebuilt Title<br>Book 5<br>Mode<br>Book<br>County of Do<br>Toilet Type<br>\$0.00<br>e Amount                                                                                                    | Only<br>I<br>E<br>ckage |
| KRS 188<br>Any pers<br>Check<br>If Dupl<br>Previou<br>Pleas<br>Primary<br><u>Disse</u><br>Fuel<br>Ronda<br>Motor 1 | A 590 statuse. Any person<br>on the violates any of the application<br>is the type of application<br>is the type of application<br>is the Number<br>Unce<br>Coperation (Boat Use)<br>1 5,<br>Length (Bee<br>on 2: VESSEL EN<br>Make<br>Make                                                                                                    | Motor E<br>honosing/weiter<br>revisions of this ch<br>original Centifi<br>PILEASE NO<br>ENTIFICATIO<br>NY<br>State<br>1<br>1, inches)<br>Year<br>Year                                                     | Soat Transaction<br>to a ratesti be early of the<br>scatter of attesti be early of the<br>scatter of Title is: □ Lo<br>DN SECTION (See<br>EXY#<br>x boat<br>see Type<br>15.2<br>Beam (feet, inchest<br>DR<br>15.4<br>Horse Power<br>Horse Power                                                                                                    | Record/Application is or anonexplored inder the information attern advances inder the information attern advances of the information is of the information information informa | on for R upon this form<br>upon this form<br>port of-Stat<br>Dut-of-Stat<br>Dut-of-Stat<br>Du | kegistration and/0 execution and/0 execution and/0 execution and/0 execution and the provide lead of the bar high deal with the lead of the lead of t                                                                                                    | r Title<br>sa forgary in the second<br>SS0) nor more than two<br>estimates and the second<br>of<br>R BLACK INK.<br><u>Honda</u><br><u>Make</u><br><u>Nater Jot</u><br>Propulsion<br>0<br># of Toilets<br>Purchase<br>Purchase                                                                                                    | d degree:<br>hundred dallars (\$200<br>] Rebuilt                                                                                                    | Only<br>I<br>E<br>ckage |

19. At the bottom of the print preview page, you can Print and Add To Cart .

|                                                                                                    |                                                                                                    |                                                                            |                                                          | (NOTE: If neither box is                                                                                                    | is checked, the transfe                                                                                                   | er shall require both                                             | signatures.)                                                  |
|----------------------------------------------------------------------------------------------------|----------------------------------------------------------------------------------------------------|----------------------------------------------------------------------------|----------------------------------------------------------|----------------------------------------------------------------------------------------------------|----------------------------------------------------------------------------------------------------|-------------------------------------------------------------------|---------------------------------------------------------------|
| Name of Second Transf                                                                                                    | oror/Pollor                                                                                                    |                                                                            |                                                          | CONNAIRE                                                                                                    | force/Owner/Buser                                                                                                    |                                                                   | DUCON/EED ID#                                                 |
| Name of Second Transi                                                                                                    | elondellel                                                                                                    |                                                                            |                                                          | Name of Second Trans                                                                                                    | reree/Owner/Buyer                                                                                                    |                                                                   | DESSIVEED IDW                                                 |
| 400 N ENGLISH ST                                                                                                    | ATION RD                                                                                                    |                                                                            |                                                          | 8971 EAST BEND I                                                                                                    | RD                                                                                                    |                                                                   |                                                               |
| Maining Address                                                                                                    |                                                                                                    |                                                                            |                                                          | maining Address                                                                                                    |                                                                                                    |                                                                   |                                                               |
| Home Address (if differe                                                                                                    | nt from above)                                                                                                    |                                                                            |                                                          | Home Address (if differ                                                                                                    | rent from above)                                                                                                    |                                                                   |                                                               |
| LOUISVILLE                                                                                                    | JEFFERSON                                                                                                    | KY                                                                         | 40223                                                    | BURLINGTON                                                                                                    | BOONE                                                                                                    | KY                                                                | 41005-8617                                                    |
| City                                                                                                    | County                                                                                                    | State                                                                      | Zip                                                      | City                                                                                                    | County                                                                                                    | State                                                             | Zip                                                           |
| Email address                                                                                                    |                                                                                                    | (502<br>Phone # (                                                          | () 254-1188<br>(with area code)                          | Citizenship of Primary A                                                                                                    | Applicant                                                                                                    | M<br>Sex                                                          | 6/30/1946<br>Date of Birth                                    |
| Veneral Cala Drive C1                                                                                                    | 50.00                                                                                                    |                                                                            |                                                          |                                                                                                    |                                                                                                    |                                                                   | (606) 699-5776                                                |
| Vessel Sale Price \$1,0                                                                                                    | 50.00                                                                                                    |                                                                            |                                                          | Email address                                                                                                    |                                                                                                    | Pho                                                               | ne # (with area code)                                         |
|                                                                                                    |                                                                                                    |                                                                            |                                                          | Transforce/Owner/Buy                                                                                                    | ver Signature                                                                                                    |                                                                   |                                                               |
| Transferor/Seller Sign:                                                                                                    | ature                                                                                                    |                                                                            |                                                          |                                                                                                    |                                                                                                    |                                                                   |                                                               |
| Transferor/Seller Signa                                                                                                    | ature                                                                                                    |                                                                            |                                                          | manaleree/Owner/Du                                                                                                    |                                                                                                    |                                                                   |                                                               |
| Transferor/Seller Signa                                                                                                    | ature                                                                                                    |                                                                            |                                                          | Transferee/Owner/Bu                                                                                                    | ver Signature                                                                                                    |                                                                   |                                                               |
| Transferor/Seller Signa                                                                                                    | ature                                                                                                    |                                                                            |                                                          | Transferee/Owner/Bu                                                                                                    | yer Signature                                                                                                    | /                                                                 |                                                               |
| Transferor/Seller Signa<br>Transferor/Seller Signa<br>Subscribed and attested bet                                                                                                    | ature                                                                                                    | my commission ex                                                           | pires//                                                  | Transferee/Owner/Buy<br>Subscribed and attested be                                                                                                    | yer Signature<br>efore me this date/                                                                                      | _/ my commiss                                                     | ion expires//                                                 |
| Transferor/Seller Signa<br>Transferor/Seller Signa<br>Subscribed and attested bet<br>Attesting Official/Notary Sign                                                                                                    | ature<br>iore me this date//<br>nature/Title                                                                                                    | my commission ex                                                           | pires//                                                  | Transferee/Owner/But<br>Subscribed and attested be<br>Attesting Official/Notary Si                                                                                                    | yer Signature efore me this date/                                                                                         | _/ my commiss                                                     | ion expires//                                                 |
| Transferor/Seller Signa<br>Transferor/Seller Signa<br>Subscribed and attested bel<br>Attesting Official/Notary Sign<br>Section 6: Count                                                                                                    | ature ature ore me this date// nature/Title y Clerks Use Only                                                                                                    | my commission ex                                                           | pires//                                                  | Transferee/Owner/But<br>Subscribed and attested be<br>Attesting Official/Notary Si                                                                                                    | yer Signature<br>efore me this date/<br>ignature/Tifle                                                                    | _/ my commiss                                                     | ion expires//                                                 |
| Transferor/Seller Sign:<br>Transferor/Seller Sign:<br>Subscribed and attested bel<br>Attesting Official/Notary Sign<br>Section 6: Count<br>Type of Application:                                                                                       | ature ature ore me this date// nature/Title y Clerks Use Only                                                                                                    | my commission ex                                                           | pires//                                                  | Transferee/Owner/Buy<br>Subscribed and attested be<br>Attesting Official/Notary Si                                                                                                    | yer Signature<br>efore me this date/<br>ignature/Title                                                                    | _/ my commiss                                                     | ion expires/                                                  |
| Transferor/Seller Sign:<br>Transferor/Seller Sign:<br>Subscribed and attested bel<br>Attesting Official/Notary Sign<br>Section 6: Count<br>Type of Application:<br>I certify that the lien india                                                      | ature ature ore me this date// nature/Title y Clerks Use Only cated to be filed has been noted                                                                                                    | my commission ex                                                           | pires / /<br>Issuance:<br>stem and that a title will     | Transferee/Owner/Buy<br>Subscribed and attested be<br>Attesting Official/Notary Si                                                                                                    | yer Signature efore me this date/ ignature/Tife Title Number: If financing statement and                                  | _/ my commiss                                                     | ion expires//                                                 |
| Transferor/Seller Signa<br>Transferor/Seller Signa<br>Subscribed and attested bet<br>Attesting Official/Notary Sign<br>Section 6: Count<br>Type of Application:<br>I certify that the lien india                                                      | ature ature ore me this date// nature/Title y Clerks Use Only cated to be filled has been noted                                                                                                    | my commission ex                                                           | ipires//<br>Issuance:<br>stem and that a title will      | Transferee/Owner/Buy<br>Subscribed and attested be<br>Attesting Official/Notary Si                                                                                                    | yer Signature sfore me this date/ ignature/Tifle Title Number: If financing statement and                                 | _/ my commiss                                                     | ion expires//                                                 |
| Transferor/Seller Sign<br>Transferor/Seller Sign<br>Subscribed and attested bel<br>Attesting Official/Notary Sign<br>Section 6: Count<br>Type of Application:<br>Teertify that the lien indit<br>Clerk Signature:                                     | ature ature ore me this date//_ nature/Title y Clerks Use Only cated to be filed has been noted                                                                                                    | my commission ex                                                           | pires//<br>Issuance:<br>stem and that a title will       | Transferee/Owner/Buy Subscribed and attested be Attesting Official/Notary Si II be withheid for 30 days, or unit County:                                                                                                    | yer Signature sfore me this date/ ignature/Title [ignature/Title Number: If Ifnancing statement and                       | _/ my commiss fees required are receiv Date:                      | ion expires//                                                 |
| Transferor/Seller Sign. Transferor/Seller Sign. Subscribed and attested bet Attesting Official/Notary Sig Section 6: Count Type of Application: I certify that the lien india Clerk Signature: DO                                                     | NUTE<br>There this date//_<br>Tabure/Title<br>Y Clerks Use Only<br>Clerks Use only<br>There has been noted<br>NOT ACCEPT TITLI                                                                                                    | Date of                                                                    | Ipires//                                                 | Transferee/Owner/Buy     Transferee/Owner/Buy     Subscribed and attested be     Attesting Official/Notary Si      Be withheld for 30 days, or unit     County:     NG ANY ERASURES                                         | yer Signature efore me this date/ ignature/Tife Title Number: If financing statement and S, ALTERATION,                   | _/my commiss fees required are receivDate: OR MUTILATI            | ion expires//                                                 |
| Transferor/Seller Sign. Transferor/Seller Sign. Subscribed and attested bet Attesting Official/Netary Sig Section 6: Count Type of Application: I certify that the lien indi Clerk Signature: DO                                                      | Nure  true true true true true true true                                                                                                    | Date of I latio the automated syst                                         | ipires//                                                 |                                                                                                    | yer Signature efore me this date/ ignature/Tife Title Number: If financing statement and G, ALTERATION,                   | /my commiss fees required are receiv Date: OR MUTILATI            | ion expires _//                                               |
| Transferor/Seller Sign. Transferor/Seller Sign. Subscribed and attested bel Attesting Official/Netary Sig Section 6: Count Type of Application: Lertify that the lien indi Clerk Signature: DO                                                        | ture  ture  ore me this date//  nature/Trite y Clerks Use Only  cated to be filed has been noted  NOT ACCEPT TITL!                                                                                                    | Date of Into the automated systemeter of the APPLICA                       | ipines//<br>Issuance:<br>stem and that a title will      | Transferee/Owner/Bu     Subscribed and attested be     Atesting OfficialNotary Si                                                                                                    | yer Signature<br>sfore me this date/<br>ignature/Tife<br><br>Title Number:<br>I financing statement and<br>S, ALTERATION, | / my commiss fees required are receiv Date: OR MUTILATH           | nd, whichever occurs first.                                   |
| Transferor/Seller Sign.<br>Transferor/Seller Sign.<br>Subscribed and attende bel<br>Attesting Official/Notary Sig<br>Section 6: Count<br>Type of Application:<br>Terrify bat the lien indi-<br>Clerk Signature:<br>DO                                 | sture sture ore me this date// stature/Title y Clerks Use Only cated to be filed has been noted NOT ACCEPT TITL!                                                                                                    | Date of Into the automated sys                                             | pires//                                                  | Transferee/Owner/Buy<br>Subscribed and attested be<br>Attesting OfficialNotary Si<br>II be withheld for 30 days, or unit<br>County:                                                                                         | yer Signature<br>sfore me this date/_<br>ignature/Tife<br>Title Number:<br>It linancing statement and<br>S, ALTERATION,   | /my commiss fees required are receiv Date: OR MUTILATI            | don angless _/ _ /                                            |
| Transferor/Selier Sign.<br>Transferor/Selier Sign.<br>Subscribed and atteided bet<br>Attesting Official/Notary Sign<br>Section 6: Count<br>Type of Application:<br>Toerity that the lien india<br>Clerk Signature:<br>DO                              | sture ture ture tore me fris date// aname/Trite y Clerks Use Only atted to be filed has been noted NOT ACCEPT TITLI                                                                                                    | ny commission ex                                                           | pires//                                                  | Transfered OwnerBu     Transfered OwnerBu     Subscribed and attested be     subscribed and attested be     desting Official/Noticy Si     be withheld for 30 days, or unit     Countly :     Countly :     NG ANY ERASURES | yer Signature<br>afore me this date /_<br>ignature/Tife<br>Title Namber:<br>If leancing statement and<br>S, ALTERATION,   | / my commiss fees required are receiv Date: OR MUTILATI           | ation applies _ / _ /<br>red, whichever securs first.<br>ONS. |
| Transferor/Seller Sign.<br>Transferor/Seller Sign.<br>Subscribed and attested bet<br>Attesting Officialitetary Sign<br>Section 6: Count<br>Type of Application:<br>Lorify that the lien hidd<br>Clerk Signature:<br>DO                                | sture sture | Date of i<br>Date of i<br>Date of i<br>Date of i<br>Date of i<br>Date of i | Issuance:<br>Issuance:<br>Issuance and that a title will | Transfereel Owner/Bug<br>Subscribed and antested of<br>Attesting Officialitotary St<br>It is withheid for 30 days, or until<br>Country<br>NG ANY ERASURES                                                                   | yer Signature slove me this date / ignature/Tite Title Number: It financing statement and S, ALTERATION,                  | _/ my commiss                                                     | closs Preview Coss France                                     |
| Transferor/Selier Sign.<br>Transferor/Selier Sign.<br>Subscribed and attested bet<br>Attesting Official/Netary Sign<br>Section 6: Contraining Section 6:<br>Section 6: Contraining Section 6:<br>Tornty that the line indi-<br>Clerk Signature:<br>DO | sture sture | ny commission ex                                                           | pires//                                                  | Transferee Owner8bu<br>Subscribed and attested to<br>Subscribed and attested to<br>Assesting Official Hotary St<br>a withheld for 30 days, or unit<br>B to withheld for 30 days, or unit<br>NG ANY ERASURES                 | yer Signature<br>prore me bis date/<br>granture Title<br>Title Hamber:<br>Il financing statement and<br>S, ALTERATION,    | _/ my commiss<br>fees required are receiv<br>Date:<br>OR MUTILATH | ion argins _ / _ /<br>red, whichever secure first.<br>ONS.    |

\*The 'Editing a Title Application from the Shopping Cart' section of the Title Application Additional Information Manual may be helpful if you need to change something after this point. Also, reference the the Point of Sale Manual for info on Checking Out from the Shopping Cart.

- 20. If a new state-issued HIN was requested, after the application has been checked out, the Transaction Summary will have the new HIN.
  - a. Clicking the Title, KY, or HIN #s will take you to the Vehicle Summary Page.
  - b. 😫 will allow you to reprint the PODD receipts and any decals if necessary.
  - c. Solution will print the application, including the new title number and HIN, if requested.
     These 2 buttons are available for 14 days after the transaction is complete.

| Transaction ID:                                    | 033415177                          | Transaction Date: | 06/24/2019                   |                |                   |     |        |          |                  |
|----------------------------------------------------|------------------------------------|-------------------|------------------------------|----------------|-------------------|-----|--------|----------|------------------|
| eceipt Number:                                     | LPJ190624111347                    | Date Paid:        | 06/24/2019                   |                |                   |     |        |          |                  |
| HARRIS, MIC<br>Customer ID: 0<br>(Items: 43) (Vel) | HAEL ALL<br>00291650<br>hicles: 1) |                   |                              |                |                   |     |        |          |                  |
| ← ≪ <sup>1</sup>                                   | 1 2 3 » →                          |                   |                              | a.             |                   |     | Filter | b.       | Q                |
| KAVIS 1985 H                                       | otion<br>Ionda Boat                |                   | Title #: <u>191750085002</u> | KY #: KY0900PU | HIN: KYZ03752C919 | Qty | Price  | Amount   |                  |
| 0                                                  | lerk Lien Fee                      |                   |                              |                |                   | 1   | 2.00   | \$2.00   |                  |
| Δ                                                  | d Valorem Tax, 2019                |                   |                              |                |                   | 1   | 8.46   | \$8.46   |                  |
|                                                    | lerk Lien Fee                      |                   |                              |                |                   | 1   | 2.00   | \$2.00   |                  |
|                                                    |                                    |                   |                              |                | Customer Total:   |     |        | \$599.47 |                  |
|                                                    |                                    |                   |                              |                | Sub Total:        |     |        | \$599.47 |                  |
|                                                    |                                    |                   |                              |                | Total:            |     |        | \$599.47 |                  |
|                                                    |                                    |                   |                              | _              | Cash Payment:     |     |        | \$599.47 |                  |
| 🔒 Reprint / 🖂 E-m                                  | ail 🛛 🖄 Preview                    |                   |                              |                |                   |     |        | Modif    | y Receipt 🕑 Done |

21. From the new Vehicle Summary Page, the Vehicle Information section will include the new HIN.

| ✓ Vehicle Inform | nation   |                         |        |
|------------------|----------|-------------------------|--------|
|                  |          | .21                     | Update |
| Year:            | 1985     | Make: Honda Model: Boat |        |
| KY Number:       | KY0900PU | HIN: KYZ03752C919       |        |
|                  |          |                         |        |

### Salvage-Dealer Assignment of an Out of State Title

1. From a Dealer's Account Page, click on the New Title button.

| Cust #:001314664                                                                 | E View             |                    |                         |                |                                                                        |                                      |         |
|----------------------------------------------------------------------------------|--------------------|--------------------|-------------------------|----------------|------------------------------------------------------------------------|--------------------------------------|---------|
| 00 N ENGLISH STATION RD<br>OUISVILLE, KY 40223<br>hone: (502) 254-1188<br>-mail: | Financial History  |                    |                         |                |                                                                        |                                      |         |
| Vehicles                                                                         |                    |                    |                         |                |                                                                        |                                      |         |
| Boats (42)                                                                       | Renew All (0) Rene | ew Selected (0)    |                         |                |                                                                        | 1                                    | New Tit |
| Manage -                                                                         | Title - View       |                    |                         |                |                                                                        |                                      |         |
|                                                                                  |                    |                    |                         |                |                                                                        |                                      |         |
| Showing 1 to 10 of 42 entries                                                    |                    |                    |                         |                |                                                                        | Filter:                              |         |
| Showing 1 to 10 of 42 entries<br>Show 10 v entries                               |                    |                    |                         |                |                                                                        | Filter:                              |         |
| Showing 1 to 10 of 42 entries<br>Show 10 💌 entries<br>Select Year 賃              | Make               | 1 Model 1          | Title #                 | KY / Plate # 🗍 | Title Type / Status                                                    | Filter:<br>Reg. Status               | Alerts  |
| Showing 1 to 10 of 42 entries<br>Show 10    entries   Select Year    2017        | Make J             | Model Ji<br>PR0170 | Title #<br>191690795009 | KY / Plate #   | Title Type / Status<br>Dealer Assignment<br>Active - Dealer Assignment | Filter:<br>Reg. Status<br>Title Only | Alerts  |

- 2. From the Title Action dropdown, select 'Salvage-Dealer Assignment'.
  - a. Before clicking > Continue, choose the titling state and title # if applicable.
  - b. **Cancel Title Application** at any point of this process will delete all progress on this application.

| 1                   | 2                        |                    | •                 | 6                | 6            | 7                      | -3         |
|---------------------|--------------------------|--------------------|-------------------|------------------|--------------|------------------------|------------|
| Title Information   | Vehicle Information      | Seller Information | Buyer Information | Lien Information | Registration | Additional Information | Finalize   |
|                     |                          |                    |                   |                  |              | Total D                | ue: \$8.00 |
| Title Action        |                          |                    | 2                 |                  |              |                        |            |
| Multi-              | Transfer:  No OYes       |                    | • Z.              |                  |              |                        |            |
| Title               | e Action: Salvage - Deal | ler Assignment 🔽 * |                   |                  |              |                        |            |
| (                   | Kentucky Title   Out o   | of State Title 🔺   |                   |                  |              |                        |            |
| Titling             | State: Select State      | ×                  |                   |                  |              |                        |            |
| Out of State        | Title #:                 |                    |                   |                  |              |                        |            |
|                     |                          | u.                 |                   |                  |              |                        |            |
| Cancel Title Applic | b.                       |                    |                   |                  |              |                        |            |

3. You may return to this step and choose another Title Action by clicking **Creset**, however you will lose all data that has been entered:

| 1                     | 2                                           | 3                  |                   | 6                | 6            | 7                      |                    |
|-----------------------|---------------------------------------------|--------------------|-------------------|------------------|--------------|------------------------|--------------------|
| Title Information     | Vehicle Information                         | Seller Information | Buyer Information | Lien Information | Registration | Additional Information | Finalize           |
| Title Action          |                                             |                    |                   |                  |              | Tota                   | <b>Due:</b> \$8.00 |
| Multi-<br>Tit         | Transfer:  No Yes le Action: Salvage - Deal | er Assignment 🗸 *  |                   |                  |              |                        |                    |
| Titlin                | g State: Arkansas                           | C Reset            |                   |                  |              |                        |                    |
| ⊗ Cancel Title Applic | cation                                      |                    |                   |                  |              |                        |                    |

- 4. Fill out the Vehicle Information page and click either of the Continue buttons
  - a. The Occupant Capacity or the Weight Capacity is required, you do not have to have both.
  - b. Select the checkbox if the boat has Hail Damage, Water Damage and/or is Unrebuildable.
  - c. You can also add a Motor here by clicking  $\frac{+}{\text{Add Motor}}$ .

| Title Information       | 2<br>Vehicle Information | Seller Information     | Buver Information | Lien Information | Registration      | Additional Information                  | ,       |
|-------------------------|--------------------------|------------------------|-------------------|------------------|-------------------|-----------------------------------------|---------|
|                         |                          |                        |                   |                  |                   | > Co                                    | ontinue |
|                         |                          |                        |                   |                  |                   | Total D                                 | ue: \$  |
| Boat Details            |                          |                        |                   |                  |                   |                                         |         |
| Co                      | ounty of Dockage: Se     | lect One 💙 *           |                   |                  |                   | ehicle has a Situs Addres               | 55      |
|                         | Year:                    | *                      |                   |                  | Length Ft:        | *                                       |         |
|                         | Make:                    | *                      |                   |                  | Length In:        | *                                       |         |
|                         | Model:                   | *                      |                   |                  | Beam Ft:          | *                                       |         |
|                         | HIN:                     |                        |                   |                  | Beam In:          | *                                       |         |
|                         | Ren Ren                  | quest State-Issued HIN |                   | Oct              | cupant Capacity:  | — * <sup>0</sup> 🚺 b                    |         |
|                         | Boat Type: Se            | lect One V             |                   | 1                | Weight Capacity:  | *0                                      | -       |
|                         | Engine Drive:            | lect One               |                   | N                | umber of Toilets: | *                                       |         |
|                         | Propulsion: Se           | lect One               |                   |                  | Toilet Type:      | elect One V                             |         |
|                         | Tropulsion. [36          |                        |                   |                  | Primary Use:      | elect One V *                           | D       |
|                         |                          |                        |                   |                  | Brand:            | Hail Damaged   Water<br>  Unrebuildable | Damage  |
|                         |                          |                        |                   |                  | b.                |                                         |         |
| Motor(s)                |                          |                        |                   |                  |                   | C                                       | · 🔪     |
|                         |                          |                        |                   |                  |                   |                                         | Add     |
|                         |                          |                        |                   |                  |                   |                                         |         |
|                         |                          |                        |                   |                  |                   |                                         | _       |
|                         |                          |                        |                   |                  |                   | > Co                                    | ontinue |
|                         |                          |                        |                   |                  |                   |                                         |         |
| Cancel Title Applicatio | n                        |                        |                   |                  |                   |                                         |         |

#### 5. Click Add Seller

a. If you started from a Customer's Account Page, you can place the Title Application on hold, and KAVIS will save the information to the Customer Account Page for 60 days.

| 0                   | 2                   | 3                  |                   | 6                | 6            | 7                      |             |
|---------------------|---------------------|--------------------|-------------------|------------------|--------------|------------------------|-------------|
| Title Information   | Vehicle Information | Seller Information | Buyer Information | Lien Information | Registration | Additional Information | Finalize    |
|                     |                     |                    |                   |                  |              | Place On Hold > Cont   | tinue       |
|                     |                     |                    |                   |                  | а.           |                        |             |
|                     |                     |                    |                   |                  |              | Total                  | Due: \$8.00 |
| Seller Information  |                     |                    |                   |                  |              |                        |             |
| Add Seller          |                     |                    |                   |                  |              |                        |             |
|                     | 5.                  |                    |                   |                  |              |                        |             |
|                     |                     |                    |                   |                  |              |                        |             |
|                     |                     |                    |                   |                  |              |                        |             |
| Cancel Title Applic | ation               |                    |                   |                  |              |                        |             |

6. Enter the Seller's information and click **Add**.

| 1<br>Title Information                           | 2<br>Vehicle Information | 3<br>Seller Information | 4<br>Buyer Information | Lien Information                     | G       | Additional Information | Finalize    |
|--------------------------------------------------|--------------------------|-------------------------|------------------------|--------------------------------------|---------|------------------------|-------------|
| seller Information                               |                          |                         |                        |                                      |         | Total                  | Due: \$8.00 |
| Seller Name:<br>E-Mail Address:<br>Phone Number: |                          |                         | *                      | Seller Address Address 1: Address 2: |         | *                      |             |
|                                                  |                          |                         |                        | State: Select Sta                    | ate 🔽 * | Zip * (                |             |
|                                                  |                          |                         |                        |                                      |         | <b>O</b> Car           | Add         |

- 7. Clicking the ▶ will allow you to edit or remove the Seller.
  - a. Enter the Seller Notary Date (if you have it).
  - b. Click Add Seller again to add another Seller and click Continue

| 1                  | 2                                         | 3                  |                   | 5                | 6            |                                            |                      |
|--------------------|-------------------------------------------|--------------------|-------------------|------------------|--------------|--------------------------------------------|----------------------|
| Title Information  | Vehicle Information                       | Seller Information | Buyer Information | Lien Information | Registration | Additional Information Place On Hold > Con | Finalize             |
| Seller Information |                                           |                    |                   |                  |              | Tota                                       | I Due: \$8           |
| Bob's Boats        |                                           |                    |                   |                  |              |                                            |                      |
| Seller Nam         | e: Bob's Boats                            |                    |                   |                  |              |                                            |                      |
| Ema                | il:                                       |                    |                   |                  |              |                                            |                      |
| Phor<br>Addre:     | ss: 123 Main Street<br>Simpsonville, KS 6 | 55412              |                   |                  |              | G Edit                                     | × Remo               |
| Selle              | er Notary Date:                           | <b>a</b> .         |                   |                  |              |                                            | $\sqrt{\frac{1}{2}}$ |
| Add Seller         | b.                                        | -                  |                   |                  |              |                                            | <i>,</i> .           |
|                    |                                           |                    |                   |                  |              |                                            |                      |
|                    |                                           |                    |                   |                  |              |                                            |                      |

- 8. If you started from the Dealer's Account Page, their information will be on the Buyer Information Page.
  - a. By clicking<sup>3</sup>, you can deselect the specific Dealer and choose another.
  - b. Enter the required Buyer Notary Date before clicking > Continue.

| nicle Information | Seller Information | Buyer Information        | Lien Information         | Registration                | Additional Information<br>Place On Hold Contin<br>Total | Finali;                     |
|-------------------|--------------------|--------------------------|--------------------------|-----------------------------|---------------------------------------------------------|-----------------------------|
|                   |                    |                          |                          |                             | Place On Hold > Contin                                  | ue)<br>Due: \$              |
|                   |                    |                          |                          |                             | Total                                                   | )ue: ۹                      |
|                   |                    |                          |                          |                             |                                                         |                             |
|                   |                    |                          |                          |                             |                                                         |                             |
|                   |                    |                          |                          |                             |                                                         |                             |
| er Name           | Dealer Number      | Delinquency              |                          |                             |                                                         |                             |
| HA OF LOUISVILLE  | KY1021D            | Q.                       |                          |                             |                                                         |                             |
| *                 |                    |                          | d.                       |                             |                                                         |                             |
|                   |                    |                          |                          |                             |                                                         |                             |
| D.                |                    |                          |                          |                             |                                                         |                             |
|                   |                    |                          |                          |                             |                                                         |                             |
|                   |                    |                          |                          |                             |                                                         |                             |
|                   | HA OF LOUISVILLE   | ha of Louisville Ky1021D | HA OF LOUISVILLE KY1021D | ha of Louisville KY1021D a. | ha of Louisville Ky1021D a.                             | ha of Louisville Ky1021D a. |

- 9. On the Purchase Information Step, enter the Date of Purchase before clicking > Continue.
  - a. If you chose the Unrebuildable checkbox on the Vehicle Information page, the application will automatically receive extra review from MVL.

|                   | 2                                                               |                                   | 4                 | 0                | 6            |                                              | -0       |
|-------------------|-----------------------------------------------------------------|-----------------------------------|-------------------|------------------|--------------|----------------------------------------------|----------|
| Title Information | Vehicle Information                                             | Seller Information                | Buyer Information | Lien Information | Registration | Additional Information Place On Hol Continue | Finalize |
|                   |                                                                 |                                   | Э                 |                  |              | Total Due:                                   | \$8.0    |
| Additional In     | formation                                                       |                                   | u.                |                  |              |                                              |          |
| U Title a         | ipplications for Unrebuildable                                  | e venicies receive extra rev      | IEW DY MIVL."     |                  |              |                                              |          |
|                   |                                                                 |                                   |                   |                  |              |                                              |          |
|                   | Date of Purchase: 01                                            | /10/2020 4 9.                     |                   |                  |              |                                              |          |
|                   | Date of Purchase: 01,<br>Use Tax Description: Re                | /10/2020 *** 9.                   | *                 |                  |              |                                              |          |
|                   | Date of Purchase: 01.<br>Use Tax Description: Re<br>Tax ID: 25: | /10/2020                          | *                 |                  | Us           | e Tax Amount: \$0.00                         |          |
|                   | Date of Purchase: 01.<br>Use Tax Description: Re<br>Tax ID: 25  | /10/2020 *** 9.<br>sale Exemption | *                 |                  | Us           | e Tax Amount: <mark>\$0.00</mark>            |          |
|                   | Date of Purchase: [01]<br>Use Tax Description: Re<br>Tax ID: 25 | r10/2020 9.                       | ¥ *               |                  | Us           | e Tax Amount: \$0.00                         |          |

- 10. Review the Finalize Title Application Page. If anything is red, click on either the bubble at the top or the warning itself to be taken to the page that needs attention.
  - a. You will not be able to move to the shopping cart if all necessary info is entered.
  - b. When all necessary data is entered, click Add To Cart and check out as normal.

| 0 6                          |              |                           |                          | -0               |              |                        |                 |
|------------------------------|--------------|---------------------------|--------------------------|------------------|--------------|------------------------|-----------------|
| Title Information Vehicle In | formation    | Seller Information        | Buyer Information        | Lien Information | Registration | Additional Information | Finalize        |
|                              |              |                           |                          |                  |              | Place                  | On Hold         |
| nalize Title Application     |              |                           |                          |                  |              | т                      | otal Due: \$8.0 |
| 1. Title Action - Salvage    | - Dealer Ass | ignment                   |                          |                  |              |                        |                 |
| 2. Vehicle Information       |              |                           |                          |                  |              |                        |                 |
|                              | C            | Required Fields Complete  | :                        |                  |              |                        |                 |
|                              |              | County of Dockage Comp    | lete                     |                  |              |                        |                 |
|                              |              | Add Motor                 |                          |                  |              |                        |                 |
|                              |              | I confirm that this bo    | at does not have a motor |                  |              |                        |                 |
| 3. Seller Information        |              |                           |                          |                  |              |                        |                 |
| S                            | Seller 1 🗳   | Name and Address Comp     | lete                     |                  |              |                        |                 |
|                              | 6            | Seller Information Comple | te                       |                  |              |                        |                 |
| 4. Buyer Information         |              |                           |                          |                  |              |                        |                 |
|                              | C            | Notary Date Complete      |                          |                  |              |                        |                 |
| Buyer 1 YAMAHA OF LOUI       | SVILLE       | Required Fields Complete  | •                        |                  |              |                        |                 |
| 5. Lien Information          |              |                           |                          |                  |              |                        |                 |
| 6. Registration              |              |                           |                          |                  |              |                        |                 |
| 7. Additional Information    | n            |                           |                          |                  |              |                        |                 |
|                              | C.           | Additional Information Co | mplete                   |                  |              |                        |                 |
|                              |              |                           |                          |                  |              |                        |                 |
| ancel Title Application      |              |                           |                          |                  |              | Place On Hold Print    | Preview   Add 1 |
| ncel Title Application       |              |                           |                          |                  |              | Place On Hold Print    | Preview Ad      |

\*The 'Editing a Title Application from the Shopping Cart' section of the Additional Title Information Manual may be helpful if you need to change something after this point. Also, reference the the Point of Sale Manual for info on Checking Out from the Shopping Cart.

- 11. If the Unrebuildable checkbox was selected on the Vehicle Information Step, the application will go to the Title Application Queue.
- 12. If the Unrebuildable checkbox was NOT selected, the application will go directly to having an Active Title Status.

| Previous<br>Owner(s) | Chain of Ownership                           | Þ                                                                                                    | Viewing 1 c     | of 1 Titles              |                                                            |                                            |                                           | Rever                       |
|----------------------|----------------------------------------------|----------------------------------------------------------------------------------------------------|-----------------|--------------------------|------------------------------------------------------------|--------------------------------------------|-------------------------------------------|-----------------------------|
| Customer<br>ID       | Driver<br>License                            | Customer Name                                                                                                    | SSN/F           | EIN                      |                                                            | Addre                                      | ess                                       | Begin Tax<br>Exempt<br>Date |
| 001693325            |                                              | YAMAHA OF LOUISVILLE P                                                                                                    | <u> XXX-XX-</u> | <u>4675</u>              | 400 N EN                                                   | IGLISH STATION RI<br>JEFFER<br>Attn: JASON | D, LOUISVILLE, KY 40223<br>RSON<br>GARNER | 3                           |
| Title                | Dealer Assignment                            |                                                                                                    | Title 🗸         | ✓ Registr<br>Status: Tit | <b>ation Inform</b><br>le Only                             | ation                                      |                                           | Manag                       |
| Type:<br>Title #:    | Salvage - Dealer<br>Assigned<br>200100535003 | State Fee:       \$0.00         Clerk Fee:       \$0.00         Use Tax:       \$0.00         se Tax Description:       Resale Exemption |                 |                          | Type:<br>Reg. Date:<br>Exp. Date:<br>Remarks:<br>Comments: | Title Only<br>01/10/2020                   | County:<br>Decal #:<br>Prior Decal #:     | HICKMAN                     |

# Salvage-Out of State Transfer to a KY Resident

This is how to process a new title application for boats that are either purchased from a non-Kentucky resident, or is being brought in from out of state by a Kentucky resident.

1. From a Customer Account Page, click on the New Title button.

| TCLIFF, MARK<br>#.001183103              | Edit View Notes                  | Action Center                                                                            |                                 |  |  |  |
|------------------------------------------|----------------------------------|------------------------------------------------------------------------------------------|---------------------------------|--|--|--|
| Athaway Rd<br>KY 41091 Financial History |                                  | \$ Ad Valorem taxes are past due for 1967 DUO 000. The total amount past due is \$23.73. |                                 |  |  |  |
| ne: (606) 999-9999                       |                                  | (8) 1967 DUO 000 is Missing Required Information for Registration.                       |                                 |  |  |  |
|                                          |                                  |                                                                                          |                                 |  |  |  |
| ehicles                                  |                                  |                                                                                          |                                 |  |  |  |
| Boats (1)                                | Renew All (0) Renew Selected (0) |                                                                                          | 1. New Title Switch to List Vie |  |  |  |
|                                          |                                  |                                                                                          |                                 |  |  |  |
| 🕊 \$ ®                                   | Р                                |                                                                                          |                                 |  |  |  |
| 1967 DUO 000                             | KY7327W                          |                                                                                          |                                 |  |  |  |
| Title#: 960260080033                     | Active - Title Issued            |                                                                                          |                                 |  |  |  |
| Transfer                                 | Reg: Expired                     |                                                                                          |                                 |  |  |  |
| Turbici                                  |                                  |                                                                                          |                                 |  |  |  |
| Mana                                     | ge - Title - View                |                                                                                          |                                 |  |  |  |

- 2. From the Title Action dropdown, select 'Salvage-Out of State Transfer'.
  - a. If applicable, select the 'Move-In' checkbox and enter the Move-In Date.
  - b. Select the Titling State and enter the Out of State Title Number (depending on the state chosen).
  - c. If the Buyer is an Insurance Company, select the checkbox.
  - d. Click > Continue once all information is correct.
  - e. **Cancel Title Application** at any point of this process will delete all progress on this application.

|                   | 2                                                                     |                             |                   | 5                       | C            | 7                      |               |
|-------------------|-----------------------------------------------------------------------|-----------------------------|-------------------|-------------------------|--------------|------------------------|---------------|
| Title Information | Vehicle Information                                                   | Seller Information          | Buyer Information | Lien Information        | Registration | Additional Information | Finalize      |
|                   |                                                                       |                             |                   |                         |              | > Con                  | itinue 🔨 C    |
|                   |                                                                       |                             |                   |                         |              | Tota                   | al Due: \$9.0 |
| tie Action        |                                                                       | , 2                         | 2.                |                         | , C.         |                        |               |
| Multi-I           | ranster: INO Utes                                                     |                             |                   |                         |              |                        |               |
| Title             | e Action: Salvage - Out c                                             | of State Transfer 🗸 *       | в                 | Buyer is an Insurance C | ompany       |                        |               |
| Title<br>a        | e Action: Salvage - Out o                                             | of State Transfer 🗹 *       | в<br>*            | Buyer is an Insurance C | ompany 🔤     |                        |               |
| Title<br>a        | e Action: Salvage - Out o<br>ove-In: Move-In<br>I State: Select State | of State Transfer 🗸 * Date: | *                 | Buyer is an Insurance C | ompany       |                        |               |

3. You may return to this step and choose another Title Action by clicking <sup>CReset</sup>, however you will lose all data that has been entered.

| 1                  | 2                           | 3                         | 4                 | 5                       |              |                        |            |
|--------------------|-----------------------------|---------------------------|-------------------|-------------------------|--------------|------------------------|------------|
| Title Information  | Vehicle Information         | Seller Information        | Buyer Information | Lien Information        | Registration | Additional Information | Finalize   |
|                    |                             |                           |                   |                         |              | > Conti                | nue        |
|                    |                             |                           |                   |                         |              | Total D                | ue: \$9.00 |
| Title Action       |                             |                           |                   |                         |              |                        |            |
| Mu                 | lti-Transfer:  No OYes      |                           |                   |                         |              |                        |            |
| 1                  | Title Action: Salvage - Out | of State Transfer 🗸 \star |                   | Buyer is an Insurance C | ompany 📃     |                        |            |
|                    | Move-In:                    |                           |                   |                         |              |                        |            |
| Titl               | ling State: Alabama         | *                         |                   |                         |              |                        |            |
|                    |                             | C Reset                   |                   |                         |              |                        |            |
|                    | 3.                          |                           |                   |                         |              |                        |            |
|                    |                             |                           |                   |                         |              |                        |            |
| S Cancel Title App | olication                   |                           |                   |                         |              |                        |            |
|                    |                             |                           |                   |                         |              |                        | _          |

- 4. Fill out the Vehicle Information page and click either of the **Continue** buttons.
  - a. If the boat does not have a HIN, or has an invalid HIN, you can request a State-Issued HIN and KAVIS will create it after checking out/finalizing the application.
  - b. The Occupant Capacity or the Weight Capacity is required, you do not have to have both.
  - c. Select the checkbox if the boat has Hail Damage, Water Damage and/or is Unrebuildable.
  - d. Up to 4 Motors can be added by clicking Add Motor.

| 0               | 2                   |                    |                   | 5                | 0                            | -(7)                                   | (8)                 |
|-----------------|---------------------|--------------------|-------------------|------------------|------------------------------|----------------------------------------|---------------------|
| Information     | Vehicle Information | Seller Information | Buyer Information | Lien Information | Registration                 | Additional Information Place On Hold C | Finalize<br>ontinue |
|                 |                     |                    |                   |                  |                              | Tot                                    | tal Due: \$9.00     |
| Boat Details    |                     |                    |                   |                  |                              |                                        |                     |
|                 | County of Dockage:  | Select One         | *                 |                  |                              | Vehicle has a Situs A                  | ddress              |
|                 | Year:               | *                  |                   |                  | Length Ft:                   | *                                      |                     |
|                 | Make:               |                    | *                 |                  | Length In:                   | *                                      |                     |
|                 | Model:              |                    | <b>*</b>          |                  | Beam Ft:                     | *                                      |                     |
|                 | a.                  |                    | *                 |                  | Beam In:                     | *                                      |                     |
|                 |                     | Request State-Issu | ed HIN            |                  | Occupant Capacity:           | *0                                     | b.                  |
|                 | Boat Type:          | Select One         | ▼ *               |                  | Weight Capacity:             | *0                                     |                     |
|                 | Engine Drive:       | Select One         |                   |                  | Number of Toilets:           | *                                      |                     |
|                 | Propulsion:         | Select One         |                   |                  | Toilet Type:<br>Primary Use: | Select One                             |                     |
|                 |                     | outer one          |                   |                  | Brand:                       | Hail Damaged                           | Water Damaged       |
|                 |                     |                    |                   |                  | с.                           |                                        |                     |
| Motor(s)        |                     |                    |                   |                  | •                            |                                        |                     |
|                 |                     |                    |                   |                  |                              |                                        | Add Moto            |
|                 |                     |                    |                   |                  |                              | Ľ                                      | J.                  |
|                 |                     |                    |                   |                  |                              |                                        |                     |
|                 |                     |                    |                   |                  |                              |                                        | > Continue          |
|                 |                     |                    |                   |                  |                              |                                        |                     |
| Cancel Title Ar | plication           |                    |                   |                  |                              |                                        |                     |

5. If you selected the Move-In checkbox in step 2, the seller info step isn't necessary, click
 Continue and continue with step 10.

| 0—                | 2                   | 3                  | 4                          | 5                            |              | 7                      |             |
|-------------------|---------------------|--------------------|----------------------------|------------------------------|--------------|------------------------|-------------|
| Title Information | Vehicle Information | Seller Information | Buyer Information          | Lien Information             | Registration | Additional Information | Finalize    |
|                   |                     |                    |                            |                              |              | Place On Hold > Con    | tinue       |
|                   |                     |                    |                            |                              |              | Total                  | Due: \$9.00 |
|                   |                     | Selle              | er does not apply for Move | e-In. Proceed to Buyer Infor | mation.      |                        |             |
| Seller Informatio | n                   |                    |                            |                              |              |                        |             |
|                   |                     |                    |                            |                              |              |                        |             |
|                   |                     |                    |                            |                              |              |                        |             |
|                   |                     |                    |                            |                              |              |                        |             |
|                   |                     |                    |                            |                              |              |                        |             |
| ⊗ Cancel Title Ap | plication           |                    |                            |                              |              |                        |             |

- 6. If you did **not** select the Move-In checkbox in step 2, click Add Seller
  - a. If you started from a Customer's Account Page, you can place the Title Application on hold, and KAVIS will save the information to the Customer Account Page for 60 days.

| 1                 | 2                   | 3                  | 4                 |                  | 0            |                        | -8         |
|-------------------|---------------------|--------------------|-------------------|------------------|--------------|------------------------|------------|
| Title Information | Vehicle Information | Seller Information | Buyer Information | Lien Information | Registration | Additional Information | Finalize   |
|                   |                     |                    |                   |                  | a. 🦯         | Place On Hold > Cont   | inue       |
|                   | _                   |                    |                   |                  |              | Total D                | ue: \$9.00 |
| Seller Informat   | tion                |                    |                   |                  |              |                        |            |
| Add Seller        | >                   |                    |                   |                  |              |                        |            |
|                   |                     |                    |                   |                  |              |                        |            |
| ⊗ Cancel Title A  | Application         |                    |                   |                  |              |                        |            |

7. Enter the Seller's information and click **Add**.

| 0                  | 2                   | 3                | 4                 | 5                | 0            | 7                                        |                   |
|--------------------|---------------------|------------------|-------------------|------------------|--------------|------------------------------------------|-------------------|
| e Information      | Vehicle Information | seller mormation | Buyer Information | Lien Information | Registration | Additional Information Place On Hold Cor | Hinalize          |
| Seller Information |                     |                  |                   |                  |              | Total I                                  | <b>Due:</b> \$9.0 |
| Seller Nan         | ne:                 |                  | *                 | Seller Address   |              |                                          |                   |
| E-Mail Addres      | ss:                 |                  |                   | Address 1:       |              | *                                        |                   |
| Phone Numb         | er:                 |                  |                   | Address 2:       |              |                                          |                   |
|                    |                     |                  |                   | City:            |              | *                                        |                   |
|                    |                     |                  |                   | State: Select S  | State 🗸 *    | Zip: *                                   |                   |
|                    |                     |                  |                   | Attn:            |              |                                          |                   |
|                    |                     |                  |                   |                  |              | Ø Cano                                   | a 💄 Ad            |
|                    |                     |                  |                   |                  |              |                                          |                   |
|                    |                     |                  |                   |                  |              |                                          |                   |
| @ 0                | ination             |                  |                   |                  |              |                                          |                   |

- 8. Enter the Seller Notary Date if you have it and click > Continue.
  - a. Clicking the kill allow you to edit or remove the Seller.
  - b. You may add another seller if applicable.

| 1                 | -2                                      | 3                  | 4                 | 5                |              |                        |                 |
|-------------------|-----------------------------------------|--------------------|-------------------|------------------|--------------|------------------------|-----------------|
| Title Information | Vehicle Information                     | Seller Information | Buyer Information | Lien Information | Registration | Additional Information | Finaliz         |
|                   |                                         |                    |                   |                  |              |                        |                 |
| Collor Informati  | <b>an</b>                               |                    |                   |                  |              | Total D                | <b>ue:</b> \$9. |
| Seller Informati  | on                                      |                    |                   |                  |              |                        |                 |
| Bob's Bo          | ats                                     |                    |                   |                  |              |                        |                 |
| Seller            | r Name: Bob's Boats                     |                    |                   |                  |              |                        |                 |
|                   | Email:                                  |                    |                   |                  |              | ,a                     | •               |
| A                 | Address: 123 Main Stre<br>Simpsonville, | et<br>KS 45612     |                   |                  |              | Cí Edit 👌              | Remove          |
| s                 | Seller Notary Date:                     |                    |                   |                  |              |                        |                 |
| Add Seller        | b.                                      | 8.                 |                   |                  |              |                        |                 |
|                   |                                         |                    |                   |                  |              |                        |                 |
| ⊗ Cancel Title A  | pplication                              |                    |                   |                  |              |                        |                 |

- 9. If you started from a Customer Account Page, they will be on the Buyer Information Page.
  - a. More Buyers can be added to the application by clicking Add a Buyer (only the first 2 will appear on the title).

| 1<br>Title Information         | 2<br>Vehicle Information     | 3<br>Seller Information     | 4<br>Buyer Information | 5<br>Lien Information | Registration | 7<br>Additional Information | 8<br>Finalize |
|--------------------------------|------------------------------|-----------------------------|------------------------|-----------------------|--------------|-----------------------------|---------------|
|                                |                              |                             |                        |                       |              | Place On Hold > Cor         | ntinue        |
|                                | _                            |                             |                        |                       |              | Total                       | Due: \$9.00   |
| Buyer Informatio               | n                            |                             |                        |                       |              |                             |               |
| Pay Delinquer                  | ncy: \$ Pay All              |                             |                        |                       |              |                             |               |
| Primary Sec                    | ondary Customer ID           | Customer Name D             | elinquency             |                       |              |                             |               |
| *                              | 001421315                    | MARK RATCLIFF               | Yes 🖸                  |                       |              |                             |               |
| Buyer Notary                   | Date: *                      |                             |                        |                       |              |                             |               |
| <u>Key</u><br>✔ = The first tw | o Buyers listed on the Title | Application will be printed | on the title.          |                       |              |                             |               |
| ⊗ Cancel Title Ap              | plication                    |                             |                        |                       |              |                             |               |
- 10. There are a few things to check on the Buyer Information Page before clicking > Continue.
  - a. An ownership connector (and/or) is required.
  - b. The **Pay All** button will appear if a buyer has any ad valorem delinquencies, allowing you to pay them either with this title application or in a separate transaction.
    - See the section titled 'Paying Delinquent Taxes with a Title Application' of the Boat Registration and Ad Valorem Manual for more information.
  - c. By clicking <sup>(2)</sup>, you can deselect the specific Buyer.
  - d. Pappears next to a customer if their customer profile contains errors.
    - You cannot continue without clicking on the icon and editing the necessary fields.
  - e. You may call your local PVA and they can quickly resolve the PVA issues that are needed to continue this application.
    - Click Check PVA to refresh and check if the issues have been resolved and to see if they have created any new delinquencies that need to be paid.
  - f. Enter the required Buyer Notary Date.
  - g. You may add additional buyers (only the first 2 will be printed on the title).
  - h. You may switch the positions of the owners by clicking 📀 .
  - i. If the application is put on hold, KAVIS will save the information to the Buyer's Customer Account Pages for 60 days.

| Title Information                              |                                                           |                                                  |                   |                  | U            |                    |            | C     |
|------------------------------------------------|-----------------------------------------------------------|--------------------------------------------------|-------------------|------------------|--------------|--------------------|------------|-------|
|                                                | Vehicle Information                                       | Seller Information                               | Buyer Information | Lien Information | Registration | Additional Informa | tion F     | Final |
|                                                |                                                           |                                                  |                   | 0                | C Check PVA  | Place On Hold      | > Continue |       |
|                                                |                                                           |                                                  |                   | с.               |              | , <b>1</b>         |            |       |
|                                                |                                                           | а                                                |                   |                  |              | 1.                 | Total Due: | Ş     |
| Buyer Information                              | n                                                         | a.                                               |                   |                  |              |                    |            |       |
| Ownership Co                                   | nnector: Select One                                       | *                                                |                   |                  |              |                    |            |       |
| Pay Delinguen                                  | cy: \$ Pay All                                            | -<br>b.                                          |                   |                  |              |                    |            |       |
|                                                |                                                           |                                                  |                   |                  |              |                    |            |       |
| Primary Seco                                   | ndary Customer ID                                         | Customer Name                                    | Delinquency       | C.               |              |                    |            |       |
|                                                | 001421315                                                 | MARK RA ICLIFF                                   | Yes               |                  |              |                    |            |       |
|                                                | 001438613                                                 | DAN FORRESTER                                    | PVA               |                  |              |                    |            |       |
| Buyer Notary D                                 | )ate:                                                     |                                                  |                   |                  |              |                    |            |       |
| Add a Buyer                                    |                                                           | f.                                               | e!                | u.               |              |                    |            |       |
|                                                | g.                                                        |                                                  |                   |                  |              |                    |            |       |
|                                                |                                                           |                                                  |                   |                  |              |                    |            |       |
| Key                                            |                                                           |                                                  |                   |                  |              |                    |            |       |
| $\frac{Key}{PVA}$ = Vehicle ta                 | ax or value incomplete, ple                               | ase see the PVA.                                 |                   |                  |              |                    |            |       |
| Key<br>(PVA) = Vehicle ta<br>✓ = The first two | ax or value incomplete, ple<br>Buyers listed on the Title | ease see the PVA.<br>Application will be printed | on the title.     |                  |              |                    |            |       |

#### 11. Once all of the information is correct, click > Continue.

- a. Choose the <sup>\$ Edit Pay All</sup> button if you need to change the delinquency payment and pay their taxes separately from the application fee.
- b. As fees are added and ad valorem is chosen to be paid with the application, the Total Due will be updated so you can keep the Customer updated.

| 1                                                                     | 2                                                                | 3                                                    |                                         | 5                |              |                        | -8         |
|-----------------------------------------------------------------------|------------------------------------------------------------------|------------------------------------------------------|-----------------------------------------|------------------|--------------|------------------------|------------|
| tle Information                                                       | Vehicle Information                                              | Seller Information                                   | Buyer Information                       | Lien Information | Registration | Additional Information | Finalize   |
|                                                                       |                                                                  |                                                      |                                         |                  |              | Place On Hold > Con    | tinue      |
|                                                                       | _                                                                |                                                      |                                         |                  |              | Total D                | ue: \$57.9 |
| Buyer Informatio                                                      | on                                                               |                                                      |                                         |                  |              | b                      | ·          |
| Ownership Co                                                          | onnector: OR                                                     | *                                                    |                                         |                  |              | ~                      | -          |
| Pay Delingue                                                          |                                                                  | a.                                                   |                                         |                  |              |                        |            |
|                                                                       | J FUILFAV AI                                                     |                                                      |                                         |                  |              |                        |            |
|                                                                       |                                                                  |                                                      |                                         |                  |              |                        |            |
| Primary Sec                                                           | ondary Customer ID                                               | Customer Name                                        | Delinquency                             |                  |              |                        |            |
| Primary Sec                                                           | ondary Customer ID<br>001421315                                  | Customer Name<br>MARK RATCLIFF                       | Delinquency<br>Paying w/A               | 8                |              |                        |            |
| Primary Sec                                                           | ondary Customer ID<br>001421315                                  | O Customer Name<br>MARK RATCLIFF<br>OR DAN FORRESTER | Delinquency<br>Paying w/A<br>Paying w/A | ©<br>©           |              |                        |            |
| Primary Sec                                                           | ondary Customer ID<br>001421315<br>001438613<br>Date: 06/05/2019 | Customer Name<br>MARK RATCLIFF<br>OR DAN FORRESTER   | Delinquency<br>Paying w/A<br>Paying w/A | 8<br>9           |              |                        |            |
| Primary Sec                                                           | ondary Customer ID<br>001421315<br>001438613<br>Date: 06/05/2019 | Customer Name<br>MARK RATCLIFF<br>OR DAN FORRESTER   | Delinquency<br>Paying w/A<br>Paying w/A | 0<br>0           |              |                        |            |
| Primary Sec<br>Buyer Notary<br>Add a Buyer                            | ondary Customer ID<br>001421315<br>001438613<br>Date: 06/05/2019 | Customer Name<br>MARK RATCLIFF<br>OR DAN FORRESTER   | Delinquency<br>Paying w/A<br>Paying w/A | 0                |              |                        |            |
| Primary Sec<br>T<br>Buyer Notary<br>Add a Buyer<br>Key                | ondary Customer ID<br>001421315<br>001438613<br>Date: 06/05/2019 | Customer Name<br>MARK RATCLIFF<br>OR DAN FORRESTER   | Delinquency<br>Paying w/A<br>Paying w/A | 0                |              |                        |            |
| Primary Sec<br>Buyer Notary<br>Add a Buyer<br>Key<br>Y = The first tw | ondary Customer ID<br>001421315<br>001438613<br>Date: 06/05/2019 | Customer Name<br>MARK RATCLIFF<br>OR DAN FORRESTER   | Delinquency<br>Paying w/A<br>Paying w/A | 0                |              |                        |            |
| Primary Sec<br>Buyer Notary<br>Add a Buyer<br>Key<br>The first tw     | ondary Customer ID<br>001421315<br>001438613<br>Date: 06/05/2019 | Customer Name<br>MARK RATCLIFF<br>OR DAN FORRESTER   | Delinquency<br>Paying w/A<br>Paying w/A | ©<br>©           |              |                        |            |
| Primary Sec<br>Buyer Notary<br>Add a Buyer<br>Key<br>The first tw     | ondary Customer ID<br>001421315<br>001438613<br>Date: 06/05/2019 | Customer Name<br>MARK RATCLIFF<br>OR DAN FORRESTER   | Delinquency<br>Paying w/A<br>Paying w/A | ©<br>•           |              |                        |            |

- 12. If the Buyer is not a Lienholder, you can click Add Lien if there is a lien.
  - a. There can be 2 liens on a vehicle.

| 0                 | 2                      | 3                  | 4                 | 5                | 0            | 7                      | -8       |
|-------------------|------------------------|--------------------|-------------------|------------------|--------------|------------------------|----------|
| Title Information | Vehicle Information    | Seller Information | Buyer Information | Lien Information | Registration | Additional Information | Finalize |
|                   |                        |                    |                   |                  |              | Place On Hold Continu  |          |
|                   |                        |                    |                   |                  |              | Total Due:             | \$57.99  |
| Lien Informatio   | n                      |                    |                   |                  |              |                        |          |
| Primary Ow        | mer County of Residend | e: BOONE           |                   |                  |              |                        |          |
| Add Lien          | - 12.                  |                    |                   |                  |              |                        |          |
|                   |                        |                    |                   |                  |              |                        |          |
| ⊗ Cancel Title A  | pplication             |                    |                   |                  |              |                        |          |

- 13. If there is a lien, choose from either Pending or Filed from the Lien Status dropdown menu, enter the necessary information and click **2** Add.
  - a. If your County is the Primary Owner's County of Residence, you will be able to file a lien, otherwise, Pending will be your only option.
  - b. The checkboxes give you the choice of fees to charge.

|                  |                         |                    |                   |                  |              |                               | C      |
|------------------|-------------------------|--------------------|-------------------|------------------|--------------|-------------------------------|--------|
| itle Information | Vehicle Information     | Seller Information | Buyer Information | Lien Information | Registration | Additional Information        | Finali |
|                  |                         |                    |                   |                  |              | Place On Hold > Cont          | inue   |
|                  |                         |                    |                   |                  |              | Total Due                     | \$57.  |
| Lien Informatio  | n                       |                    |                   |                  |              |                               |        |
| Primary Ow       | mer County of Residence | e: BOONE           |                   |                  |              |                               |        |
|                  | Lien: Select            |                    |                   |                  |              |                               |        |
|                  | Lien Status: Filed      | • u.               |                   |                  |              |                               |        |
|                  | Date Filed:             | *                  |                   | County F         | iled: BOONE  | *                             |        |
| Lier             | holder Name:            |                    | *                 | Lien File Num    | ber:         | *                             |        |
|                  | Address:                |                    | *                 |                  | City:        | *                             |        |
|                  | State: Kentucky         | *                  |                   |                  | Zip:         |                               |        |
|                  | Commente:               |                    |                   |                  | ·            |                               |        |
|                  | comments.               |                    |                   | I                | Do not cha   | arge Lien Filling Fee         |        |
|                  |                         |                    |                   | b.               |              | the Lieff Filling Fee (42.00) |        |
|                  |                         |                    |                   |                  | L            | ien Filing Fee: \$22.00       |        |
|                  |                         |                    |                   |                  |              | Ø Canc                        | •      |
|                  |                         |                    |                   |                  |              |                               |        |
|                  |                         |                    |                   |                  |              |                               |        |
| Cancel Title A   | polication              |                    |                   |                  |              |                               |        |

14. Click the next to the bank name to view the information entered.

- a. You may edit or remove the lien.
- b. You can add up to 2 liens per title.
  - $\circ$  The order of the liens is important, the 1<sup>st</sup> will be given priority.
- c. Click > Continue when you have added all liens to the title.

|                        |                                                         |                                                                                                    | Total Due: \$79                                                                                                    |
|------------------------|---------------------------------------------------------|----------------------------------------------------------------------------------------------------|----------------------------------------------------------------------------------------------------|
| ty of Residence: BOONE |                                                         |                                                                                                    |                                                                                                    |
| Lien File              | Number: 654789 Date F                                   | Filed: 06/06/2019 Filing Fee:                                                                                                    | \$22.00                                                                                                    |
| Lien File #            | : 654789 Date Filed: 06/06/201                          | 9 County Filed: BOONE                                                                                                    | Lien Expires: 06/06/2029                                                                                                    |
| Street City            | : Simpsonville State: KY                                | Zip: 40067                                                                                                    | 🖸 Edit 🗙 Remove                                                                                                    |
|                        |                                                         | Total Lien Filing Fee Du                                                                                                    | Je: \$22.00 a.                                                                                                    |
|                        | ity of Residence: BOONE<br>Lien File #<br>I Street City | Ity of Residence: BOONE Lien File Number: 654789 Date File Lien File #: 654789 Date Filed: 06/06/201 Street City: Simpsonville State: KY | ity of Residence: BOONE           Lien File Number: 654789         Date Filed: 06/06/2019         Filing Fee:           Lien File #: 654789         Date Filed: 06/06/2019         County Filed: BOONE           I Street         City: Simpsonville         State: KY         Zip: 40067 |

- 15. If you did not select Move-In on step 4, a Date of Purchase and Purchase Price are required.
  - a. If a Motor Price was added on the Vehicle Information step, it will be added to the Purchase Price to give you the Total Purchase Price.
  - b. If there is a Trade-In, click Add Trade-In, enter the Trade-In Value and ID# (HIN).
     The value will automatically be subtracted from the Total Purchase Price.
  - c. If you did not choose the Unrebuildable checkbox on the Vehicle Information Step, there will be a choice to request extra review by MVL.

| 1<br>Title Information                 | 2<br>Vehicle Information                                                                                                    | 3<br>Seller Information                                                                                                    | 4<br>Buyer Information            | 5<br>Lien Information                                | 6<br>Registration | 7<br>Additional Information<br>Place On Hold > Contin | 8<br>Finalize |
|----------------------------------------|----------------------------------------------------------------------------------------------------|----------------------------------------------------------------------------------------------------|-----------------------------------|------------------------------------------------------|-------------------|-------------------------------------------------------|---------------|
| Additional Inform                      | nation                                                                                                    | 15                                                                                                    |                                   | b                                                    | )                 | Total Du                                              | e: \$79.99    |
| Tota<br>Use<br>Do you need Extra<br>C. | Date of Purchase:<br>Purchase Price: 0<br>Motor(s) Price: 50.00<br>Il Purchase Price: 50.00<br>P Tax Description: Sette<br>Use T<br>I Review by MVL?<br>Purchase Soft MVL<br>Reserved Soft MVL<br>Reserved Soft MVL<br>Non For<br>Non Soft MVL<br>Non Soft MVL<br>Noft MVL<br>Noft MV | A Previously Paid to DOI<br>ased from a Dealer Out o<br>fer from Individual to Indiv<br>e Exemption<br>roft/Gov Agency Exempt<br>I'State Credit | d.<br>*<br>State<br>(dual<br>loin | Add Trade-In<br>Vehicle Tr<br>Type II Tr<br>Boat 000 | rađe-in Value II  | dentification # II II                                 |               |
| S Cancel Title Apr                     | plication                                                                                                    |                                                                                                    |                                   |                                                      | U                 | se Tax Amount: \$0.00                                 |               |

d. The Use Tax Description has several options, the following require additional info.
 o The Resale Exemption required the Tax ID:

| Use Tax Desci | iption: Resale Exemption | ✓ ★ |
|---------------|--------------------------|-----|
|               | Tax ID: 0 *              |     |

 $\circ~$  The Non-Profit Exemption option requires a Purchase Number:

| Use Tax Description: | Non-Profit/Gov Agency Exemption | <ul><li>✓ *</li></ul> |
|----------------------|---------------------------------|-----------------------|
| Purchase Number:     | *                               |                       |

 $\circ\;$  The Out of State Credit option requires the Amount of Use Tax Collected by another state:

| Use Tax Description                          | Out of State Credit | <b>v</b> • |
|----------------------------------------------|---------------------|------------|
| Amount of Use Tax Collected by another state | *                   |            |

- 16. Review the Finalize Title Application Page. If anything is red, click on either the bubble at the top or the warning itself to be taken to the page that needs attention.
  - a. You will not be able to move to the shopping cart until all required info is entered.
  - b. When all necessary data is entered, click Add To Cart and check out as normal.

\*Reminder: you can place the Title Application on hold (and KAVIS will save the information to the Customer Account Page for 60 days) if you are not able to finalize it at the moment.

| 1<br>nformation | 2<br>Vehicle Information   | 3<br>Seller Information | Buyer Information | 5<br>Lien Information | Registration | Additional Information      |         |
|-----------------|----------------------------|-------------------------|-------------------|-----------------------|--------------|-----------------------------|---------|
|                 |                            |                         |                   |                       |              | Place On                    | Hold    |
| Finalize Title  | Application                |                         |                   |                       |              | Total Due:                  | \$79.99 |
| 1 Tiel          | a Action - Solvage - Out a | of State Transfer (New  | (a.la)            |                       |              |                             |         |
| 1. 110          | e Action - Salvage - Out o | of state Transfer (mov  | e-in)             |                       |              |                             |         |
| 2. Veh          | ticle Information          |                         |                   |                       |              |                             |         |
|                 |                            | Required Fields Con     | nplete            |                       |              |                             |         |
|                 |                            | CNo Delinquent Taxes    | s Owed            |                       |              |                             |         |
|                 |                            | County of Dockage (     | Complete          |                       |              |                             |         |
|                 |                            | Motor(s) Information    | Complete          |                       |              |                             |         |
| 3. Sell         | er Information             |                         |                   |                       |              |                             |         |
| 4. Buy          | er Information             |                         |                   |                       |              |                             |         |
| Ownersh         | hip Connector : OR         | COwnership Connector    | or Complete       |                       |              |                             |         |
|                 |                            | CNotary Date Comple     | te                |                       |              |                             |         |
|                 | Buyer 1 RATCLIFF, MARK     | CRequired Fields Con    | nplete            |                       |              |                             |         |
|                 |                            | Master Record Chec      | k Complete        |                       |              |                             |         |
|                 |                            | CNo Delinquent Taxes    | 1                 |                       |              |                             |         |
|                 |                            | CAd Valorem Checks      | Complete          |                       |              |                             |         |
| В               | Buyer 2 FORRESTER, DAN     | CRequired Fields Con    | nplete            |                       |              |                             |         |
|                 |                            | CMaster Record Chec     | k Complete        |                       |              |                             |         |
|                 |                            | CNo Delinquent Taxes    |                   |                       |              |                             |         |
|                 |                            | CAd Valorem Checks      | Complete          |                       |              |                             |         |
| 5. Lier         | n Information              |                         |                   |                       |              |                             |         |
|                 | Lien 1 3rd Bank Fi         | iled                    |                   |                       |              |                             |         |
|                 |                            | CLien Information Co    | omplete           |                       |              |                             |         |
| 6. Reg          | istration                  |                         |                   |                       |              |                             |         |
| 7. Add          | litional Information       |                         |                   |                       |              |                             |         |
|                 |                            | CAdditional Informatio  | n Complete        |                       |              | 17.                         |         |
|                 |                            |                         |                   |                       |              |                             |         |
| @ Cancel Titl   | e Application              |                         |                   |                       |              | Place On Hold Print Preview | Add T   |

- 17. Click **Print Preview** and you can print the new title application already filled out with
  - information that you entered during the application process.
    - a. This is not required, just a convenience.

|                                                                                                    |                                                      | Kenti                                                                | ucky Transporta                                                 | tion Cal                            | pinet                                                          |                                                     | TC 96-1                                     |
|----------------------------------------------------------------------------------------------------|------------------------------------------------------|----------------------------------------------------------------------|-----------------------------------------------------------------|-------------------------------------|----------------------------------------------------------------|-----------------------------------------------------|---------------------------------------------|
|                                                                                                    |                                                      | Divisio                                                              | n of Motor Veh                                                  | nicle Lice                          | ensing                                                         |                                                     | Rev: 5/20                                   |
|                                                                                                    | Motor P                                              | Boat Transaction F                                                   | Record/Applicati                                                | on for Re                           | egistration and/                                               | or Title                                            | Page 1 o                                    |
| KRS 186A.990 states: Any per<br>Any person who violates any of                                                  | son who knowingly enter<br>the provisions of this ch | rs or attests to the entry of fals<br>apter or administrative regula | se or erroneous information ut<br>tions adopted under this chap | upon this form<br>pter shall be fir | will be subject to the penal<br>ned not less than fifty dollar | ties of forgery in the secon<br>s (\$50) nor more t | d degree; KRS 235.990 state<br>Irs (\$200). |
| Check the type of applie                                                                                        | cation desired:                                      | Duplicate 🗌 Update                                                   | KY Transfer                                                     | out-of-State                        | Transfer 🗌 First T                                             | ime I Salvage 🗆                                     | J Rebuilt 📋 Title Only                      |
| If Duplicate is checked,                                                                                        | the original Certifi                                 | cate of Title is: Los                                                | t Destroyed                                                     | Damaged                             | 🗌 Illegible 🔲 Ot                                               | her                                                 |                                             |
| •                                                                                                    | PLEASE NO                                            | TE: THE ORIGINAL (                                                   | OF THIS FORM MUS                                                | T BE COM                            |                                                                | OR BLACK INK.                                       |                                             |
| Section 1: VESSEL                                                                                               | IDENTIFICATIO                                        | ON SECTION (See                                                      | Reference Page for                                              | r field valu                        | ies)                                                           |                                                     |                                             |
|                                                                                                    |                                                      |                                                                      |                                                                 |                                     | ,                                                              |                                                     |                                             |
| Previous Title Number                                                                                           | State                                                | KV #                                                                 | Hull Identificat                                                | tion (HIN)                          | 1985<br>Vear                                                   | Make                                                | Model                                       |
| -                                                                                                    | oluio                                                |                                                                      |                                                                 | aon (mit)                           | , cui                                                          | mano                                                | moder                                       |
| Pleasure<br>Primary Operation /Roat LL                                                                          | Ai<br>(a) Var                                        | r boat                                                               | Wooden                                                          | Eng                                 | utboard<br>ine Drive                                           | Water Jet<br>Propulsion                             | BOONE<br>County of Dockage                  |
| Primary Operation (Doar of                                                                                      | 50) VO2                                              | 01 E                                                                 | TOLL Material                                                   | Ling                                | 2015                                                           | riopulsion                                          | County of Dockage                           |
| Fuel Length                                                                                                    | (feet, inches)                                       | Beam (feet, inches)                                                  | Capacity                                                        | or We                               | eight Capacity                                                 | # of Toilets                                        | Toilet Type                                 |
|                                                                                                    |                                                      |                                                                      |                                                                 |                                     |                                                                |                                                     |                                             |
| Section 2: VESSEL                                                                                               | ENGINE/MOTO                                          | R                                                                    |                                                                 |                                     |                                                                |                                                     |                                             |
| Honda                                                                                                    | 1991                                                 | 45                                                                   | 134584                                                          |                                     | 1992                                                           |                                                     | \$0.00                                      |
| Motor 1 Make                                                                                                    | Year                                                 | Horse Power                                                          | Motor Serial #                                                  |                                     | Year Purchased                                                 | Purchase                                            | e Amount                                    |
|                                                                                                    |                                                      |                                                                      |                                                                 |                                     | ¥ 8                                                            | 2                                                   |                                             |
| Motor 2 Make                                                                                                    | rear                                                 | Horse Power                                                          | Motor Serial #                                                  |                                     | rear Purchased                                                 | Purchase                                            | e Amount                                    |
| Section 3: VESSEL                                                                                               | BRAND DISCL                                          | OSUBE                                                                | Bebuilt 🖾 Salva                                                 | ge 🕅 Ha                             | il Damage 🛛 Wa                                                 | ter Damage 🛛 U                                      | arebuildable                                |
|                                                                                                    |                                                      |                                                                      |                                                                 | <b>J U</b>                          |                                                                |                                                     |                                             |
|                                                                                                    |                                                      |                                                                      | any o not applied for a loss                                    |                                     | tion with the motorbest                                        | described barain and i                              | fact 🖂 Lucill 🖂 Lucillas                    |
| Section 4: VESSEL                                                                                               |                                                      | n. I warrant that the motor                                          | boat described above is                                         | not subject t                       | o an unterminated lien                                         | and that no loan in cor                             | nnection with this motorbo                  |
| Section 4: VESSEL<br>apply for a loan within 30 d                                                               | ays of this application                              |                                                                      |                                                                 |                                     |                                                                |                                                     |                                             |
| section 4: VESSEL<br>apply for a loan within 30 d<br>has nor will be applied for t                              | ays of this application<br>by seller within 30 day   | ys of this application.                                              | NTE:                                                            |                                     |                                                                |                                                     |                                             |
| Continu 4. VECCEL                                                                                               | LIEN INFORMA                                         | n. I warrant that the motor                                          | boat described above is                                         | not subject f                       | tion with the motorboat<br>to an unterminated lien             | and that no loan in co                              | nnection with this                          |
| Section 4: VESSEL<br>pply for a loan within 30 d<br>as nor will be applied for b<br>Ird Bank<br>irst Lienholder | ays of this application<br>by seller within 30 day   | ys of this application.<br>BOO<br>Lien Co                            | Dunty: Seco                                                     | ond Lienhold                        | ler                                                            |                                                     | Lien County:                                |

18. At the bottom of the print preview page, you can Add To Cart

| MARK<br>MARCUTTER<br>Name of Transferee/Owner/Buyer     DUSNEFED DF       BUYER JOINT OWNERSHIP: © OR _ AND<br>(NOTE: II neither box is checked, the transfer shall require both signatures.)<br>DAW<br>Mark Control (Interferee/Owner/Buyer     DUSNEFED DF       me of Second Transferee/Owner/Buyer     DUSNEFED DF       me of Second Transferee/Owner/Buyer     DUSNEFED DF       me of Second Transferee/Owner/Buyer     DUSNEFED DF       2140 Hathavesy Rd<br>Maling Address     Maling Address       me Address (If different from above)     Home Address (If different from above)       WINTON     BOONE       V     County     State       Zip     Distributed of State     Zip       US     Maling Address     Maling Address       me address     Phone # (with area code)     Maling Address       Set Sale Price §0.00     (606) 999-9999     Email address       mesteror/Seller Signature     Transferee/Owner/Buyer Signature       ansferor/Seller Signature     Transferee/Owner/Buyer Signature       socibacributorial disteade before me this date/ my commission expires _/ /     Subscribed and attested before me this date _/ my commission expires _/ /       value Addicated to be filed has been need into the automated system and that a tits will be withheld for 30 days, or until filenchig statement and feas required are received, whichever occurs first.       county:     Date:                                                                                                    |                                                                                                    |                                                                        | N/SELLEN SEC                                   | TION                                   | VESSEL TRANS                                                        | -EREE/OWNER                                 | BUYER SEC                                         | TION                        |
|----------------------------------------------------------------------------------------------------|----------------------------------------------------------------------------------------------------|------------------------------------------------------------------------|------------------------------------------------|----------------------------------------|---------------------------------------------------------------------|---------------------------------------------|---------------------------------------------------|-----------------------------|
| me of Transferer/Seller       Dealer Number       Name of Transferer/Seller       DU/SSR#PED/DF         BUYER_JOINT_OWNERSHIP: © ORAND       AND         (NOTE: If nother box is checked, the transfer shall require both signatures.)       DAS         me of Second Transferer/Seller       DU/SSR#PED/DF       ORAND         alling Address       Name of Second Transferee/Owner/Buyer       DU/SSR/PED/DF         me Address (if different from above)       Home Address (if different from above)       DI/SSR/PED/DF         y       County       State       Zip         tail address       Phone # (with area code)       Milling Address       Maling Address         sell Sale Price \$0.00       (606) 999-9999       Email address       Phone # (with area code)         ansferor/Seller Signature       Transferee/Owner/Buyer Signature       Transferee/Owner/Buyer Signature         mesof Adtabase bofore me this date/ my commission expires/ /       Subcribed and attested before me this date/ my commission expires/ /         totion G: County Clerks Use Only       Date of fisuance::       Tite Number:       Tite Number:         cortion G: County Clerks Use Only       pate of subance if using attenent and fees required are received, whichever occurs first.       Tite Number:         corting that the file Indicated to be filed has been noted into the automated system and that a tite will be witholed                                                                                                    |                                                                                                    |                                                                        |                                                |                                        | MARK                                                                |                                             |                                                   |                             |
| BUYER JOINT OWNERSHIP: © OR _ AND<br>(NOTE: It neither box is backed, the transfer shall require both signatures.)                                                                                                    | Name of Transferor/Sell                                                                                                    | ller                                                                   |                                                | Dealer Number                          | Name of Transferee/Ow                                               | ner/Buyer                                   |                                                   | DL/SSN/FED ID#              |
| (NOTE: If notifier box is checked, the transfer shall require both signatures.)       DAN<br>FORESTER       me of Second Transferen/Seller       uiling Address       me Address (if different from above)       Y     County       State       Zip       UILON       Socone       State       Zip       UIL ON       BOOME       XY       41091-9465       Citizenship of Primary Applicant       Sex       Date of Birth       Sex       Sale       Pilone # (with area code)       Email address       Phone # (with area code)       Email address       Phone # (with area code)       Email address       Phone # (with area code)       Insferor/Seller Signature       ansferor/Seller Signature       scribed and attested before me this date       my commission expires          states right Notary Signature/Tate       scribed and attested before me this date       my commission expires          Subscribed and attested before me this date                                                                                                    |                                                                                                    |                                                                        |                                                |                                        | BUYER JOINT OWN                                                     | ERSHIP: 🛛 OR [                              | AND                                               |                             |
| Image: Display and the set of second Transference Owner/Buyer     DL SERVFED ID#       Image: Display and the set of second Transference Owner/Buyer     DL SERVFED ID#       Image: Display and the set of second Transference Owner/Buyer     DL SERVFED ID#       Image: Display and the set of second Transference Owner/Buyer     DL SERVFED ID#       Image: Display and the set of second Transference Owner/Buyer     DL SERVFED ID#       Image: Display and the set of second Transference Owner/Buyer     DL SERVFED ID#       Image: Display and the second Transference Owner/Buyer     DL SERVFED ID#       Image: Display and the second Transference Owner/Buyer     Note of the second Transference Owner/Buyer Signature       Second Transference Owner/Buyer Signature     Itenal address     Phone # (with area code)       Insferor/Seller Signature     Transferee/Owner/Buyer Signature     Itenal address       Second attested before me this date/ my commission expires _/     Subscribed and attested before me this date _/ my commission expires _/       Intel Official/Notary Signature/Tite                                                                                                    |                                                                                                    |                                                                        |                                                |                                        | (NOTE: If neither box is                                            | checked, the transfer                       | shall require both                                | signatures.)                |
| me of Second Transferer/Seller     Name of Second Transferer@Owner/Buyer     DUSSNPED ID#       ailing Address     2140 Hathavey Rd       Maling Address     Maling Address       whe Address (if different from above)     UNTON     BOON2       y     County     State     Zip       vial address     Phone # (with area code)     Maling Address     Maling Address       vial address     Phone # (with area code)     Maling Address     Maling Address       vial address     Phone # (with area code)     Maling Address     Sex       maferor/Seller Signature     (66) 999-9999       excludit/blary Signature     (66) 999-9999       Email address     Phone # (with area code)       masferor/Seller Signature     Transferee/Owner/Buyer Signature       secold and attested before me this date _/ _/my commission expires _/ _/     Subcrited and attested before me this date _/ _/my commission expires _/ _/       vising Official/Notary Signature/Tite                                                                                                    |                                                                                                    |                                                                        |                                                |                                        | DAN<br>FORRESTER                                                    |                                             |                                                   |                             |
| alling Address     2140 Hathavay Rd       Mailing Address     Mailing Address       me Address (if different from above)     Home Address (if different from above)       y     County       State     Zip       US     Mailing Address       all address     Phone # (with area code)       See Sale Price \$0.00     (606) 999-9990       Email address     Phone # (with area code)       ansferor/Seller Signature     (606) 999-9990       Insferor/Seller Signature     (606) 999-9990       scolar Address     Phone # (with area code)       Transferee/Owner/Buyer Signature     Transferee/Owner/Buyer Signature       scolar Address     Phone # (with area code)       Transferee/Owner/Buyer Signature                                                                                                    | Name of Second Transf                                                                                                    | feror/Seller                                                           |                                                |                                        | Name of Second Transfe                                              | eree/Owner/Buyer                            |                                                   | DL/SSN/FED ID#              |
| uiling Address     Mailing Address       me Address (if different from above)     Home Address (if different from above)       y     County       State     Zip       US     BOONZE       KY     41091-9465       City     County       State     Zip       US     Mailing Address       Phone # (with area code)     Mail       See Sale Price \$0.00     (606) 999-9999       Email address     Phone # (with area code)       Insferor/Seller Signature     (606) 999-9999       Email address     Phone # (with area code)       Insferor/Seller Signature     Transferee/Owner/Buyer Signature       Insferor/Seller Signature     Transferee/Owner/Buyer Signature       Insferor/Seller Signature     Transferee/Owner/Buyer Signature       Insteror/Seller Signature     Transferee/Owner/Buyer Signature       Insteror/Seller Signature     Transferee/Owner/Buyer Signature       Insteror/Seller Signature     Transferee/Owner/Buyer Signature       Insteror/Seller Signature     Transferee/Owner/Buyer Signature       Insteror/Seller Signature     Transferee/Owner/Buyer Signature       Insteror/Seller Signature     Transferee/Owner/Buyer Signature       County Clerks Use Only     Subscribed and attested before me this date/ /                                                                                                    |                                                                                                    |                                                                        |                                                |                                        | 2140 Hathaway Rd                                                    |                                             |                                                   |                             |
| me Address (if different from above)     Home Address (if different from above)       V     County     State       y     County     State       Zip     City     County       using Official/Notary Signature/Tele                                                                                                    | Aailing Address                                                                                                    |                                                                        |                                                |                                        | Mailing Address                                                     |                                             |                                                   |                             |
| UNION     BOONZE     RY     41091-9465       Oily     County     State     Zip       Data of Birth     Citizenship of Primary Applicant     Sex     Date of Birth       seel Sale Price \$0.00     (606) \$99-9999     Email address     Phone # (with area code)       seel Sale Price \$0.00     (606) \$99-9999     Email address     Phone # (with area code)       ansferor/Seller Signature     Transferee/Owner/Buyer Signature     Email address     Phone # (with area code)       scoled and attested before me this date/ my commission expires _/     Subscribed and attested before me this date/ my commission expires _/     Subscribed and attested before me this date/ my commission expires/       scole of Application:     Date of Issuance:     Title Number:       County Clerks Use Only     Date of Issuance:     Title Number:       County Clerks Use Only     Date of Issuance:     Title Number:       County Clerks Use Only     Date of Issuance:     Title Number:       County Clerks Use Only     Tota scole of Issuance:     Title Number:       County Clerks Use Only     Date of Issuance:     Title Number:                                                                                                    | -lome Address (if differe                                                                                                    | ent from above)                                                        |                                                |                                        | Home Address (if differe                                            | nt from above)                              |                                                   |                             |
| y     County     State     Zip     City     County     State     Zip       nail address     Phone # (with area code)     US     M     5/11/1980       ssel Sale Price \$0.00     (606) \$93-9939     (606) \$93-9939       insferor/Seller Signature     (606) \$93-9939       anal adtested before me this date/ my commission expires/     Subscribed and attested before me this date/ my commission expires/       stellog Official/Notary Signature     Transferce/Owner/Buyer Signature       stellog Official/Notary Signature/Tite                                                                                                    |                                                                                                    |                                                                        |                                                |                                        | UNION                                                               | BOONE                                       | KY                                                | 41091-9465                  |
| uil address     Phone # (with area code)       seel Sale Price \$0.00     Citizenship ol Primary Applicant       seel Sale Price \$0.00     Citizenship ol Primary Applicant       seel Sale Price \$0.00     Citizenship ol Primary Applicant       ansferor/Seller Signature     Citizenship ol Primary Applicant       ansferor/Seller Signature     Transferee/Owner/Buyer Signature       seel Sale Defore me this date                                                                                                    | Dity                                                                                                    | County                                                                 | State                                          | Zip                                    | City                                                                | County                                      | State                                             | Zip                         |
| And standard and a standard and a standard and a standard and a standard and a standard and a standard and standard and and standard and standard and and standard and st      | Email address                                                                                                    |                                                                        | Phone # (                                      | with area code)                        | US<br>Citizenshin of Primary Ar                                     | oplicant                                    | M                                                 | 5/11/1980<br>Date of Birth  |
| sets Sale Price \$0.00       (606) \$93-9393         Email address       Phone # (with area code)         ansferor/Seller Signature       Transferee/Owner/Buyer Signature         section databased before me this date my commission expires/       Subscribed and attested before me this date/ my commission expires/         seting Official/Notary Signature/Tite                                                                                                    | inan auuress                                                                                                    |                                                                        | Filone # (                                     | min area coue)                         | Grazenship of Frintary Ap                                           | /prival It                                  | Jex                                               | Date of Difti               |
| Erman accress     Prone # (with area code)     ansferor/Seller Signature     Transferee/Owner/Buyer Signature     Transferee/Owner/Buyer Signature     Transferee/Owner/Buyer Signature     Transferee/Owner/Buyer Signature     Transferee/Owner/Buyer Signature     Transferee/Owner/Buyer Signature     transferee/Owner/Buyer Signature     transferee/Owner/Buyer     transferee/Ow      | Vessel Sale Price \$0.0                                                                                                    | 00                                                                     |                                                |                                        | Email address                                                       |                                             | DL                                                | (606) 999-9999              |
| ansferor/Seller Signature Transferee/Owner/Buyer Signature Transferee/Owner/Buyer Signature Transferee/Owner/Buyer Signature Transferee/Owner/Buyer Signature Transferee/Owner/Buyer Signature Transferee/Owner/Buyer Signature Transferee/Owner/Buyer Signature Transferee/Owner/Buyer Signature Subscribed and attested before me this date/ my commission expires/ Attesting Official/Notary Signature/Title County Clerks Use Only Tote Nameer: Tote Nameer:             |                                                                                                    |                                                                        |                                                |                                        | Email address                                                       |                                             | Phor                                              | ie # (with area code)       |
| ansferor/Seller Signature Transferee/Owner/Buyer Signature technologication: Transferee/Owner/Buyer Signature/Tite Transferee/Owner/Buyer Signature/Tite Transferee/Owner/Buyer Signature/Tite The Number: Total Notary Signature/Tite Total Notary Signature/Tite Total Notary Signature/ | ransferor/Seller Sign                                                                                                    | ature                                                                  |                                                |                                        | Transferee/Owner/Buy                                                | er Signature                                |                                                   |                             |
| booribed and attested before me this date/ my commission expires/ Subscribed and attested before me this date/ my commission expires/                                                                                                    | Fransferor/Seller Sign                                                                                                    | ature                                                                  |                                                |                                        | Transferee/Owner/Buy                                                | er Signature                                |                                                   |                             |
| esting Official/Notary Signature/TitleAttesting Official/Notary Signature/Title<br>ection 6: County Clerks Use Only<br>you of Application: Table Number:<br>Tortly that the lise indicated to be filed has been noted into the automated system and that a title will be withheld for 3D days, or until financing statement and fees required are received, whichever occurs first.<br>erk Signature: County: Date:                                                                                                    | Subscribed and attected bo                                                                                                    | efore me this date//                                                   | my commission ex                               | pires//                                | _ Subscribed and attested bef                                       | ore me this date/                           | / my commiss                                      | ion expires//               |
| control Clerks Use Only         Date of Issuance:         Title Number:         Title Number:         Title Number:         Title Number:         contrily that the lien indicated to be filed has been noted into the automated system and that a title will be withheld for 30 days, or until financing statement and fees required are received, whichever occurs first.     erk Signature:         Country:         Date:                                                                                                    | ourse loeu anu allesteu be                                                                                                    |                                                                        |                                                |                                        | Attesting Official/Notary Sig                                       | nature/Title                                |                                                   |                             |
| Type of Application: Title Number: Title Number: Title Number: Title Number: Toter Number: Territy that the lien indicated to be filed has been noted into the automated system and that a title will be withheid for 30 days, or until financing statement and free required are received, whichever occurs first. erk Signature: Date:                                                                                                    | Attesting Official/Notary Sig                                                                                                    | nature/Title                                                           |                                                |                                        |                                                                     |                                             |                                                   |                             |
| I certify that the lien indicated to be filed has been noted into the automated system and that a title will be withheid for 30 days, or until financing statement and fees required are received, whichever occurs first.                                                                                                    | Attesting Official/Notary Sig                                                                                                    | mature/Title                                                           | Y                                              |                                        |                                                                     |                                             |                                                   |                             |
| erk Signature: Date:                                                                                                    | Attesting Official/Notary Sig<br>Section 6: Count<br>Type of Application:                                                           | nature/Title                                                           | Date of                                        | Issuance:                              |                                                                     | Title Number:                               |                                                   |                             |
| erk Signature: Date:                                                                                                    | Attesting Official/Notary Sig<br>Section 6: Count<br>Type of Application:<br>I certify that the lien indi                           | nature/Title                                                           | Date of Date of Ited into the automated sys    | Issuance:<br>Item and that a title wil | ll be withheld for 30 days, or until                                | Title Number:<br>financing statement and fe | es required are receiv                            | ed, whichever occurs first. |
| DO NOT ADDEDT TITLE OR ADDI IONTION QUONNING ANY ERAQUEED, ALTERATION, OR MUTH ATIONS                                                                                                    | Attesting Official/Notary Sig<br>Section 6: Count<br>Type of Application:<br>I certify that the lien indi                           | mature/Title                                                           | Date of Date of Date into the automated system | Issuance:<br>stem and that a title wil | II be withheld for 30 days, or until                                | Title Number:<br>financing statement and fe | es required are receiv                            | ed, whichever occurs first. |
|                                                                                                    | Attesting Official/Notary Sig<br>Section 6: Count<br>Type of Application:<br>I certify that the lien indi<br>Clerk Signature:<br>DO | ty Clerks Use Only<br>icated to be filed has been no<br>NOT ACCEPT TIT | Date of<br>Date of Into the automated sys      | Issuance:<br>Item and that a title wil | II be withheld for 30 days, or until<br>County:<br>NG ANY ERASURES, | Title Number:                               | es required are receiv<br>Date:<br>DR MUTILATIO   | ed, whichever occurs first. |
|                                                                                                    | Attesting Official/Notary Sig<br>Section 6: Count<br>Type of Application:<br>Territy that the lien indi<br>Clerk Signature:         | ty Clerks Use Only<br>icated to be filed has been no<br>NOT ACCEPT TIT | y Dete of<br>sted into the automated sys       | Issuance:<br>item and that a title wil | II be withheld for 30 days, or until<br>County:                     | financing statement and fo                  | es required are receiv<br>Date:<br>DR MUTILATIO   | ed, whichever occurs first. |
|                                                                                                    | Attesting Official/Notary Sig<br>Section 6: Count<br>Type of Application:<br>I certify that the lien indi<br>Clerk Signature:<br>DO | ty Clerks Use Only                                                     | Date of<br>Date of into the automated sys      | Issuance:<br>item and that a title wil | II be withheld for 30 days, or until<br>County:                     | Title Number:<br>financing statement and fo | es required are receiv<br>Date:<br>DR MUTILATIO   | ed, whichever occurs first. |
|                                                                                                    | Attesting Official/Notary Sig<br>Section 6: Count<br>Type of Application:<br>I certify that the lien indi<br>Clerk Signature:<br>DO | ty Clerks Use Only                                                     | y Date of into the automated sys               | Issuance:<br>Istem and that a title wi | II be withheld for 30 days, or until<br>County:                     | Title Number:<br>financing statement and fo | es required are receiv                            | ed, whichever occurs first. |
|                                                                                                    | Attesting Official/Notary Sig<br>Section 6: Count<br>Type of Application:<br>Teertify that the lien indi<br>Clerk Signature:<br>DO  | ty Clerks Use Only                                                     | y Date of into the automated sys               | Issuance:<br>stem and that a title wi  | II be withheld for 30 days, or until<br>County:<br>NG ANY ERASURES, | Title Number:<br>financing statement and fo | es required are receiv                            | ad, whichever occurs first. |
| x Close Preview 🔒 Prin                                                                                                    | Attesting Official/Notary Sig<br>Section 6: Count<br>Type of Application:<br>Teertify that the lien indi<br>Clerk Signature:<br>DO  | ty Clerks Use Only<br>icated to be filed has been no<br>NOT ACCEPT TIT | y Date of Just of the automated sys            | Issuance:<br>stem and that a title wi  | II be withheld for 30 days, or until<br>County:<br>NG ANY ERASURES, | Title Number:<br>financing statement and fo | es required are receiv<br>Date:<br>DR MUTILATIO   | ed, whichever occurs first. |
| × Close Preview                                                                                                    | Attesting Official/Notary Sig<br>Section 6: Count<br>Type of Application:<br>Teerity that the len indi                              | ty Clerks Use Only                                                     | y Date of other automated syn                  | issuance:<br>stem and that a title wi  | II be withheld for 30 days, or until<br>County:                     | Title Number:<br>financing statement and fo | ees required are receiv<br>Date:<br>DR MUTILATION | ed, whichever occurs first. |
| X Close Preview 🔒 Prin                                                                                                    | Attesting OfficialNotary Sig<br>Section 6: Count<br>Type of Application:<br>Certify that the len indi-<br>Clerk Signature:<br>DO    | ty Clerks Use Only                                                     | y Date of oted into the automated sys          | Issuance:<br>stem and that a title wi  | II be withheld for 30 days, or until<br>County:<br>NG ANY ERASURES, | Title Number:                               | es required are receiv<br>Date:<br>DR MUTILATIC   | ed, whichever occurs first. |

\*The 'Editing a Title Application from the Shopping Cart' section of the Title Application Additional Information Manual may be helpful if you need to change something after this point. Also, reference the the Point of Sale Manual for info on Checking Out from the Shopping Cart.

- 19. If a new state-issued HIN was requested, after the application has been checked out, the Transaction Summary will have the new HIN.
  - a. Clicking the Title, KY, or HIN #s will take you to the Vehicle Summary Page.
  - b. 😫 will allow you to reprint the PODD receipts and any decals if necessary.
  - c. unit will print the application, including the new title number and HIN, if requested.
     These 2 buttons are available for 14 days after the transaction is complete.

| Transaction ID:   | 033415280                  | Transaction Date: | 06/24/2019            |                                                   |                     |     |        |             |            |
|-------------------|----------------------------|-------------------|-----------------------|---------------------------------------------------|---------------------|-----|--------|-------------|------------|
| Receipt Number:   | LPJ190624145744            | Date Paid:        | 06/24/2019            |                                                   |                     |     |        |             |            |
| RATCLIFF. /       | ARK                        |                   |                       |                                                   |                     |     |        |             |            |
| Customer ID: (    | 01/21315                   |                   |                       | 2                                                 |                     |     |        |             |            |
| (Items: 18) (Ve   | abicles: 1)                |                   |                       | a.                                                |                     |     |        | la –        | ~          |
| (icenis: 10) (ve  | andes. I)                  |                   |                       |                                                   |                     |     |        | D.          | μ.         |
| Item Descri       | ption                      |                   |                       |                                                   |                     | Qty | Price  | Amount      |            |
| (KAVIS) 1985      | Honda Boat                 |                   | Title #: 191750085004 | KY #: KY0900F                                     | A HIN: KYZ03755C919 |     |        | e           |            |
|                   | Clerk Title Fee            |                   |                       |                                                   |                     | 1   | 6.00   | \$6.00      |            |
|                   | State Title Fee            |                   |                       |                                                   |                     | 1   | 3.00   | \$3.00      |            |
|                   | LIEN FILING FEE, File Numb | er: 654789        |                       |                                                   |                     | 1   | 22.00  | \$22.00     |            |
|                   | Boat Use Tax               |                   |                       |                                                   |                     | 1   | 102.00 | \$102.00    |            |
| 1967              | DUO 000                    |                   |                       | KY #: KY7327                                      | V                   |     |        |             |            |
|                   | Ad Valorem Tax, 2014       |                   |                       |                                                   |                     | 1   | 2.34   | \$2.34      |            |
|                   | Clerk Lien Fee             |                   |                       |                                                   |                     | 1   | 2.00   | \$2.00      |            |
|                   | Ad Valorem Tax, 2015       |                   |                       |                                                   |                     | 1   | 2.13   | \$2.13      |            |
|                   | Clerk Lien Fee             |                   |                       |                                                   |                     | 1   | 2.00   | \$2.00      |            |
|                   | Ad Valorem Tax, 2016       |                   |                       |                                                   |                     | 1   | 1.94   | \$1.94      |            |
|                   | Clerk Lien Fee             |                   |                       |                                                   |                     | 1   | 2.00   | \$2.00      |            |
|                   | Ad Valorem Tax, 2017       |                   |                       |                                                   |                     | 1   | 1.76   | 51.76       |            |
|                   | Llerk Lien Fee             |                   |                       |                                                   |                     | 1   | 2.00   | \$2.00      |            |
|                   | Clork Lion Foo             |                   |                       |                                                   |                     | 1   | 2.00   | \$2.00      |            |
|                   | Ad Valorem Tax 2019        |                   |                       |                                                   |                     | 1   | 1.35   | \$1.35      |            |
|                   | Clerk Lien Fee             |                   |                       |                                                   |                     | 1   | 2.00   | \$2.00      |            |
| 1995              | BAYLINER 1954CW CAD        |                   |                       | KY #• KY01/19                                     | 31                  |     | 2100   | 92,000      |            |
|                   | A LIVE T 2040              |                   |                       | <b>R</b> ( <b><i>n</i>, <u>R</u>(<b>n</b>)+12</b> |                     |     | 22.02  | 600.00      |            |
|                   | Ad Valorem Tax, 2019       |                   |                       |                                                   |                     | 1   | 23.92  | 523.92      |            |
|                   | clerk Lien ree             |                   |                       |                                                   |                     | 1   | 2.00   | 32.00       |            |
|                   |                            |                   |                       |                                                   | Customer Total:     |     |        | \$181.99    |            |
|                   |                            |                   |                       |                                                   | Sub Total:          |     |        | \$181.99    |            |
|                   |                            |                   |                       |                                                   | Total:              |     |        | \$181.99    |            |
|                   |                            |                   |                       |                                                   |                     |     |        |             |            |
|                   |                            |                   |                       |                                                   | Cash Payment:       |     |        | \$181.99    |            |
| 🔒 Reprint / 🖂 E-r | nail 🔄 Preview             |                   |                       |                                                   |                     |     |        | Modify Rece | ipt 🕑 Done |

20. From the new Vehicle Summary Page, the Vehicle Information section will also include the new HIN.

| ◆ Vehicle Information |                         |        |
|-----------------------|-------------------------|--------|
|                       | ,20.                    | Update |
| <b>Year:</b> 1985     | Make: Honda Model: Boat |        |
| KY Number: KY0900RA   | HIN: KYZ03755C919       |        |

## **Multiple Transfer Applications**

This functionality is to process multiple Dealer Assignments in one transaction for titles that are new to Kentucky.

- The final owner in the transaction can be either a Dealer, Individual, or Organization.
- All Intermediate Buyers must be KY Dealers.
- Customers will not be checked for PVA Issues, nor will the payment of delinquent taxes be required since there is a Dealer involved with the transaction.
  - **Ad valorem** due on the boat being transferred can be added to the Shopping Cart **after** the multiple transfer is in the shopping cart.
- If a Dealer's information is incorrect or they do not have a dealer permit for the current year, they must make the changes with the Department of Fish and Wildlife. KAVIS will reflect those changes the following day.
- After the multiple transfer application has been checked out, there will be a title number created for each intermediate buyer/dealer.
  - **Reversals** of a multiple transfer application must be done in several steps, reversing each title in a separate transaction. Each transaction will refund the title and/or registration fees associated with the specific title.
- Multiple transfer applications are not available to be edited once they have been checked out from the shopping cart. If there is an error that needs to be corrected, reversals will need to be done until the title is at the point before the error and the correction can be processed.

#### **Multiple Transfer Fees**

- If <u>Kentucky Transfer</u> is chosen, the final Buyer will be an Organization or Individual(s), so the Total Due will start with a \$9 title fee (\$6 state and \$3 clerk title fees) for the new Owner.
- If <u>Dealer Assignment</u> is chosen, the final Buyer will be a Dealer, so the Total Due will start with a \$6 state registration fee for the new Owner.
- The first intermediate dealer/buyer will be charged \$8 (\$6 state and \$2 clerk reg fees).
  - Each additional intermediate dealer/buyers will be charged a \$6 state reg fee.

## Multiple Transfer - Kentucky Transfer

This is how to process a Kentucky title application whose processing includes at least one Dealer.

- These applications are for boats that are either purchased from a non-Kentucky resident, or is being brought in from out of state by a Kentucky Dealer.
- These will result in an Individual or Organization having ownership of the boat.
- 1. From the Buyer's Customer Account Page, click New Title.

| DDINGS, SHIRLEY<br>t#:001213118 | Edit View Notes                  | Action Center                                                                                 |
|---------------------------------|----------------------------------|-----------------------------------------------------------------------------------------------|
| 72 Arcaro Ln                    | Financial History                | \$ Ad Valorem taxes are past due for 1988 STRAROS 289Z. The total amount past due is \$212.92 |
| ON, KT 41091                    | - manoual miscory                | 1988 STRAROS 289Z is Ready for Registration Renewal.                                          |
|                                 |                                  |                                                                                               |
| ehicles                         |                                  |                                                                                               |
| Boats (1)                       | Renew All (1) Renew Selected (0) | New Title Switch to List Vie                                                                  |
| 🛥 \$ ®                          | Μ 🗌                              |                                                                                               |
| 1988 STRAROS 289Z               | KY0413AN                         |                                                                                               |
| Title#: 031840080204            | Active - Title Issued            |                                                                                               |
| Out-of-state                    | Reg: Expired                     |                                                                                               |
|                                 |                                  |                                                                                               |
| Manag                           | ge 🗸 🛛 Title 🗸 🛛 View            |                                                                                               |

- 2. Choose 'Yes' for Multi-Transfer.
  - a. Select the Titling State and the Out of State Title Number (if applicable) and click
     Continue
  - b. **Cancel Title Application** at any point of this process will delete all progress on this application.

| 1                       | 2                                                               | •                  |                   | 5                | 6            | 7                      |      | 3      |
|-------------------------|-----------------------------------------------------------------|--------------------|-------------------|------------------|--------------|------------------------|------|--------|
| Title Information       | Vehicle Information                                             | Seller Information | Buyer Information | Lien Information | Registration | Additional Information | Fina | alize  |
| Title Action            | ,2                                                              | 2.                 |                   |                  |              | Total                  | Due: | \$9.00 |
| Multi-<br>Titl          | Transfer: O No O Yes                                            | sfer 🗸 *           |                   |                  |              |                        |      |        |
| Titling<br>Out of State | ○ Kentucky Title ● Out c<br>g State: Select State<br>• Title #: | of State Title *   |                   |                  |              |                        |      |        |
| ⊗ Cancel Title Appl     | lication b.                                                     | a.                 |                   |                  |              |                        |      |        |

3. Return to this step, if needed, to choose another Title Action by clicking CReset, however all data that has been entered will be removed.

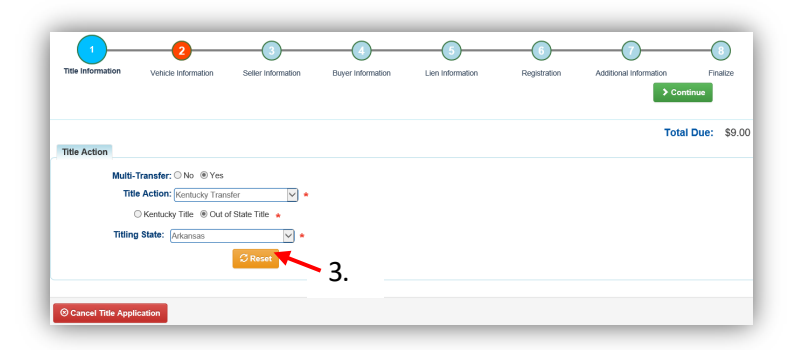

- 4. Fill out the Vehicle Information page and click either of the **Continue** buttons.
  - a. Placing the Title Application on hold will save the application to the Seller's Customer Account Page for 60 days.
  - b. As fees are added to the application, the Total Due is updated. Since this is a KY Transfer, the starting fees include the final transfer fees (\$9) and any Registration fees, if the registration is active.
  - c. If the boat does not have a HIN, or has an invalid HIN, you can request a State-Issued HIN and KAVIS will create it after checking out/finalizing the application.
    - Include all required HIN application documents with the other documents scanned into PODD.
  - d. Add a Motor here by clicking Add Motor .
  - e. Include the purchase price for the motor if it was purchased separate from the boat.

|             |                    |                |           |                  | d. <sup>-</sup>             | Total Due: \$9.00    |
|-------------|--------------------|----------------|-----------|------------------|-----------------------------|----------------------|
| oat Details | County of Dockage: | Select One     |           | Г                | Vehicle has a Situs Address |                      |
|             | Year               |                |           | Make:            | · · · ·                     |                      |
|             | Model:             |                |           | HIN:             |                             |                      |
|             |                    | · ··           |           | C.               | Request State-Issued HIN    |                      |
|             | Boat Type:         | Select One 🗸 * |           | Hull Material:   | Select One 🗸 *              |                      |
|             | Engine Drive:      | Select One 🗸 * |           | Propulsion:      | Select One 🔽 *              |                      |
|             | Length Ft:         | *              |           | Length In:       | *                           |                      |
|             | Beam Ft:           | *              |           | Beam In:         | *                           |                      |
|             | Occupant Capacity: | ••             |           | Weight Capacity: | ••                          |                      |
|             | Number of Toilets: | *              |           | Toilet Type:     | Select One                  |                      |
|             | Primary Use:       | Select One 🖌 * |           | Brand:           | Hall Damaged                |                      |
| Motor(s)    |                    |                |           |                  |                             | d.                   |
| V Motor #1  |                    |                |           |                  |                             | Add Motor            |
|             | Year: *            |                | Make:     | *                | Horsepower:                 | * × ©<br>Delete Copy |
|             | Fuel: Select One   | <b>v</b> *     | Serial #: |                  | Year of Purchase:           | Motor Motor          |
| Purchase A  | mount:             |                |           |                  |                             |                      |
|             | e                  |                |           |                  |                             |                      |

5. On the Seller Information step, click Add Seller

| 1                 | 2                   | 3                  | 4                 | 5                | 6            |                        |            |
|-------------------|---------------------|--------------------|-------------------|------------------|--------------|------------------------|------------|
| Title Information | Vehicle Information | Seller Information | Buyer Information | Lien Information | Registration | Additional Information | Finalize   |
| Seller Informatio | on                  |                    |                   |                  |              | Total                  | Due: \$9.0 |
| Add Seller        | _                   |                    |                   |                  |              |                        |            |
|                   | 5.                  |                    |                   |                  |              |                        |            |
| ⊗ Cancel Title Ap | plication           |                    |                   |                  |              |                        |            |

6. Enter the Seller's information and click **Add**.

| Information                                   | Vehicle Information | Seller Information | Buyer Information | Lien Information             | Registration | Additional Information | Finalize    |
|-----------------------------------------------|---------------------|--------------------|-------------------|------------------------------|--------------|------------------------|-------------|
| ller Information                              |                     |                    |                   |                              |              | Total E                | )ue: \$9.00 |
| Seller Name<br>E-Mail Address<br>Phone Number |                     |                    | *                 | Seller Address<br>Address 1: |              | *                      |             |
|                                               |                     |                    |                   | Address 2:                   | itate 🗸 *    | * Zip: *               |             |
|                                               |                     |                    |                   | Aun:                         |              | Canc                   | el 👤 Add    |
|                                               | _                   |                    |                   |                              |              |                        |             |

- 7. Enter the Seller Notary Date if you have it and click > Continue.
  - c. Clicking the kill allow you to remove the Seller or edit their information.
  - d. Add another Seller if applicable.

| l           |                                      |            |             |  | Total                                 | Due: \$9.0 |
|-------------|--------------------------------------|------------|-------------|--|---------------------------------------|------------|
| Seller Info | rmation                              |            |             |  |                                       |            |
| Ro          | n Swanson                            |            |             |  |                                       |            |
|             | Seller Name: Ron Swansor             | ı          |             |  |                                       |            |
|             | Email:                               |            |             |  |                                       |            |
|             | Phone:                               |            |             |  |                                       |            |
|             | Address: 123 Main St<br>Simpsonville | , AL 16548 |             |  |                                       |            |
|             |                                      |            |             |  | 🖸 Edit                                | × Remove   |
|             |                                      |            |             |  |                                       |            |
|             | Seller Notary Date:                  |            | -           |  | · · · · · · · · · · · · · · · · · · · |            |
|             | _                                    |            | <b>-</b> /. |  | •                                     | a.'        |
| Add Sell    | er h                                 |            |             |  |                                       | <b>u</b> . |
|             | - U.                                 |            |             |  |                                       |            |

- 8. On the Buyer Information step, select Add a Buyer for the Intermediate Dealer(s).
  - a. There can be up to 5 Intermediate Buyers; they can only be Dealers.

|                                                                                                    |                                                 | -                                                                                             | Barris Information                 |                         |                     |                    |            |         |
|----------------------------------------------------------------------------------------------------|-------------------------------------------------|-----------------------------------------------------------------------------------------------|------------------------------------|-------------------------|---------------------|--------------------|------------|---------|
| Title Information                                                                                                    | Vehicle Information                             | Seller Information                                                                            | Buyer Information                  | Lien Information        | Registration        | Additional Informa | ation Fi   | inalize |
|                                                                                                    |                                                 |                                                                                               |                                    |                         |                     | Place On Hold      | Continue   |         |
|                                                                                                    |                                                 |                                                                                               |                                    |                         |                     |                    | Total Due: | \$9     |
|                                                                                                    |                                                 | Add Dealers as Inte                                                                           | ermediate Buyers on this           | Step. Use Below section | for current Buyer(s | ).                 |            |         |
|                                                                                                    |                                                 |                                                                                               |                                    |                         |                     |                    |            |         |
| ntermediate Buy                                                                                                    | er Information                                  |                                                                                               |                                    |                         |                     |                    |            |         |
|                                                                                                    |                                                 |                                                                                               |                                    |                         |                     |                    |            |         |
|                                                                                                    |                                                 |                                                                                               |                                    |                         |                     |                    |            |         |
| Add a Buyer                                                                                                    |                                                 |                                                                                               |                                    |                         |                     |                    |            |         |
| Add a Buyer                                                                                                    | 8.                                              |                                                                                               |                                    |                         |                     |                    |            |         |
| Add a Buyer                                                                                                    | 8.                                              |                                                                                               |                                    |                         |                     |                    |            |         |
| Add a Buyer                                                                                                    | 8.                                              |                                                                                               |                                    |                         |                     |                    |            |         |
| Add a Buyer                                                                                                    | 8.                                              |                                                                                               |                                    |                         |                     |                    |            |         |
| Add a Buyer                                                                                                    | <b>*</b> 8.                                     |                                                                                               |                                    |                         |                     |                    |            |         |
| Add a Buyer Buyer Information Primary Seco                                                                                                    | n dary Customer ID                              | Customer Name                                                                                 |                                    |                         |                     |                    |            |         |
| Add a Buyer<br>Buyer Information<br>Primary Seco                                                                                                    | n<br>n<br>ndary Customer ID<br>001213118        | Customer Name<br>SHIRLEY GEDDINGS                                                             |                                    |                         |                     |                    |            |         |
| Add a Buyer                                                                                                    | ndary Customer ID<br>001213118                  | Customer Name<br>SHIRLEY GEDDINGS                                                             |                                    |                         |                     |                    |            |         |
| Add a Buyer<br>Buyer Information<br>Primary Seco                                                                                                    | 8.<br>n<br>001213118<br>vate: *                 | Customer Name<br>SHIRLEY GEDDINGS                                                             | 0 *1                               |                         |                     |                    |            |         |
| Add a Buyer<br>Buyer Information<br>Primary Seco<br>V<br>Buyer Notary D<br>Add a Buyer                                                                                | Andary Customer ID<br>001213118<br>Vate: *      | Customer Name<br>SHIRLEY GEDDINGS                                                             | <b> ≈ ()</b>                       |                         |                     |                    |            |         |
| Add a Buyer<br>Buyer Information                                                                                                    | n<br>ndary Customer ID<br>001213118<br>Vate: *  | Customer Name<br>SHIRLEY GEDDINGS                                                             | <b>₩</b>                           |                         |                     |                    |            |         |
| Add a Buyer<br>Buyer Information<br>Primary Seco<br>C<br>Buyer Notary D<br>Add a Buyer<br>Key                                                                         | ndary Customer ID<br>001213118<br>ate: *        | Customer Name<br>SHIRLEY GEDDINGS                                                             | <b>○</b> ~                         |                         |                     |                    |            |         |
| Add a Buyer<br>Buyer Information<br>Primary Seco<br>Buyer Notary D<br>Add a Buyer<br>Key<br>Y = The first two                                                         | 8.<br>ndary Customer ID<br>001213118<br>Nate: * | Customer Name<br>SHIRLEY GEDDINGS                                                             | r O                                |                         |                     |                    |            |         |
| Add a Buyer<br>Buyer Information<br>Primary Seco<br>Suyer Notary D<br>Add a Buyer<br>Add a Buyer<br>Key<br>Super The first two<br>I = The first two<br>I = The Custom | A a a a a a a a a a a a a a a a a a a a         | Customer Name<br>SHIRLEY GEDDINGS<br>polication will be printed<br>Select flag to navigate to | on the title.                      |                         |                     |                    |            |         |
| Add a Buyer<br>Buyer Information<br>Primary Seco<br>Buyer Notary D<br>Add a Buyer<br>Key<br>The first two<br>I = The Custom                                           | R.<br>ndary Customer ID<br>001213118<br>vate: * | Customer Name<br>SHIRLEY GEDDINGS                                                             | on the title.<br>Customer Account. |                         |                     |                    |            |         |

9. Enter the Dealer's info and click Q Search.

| 1<br>Title Information        | 2<br>Vehicle Information | 3<br>Seller Information | 4<br>Buyer Information | 5<br>Lien Information | 6<br>Registration | 7<br>Additional Information | Finalize     |
|-------------------------------|--------------------------|-------------------------|------------------------|-----------------------|-------------------|-----------------------------|--------------|
|                               |                          | Search                  | By: Dealer             | <b></b>               |                   |                             |              |
| Dealer: (<br>Dealer Number: ( |                          |                         | 9.                     |                       |                   |                             |              |
| FEIN: (                       |                          |                         |                        |                       |                   |                             |              |
|                               |                          |                         |                        |                       |                   | Ø Cancel 💭                  | Reset Q Sear |

10. From the Search Results, click Select next to the correct Dealer's account.

a. If the Dealer is not displayed, click Q Display Search Criteria to change the search criteria entered.

| 1<br>Title Information | 2<br>Vehicle Info | 3<br>rmation Seller Information | 4<br>Buyer Information | 5<br>Lien Information | Registration                              | Additional Information | 8<br>Finalize | a.  |
|------------------------|-------------------|---------------------------------|------------------------|-----------------------|-------------------------------------------|------------------------|---------------|-----|
| Customer ID            | FEIN/SSN          | Dealer Name                     | Deale                  | er Number             | Phy                                       | sical Address          |               |     |
| 001693840              | 472975897         | BARREN RIVER BOAT SHOP LLC      | KY2491D                |                       | 12766 SCOTTSVILLE RD,<br>LUCAS, KY, 42156 |                        | Select        | 10  |
| 001693595              | 208274227         | BARRY'S MARINE SERVICE, INC     | KY1615D                | 1                     | 5984 CANTON RD,<br>CADIZ, KY, 42211       |                        | Select        | -10 |

- 11. On the Buyer Information Page, click > Continue when all Buyers have been added.
  - a. Click<sup>1</sup> to remove the specific Buyer from the application.
  - b. Adjust the Date of Purchase if necessary.
  - c. Add other Intermediate Buyers, up to 5.
  - d. If the application was started from a Customer Account Page, their information will be saved as a final Buyer.
  - e. An ownership connector (and/or) is required for multiple Buyers.
  - f. rappears if the Customer's account is missing required information.
    - i. Click on the icon and edit the necessary fields.
  - g. Enter the required Buyer Notary Date.
  - h. Add additional final Buyers, if applicable (only the first 2 will be printed on the title).
  - i. The positions of the owners can be switched by clicking <sup>1</sup>.
  - j. Placing the Title Application on hold at this point will save the information to the final Buyers' Customer Account Page(s) for 60 days.

| Title Information          | Vehicle Information                                                                               | Seller Information                                                                                                    | Buyer Information        | Lien Information        | Registration          | Additional Information | Fina  |
|----------------------------|---------------------------------------------------------------------------------------------------|----------------------------------------------------------------------------------------------------|--------------------------|-------------------------|-----------------------|------------------------|-------|
|                            |                                                                                                   |                                                                                                    |                          |                         |                       | Place On Hold > Contin | iue 🔫 |
|                            |                                                                                                   |                                                                                                    |                          |                         | j.                    | Total Due:             | \$23. |
|                            |                                                                                                   | Add Dealers as Intern                                                                                                    | nediate Buyers on this s | Step. Use Below section | for current Buyer(s). |                        |       |
|                            | 1-6                                                                                               |                                                                                                    |                          |                         |                       |                        |       |
| ntermediate Buyer          | Information                                                                                       |                                                                                                    |                          |                         |                       |                        |       |
| Cuet                       | tomor ID                                                                                          | Doslor Namo                                                                                                    | Doslor Number Da         | to of Burchaso          |                       |                        |       |
| Transfer 1 001693          | 3840 BARREN                                                                                       | RIVER BOAT SHOP LLC                                                                                                    | KY2491D 12/              | 04/2019 * 🕄             |                       |                        |       |
| Transfer 2 001693          |                                                                                                   |                                                                                                    | KY1957D 12/              | 04/2019 * 0             | a.                    |                        |       |
|                            | 3754 CAVE RUN                                                                                     |                                                                                                    |                          |                         |                       |                        |       |
| Add a Russer               | 3754 CAVE RUN                                                                                     |                                                                                                    |                          | b.                      |                       |                        |       |
| Add a Buyer <mark>y</mark> | C.                                                                                                |                                                                                                    |                          | b.                      |                       |                        |       |
| Add a Buyer                | C.                                                                                                | - e.                                                                                                    |                          | b.                      |                       |                        |       |
| Add a Buyer                | C.                                                                                                | e.                                                                                                    |                          | b.                      |                       |                        |       |
| Add a Buyer                | C.                                                                                                | e.<br>★<br>Customer Name                                                                                                    |                          | b.                      |                       |                        |       |
| Add a Buyer                | C.<br>C.<br>dary Customer ID<br>001213118                                                         | e.<br>*<br>Customer Name<br>SHIRLEY GEDDINGS                                                                                                | r. 0 <b></b>             | b.                      |                       |                        |       |
| Add a Buyer                | C.<br>ector: Select OneS<br>dary Customer ID<br>001213118<br>001027947                            | e.<br>*<br>Customer Name<br>SHIRLEY GEDDINGS<br>EMILLY JANE TRACY                                                                           | <sup>™</sup> • • a.      | b.                      |                       |                        |       |
| Add a Buyer                | C.<br>ector: Select OneS<br>dary Customer ID<br>001213118<br>001027947<br>te:                     | Customer Name<br>SHIRLEY GEDDINGS<br>EMILY JANE TRACY                                                                                       | f.                       | b.                      |                       |                        |       |
| Add a Buyer                | C.                                                                                                | e.<br>*<br>Customer Name<br>SHIRLEY GEDDINGS<br>EMILY JANE TRACY<br>g.                                                                      | r∎<br>o<br>f.            | b.                      |                       |                        |       |
| Add a Buyer                | C.<br>ector: Select OneS<br>dary Customer ID<br>001213118<br>001027947<br>te:                     | e.<br>*<br>Customer Name<br>SHIRLEY GEDDINGS<br>EMILY JANE TRACY<br>g.                                                                      | f.                       | b.                      |                       |                        |       |
| Add a Buyer                | C.<br>C.<br>dary Customer ID<br>001213118<br>001027947<br>te:<br>h.<br>uyers listed on the Title. | e.<br>*<br>Customer Name<br>SHIRLEY GEDDINGS<br>EMILY JANE TRACY<br>g.<br>Application will be printed on                                    | f.                       | b.                      |                       |                        |       |
| Add a Buyer                | C.<br>C.<br>dary Customer ID<br>001213118<br>001027947<br>te: *<br>h.<br>Account contains errors  | e.<br>*<br>Customer Name<br>SHIRLEY GEDDINGS<br>EMILY JANE TRACY<br>g.<br>Application will be printed on<br>. Select flag to navigate to Cu | f.                       | b.                      |                       |                        |       |

### 12. Click Add Lien if there is one to enter.

b. Once all liens are entered, click > Continue.

| 0—                | 2                      | 3                  | -4                |                  | 6            | 7                      |             |
|-------------------|------------------------|--------------------|-------------------|------------------|--------------|------------------------|-------------|
| Title Information | Vehicle Information    | Seller Information | Buyer Information | Lien Information | Registration | Additional Information | Finalize    |
|                   |                        |                    |                   |                  |              |                        |             |
|                   |                        |                    |                   |                  |              | Total                  | Due: \$23.0 |
| ien Information   |                        |                    |                   |                  |              |                        |             |
| Primary Owne      | r County of Residence: | BOONE              |                   |                  |              |                        |             |
|                   | 12                     |                    |                   |                  |              |                        |             |
| dd Lion           | 12.                    |                    |                   |                  |              |                        |             |
| du Lien-          |                        |                    |                   |                  |              |                        |             |
| dd Llen-          |                        |                    |                   |                  |              |                        |             |

- 13. If there is a lien, choose from either Pending or Filed from the Lien Status dropdown menu, enter the necessary information and click **Add**.
  - a. If your County is the Primary Owner's County of Residence, you will be able to file a lien, otherwise, Pending will be your only option.
  - b. The checkboxes give the choice of fees to charge.

| Re mornatori    | venice montator      |       | buyer mornator |             | registration     | Place On Hold                 | ontinue         |
|-----------------|----------------------|-------|----------------|-------------|------------------|-------------------------------|-----------------|
| en Information  |                      |       |                |             |                  | Tot                           | al Due: \$23.00 |
| Primary Owner ( | County of Residence: | BOONE |                |             |                  |                               |                 |
|                 | Select               | a     |                |             |                  |                               |                 |
| Lie             | n Status: Filed      | *     |                | 0           | Ella de Granesse |                               |                 |
| Lienhold        | er Name:             | *     | *              | Lien File N | lumber:          | *                             |                 |
|                 | Address:             |       | *              |             | City:            | *                             |                 |
|                 | State: Kentucky      | *     |                |             | Zip:             | *                             |                 |
| Co              | mments:              |       |                |             | Do not c         | harge Lien Filling Fee        |                 |
|                 |                      |       |                | b           | •                | Late Lieff Fining Fee (eL.00) |                 |
|                 |                      |       |                |             |                  | Lien Filing Fee: \$22.0       | 00              |
|                 |                      |       |                |             |                  |                               | ⊘ Cancel + Add  |
|                 |                      |       |                |             |                  |                               |                 |

- 14. Click the next to the bank name to view the information entered.
  - a. Return to this step at any time to edit or remove the lien.
  - b. Up to 2 liens can be added per title.
    - The order of the liens is important, the lien with the earlier filed date will be given priority.
  - c. Click > Continue when you have added all liens to the title.

| Title Information        | Vehicle Information  | Seller Information | Buyer Information    | Lien Information  | Registration      | Additional Information Place On Hold > Con | Finali    |
|--------------------------|----------------------|--------------------|----------------------|-------------------|-------------------|--------------------------------------------|-----------|
| L'un before et un        |                      |                    |                      |                   |                   | Total                                      | Due: \$   |
| Primary Owner            | County of Residence: | BOONE              |                      |                   |                   |                                            |           |
| 4th Bank                 |                      | Lien File Numb     | per: 234543          | Date Filed: 12    | /03/2019          | Filing Fee: \$22.00                        |           |
| Lien Status: Fil         | ed                   | Lien File #: 2345  | 43 Date File         | d: 12/03/2019 Cou | inty Filed: BOONE | Lien Expire                                | s: 12/03/ |
| Address: 12<br>Comments: | 3 Bank Street        | City: Bank         | ersville <b>Stat</b> | e: KY             | Zip: 40067        | 🖸 Edit                                     | X Rem     |
|                          | b.                   |                    |                      |                   | Total Lien        | Filing Fee Due: \$22.00                    | a.        |
| Add Lien                 | υ.                   |                    |                      |                   |                   |                                            |           |

15. Click Add Registration if the boat is to be registered.

a. If the boat is not to be registered, click > Continue and carry on with step 18.

|                  |     |  | Liven information | regiandion | Additional information | Einalize   |
|------------------|-----|--|-------------------|------------|------------------------|------------|
|                  |     |  |                   |            | Place On Hold > Co     | ntinue     |
|                  |     |  |                   |            | Tota                   | Due: \$45. |
| egistration      | 10  |  |                   |            |                        |            |
| Add Registration | 15. |  |                   |            |                        |            |

16. Click Add the registration to the application fees.

| le Information | Vehicle Information    | Seller Information | Buyer Information  | Lien Information | Registration | Additional Information Place On Hold Con | Finalize     |
|----------------|------------------------|--------------------|--------------------|------------------|--------------|------------------------------------------|--------------|
| gistration     |                        |                    |                    |                  |              | Total                                    | Due: \$45.00 |
| Registr        | ation Type: First time |                    | Registration Lengt | h; Short-Term    |              | Expiration Date: 04/30/202               | 0            |
|                | F&W State Registre     | ation Fee \$13.33  |                    |                  |              |                                          |              |
|                | Boat S                 | afety Fee \$1.00   |                    |                  |              |                                          |              |
|                | Clerk Registra         | ation Fee \$6.00   |                    |                  |              |                                          |              |
|                | Total Registrat        | tion Fees \$23.33  |                    |                  |              |                                          |              |
|                |                        |                    |                    |                  |              | 00                                       | ancel 👤 Add  |
|                |                        |                    |                    |                  |              |                                          |              |
|                |                        |                    |                    |                  |              |                                          |              |

17. If changes need to be made, return to this step and remove the registation.

| Fitle Information | Vehicle Information     | Seller Information | Buyer Information | Lien Information | Registration | Additional Information | Finalize        |
|-------------------|-------------------------|--------------------|-------------------|------------------|--------------|------------------------|-----------------|
|                   |                         |                    |                   |                  |              |                        |                 |
| egistration       |                         |                    |                   |                  |              | 10                     | al Due: \$68.33 |
| Registratio       | n Type: First time      | Expiration Date    | 04/30/2020        |                  |              |                        |                 |
|                   |                         |                    |                   |                  |              |                        |                 |
| Fatw              | State Registration Fee  | \$13.33            |                   |                  |              |                        |                 |
| күтс              | State Registration Fee  | \$3.00             |                   |                  |              |                        |                 |
|                   | Boat Safety Fee         | \$1.00             |                   |                  |              |                        |                 |
|                   | Clerk Registration Fee  | \$6.00             |                   |                  |              |                        |                 |
|                   | Total Registration Fees | \$23.33            |                   |                  |              |                        |                 |
|                   |                         |                    |                   |                  |              |                        | × Remove        |
|                   |                         |                    |                   |                  |              |                        |                 |
|                   |                         |                    |                   |                  |              |                        |                 |

- 18. On the Additional Information Page, extra review by MVL can be requested.
  - a. Include any helpful comments for the reviewer.
  - b. If the Move-In checkbox from the Title Information step was NOT selected, you will need to enter the folowing information.
  - c. A Date of Purchase and Purchase Price are required unless the Use Tax Description is 'No Sale'.
  - d. If a Motor Price was added on the Vehicle Information step, it will be added to the Purchase Price to give you the Total Purchase Price.
  - e. If there is a Trade-In, click Add Trade-In, enter the Trade-In Value and ID# (HIN).

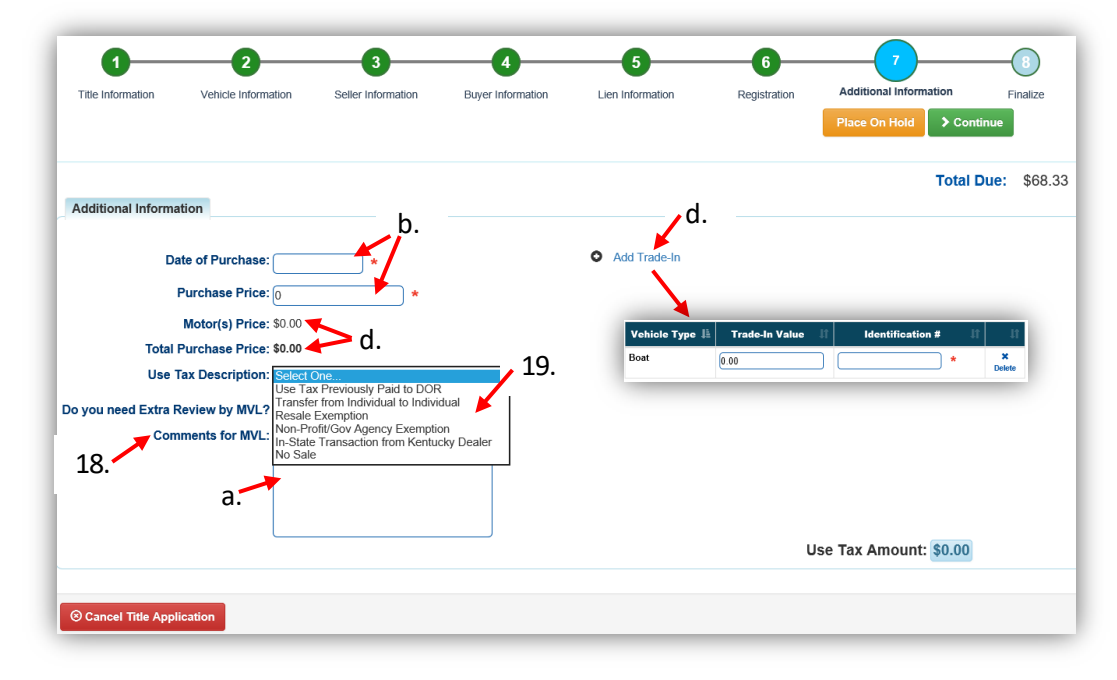

i. That amount will automatically be subtracted from the Total Purchase Price.

- 19. The Use Tax Description has several options.
  - a. The following Use Tax Descriptions require additional information.
    - The Resale Exemption requires the Tax ID:

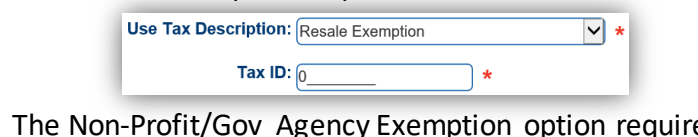

• The Non-Profit/Gov Agency Exemption option requires a Purchase Number:

| Use Tax Description: | Non-Profit/Gov Agency Exemption | * |
|----------------------|---------------------------------|---|
| Purchase Number:     | *                               |   |

- 20. Review the Finalize Title Application Page. If anything is red, click on either the bubble at the top or the warning itself to be taken to the page that needs attention.
  - c. You will not be able to move to the shopping cart if all necessary info is not entered.
  - d. When all necessary data is entered, click Add To Cart and check out as normal.

\*Reminder: you can place the Title Application on hold (and KAVIS will save the information to the Customer Account Page for 60 days) if you are not able to finalize it at the moment.

| le Information Vehicle Information  | a Seller Information Buyer Information          | Lien Information | Registration | Additional Information<br>Place On Ho | Finalize    |
|-------------------------------------|-------------------------------------------------|------------------|--------------|---------------------------------------|-------------|
| alize Title Application             |                                                 |                  |              | Total D                               | ue: \$68.33 |
| 1. Title Action - Multi-Transfer, H | Kentucky Transfer                               |                  |              |                                       |             |
| 2. Vehicle Information              |                                                 |                  |              |                                       |             |
|                                     | CRequired Fields Complete                       |                  |              |                                       |             |
|                                     | CNo Lien on vehicle                             |                  |              |                                       |             |
|                                     | CNo Delinquent Taxes Owed                       |                  |              |                                       |             |
|                                     | County of Dockage Complete                      |                  |              |                                       |             |
|                                     | Add Motor                                       |                  |              |                                       |             |
|                                     | I confirm that this boat does not have a motor. |                  |              |                                       |             |
| 3. Seller Information               |                                                 |                  |              |                                       |             |
| Seller 1                            | CName and Address Complete                      |                  |              |                                       |             |
|                                     | Seller Information Complete                     |                  |              |                                       |             |
| 4. Buyer Information                |                                                 |                  |              |                                       |             |
|                                     | CIntermediate Buyer Information Complete        |                  |              |                                       |             |
| Ownership Connector : AND           | COwnership Connector Complete                   |                  |              |                                       |             |
|                                     | CNotary Date Complete                           |                  |              |                                       |             |
| Buyer 1 GEDDINGS, SHIRLEY           | CRequired Fields Complete                       |                  |              |                                       |             |
|                                     | Master Record Check Complete                    |                  |              |                                       |             |
| Buyer 2 TRACY, EMILY JANE           | CRequired Fields Complete                       |                  |              |                                       |             |
|                                     | Master Record Check Complete                    |                  |              |                                       |             |
| 5. Lien Information                 |                                                 |                  |              |                                       |             |
| Lien 1 4th Ban                      | k Filed                                         |                  |              |                                       |             |
| 6. Registration                     |                                                 |                  |              |                                       |             |
|                                     | CRegistration Complete                          |                  |              |                                       |             |
| 7. Additional Information           |                                                 |                  |              |                                       |             |
|                                     | CAdditional Information Complete                |                  |              |                                       |             |
|                                     |                                                 |                  |              | 21.                                   |             |
|                                     |                                                 |                  |              | <b>`</b>                              |             |

- 21. Click **Print Preview** to print the new title application filled out with information that was entered during the application process.
  - b. This is not required, just a convenience.

|                                                                 |                                                     | Kent                              | u el su Tremen enteti                                               | on Cohinet                                                       |                                      |                                                      | TC 96-18                                                 |
|-----------------------------------------------------------------|-----------------------------------------------------|-----------------------------------|---------------------------------------------------------------------|------------------------------------------------------------------|--------------------------------------|------------------------------------------------------|----------------------------------------------------------|
|                                                                 |                                                     | Kent                              | ucky transportati                                                   | on Cabinet                                                       |                                      |                                                      | Rev: 5/201                                               |
| - Contraction                                                   |                                                     | Divisio                           | on of Motor Vehi                                                    | cle Licensing                                                    |                                      |                                                      | Page 1 of                                                |
|                                                                 | Motor                                               | Boat Transaction                  | Record/Application                                                  | n for Registratio                                                | n and/o                              | r Title                                              |                                                          |
| KRS 186A.990 states: Any pers<br>Any person who violates any of | on who knowingly enter<br>the provisions of this cl | ers or attests to the entry of fa | lse or erroneous information up<br>ations adopted under this chapte | on this form will be subject to<br>r shall be fined not less the | o the penalties<br>n fifty dollars ( | s of forgery in the secon<br>\$50) nor more than two | d degree; KRS 235.990 state:<br>hundred dollars (\$200). |
| Check the type of applic                                        | ation desired:                                      | Duplicate  Update                 | KY Transfer Ou                                                      | t-of-State Transfer                                              | First Tim                            | ne 🗆 Salvage 🗆                                       | Bebuilt Title Only                                       |
| If Dunlicate is checked                                         | the original Certif                                 | icate of Title is:                | st                                                                  | amaged 🔲 Illegib                                                 | _ □ 0t                               |                                                      |                                                          |
| in Duplicate is checked,                                        |                                                     |                                   |                                                                     |                                                                  |                                      |                                                      |                                                          |
| Section 1: VESSEL                                               |                                                     | ON SECTION (Soo                   | Potoronco Pago for f                                                | iold values)                                                     | I BLUE OF                            | DLACK INK.                                           |                                                          |
| Section 1. VESSEE                                               | DENTIFICATI                                         | ON SECTION (See                   | Reference rage for i                                                | ielu values)                                                     |                                      |                                                      |                                                          |
| Dender Title March an                                           | AL                                                  | 101.4                             | LL B LL - March                                                     |                                                                  | 1984                                 | Honda                                                | Boat                                                     |
| Previous Title Number                                           | State                                               | KY#                               | Huii Identificatio                                                  | n (HIN)                                                          | rear                                 | маке                                                 | Model                                                    |
| Pleasure                                                        | A                                                   | ir boat                           | Wooden                                                              | Outboard                                                         |                                      | Water Jet                                            | BOONE                                                    |
| Primary Operation (Boat Us                                      | e) Ve                                               | ssel Type                         | HULL Material                                                       | Engine Drive                                                     |                                      | Propulsion                                           | County of Dockage                                        |
| Euel Lenoth                                                     | 1, 1<br>(feet inches)                               | 12, 2<br>Beam (feet inches)       | 21<br>Capacity                                                      | or Weight Canacity                                               | /                                    | # of Toilets                                         | Toilet Type                                              |
| Longin                                                          | ()                                                  |                                   | oupuony                                                             | e                                                                |                                      |                                                      |                                                          |
| Section 2: VESSEL                                               | ENGINE/MOT                                          | DR                                |                                                                     |                                                                  |                                      |                                                      |                                                          |
|                                                                 |                                                     |                                   |                                                                     |                                                                  |                                      |                                                      |                                                          |
| Motor 1 Make                                                    | Year                                                | Horse Power                       | Motor Serial #                                                      | Year                                                             | Purchased                            | Purchase                                             | Amount                                                   |
|                                                                 |                                                     |                                   |                                                                     |                                                                  |                                      |                                                      |                                                          |
| Motor 2 Make                                                    | Year                                                | Horse Power                       | Motor Serial #                                                      | Year                                                             | Purchased                            | Purchase                                             | Amount                                                   |
|                                                                 |                                                     |                                   |                                                                     |                                                                  |                                      |                                                      |                                                          |
|                                                                 |                                                     |                                   |                                                                     |                                                                  |                                      |                                                      |                                                          |

22. At the bottom of the print preview page, there are options to Print and add the application to the Shopping Cart.

|                                                                                                    | VESSEL TRANSFEREE/OWNER/BUYER SECTION                                                                              |
|----------------------------------------------------------------------------------------------------|----------------------------------------------------------------------------------------------------|
| AUE DIN VANARA MOTORSDOPTS                                                                                | SHIRLEY                                                                                                    |
| ime of Transferor/Seller Dealer Number                                                                    | Name of Transferee/Owner/Buyer DL/SSN/FED ID#                                                                      |
|                                                                                                    | BUYER JOINT OWNERSHIP: OR S AND<br>(NOTE: If neither box is checked, the transfer shall require both signatures.)  |
|                                                                                                    | EMILY J                                                                                                    |
| me of Second Transferor/Seller                                                                            | Name of Second Transferee/Owner/Buyer DL/SSN/FED ID#                                                               |
|                                                                                                    |                                                                                                    |
| alling Address                                                                                            | Mailing Address                                                                                                    |
| me Address (if different from above)                                                                      | Home Address (if different from above)                                                                             |
|                                                                                                    |                                                                                                    |
| REHEAD ROWAN KY 40351<br>ty County State Zin                                                              | City County State Zip                                                                                              |
| FORCAVERUNMOTORSPORTS.COM (606) 784-2300                                                                  | US F 5/11/1980                                                                                                    |
| nail address Phone # (with area code)                                                                     | Citizenship of Primary Applicant Sex Date of Birth                                                                 |
| seel Sale Price \$1, 654, 00                                                                              |                                                                                                    |
| 5561 Sale Fille <u>v1, 031.00</u>                                                                         | Email address Phone # (with area code)                                                                             |
| aneforor/Soller Signature                                                                                 | Transferes/Owner/Buyer Signature                                                                                   |
| more of seller alguature                                                                                  | Transiereerowneirbuyer Signature                                                                                   |
| ansferor/Seller Signature                                                                                 | Transferee/Owner/Buyer Signature                                                                                   |
| bscribed and attested before me this date// my commission expires//                                       | Subscribed and attested before me this date// my commission expires//                                              |
| esting Official/Notary Signature/Title                                                                    | Attesting Official/Notary Signature/Title                                                                          |
| ection 6: County Clerks Use Only                                                                          |                                                                                                    |
| Type of Application: Date of Issuance:                                                                    | Title Number:                                                                                                    |
|                                                                                                    |                                                                                                    |
| I certify that the lien indicated to be filed has been noted into the automated system and that a title w | will be withheld for 30 days, or until financing statement and fees required are received, whichever occurs first. |
| erk Signature:                                                                                            | County: Date:                                                                                                    |
| DO NOT ACCEPT TITLE OR APPLICATION SHOW                                                                   | VING ANY ERASURES, ALTERATION, OR MUTILATIONS.                                                                     |

\*The 'Editing a Title Application from the Shopping Cart' section of the Title Application Additional Information Manual may be helpful if you need to change something after this point. Also, reference the the Point of Sale Manual for info on Checking Out from the Shopping Cart.

- 23. If a new state-issued HIN was requested, after the application has been checked out, the Transaction Summary will have the new HIN.
  - a. Clicking the Title or KY #s will take you to the Vehicle Summary Page.
  - b. 😫 will allow you to reprint the PODD receipts and any decals if necessary.
  - c. Solution will print the application, including the new title number and HIN, if requested.
     These 2 buttons are available for 14 days after the transaction is complete.

| Transaction ID: 028777046       | Transaction Date: | 12/04/2010                    |                 |      |       |                |        |
|---------------------------------|-------------------|-------------------------------|-----------------|------|-------|----------------|--------|
| 020111340                       | mansaodon bate.   | 12/04/2019                    |                 |      |       |                |        |
| eceipt Number: LPJ191204164408  | Date Paid:        | 12/04/2019                    |                 |      |       |                |        |
| GEDDINGS, SHIRLEY               |                   | а.                            |                 |      |       |                |        |
| Customer ID: 001213118          |                   |                               |                 |      |       | h .            |        |
| (Items: 10) (Vehicles: 1)       |                   |                               |                 |      |       | D.             |        |
|                                 |                   |                               |                 |      |       |                |        |
| Item Description                |                   |                               |                 | City | Price | Amount         |        |
| KAVIS 1984 Honda Boat           |                   | fittle #: <u>193380085007</u> | KY #: KY0907CK  |      |       | •              |        |
| Clerk Registration Fee          |                   |                               |                 | 1    | 6.00  | \$6.00         |        |
| KYTC State Registration Fee     |                   |                               |                 | 1    | 2.00  | \$2.00         |        |
|                                 |                   | Title #: 193380085008         |                 |      |       |                |        |
| Clerk Registration Fee          |                   |                               |                 | 1    | 6.00  | \$6.00         |        |
|                                 |                   | Title #: 193380085009         |                 |      | -     |                |        |
| F&W State Registration Fee      |                   |                               |                 | 1    | 13.33 | \$13.33        |        |
| KYTC State Registration Fee     |                   |                               |                 | 1    | 3.00  | \$3.00         |        |
| Boat Safety Fee                 |                   |                               |                 | 1    | 1.00  | \$1.00         |        |
| Clerk Title Fee                 |                   |                               |                 | 1    | 6.00  | \$6.00         |        |
| State Title Fee                 |                   |                               |                 | 1    | 3.00  | \$3.00         |        |
| Clerk Registration Fee          |                   |                               |                 | 1    | 6.00  | \$6.00         |        |
| LIEN FILING FEE, File Number: 2 | 34543             |                               |                 | 1    | 22.00 | \$22.00        |        |
|                                 |                   |                               | Customer Total: |      |       | \$68.33        |        |
|                                 |                   |                               | Sub Total       |      |       | \$68.33        |        |
|                                 |                   |                               | Total:          |      |       | \$68.33        |        |
|                                 |                   |                               |                 |      |       | 00000          |        |
|                                 |                   |                               | Cash Payment:   |      |       | \$68.33        |        |
| ⊖ Reprint / ⊠ E-mail 🕒 Preview  |                   |                               |                 |      |       | Modify Receipt | 🕑 Done |

24. From the new Vehicle Summary Page, the Vehicle Information section will include the new HIN, if requested.

| Vehicle Information |                   |             |      |
|---------------------|-------------------|-------------|------|
|                     |                   |             | Upda |
| Year: 1984          | Make: Honda       | Model: Boat |      |
| KY Number: KY0907CK | HIN: KYZ04356C919 |             |      |

25. The Chain of Ownership tab at the top of the Vehicle Summary Page will include all Dealers from the transfer.

|     |        |                |                             | Viewing 3 of 3 Titles                                        |                           |            | Reve             |
|-----|--------|----------------|-----------------------------|--------------------------------------------------------------|---------------------------|------------|------------------|
| Dwr | ner(s) | Chain of Owner | ship                        |                                                              |                           |            |                  |
|     | Seq.   | Title Number   | Primary Owner               | Address                                                      | Title Status              | Issue Date | Last Action Date |
| 3   |        | 193380085009   | GEDDINGS, SHIRLEY           | 10972 Arcaro Ln, UNION, KY 41091                             | Application               |            | 12/04/2019       |
| 2   |        | 193380085008   | CAVE RUN YAMAHA MOTORSPORTS | 2777 KY HWY 801 N, MOREHEAD, KY 40351<br>Attn: JAYLAH SKAGGS | Surrendered - Transferred | 12/04/2019 | 12/04/2019       |
| 1   |        | 193380085007   | BARREN RIVER BOAT SHOP LLC  | 12766 SCOTTSVILLE RD, LUCAS, KY 42156                        | Surrendered - Transferred | 12/04/2019 | 12/04/2019       |

### Multiple Transfer - Dealer Assignment

This is how to process a Kentucky title application whose processing includes at least one Dealer.

- These applications are for boats that are either purchased from a non-Kentucky resident, or is being brought in from out of state by a Kentucky Dealer.
- These will result in a Kentucky Dealer having ownership of the boat.
- 1. From the final Dealer's Account Page click on New Title.

| VE RUN YAMAHA                                                                             | View                                                             |                  |        |                          |                               |                             |         |        |
|-------------------------------------------------------------------------------------------|------------------------------------------------------------------|------------------|--------|--------------------------|-------------------------------|-----------------------------|---------|--------|
| DTORSPORTS                                                                                |                                                                  |                  |        |                          |                               |                             |         |        |
| st #:001693754                                                                            | Financ                                                           | al History       |        |                          |                               |                             |         |        |
| 77 KY HWY 801 N                                                                           |                                                                  |                  |        |                          |                               |                             |         |        |
| REHEAD, KY 40351                                                                          |                                                                  |                  |        |                          |                               |                             |         |        |
| one: (606) 784-2300                                                                       |                                                                  |                  |        |                          |                               |                             |         |        |
| nail:                                                                                     |                                                                  |                  |        |                          |                               |                             |         |        |
| O@CAVERUNMOTOR                                                                            | SPORTS.COM                                                       |                  |        |                          |                               |                             |         |        |
|                                                                                           |                                                                  |                  |        |                          |                               |                             |         |        |
| /ehicles                                                                                  |                                                                  |                  |        |                          |                               |                             |         |        |
|                                                                                           |                                                                  |                  |        |                          |                               |                             |         |        |
| Boats (1)                                                                                 | Renew All (                                                      | )) Renew Selecte | ed (0) |                          |                               |                             |         | New Ti |
| Boats (1)                                                                                 | Renew All (6                                                     | ) Renew Selecto  | ed (0) |                          |                               |                             |         | New Ti |
| Boats (1)<br>Manag                                                                        | Renew All (6<br>le - Title - Vie                                 | i) Renew Selecte | ed (0) |                          |                               |                             | Filter: | New T  |
| Boats (1)<br>Manag<br>Showing 1 to 1 of 1 entri<br>Show 10 V entri                        | Renew All (0<br>ne • Title • Vie<br>es<br>les                    | i) Renew Selecto | ed (0) |                          |                               |                             | Filter: | New T  |
| Boats (1)<br>Manage<br>Showing 1 to 1 of 1 entri-<br>Show 10 👽 entr<br>Select Year        | Renew All (<br>ie - Title - Vie<br>es<br>ies<br>JF Make          | )) Renew Selectr | ed (0) | KY / Plate #             | j≟ Title Ty                   | rpe / Status                | Filter: | New Ti |
| Boats (1)<br>Manage<br>Showing 1 to 1 of 1 entri<br>Show 10 v entr<br>Select Year<br>2018 | Renew All (<br>e · Title · Vie<br>es<br>les<br>les<br>bombardier | n) Renew Selectr | ed (0) | KY / Plate #<br>KY0803ZH | Li Title Ty<br>Dealer Assignm | r <b>pe / Status</b><br>ent | Filter: | New Ti |

- 2. Choose 'Yes' for Multi-Transfer.
  - a. Choose 'Dealer Assignment' from the Title Action dropdown menu.
  - b. Select the Titling State and the Out of State Title Number (if applicable, depending on the state chosen) and click > Continue.
  - c. Cancel Title Application at any point of this process will delete all progress on this application.

| 1                  | 2                        |                    | 4                 | 5                | 6            |                        | 3       |
|--------------------|--------------------------|--------------------|-------------------|------------------|--------------|------------------------|---------|
| Title Information  | Vehicle Information      | Seller Information | Buyer Information | Lien Information | Registration | Additional Information | inalize |
| Title A stiller    |                          | 2.                 |                   |                  |              | Total Due:             | \$6.00  |
| Inte Action Multi- | Transfer: O No • Yes     | a.                 |                   |                  |              |                        |         |
| Titl               | e Action: Dealer Assignr | nent 🗸 *           |                   |                  |              |                        |         |
| (                  | C Kentucky Title         | of State Title 🔸   |                   |                  |              |                        |         |
| Titling            | g State: Select State    | * 🗸 🖌              |                   |                  |              |                        |         |
| Out of State       | Title #:                 | b.                 |                   |                  |              |                        |         |
|                    |                          |                    |                   |                  |              |                        |         |
| 0.0                | C.                       |                    |                   |                  |              |                        |         |

3. Return to this step if you need to choose another Title Action by clicking CReset, however you will lose all data that has been entered.

|                  | 2                   | 3                    | 4                 | 6                | 6            |                        | 8          |
|------------------|---------------------|----------------------|-------------------|------------------|--------------|------------------------|------------|
| inde information | venicle information | Seller Information   | Buyer Information | Lien Information | Registration | Additional Information | tinue      |
|                  |                     |                      |                   |                  |              | Tota                   | I Due: \$6 |
| itle Action      |                     |                      |                   |                  |              |                        |            |
| Multi-<br>Tit    | Transfer: O No OYes | ment 🗸 *             |                   |                  |              |                        |            |
|                  | C Kentucky Title    | of State Title \star |                   |                  |              |                        |            |
| Titlin           | g State: Alabama    | *                    |                   |                  |              |                        |            |
|                  |                     | S Reset              | 2                 |                  |              |                        |            |
|                  |                     |                      | J                 |                  |              |                        |            |
|                  |                     |                      | 5.                |                  |              |                        |            |

- 4. Fill out the Vehicle Information page and click either of the **Continue** buttons.
  - a. If the boat does not have a HIN, or has an invalid HIN, request a State-Issued HIN and KAVIS will create it after checking out/finalizing the application.
  - b. Add a Motor by clicking  $+_{\text{Add Motor}}$ .
  - c. Include the purchase price for the motor if it was purchased separately from the boat.

|                              |                    |            |           |                 |                    |            | 2 Continue    |                |
|------------------------------|--------------------|------------|-----------|-----------------|--------------------|------------|---------------|----------------|
|                              |                    |            |           |                 |                    |            | Total Due:    | \$6.00         |
| at Details                   |                    |            |           |                 |                    |            |               |                |
|                              | County of Dockage: | Select One | *         | [               | Vehicle has a Site | us Address |               |                |
|                              | Year:              | *          |           | Make            | :                  | *          |               |                |
|                              | Model:             |            | *         | a. Hin          | :                  |            |               |                |
|                              |                    |            | _         |                 | Request State-Iss  | ued HIN    |               |                |
|                              | Boat Type:         | Select One | 2 *<br>D  | Hull Material   | Select One         | *          |               |                |
|                              | Engine Drive:      | Select One | <u> </u>  | Propulsion      | Select One         | *          |               |                |
|                              | Beam Ft            |            |           | Beam In:        | *                  |            |               |                |
|                              | Occupant Capacity: |            |           | Weight Capacity | · · · · · ·        |            |               |                |
|                              | Number of Toilets: |            |           | Toilet Type     | Select One         | ~          |               |                |
|                              | Primary Use:       | Select One | *         | Brand           | : Hail Damaged     |            |               |                |
| Motor/s)                     |                    |            |           |                 |                    |            |               |                |
| motor(s)                     |                    |            |           |                 |                    |            | b. 😽          | +<br>Add Motor |
| <ul> <li>Motor #1</li> </ul> |                    |            |           |                 |                    |            |               |                |
|                              | Year: *            |            | Make:     | *               | Horsepov           | ver:       | * ×<br>Delete | Сору           |
|                              | Fuel: Select One   | *          | Serial #: |                 | Year of Purcha     | se:        | Motor         | Motor          |
| Purchas                      | se Amount:         |            |           |                 |                    |            |               |                |
|                              |                    | с.         |           |                 |                    |            |               |                |
|                              |                    |            |           |                 |                    |            |               |                |

5. On the Seller Information step, click Add Seller .

| 0                 | 2                   | 3                  | 4                 | 5                | 6            |                                          |                      |
|-------------------|---------------------|--------------------|-------------------|------------------|--------------|------------------------------------------|----------------------|
| Title Information | Vehicle Information | Seller Information | Buyer Information | Lien Information | Registration | Additional Information Place On Hold Con | Finalize             |
| eller Information |                     |                    |                   |                  |              | Tota                                     | <b>Il Due:</b> \$6.0 |
| Add Seller        | -                   |                    |                   |                  |              |                                          |                      |
| •<br>             | 5.                  |                    |                   |                  |              |                                          |                      |
| Cancel Title Appl | ication             |                    |                   |                  |              |                                          |                      |

6. Enter the Seller's information and click **Add**.

| itle Information  | Vehicle Information | Seller Information | Buyer Information | Lien Information | Registration | Additional Information | Finalize      |
|-------------------|---------------------|--------------------|-------------------|------------------|--------------|------------------------|---------------|
|                   |                     |                    |                   |                  |              | Place On Hold > Con    | tinue         |
|                   |                     |                    |                   |                  |              | Tota                   | I Due: \$6.00 |
| Iller Information |                     |                    |                   |                  |              |                        |               |
| Sollar Nama       |                     |                    |                   |                  |              |                        | _             |
|                   | ·                   |                    | *                 | Seller Address   |              |                        |               |
| E-Mail Address    |                     |                    |                   | Address 1:       |              |                        |               |
| Phone Number      | :                   |                    |                   | Address 2:       |              |                        |               |
|                   |                     |                    |                   | City             |              | *                      |               |
|                   |                     |                    |                   | State: Select St | ate 🗸 *      | Zip *                  |               |
|                   |                     |                    |                   | Attn:            |              |                        |               |
|                   |                     |                    |                   |                  |              |                        |               |
|                   |                     |                    |                   |                  |              | ⊘ Ca                   | ncel 👤 Add    |
|                   |                     |                    |                   |                  |              |                        |               |
|                   |                     |                    |                   |                  |              |                        |               |
|                   |                     |                    |                   |                  |              |                        |               |

- 7. Enter the Seller Notary Date if you have it and click > Continue.
  - a. Clicking the kill allow you to remove the Seller or edit their information.
  - b. You may add another Seller, if applicable.

|   | 1                    |                     | 3                  |                   |                  | 6            |                        |              | )     |
|---|----------------------|---------------------|--------------------|-------------------|------------------|--------------|------------------------|--------------|-------|
|   | Title Information    | Vehicle Information | Seller Information | Buyer Information | Lien Information | Registration | Additional Information | Finaliz      | ze    |
|   |                      |                     |                    |                   |                  |              | Place On Hold > Co     | ontinue      |       |
|   |                      |                     |                    |                   |                  |              | Tot                    | al Due: \$   | \$6.0 |
| - | Seller Information   |                     |                    |                   |                  |              |                        |              |       |
|   | Bob Shepherd         |                     |                    |                   |                  |              |                        |              |       |
|   | Seller Name:         | Bob Shepherd        |                    |                   |                  |              |                        |              |       |
|   | Email:               |                     |                    |                   |                  |              |                        |              |       |
|   | Phone:               |                     |                    |                   |                  |              |                        |              |       |
|   | Address:             | 132 Farm Road       |                    |                   |                  |              |                        |              |       |
|   |                      | Simpsonvillle, AL 1 | 6448               |                   |                  |              |                        |              |       |
|   |                      |                     |                    |                   |                  |              | L2 Edi                 | it × Rem     | iove  |
|   | Sollar               | Notany Data:        |                    |                   |                  |              |                        | 7            |       |
|   | Seller               | Notary Date.        | —                  |                   |                  |              |                        | $\mathbf{N}$ |       |
|   | Add Sollor           |                     |                    |                   |                  |              |                        | a.           |       |
|   | Add Seller           | <b>b</b> .          |                    |                   |                  |              |                        |              |       |
|   |                      |                     |                    |                   |                  |              |                        |              |       |
|   |                      |                     |                    |                   |                  |              |                        |              |       |
|   | A                    |                     |                    |                   |                  |              |                        |              |       |
|   | Cancel Title Applica | uon                 |                    |                   |                  |              |                        |              |       |

- 8. On the Buyer Information step, select Add a Buyer for the Intermediate Dealer(s).
  - a. The first Buyer/Dealer you add will be the first transfer in the process.
  - b. You can add up to 5 Intermediate Buyers, they can only be Dealers.
  - c. As fees are added to the application, the Total Due is updated. Since this is a Dealer Assignment, the starting fee is the final state registration fee (\$6).

|                                            | 2                                          |                           |                          | 5                       | 6                      |                        |              |
|--------------------------------------------|--------------------------------------------|---------------------------|--------------------------|-------------------------|------------------------|------------------------|--------------|
| Title Information                          | Vehicle Information                        | Seller Information        | Buyer Information        | Lien Information        | Registration           | Additional Information | Finalize     |
|                                            |                                            |                           |                          |                         |                        | Place On Hold > Con    | tinue        |
|                                            |                                            |                           |                          |                         |                        | Tota                   | I Due: \$6.0 |
|                                            |                                            | Add Dealers as Int        | ermediate Buyers on this | Step. Use Below section | n for current Buyer(s) |                        |              |
| 1                                          |                                            |                           |                          |                         |                        |                        |              |
| itermediate Buye                           | er information                             |                           |                          |                         |                        |                        |              |
| Add a Buyer                                | 8.                                         |                           |                          |                         |                        |                        |              |
| uyer Informatior                           | 1                                          |                           |                          |                         |                        |                        |              |
|                                            |                                            |                           |                          |                         |                        |                        |              |
| Customer ID                                | Dealer Name                                | Deale                     | r Number                 |                         |                        |                        |              |
| Customer ID<br>001693754                   | Dealer Name<br>CAVE RUN YAMAHA M           | Deale<br>OTORSPORTS KY195 | T Number                 |                         |                        |                        |              |
| Customer ID<br>001693754<br>Buyer Notary D | Dealer Name<br>CAVE RUN YAMAHA M           | Deale<br>OTORSPORTS KY195 | 7D 😳                     |                         |                        |                        |              |
| Customer ID<br>001693754<br>Buyer Notary D | Dealer Name<br>CAVE RUN YAMAHA M<br>ate: * | Deale<br>OTORSPORTS KY195 | 7D C                     |                         |                        |                        |              |
| Customer ID<br>001693754<br>Buyer Notary D | Dealer Name<br>CAVE RUN YAMAHA M<br>ate: * | Deale<br>OTORSPORTS KY195 | 7D 🗘                     |                         |                        |                        |              |
| Customer ID<br>001693754<br>Buyer Notary D | Dealer Name<br>CAVE RUN YAMAHA M<br>ate: * | Deale<br>OTORSPORTS KY195 | TD                       |                         |                        |                        |              |

9. Enter the Dealer's info and click Q Search.

| 1<br>Title Information  | 2<br>Vehicle Information | 3<br>Seller Information | 4<br>Buyer Information | Lien Information | 6<br>Registration | Additional Information | Finalize      |
|-------------------------|--------------------------|-------------------------|------------------------|------------------|-------------------|------------------------|---------------|
| Dealer:                 |                          | Searc                   | h By: Dealer           | ~                |                   |                        |               |
| Dealer Number:<br>FEIN: |                          |                         | 9.                     |                  |                   |                        |               |
|                         |                          |                         |                        |                  |                   | Ø Cancel Ø             | Rest Q Search |

- 10. From the Search Results, click Select next to the correct Dealer's account.
  - a. If you do not see the Dealer you are needing, click Q Display Search Criteria to search change your search details.

| Title Information | 2<br>Vehicle Info | mation Seller Information   | 4<br>Buyer Information | Lien Information | Registration                              | Additional Information | 8<br>Finalize | , a        |
|-------------------|-------------------|-----------------------------|------------------------|------------------|-------------------------------------------|------------------------|---------------|------------|
| Customer ID       | FEIN/SSN          | Dealer Name                 | Deale                  | r Number         | Phy                                       | sical Address          |               |            |
| 001693840         | 472975897         | BARREN RIVER BOAT SHOP LLC  | KY2491D                | 1                | 12766 SCOTTSVILLE RD,<br>LUCAS, KY, 42156 |                        | Select        | <b>\</b> 1 |
| 001693595         | 208274227         | BARRY'S MARINE SERVICE, INC | KY1615D                | 5                | 5984 CANTON RD,<br>CADIZ, KY, 42211       |                        | Select        |            |

- 11. Once all Intermediate Buyers have been added to the application, enter the required Buyer Notary Date and click Continue.
  - a. If the application was started from a Dealer Account Page, their information will be saved as the final Buyer.
    - If the application was started from the Home Page, there will be an Add a Buyer button available to add the final Dealer.
  - b. Click<sup>Q</sup> to remove a specific Buyer from the application.
  - c. Adjust the Date of Purchase if it needs to be altered.
  - d. Placing the Title Application on hold at this point will save the information to both the Seller's and final Buyer's Customer Account Pages for 60 days.

| 1                     | 2                   | 3                    | 4                    | 5                  | (                   | 6           | 7                  |            | 8       |
|-----------------------|---------------------|----------------------|----------------------|--------------------|---------------------|-------------|--------------------|------------|---------|
| Title Information     | Vehicle Information | Seller Information   | Buyer Information    | Lien Informal      | tion Reg            | istration   | Additional Informa | tion F     | inalize |
|                       |                     |                      |                      |                    |                     | d.          |                    |            |         |
|                       |                     |                      |                      |                    |                     |             |                    | Total Due: | \$20.0  |
|                       |                     | Add Dealers as Inter | mediate Buyers on th | is Step. Use Belov | w section for curre | nt Buyer(s) | ).                 |            |         |
| termediate Duver In   | formation           |                      |                      |                    |                     |             |                    |            |         |
| termediate Buyer in   | formation           |                      |                      |                    |                     |             |                    |            |         |
| Custor                |                     |                      | )                    | e of Durchooo      |                     |             |                    |            |         |
| Transfer 1 00169384   | 0 BARREN RI         | VER BOAT SHOP LLC    | KY2491D 12/0         | 5/2019 <b>*</b>    | <b>0</b> b.         |             |                    |            |         |
| Transfer 2 00169359   | 5 BARRY'S M         | ARINE SERVICE, INC   | KY1615D 12/0         | 5/2019 *           | 0                   |             |                    |            |         |
|                       |                     |                      |                      |                    |                     |             |                    |            |         |
| Add a Buyer           |                     |                      |                      | °C.                |                     |             |                    |            |         |
|                       |                     |                      |                      |                    |                     |             |                    |            |         |
| uyer Information      |                     |                      |                      |                    |                     |             |                    |            |         |
|                       |                     |                      |                      |                    |                     |             |                    |            |         |
| Customer ID De        | aler Name           | Dealer               | Number               | - h                |                     |             |                    |            |         |
| 001693754 CA          | VE RUN YAMAHA M     | DTORSPORTS KY1957    | 0                    | υ.                 |                     |             |                    |            |         |
| Buyer Notary Date:    | *                   |                      |                      |                    |                     |             |                    |            |         |
|                       |                     | 11.                  | и.                   |                    |                     |             |                    |            |         |
|                       |                     |                      |                      |                    |                     |             |                    |            |         |
| Cancel Title Applicat | ion                 |                      |                      |                    |                     |             |                    |            |         |

# 12. Click Add Registration if applicable.

a. If a registration is not needed, click  $\rightarrow$  Continue and proceed with step 15.

| 0                   | 2                   | 3                  | -4                | 5                | 6            | 7                                         |              |
|---------------------|---------------------|--------------------|-------------------|------------------|--------------|-------------------------------------------|--------------|
| Title Information   | Vehicle Information | Seller Information | Buyer Information | Lien Information | Registration | Additional Information Place On Hold Cont | Finalize     |
| Registration        |                     |                    |                   |                  |              | Total I                                   | Due: \$20.00 |
| Add Registration    | 12.                 |                    |                   |                  |              |                                           |              |
| ⊗ Cancel Title Appl | lication            |                    |                   |                  |              |                                           |              |

13. Click Add to include the registration with the application.

| itle Information | Vehicle Information S   | Seller Information | Buyer Information | Lien Information | Registration | Additional Information Place On Hold > Contin | Finalize           |
|------------------|-------------------------|--------------------|-------------------|------------------|--------------|-----------------------------------------------|--------------------|
| gistration       |                         |                    |                   |                  |              | Total Du                                      | <b>Je:</b> \$14.00 |
| Regist           | ration Type: First time |                    | Registration Leng | gth: Short-Term  |              | Expiration Date: 04/30/2020                   | _                  |
|                  | F&W State Registration  | n Fee \$13.33      |                   |                  |              |                                               |                    |
|                  | KYTC State Registration | n Fee \$3.00       |                   |                  |              |                                               |                    |
|                  | Boat Salet              | y Fee \$1.00       |                   |                  |              |                                               |                    |
|                  | Total Registration      | Fees \$23.33       |                   |                  |              |                                               |                    |
|                  |                         |                    |                   |                  |              | Ø Car                                         | icel 👤 Add         |
|                  |                         |                    |                   |                  |              |                                               |                    |
|                  |                         |                    |                   |                  |              |                                               |                    |

14. If changes need to be made, return to this step and remove the registation.

| itle Information | Vehicle Information   | Seller Information | 4<br>Buyer Information | Lien Information | Registration | Additional Information | Finalize    |
|------------------|-----------------------|--------------------|------------------------|------------------|--------------|------------------------|-------------|
|                  |                       |                    |                        |                  |              | Place On Hold > Contin | lue         |
|                  |                       |                    |                        |                  |              | Total D                | ue: \$37.33 |
| gistration       |                       |                    |                        |                  |              |                        |             |
| Registration     | Type: First time      | Expiration Dat     | e: 04/30/2020          |                  |              |                        |             |
| F&W S            | State Registration Fe | e \$13.33          |                        |                  |              |                        |             |
| КҮТС 9           | State Registration Fe | e \$3.00           |                        |                  |              |                        |             |
|                  | Boat Safety Fe        | e \$1.00           |                        |                  |              |                        |             |
| (                | Clerk Registration Fe | e \$6.00           |                        |                  |              |                        |             |
| Т                | otal Registration Fee | es \$23.33         |                        |                  |              |                        |             |
|                  |                       |                    |                        |                  |              | 2                      | Remove      |
|                  |                       |                    |                        |                  |              | _                      | _           |
|                  |                       |                    |                        |                  |              |                        | _           |
|                  |                       |                    |                        |                  |              |                        |             |

- 15. On the Additional Information Page, the Use Tax Description will be 'Resale Exemption' with the final Buyer's Tax ID already entered.
  - a. A Date of Purchase is required before clicking > Continue.

| 1                  | 2                       | 3                  | 4                 | 5                | 6<br>Desidering | 7<br>Additional Information |          |
|--------------------|-------------------------|--------------------|-------------------|------------------|-----------------|-----------------------------|----------|
| I itle Information | venicle information     | Seller Information | Buyer Information | Lien Information | Registration    | Place On Hold > Contin      | Finalize |
|                    |                         |                    |                   |                  |                 |                             |          |
|                    |                         |                    |                   |                  |                 | Total D                     | ue: \$37 |
| D                  | ate of Purchase:        | *                  | *                 |                  |                 |                             |          |
| Use                | Tax Description: Resale | Exemption          |                   |                  |                 |                             |          |
| Use                | Tax Description: Resale | 1                  | 5.                |                  | U               | se Tax Amount: \$0.00       |          |
| Use                | Tax Description: Resale | 1                  | 5.                |                  | U               | se Tax Amount: \$0.00       |          |

- 16. Review the Finalize Title Application Page. If anything is red, click on either the bubble at the top or the warning itself to be taken to the page that needs attention.
  - a. When all necessary data is entered, click Add To Cart to add the application to the Shopping Cart.

| Title Information Vehicle I      | nformation       | Seller Information        | Buyer Information    | Lien Information | Registration | Additional Information | Finalize |
|----------------------------------|------------------|---------------------------|----------------------|------------------|--------------|------------------------|----------|
|                                  |                  |                           |                      |                  |              | Place On Hol           | 1        |
| alize Title Application          |                  |                           |                      |                  |              | Total Due:             | \$37.33  |
| 1. Title Action - Multi-Transfer | , Dealer Assi    | gnment                    |                      |                  |              |                        |          |
| 2. Vehicle Information           |                  |                           |                      |                  |              |                        |          |
|                                  | CRequire         | ed Fields Complete        |                      |                  |              |                        |          |
|                                  | County           | of Dockage Complete       |                      |                  |              |                        |          |
|                                  | 0 A              | dd Motor                  |                      |                  |              |                        |          |
|                                  |                  | confirm that this boat do | es not have a motor. |                  |              |                        |          |
| 3. Seller Information            |                  |                           |                      |                  |              |                        |          |
| Seller                           | ☑Name a          | ind Address Complete      |                      |                  |              |                        |          |
|                                  | C Sallar I       | oformation Complete       |                      |                  |              |                        |          |
|                                  | Goener           | nonnation complete        |                      |                  |              |                        |          |
| 4. Buyer Information             |                  |                           |                      |                  |              |                        |          |
|                                  |                  | diate Buyer Information   | Complete             |                  |              |                        |          |
|                                  |                  | Date Complete             |                      |                  |              |                        |          |
| Buyer 1 CAVE RUN YAMAH           | c Crequite       | a Fields Complete         |                      |                  |              |                        |          |
| 5. Lien Information              | 0                |                           |                      |                  |              |                        |          |
| 6. Registration                  |                  |                           |                      |                  |              |                        |          |
|                                  | <b>€</b> Registr | ation Complete            |                      |                  |              |                        |          |
| 7. Additional Information        |                  |                           |                      |                  |              |                        |          |
|                                  | Addition         | nal Information Complete  | 2                    |                  |              |                        |          |
|                                  |                  |                           |                      |                  |              |                        |          |

\*The 'Editing a Title Application from the Shopping Cart' section of the Title Application Additional Information Manual may be helpful if you need to change something after this point. Also, reference the the Point of Sale Manual for info on Checking Out from the Shopping Cart.

17. The Chain of Ownership tab at the top of the Vehicle Summary Page will include all the Dealers from the transfer.

| Previous     Next       17.     Viewing 3 of 3 Titles       Owner(s)     Chain of Ownership |                 |                                |                                                                 |                               |               |                     |  |  |
|---------------------------------------------------------------------------------------------|-----------------|--------------------------------|-----------------------------------------------------------------|-------------------------------|---------------|---------------------|--|--|
| Seq.                                                                                        | Title<br>Number | Primary Owner                  | Address                                                         | Title Status                  | lssue<br>Date | Last Action<br>Date |  |  |
| 3                                                                                           | 193390085003    | CAVE RUN YAMAHA<br>MOTORSPORTS | 2777 KY HWY 801 N, MOREHEAD, KY<br>40351<br>Attn: JAYLAH SKAGGS | Active - Dealer<br>Assignment | 12/05/2019    | 12/05/2019          |  |  |
| 2                                                                                           | 193390085002    | BARRY'S MARINE SERVICE, INC    | 5984 CANTON RD, CADIZ, KY 42211<br>Attn: BARRY BLANE            | Surrendered - Transferred     | 12/05/2019    | 12/05/2019          |  |  |
| 1                                                                                           | 193390085001    | BARREN RIVER BOAT SHOP LLC     | 12766 SCOTTSVILLE RD, LUCAS, KY 42156<br>Attn: SCOTT TAYLOR     | Surrendered - Transferred     | 12/05/2019    | 12/05/2019          |  |  |

18. Dealer Assignment Applications will not go to your Application Queue. They will go directly to an Active Title after successfully passing the NCIC theft check.

| Previous Owner(s)                   | Chain of Owne                                        | rship                                                                                                    | Viewing 3 of    | 3 Titles                    |                                                           |                                                                     |                                       |                              | Rever                       |
|-------------------------------------|------------------------------------------------------|----------------------------------------------------------------------------------------------------|-----------------|-----------------------------|-----------------------------------------------------------|---------------------------------------------------------------------|---------------------------------------|------------------------------|-----------------------------|
| Customer<br>ID                      | Driver<br>License                                    | Customer Name                                                                                                    | SSN/FE          | IN                          |                                                           | Address                                                             | s                                     |                              | Begin Tax<br>Exempt<br>Date |
| 001693754                           |                                                      | CAVE RUN YAMAHA MOTORSPORTS                                                                                                    | <u>xxx-xx-4</u> | 386                         | 2777                                                      | KY HWY 801 N, MOR<br>ROWAN<br>Attn: JAYLAH S                        | EHEAD, KY 40<br>I<br>KAGGS            | 0351                         | =                           |
| Title<br>atus: Active - D           | ealer Assignmen                                      | t                                                                                                    | Title -         | ✓ Registra<br>Status: Activ | <b>tion Inform</b><br>ve                                  | ation                                                               |                                       |                              | Manag                       |
| Type:<br>Title #:<br>Prior Title #: | Dealer<br>Assignment<br>193390085003<br>193390085002 | State Fee:         \$0.00           Clerk Fee:         \$0.00           Use Tax:         \$0.00           Use Tax Description:         Resale Exemption |                 | c                           | Type:<br>Reg. Date:<br>Exp. Date:<br>Remarks:<br>omments: | First time<br>12/05/2019<br>04/30/2020                              | Ci<br>Di<br>Prior Di                  | ounty:<br>ecal #:<br>ecal #: | BOONE<br>KY0907DA           |
|                                     |                                                      |                                                                                                    |                 |                             |                                                           | F&W State Fee:<br>KYTC State Fee:<br>Boat Safety Fee:<br>Clerk Fee: | \$13.33<br>\$3.00<br>\$1.00<br>\$6.00 |                              |                             |